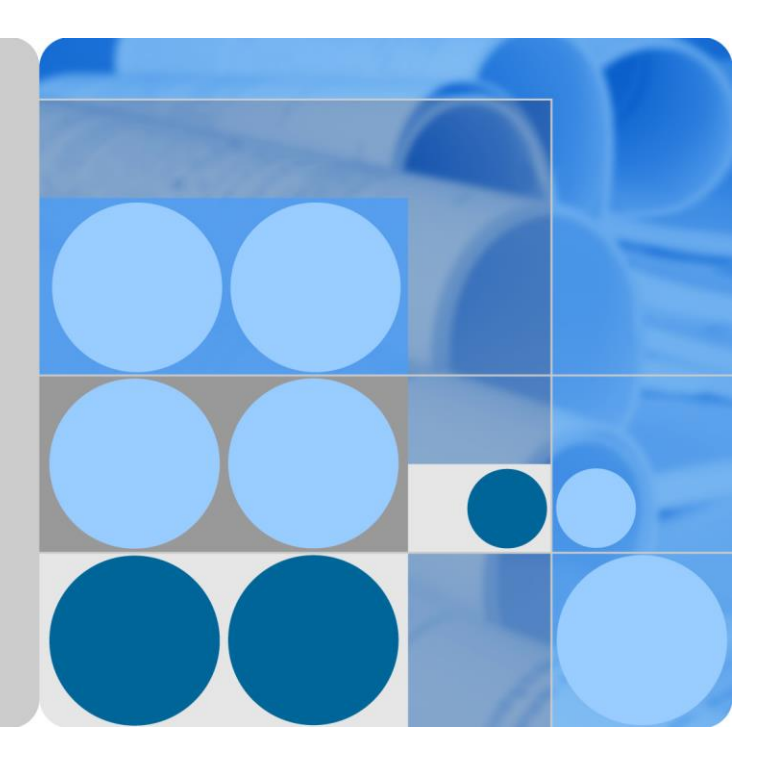

## SmartLogger1000

## **User Manual**

Issue 10 Date 2017-08-30

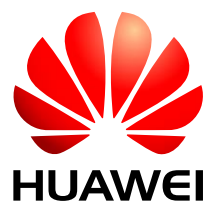

HUAWEI TECHNOLOGIES CO., LTD.

#### Copyright © Huawei Technologies Co., Ltd. 2017. All rights reserved.

No part of this document may be reproduced or transmitted in any form or by any means without prior written consent of Huawei Technologies Co., Ltd.

#### **Trademarks and Permissions**

and other Huawei trademarks are trademarks of Huawei Technologies Co., Ltd.

All other trademarks and trade names mentioned in this document are the property of their respective holders.

#### Notice

The purchased products, services and features are stipulated by the contract made between Huawei and the customer. All or part of the products, services and features described in this document may not be within the purchase scope or the usage scope. Unless otherwise specified in the contract, all statements, information, and recommendations in this document are provided "AS IS" without warranties, guarantees or representations of any kind, either express or implied.

The information in this document is subject to change without notice. Every effort has been made in the preparation of this document to ensure accuracy of the contents, but all statements, information, and recommendations in this document do not constitute a warranty of any kind, express or implied.

### Huawei Technologies Co., Ltd.

Address: Huawei Industrial Base Bantian, Longgang Shenzhen 518129 People's Republic of China

Website: http://www.huawei.com

Email: support@huawei.com

## **About This Document**

## Overview

This document describes the SmartLogger1000 (**SmartLogger**) in terms of installation, electrical connections, system operation and maintenance, and troubleshooting measures. Get familiar with the functions and features of the SmartLogger, and read safety precautions before installing and operating the SmartLogger.

You can print the document. Store the paper copies properly for future use. You can also download the latest documents from **http://support.huawei.com/carrier**/.

## **Intended Audience**

This document is intended for photovoltaic (PV) plant operators and qualified electrical technical personnel.

## **Symbol Conventions**

The symbols that may be found in this document are defined as follows:

| Symbol | Description                                                                                                    |
|--------|----------------------------------------------------------------------------------------------------|
|        | Indicates an imminently hazardous situation which, if not avoided, will result in death or serious injury.                                                                 |
|        | Indicates a potentially hazardous situation which, if not avoided, could result in death or serious injury.                                                                |
|        | Indicates a potentially hazardous situation which, if not avoided, may result in minor or moderate injury.                                                                 |
|        | Indicates a potentially hazardous situation which, if not<br>avoided, could result in equipment damage, data loss,<br>performance deterioration, or unanticipated results. |
|        | NOTICE is used to address practices not related to personal injury.                                                                                                    |

| Symbol | Description                                                                                                    |
|--------|----------------------------------------------------------------------------------------------------|
|        | Calls attention to important information, best practices and tips.                                                   |
|        | NOTE is used to address information not related to personal injury, equipment damage, and environment deterioration. |

## **Change History**

Changes between document issues are cumulative. The latest document issue contains all the changes made in earlier issues.

#### Issue 10 (2017-08-30)

Added 4.4.2 Connecting the SUN2000L to the SmartLogger.

Added 4.5.3 Connecting the SmartLogger to a Split EMI.

Updated the LCD screen snapshots in 6 User Interface.

Added 6.2.23 Setting the CO2 Emission Reduction Coefficient.

Updated the WebUI pages in 7 WebUI.

Updated 7.8.3.2 Setting Running Parameters (Advanced User).

Updated 7.8.3.3 Setting Running Parameters (Special User).

Added 7.10.5 Alarm Output.

Added 7.11.7 Managing the License.

#### Issue 09 (2016-08-15)

Added 3.6 Installing the RS485 signal SPD .

Added 4.2 Connecting the PE Cable for the RS485 Signal SPD.

Added 4.3 Connecting the RS485 Signal SPD.

Updated 4.4.1 Connecting the SmartLogger to the SUN2000.

Updated 4.5.2 Connecting the SmartLogger to an EMI That Supports Standard Modbus-RTU.

Updated 4.8 Connecting an Ethernet Network Cable.

Added 6.2.4 Sending a Reset Command to the Inverter.

Added 6.2.34 Resetting the System.

Added 7.8.3.4 Setting a Tracking System.

Added 7.8.3.5 Setting the LVRT Characteristic Curve.

#### Issue 08 (2015-08-20)

Added 6.2.30 Exporting All Files.

Added 6.2.31 Importing All Files.

Added 7.10.2.6 Setting Modbus TCP Parameters.

#### Issue 07 (2015-01-20)

Added 4.9 Connecting to a PID.

Added PLC information query and parameter settings.

Added PID information query and parameter settings.

Added 7.11.6 Site Test.

Updated 7.11.8 Device Management.

#### Issue 06 (2014-09-20)

Added 7.8.6 Power Meter.

Added 7.10.2.7 Setting IEC103 Parameters.

#### Issue 05 (2014-05-20)

Added 4.6 Connecting the SmartLogger to a Power Meter.

Added 6.2.6 Querying Master SmartLogger Information.

Added 6.2.7 Querying Slave SmartLogger Information.

Added 6.2.8 Querying Information About the Modbus Power Meter.

Added 6.2.21 Setting SmartLogger Contrast.

Added 7.6 WebUI Layout.

Added 7.8.2 SmartLogger.

Added 7.10.2.4 Setting Power Meter Parameters.

Added 9.3 Alarms.

#### Issue 04 (2013-12-01)

This is the fourth official release.

Added **Server+Client** mode as a NetEco parameter in 6.2.25 Setting Communications Parameters.

Added address assignments in 6.2.32 Managing Devices.

Added the setting of USB parameters in 7.10.4.2 Setting USB Parameters.

Updated parts of the web user interface (WebUI).

#### Issue 03 (2013-09-10)

This issue is the third official release.

Compared with the second official release, this document updates some operations and figures for the LCD and WebUI.

#### Issue 02 (2013-06-06)

This issue is the second official release.

#### Issue 01 (2013-04-25)

This issue is the first official release.

Compared with the original draft, this document updates some operations and figures for the LCD and WebUI.

## Contents

| About This Document                                                          |   |
|------------------------------------------------------------------------------|---|
| 1 Safety Precautions                                                         | 1 |
| 1.1 Precautions                                                              | 1 |
| 1.2 Symbols                                                                  | 2 |
| 2 Overview                                                                   | 3 |
| 2.1 Product Introduction                                                     |   |
| 2.2 Appearance                                                               | 5 |
| 2.3 Monitoring Panel                                                         |   |
| 2.4 Typical Cable Connection Scenarios                                       |   |
| 3 Installation                                                               |   |
| 3.1 Installation Process                                                     |   |
| 3.2 Checking Before Installation                                             |   |
| 3.3 Preparing Tools                                                          |   |
| 3.4 Determining the Installation Position                                    |   |
| 3.5 Installing the SmartLogger                                               |   |
| 3.5.1 Installing the SmartLogger on a Desk                                   |   |
| 3.5.2 Mounting the SmartLogger on a Wall                                     |   |
| 3.5.3 Mounting the SmartLogger Along a Guide Rail                            |   |
| 3.6 Installing the RS485 signal SPD                                          |   |
| 4 Electrical Connections                                                     |   |
| 4.1 Connection Description                                                   |   |
| 4.2 Connecting the PE Cable for the RS485 Signal SPD                         |   |
| 4.3 Connecting the RS485 Signal SPD                                          |   |
| 4.4 Connecting the SmartLogger to Inverters                                  |   |
| 4.4.1 Connecting the SmartLogger to the SUN2000                              |   |
| 4.4.2 Connecting the SUN2000L to the SmartLogger                             |   |
| 4.4.3 Connecting Multiple Inverters to the SmartLogger                       |   |
| 4.5 Connecting to an EMI                                                     |   |
| 4.5.1 Connection Description                                                 |   |
| 4.5.2 Connecting the SmartLogger to an EMI That Supports Standard Modbus-RTU |   |
| 4.5.3 Connecting the SmartLogger to a Split EMI                              |   |

| 4.6 Connecting the SmartLogger to a Power Meter                        |    |
|------------------------------------------------------------------------|----|
| 4.7 Connecting to a PLC                                                |    |
| 4.8 Connecting an Ethernet Network Cable                               |    |
| 4.9 Connecting to a PID                                                |    |
| 4.10 Connecting the SmartLogger to a Ripple Control Receiver           |    |
| 5 System Operation                                                     | 55 |
| 5.1 Power-on Process                                                   |    |
| 5.2 Setting Initialization Parameters                                  |    |
| 6 User Interface                                                       |    |
| 6.1 Monitoring Menu Hierarchy                                          |    |
| 6.2 Monitoring Operations                                              |    |
| 6.2.1 Querving Power Station Information                               | 61 |
| 6.2.2 Querving Inverter Information                                    |    |
| 6.2.3 Manually Powering On or Off the Inverter on the monitoring panel |    |
| 6.2.4 Sending a Reset Command to the Inverter                          |    |
| 6.2.5 Querying Information about the EMI                               |    |
| 6.2.6 Querying Master SmartLogger Information                          |    |
| 6.2.7 Querying Slave SmartLogger Information                           |    |
| 6.2.8 Querying Information About the Modbus Power Meter                |    |
| 6.2.9 Querying Information About the DL/T645 Power Meter               |    |
| 6.2.10 Setting DL/T645 Power Meter Parameters                          |    |
| 6.2.11 Querying PLC Information                                        |    |
| 6.2.12 Sending a Reset Command to the PLC                              |    |
| 6.2.13 Querying PID Information                                        |    |
| 6.2.14 Setting the PID Module Running Parameters                       |    |
| 6.2.15 Manually Powering On or Off the PID on the monitoring panel     |    |
| 6.2.16 Clearing Historical PID Information                             |    |
| 6.2.17 Querying Custom Device Information                              |    |
| 6.2.18 Querying Alarm Records                                          |    |
| 6.2.19 Setting the System Language                                     |    |
| 6.2.20 Setting System Time Parameters                                  |    |
| 6.2.21 Setting SmartLogger Contrast                                    |    |
| 6.2.22 Setting the Currency and Currency Factor                        |    |
| 6.2.23 Setting the CO <sub>2</sub> Emission Reduction Coefficient      |    |
| 6.2.24 Changing a Password                                             |    |
| 6.2.25 Setting Communications Parameters                               |    |
| 6.2.26 Restoring Factory Settings                                      |    |
| 6.2.27 Downloading Device Data Using a USB Flash Drive                 |    |
| 6.2.28 Upgrading Firmware by Using a USB Flash Drive                   |    |
| 6.2.29 Batch Upgrade                                                   |    |
| 6.2.30 Exporting All Files                                             |    |

|                                                         | 100 |
|---------------------------------------------------------|-----|
| 6.2.31 Importing All Files                              |     |
| 6.2.32 Managing Devices                                 |     |
| 6.2.33 Clearing Data                                    |     |
| 6.2.34 Resetting the System                             |     |
| 6.2.35 Querying Product Information                     |     |
| 7 WebUI                                                 | 148 |
| 7.1 Note                                                |     |
| 7.2 Preparations for Login                              |     |
| 7.3 Logging In to the WebUI                             |     |
| 7.4 WebUI Menu                                          |     |
| 7.5 Icon Description                                    |     |
| 7.6 WebUI Layout                                        |     |
| 7.7 Overview                                            |     |
| 7.7.1 Plant Running Information                         |     |
| 7.7.2 Active Alarm                                      |     |
| 7.7.3 Plant Yield                                       |     |
| 7.7.4 Performance Data                                  |     |
| 7.7.5 Device Running Information                        |     |
| 7.8 Device Monitoring                                   |     |
| 7.8.1 Querying Device Status                            |     |
| 7.8.2 SmartLogger                                       |     |
| 7.8.2.1 Querying Master SmartLogger-Related Information |     |
| 7.8.2.2 Querying Slave SmartLogger-Related Information  |     |
| 7.8.3 Inverter                                          |     |
| 7.8.3.1 Querying Related Information                    |     |
| 7.8.3.2 Setting Running Parameters (Advanced User)      |     |
| 7.8.3.3 Setting Running Parameters (Special User)       |     |
| 7.8.3.4 Setting a Tracking System                       |     |
| 7.8.3.5 Setting the LVRT Characteristic Curve           |     |
| 7.8.4 PLC                                               |     |
| 7.8.4.1 Querying Related Information                    |     |
| 7.8.4.2 Setting the STA List                            |     |
| 7.8.4.3 Networking Settings                             |     |
| 7.8.5 EMI                                               |     |
| 7.8.5.1 Querying Related Information                    |     |
| 7.8.6 Power Meter                                       |     |
| 7.8.6.1 Querying Related Information                    |     |
| 7.8.6.2 Setting Running Parameters                      |     |
| 7.8.7 PID                                               |     |
| 7.8.7.1 Querying Related Information                    |     |
| 7.8.7.2 Setting Running Parameters                      |     |

| 7.8.8 Custom Device                     |  |
|-----------------------------------------|--|
| 7.8.8.1 Querying Related Information    |  |
| 7.8.8.2 Setting Telecontrol Parameters  |  |
| 7.8.8.3 Setting Teleadjust Parameters   |  |
| 7.9 Querying Historical Data            |  |
| 7.9.1 Querying Historical Alarms        |  |
| 7.9.2 Querying Operation Logs           |  |
| 7.9.3 Exporting Data                    |  |
| 7.10 Settings                           |  |
| 7.10.1 User Parameters                  |  |
| 7.10.1.1 Setting the Date and Time      |  |
| 7.10.1.2 Setting Plant Information      |  |
| 7.10.1.3 Setting Gain Parameters        |  |
| 7.10.2 Communications Parameters        |  |
| 7.10.2.1 Setting Ethernet Parameters    |  |
| 7.10.2.2 Setting RS485 Parameters       |  |
| 7.10.2.3 Setting EMI Parameters         |  |
| 7.10.2.4 Setting Power Meter Parameters |  |
| 7.10.2.5 Setting NetEco Parameters      |  |
| 7.10.2.6 Setting Modbus TCP Parameters  |  |
| 7.10.2.7 Setting IEC103 Parameters      |  |
| 7.10.2.8 Setting IEC104 Parameters      |  |
| 7.10.3 Extended Parameters              |  |
| 7.10.3.1 Setting FTP Parameters         |  |
| 7.10.3.2 Setting Email Parameters       |  |
| 7.10.4 Port Settings                    |  |
| 7.10.4.1 Setting DO Parameters          |  |
| 7.10.4.2 Setting USB Parameters         |  |
| 7.10.5 Alarm Output                     |  |
| 7.10.6 Setting Extended Ports           |  |
| 7.10.7 Dry contact remote shutdown      |  |
| 7.11 Maintenance                        |  |
| 7.11.1 Upgrading Firmware               |  |
| 7.11.2 Product Information              |  |
| 7.11.3 Setting Security Parameters      |  |
| 7.11.4 System Maintenance               |  |
| 7.11.5 Device Log                       |  |
| 7.11.6 Site Test                        |  |
| 7.11.7 Managing the License             |  |
| 7.11.8 Device Management                |  |
| 7.11.8.1 Connecting Devices             |  |
| 7.11.8.2 Device List                    |  |

| 7.11.8.3 Exporting Parameters              |  |
|--------------------------------------------|--|
| 7.11.8.4 Resetting Alarms                  |  |
| 7.11.8.5 Re-collecting Performance Data    |  |
| 7.11.8.6 Correcting the Total Energy Yield |  |
| 8 Power Grid Scheduling                    |  |
| 8.1 Power Adjustment Description           |  |
| 8.2 Active Power Adjustment                |  |
| 8.2.1 Disabling Active Power Derating      |  |
| 8.2.2 Dry Contact Remote Control           |  |
| 8.2.3 Percentage Fix Limitation            |  |
| 8.2.4 Remote Scheduling                    |  |
| 8.2.5 AI Remote Control                    |  |
| 8.2.6 Remote Output Control                |  |
| 8.3 Reactive Power Adjustment              |  |
| 8.3.1 Disabling Reactive Power Output      |  |
| 8.3.2 Dry Contact Remote Control           |  |
| 8.3.3 Reactive Power Fix Control           |  |
| 8.3.4 Power Factor Fix Control             |  |
| 8.3.5 Q-U Characteristic Curve             |  |
| 8.3.6 cos(Phi)-P/Pn Characteristic Curve   |  |
| 8.3.7 Q-U Hysteresis Curve (CEI0-16)       |  |
| 8.3.8 Remote Scheduling                    |  |
| 8.3.9 AI/DI Remote Control                 |  |
| 8.3.10 Power Factor Closed-Loop Control    |  |
| 9 Maintenance                              |  |
| 9.1 Routine Maintenance                    |  |
| 9.2 Troubleshooting                        |  |
| 9.3 Alarms                                 |  |
| 10 Disposing of the SmartLogger            |  |
| 11 Technical Specifications                |  |
| A Monitoring User List                     |  |
| B Acronyms and Abbreviations               |  |

## **1** Safety Precautions

Read the safety precautions carefully. Otherwise, human injury and equipment damage may occur.

## **1.1 Precautions**

This topic describes the precautions for installing and operating the SmartLogger.

#### **Personnel Requirements**

- Only qualified and trained electrical technicians are allowed to install and operate the SmartLogger.
- Operation personnel should understand the composition and working principles of the PV grid-tied power generating system and local regulations.

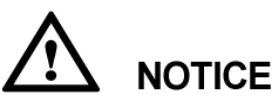

Read this document thoroughly before operations. Huawei shall not be liable for any consequence caused by violation of the storage, transportation, installation, and operation regulations specified in this document.

#### **Identification Protection**

- The signs on the SmartLogger shell specify important information about secure operations. Do not damage the signs.
- The nameplate attached to the bottom of the SmartLogger lists the SmartLogger parameters. Do not damage the nameplate.

#### Installation

- Before installing the SmartLogger, ensure that it is not connected or energized.
- Install the SmartLogger in well-ventilated environments to ensure system performance.
- Ensure that the heat dissipation holes of the SmartLogger are not blocked.

• Do not move the components inside the shelf except for the wiring terminals at the bottom.

#### Operation

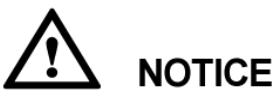

Strictly comply with the safety precautions in this document and associated documents to operate the SmartLogger.

When operating the SmartLogger, follow local laws and regulations.

#### Maintenance and Replacement

- A faulty SmartLogger requires overall maintenance. Contact the dealer if any fault occurs in the SmartLogger shelf.
- Maintain the SmartLogger after you get familiar with this document and tools and testing equipment are available.
- When maintaining the SmartLogger, wear ESD gloves and comply with ESD precautions.

## **1.2 Symbols**

The following table describes all symbols on the SmartLogger.

| Symbol      | Name                                                            | Meaning                                                                                                    |
|-------------|-----------------------------------------------------------------|----------------------------------------------------------------------------------------------------|
| CE          | CE certification label                                          | This product complies with<br>the Conformite Europeenne<br>(CE) certification<br>standards.                                                                                         |
| <b>V€</b> I | VCCI certification label                                        | This product complies with<br>Voluntary Control Council<br>for Interference by<br>Information Technology<br>Equipment (VCCI)<br>certification standards.                            |
| 50          | Environmentally friendly<br>use period (EFUP) label             | This product does not<br>pollute the environment<br>during a specified period.                                                                                                    |
| X           | EU waste electrical and<br>electronic equipment<br>(WEEE) label | Do not dispose of the<br>SmartLogger as household<br>garbage. For details about<br>how to deal with the<br>undesirable SmartLogger,<br>refer to 10 Disposing of the<br>SmartLogger. |

# **2** Overview

This topic describes the SmartLogger in terms of functions, networking applications, product features, appearance, and the monitoring panel.

## **2.1 Product Introduction**

This section describes the SmartLogger in terms of functions, networking applications, and product features.

#### Functions

The SmartLogger is dedicated for monitoring and managing the PV power generating system. It converges all ports, converts protocols, collects and stores data, and centrally monitors and maintains the PV power generating system.

#### Networking

The SmartLogger applies to a PV system.

- It can monitor Huawei inverters, PID, and other devices.
- It supports third-party devices such as inverters, environment monitoring instruments, box-type transformers, and smart meters that use the standard Modbus protocol or provide RS485 ports.
- It can simultaneously connect to the Huawei and third-party network management systems by using the Modbus-TCP and IEC104 protocols.
- It can connect to a multi-functional power meter over DLT645.

The SmartLogger networking is shown in Figure 2-1.

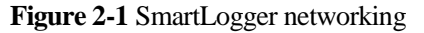

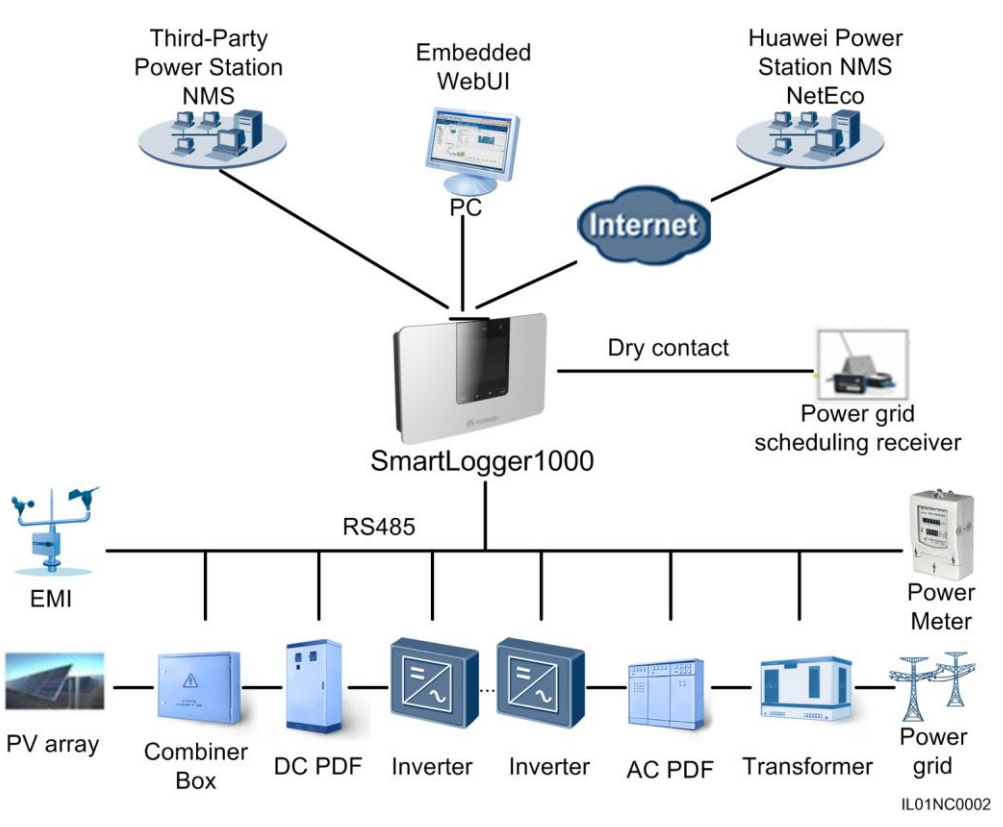

#### Features

The SmartLogger has the following features:

- Central monitoring
  - Centrally monitors a maximum of 80 devices.
  - Allows users to view information about the power station, devices, products, and alarms, set parameters, and maintain devices on the liquid crystal display (LCD).
  - Allows users to monitor and manage the PV power generating system on the embedded WebUI, for example, viewing real-time information about the power station, devices, and faults, and setting device parameters in remote mode.
- Graphical data
  - Displays energy yields and real-time monitoring information on the LCD in graphics and texts.
  - Displays energy yields, real-time monitoring information, and performance data of the power station and devices on the embedded WebUI in tables and curves.
- Convenient maintenance
  - Allows users to upgrade the firmware of the SmartLogger and inverters and export data by using a USB flash drive.
  - Allows users to upgrade the firmware of the SmartLogger or inverters and export logs over the embedded WebUI.
- Grid dispatching

Supports power grid dispatching: active power reduction and reactive power compensation.

- Intelligent management
  - Automatically scans and identifies Huawei inverters and supports protocol conversion for third-party devices
  - Supports access from third-party devices that use the standard Modbus-RTU protocol.
  - Automatically assigns RS485 addresses to the connected inverters and allows for adjusting RS485 addresses based on device sequence numbers to facilitate remote configuration and maintenance.
  - Supports remote setting of inverter parameters and synchronizes the parameters of one inverter to other inverters in batches.
- Remote maintenance
  - Supports connection to Huawei NetEco and a third-party network management system (NMS) simultaneously using Modbus-TCP and IEC104 to remotely manage all devices.
  - Allows users to access a third-party NMS over the File Transfer Protocol (FTP).
  - Sends energy yield and fault information to users by emails.

### 2.2 Appearance

This topic describes the SmartLogger in terms of its appearance and specifications.

#### Front View of the Shell

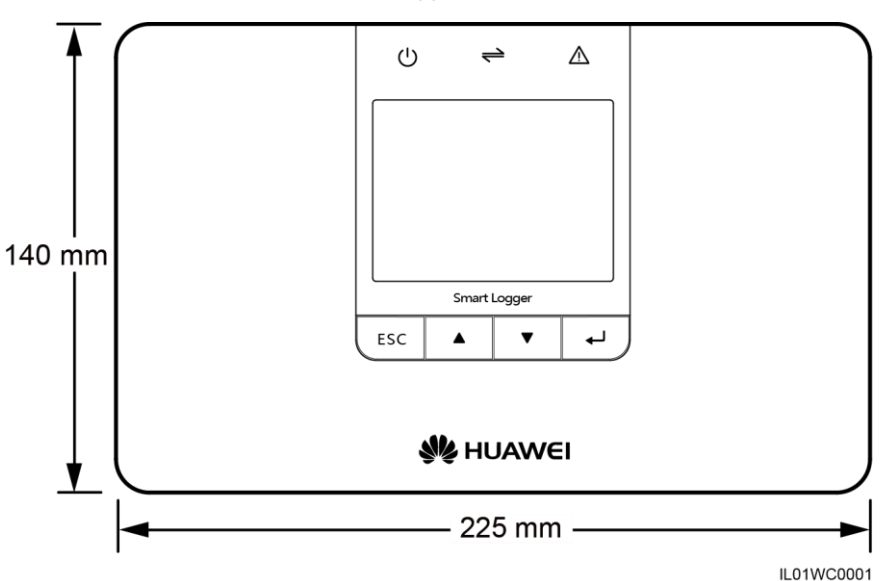

Figure 2-2 Front view of the SmartLogger

**NOTE** The LCD on the SmartLogger monitoring panel displays information about the power site, devices, the term of the start. This topic describes how to set parameters and maintain devices over the monitoring panel.

#### Side View of the shell

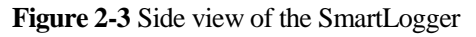

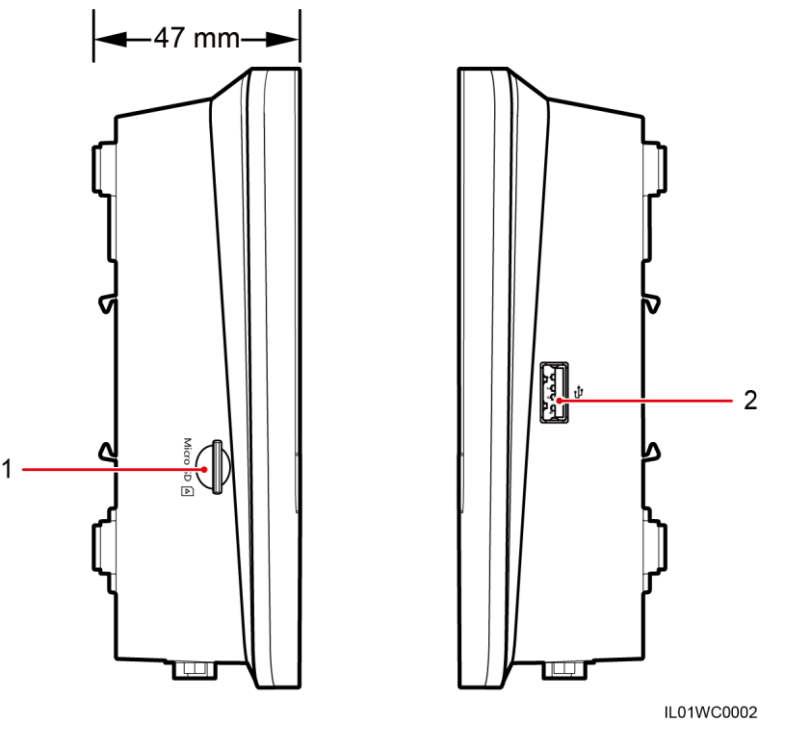

1. SD card slot

2. USB port

#### **Rear View of the Shell**

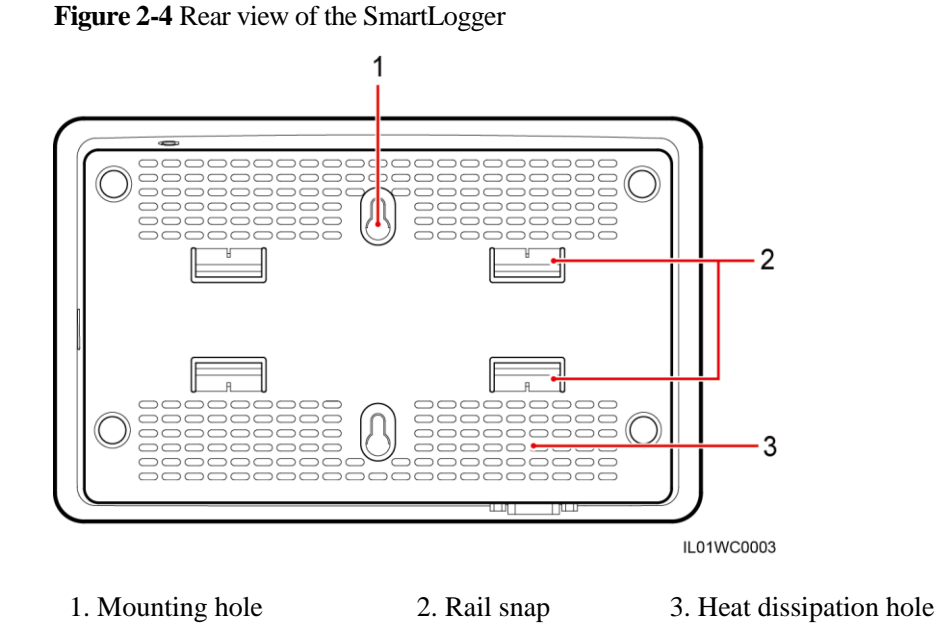

#### Bottom of the Shell

Figure 2-5 Bottom view of the SmartLogger

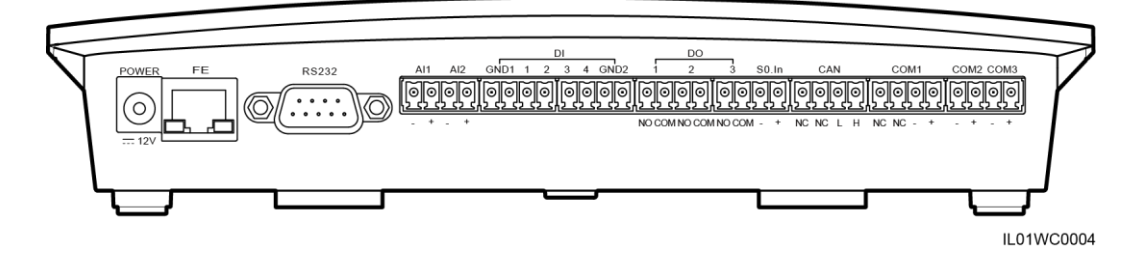

The following table describes functions of each port of the SmartLogger, as shown in Table 2-1.

#### Table 2-1 Port description

| Port (Silk Screen) | Function      | Description                                                                                      |
|--------------------|---------------|--------------------------------------------------------------------------------------------------|
| POWER              | Power supply  | 12 V DC                                                                                          |
| FE                 | Fast Ethernet | Connects to a local area<br>network (LAN) switch,<br>router, power over Ethernet<br>(POE) or PC. |
| RS232              | RS232         | Connects to an external RS232 device.                                                            |

| Port (Silk Screen) | Function                               | Description                                                                                                    |
|--------------------|----------------------------------------|----------------------------------------------------------------------------------------------------|
| AI                 | Analog input                           | 4–20 mA and 0–20 mA current input (active), reserved.                                                                                  |
| DI                 | Digital input                          | Connects to a dry contact input.                                                                                                    |
| DO                 | Digital output                         | Relay output                                                                                                    |
| S0.In              | Connects to a pulse output power meter | Reserved                                                                                                    |
| CAN                | CAN                                    | Reserved                                                                                                    |
| COM1-COM3          | RS485                                  | Supports three RS485 ports<br>that can connect to devices<br>such as the inverter and<br>environmental monitoring<br>instrument (EMI). |

## 2.3 Monitoring Panel

This topic describes the monitoring panel, including an LCD, indicators, buttons, and the default page.

#### Monitoring panel

The monitoring panel provides one LCD, three indicators, and four buttons, as shown in Figure 2-6.

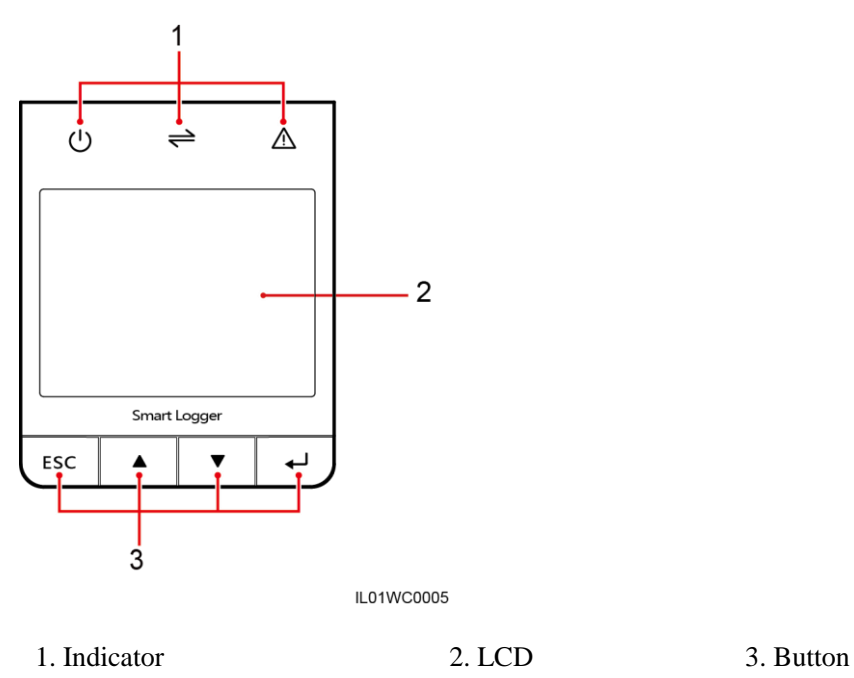

#### Indicators

There are three indicators on the monitoring panel. They are Power indicator, Run indicator, and Alarm indicator from left to right.

Table 2-2 describes the indicators.

| Table 2-2 | Indicator | descri | ption |
|-----------|-----------|--------|-------|
|           | marcator  | acourt | puon  |

| Indicator       | Status                                           | Meaning                                                                                                    |
|-----------------|--------------------------------------------------|----------------------------------------------------------------------------------------------------|
| Power indicator | Steady green                                     | The power supply is normal.                                                                                                    |
| $\bigcirc$      | Off                                              | There is no power supply.                                                                                                    |
| Run indicator   | Blinking green (on for 1s and then off for 1s)   | The SmartLogger is working.                                                                                                    |
|                 | Off                                              | The SmartLogger stops working.                                                                                                    |
| Alarm indicator | Steady red                                       | The inverter connected to the<br>SmartLogger generates a major<br>alarm. For details about the<br>alarm, see 6.2.18 Querying<br>Alarm Records. |
|                 | Blinking red (on for 0.5s and then off for 0.5s) | The inverter connected to the<br>SmartLogger generates a minor<br>alarm. For details about the<br>alarm, see 6.2.18 Querying<br>Alarm Records. |

| Indicator | Status                                       | Meaning                                                                                                    |
|-----------|----------------------------------------------|----------------------------------------------------------------------------------------------------|
|           | Blinking red (on for 1s and then off for 4s) | The inverter connected to the<br>SmartLogger generates a<br>warning. For details about the<br>warning, see 6.2.18 Querying<br>Alarm Records. |
|           | Off                                          | The inverter connected to the SmartLogger is working normally.                                                                               |

#### LCD

The LCD displays data in graphics and text, including the information about the site, devices, alarms and products. Users can also set parameters and maintain devices on the LCD.

If you do not press any button within 90s on a non-default page, the LCD returns to the default page automatically, as shown in Figure 2-7.

Figure 2-7 Default page

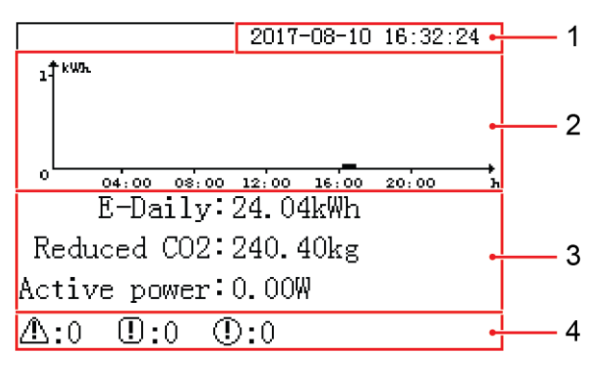

| 1. Date and time                     | Allows you to view the date and time.                                                                                                    |
|--------------------------------------|----------------------------------------------------------------------------------------------------|
| 2. Energy<br>production<br>histogram | Allows you to view the total energy production in each hour by all the inverters connected to the SmartLogger.                                                                                                    |
| 3. Energy<br>production<br>data      | <ul> <li>Allows you to view the total energy production from 0:00 to the current time by all the inverters connected to the SmartLogger.</li> <li>Allows you to view the emission reduction of CO<sub>2</sub> corresponding to the energy yield of the current day.</li> </ul> |
|                                      | • Allows you to view the total output power by all the online inverters connected to the SmartLogger at the present.                                                                                                    |
| 4. Status information                | Allows you to view the number of the major alarms, minor alarms, and warnings of all the inverters connected to the SmartLogger. When remote grid dispatching is enabled, you can view the current status of grid dispatching.                                                 |

#### **Buttons**

There are four buttons on monitoring panel. They are the Return button, Cursor Up button, Cursor Down button, and Confirm button from left to right.

Table 2-3 describes the button functions.

| Table 2-3 | Button | description |
|-----------|--------|-------------|
|-----------|--------|-------------|

| Buttons | Name                     | Functions                                                   |
|---------|--------------------------|-------------------------------------------------------------|
| ESC     | Return<br>button         | Allows you to return to the last page or end an operation.  |
|         | Cursor<br>Down<br>button | Allows you to go to the upper-level menu or set parameters. |
| ▼       | Cursor Up<br>button      | Allows you to go to the lower-level menu or set parameters. |
| 4       | Confirm<br>button        | Allows you to go to the menu or confirm the value.          |

#### 🛄 ΝΟΤΕ

The backlight lasts 120s after you press any button.

## 2.4 Typical Cable Connection Scenarios

#### Overview

- The cable from the busbar to the knife switch needs to be prepared by yourself. Recommended cable: three-core multi-wire (L1, L2, and L3) cable with the operating voltage to the ground not less than 600 V and the cross sectional area of a single core wire being 4 mm<sup>2</sup>.
- The cable from the knife switch to the miniature circuit breaker (MCB) needs to be prepared by yourself. Recommended cable: three-core multi-wire (L1, L2, and L3) cable with the operating voltage to the ground not less than 600 V and the cross sectional area of a single core wire being 4 mm<sup>2</sup>.
- If the SmartLogger communicates with the inverter over PLC, a PLC CCO module needs to be connected. If they communicate over RS485, no PLC CCO module is required.

#### **Optical Fiber+RS485/PLC Scenario**

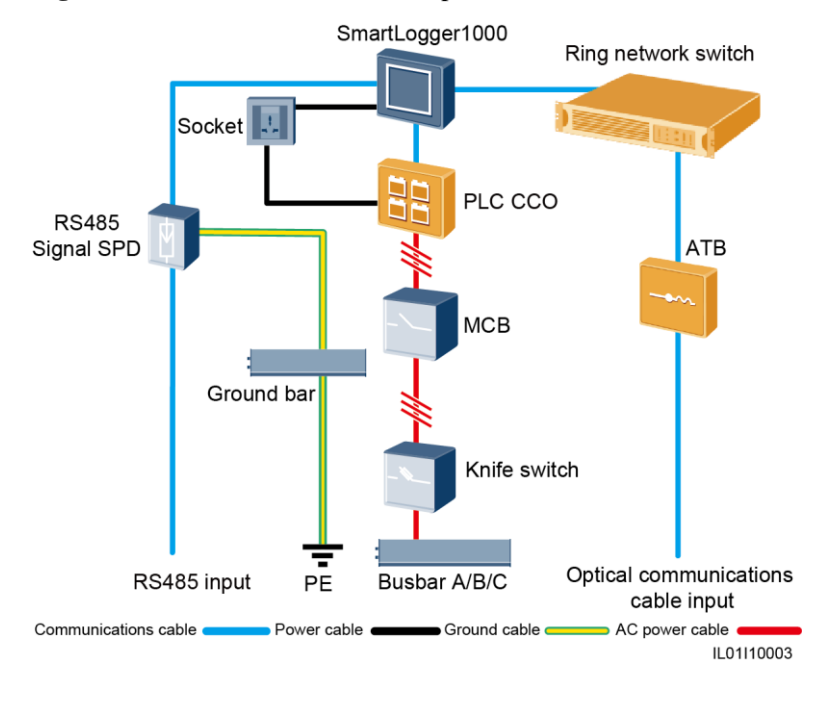

Figure 2-8 Cable connections in the optical fiber+RS485/PLC scenario

Table 2-4 lists the components required in this scenario.

| Component               | Model or Specifications                                      | Component<br>Source            | Quantity |
|-------------------------|--------------------------------------------------------------|--------------------------------|----------|
| SmartLogger             | SmartLogger1000                                              | Can be purchased from Huawei   | 1 PCS    |
| RS485 signal SPD        | PowerSA-5KA-15V                                              | Can be purchased from Huawei   | 2 PCS    |
| PLC CCO                 | PLC CCO01A                                                   | Can be purchased from Huawei   | 1 PCS    |
| Ring network LAN switch | AR531 or a ring-network<br>LAN switch of a local type        | To be supplied by the customer | 1 PCS    |
| Optical module          | FTLF1323P1BTR-HW or<br>an optical module of a<br>local model | To be supplied by the customer | 2 PCS    |
| ATB                     | CT-GZF2PJ-8,<br>CT-GPH-A-8, or an ATB<br>of a local model    | To be supplied by the customer | 1 PCS    |
| МСВ                     | Rated voltage $\geq$ 500 V;<br>rated current $\geq$ 6 A      | To be supplied by the customer | 1 PCS    |

| omponents |
|-----------|
|           |

| Component       |                        | Model or Specifications                                                                                 | Component<br>Source            | Quantity |
|-----------------|------------------------|----------------------------------------------------------------------------------------------------|--------------------------------|----------|
| Knife<br>switch | Fuse                   | Rated voltage: $\geq$ 500 V;<br>rated current: 6 A                                                      | To be supplied by the customer | 3PCS     |
|                 | Knife<br>switch<br>box | Rated voltage: $\geq 500 \text{ V}$ ;<br>rated current: $\geq 6 \text{ A}$ ;<br>number of phases: three | To be supplied by the customer | 1 PCS    |
| Socket          |                        | Matching with the power adapter                                                                         | To be supplied by the customer | 1 PCS    |

#### LTE+RS485/PLC Scenario

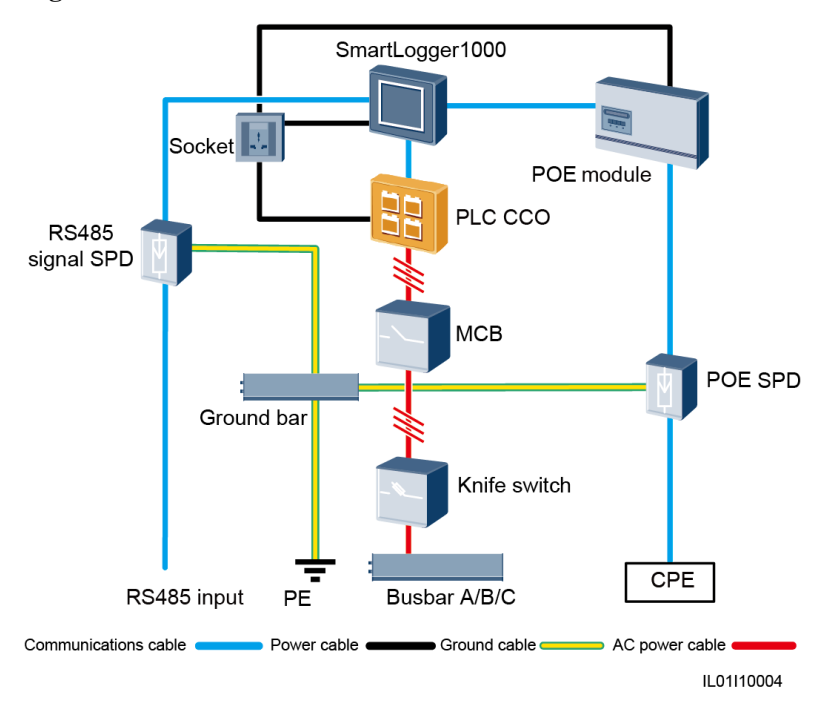

Figure 2-9 Cable connections in the LTE+RS485/PLC scenario

Table 2-5 lists the components required in this scenario.

| Table 2-5 | Required | components |
|-----------|----------|------------|
|-----------|----------|------------|

| Component   | Model or Specifications | Component<br>Source                | Quantity |
|-------------|-------------------------|------------------------------------|----------|
| SmartLogger | SmartLogger1000         | Can be<br>purchased<br>from Huawei | 1 PCS    |

| Component       |                     | Model or Specifications Component<br>Source                                           |                                          | Quantity |
|-----------------|---------------------|---------------------------------------------------------------------------------------|------------------------------------------|----------|
| POE module      |                     | POE35-54A or<br>POE85-56A                                                             | Can be<br>purchased<br>from Huawei       | 1 PCS    |
| PLC CCO         |                     | PLC CCO01A                                                                            | Can be<br>purchased<br>from Huawei       | 1 PCS    |
| RS485 signal    | l SPD               | PowerSA-5KA-15V                                                                       | Can be<br>purchased<br>from Huawei       | 2 PCS    |
| POE SPD         |                     | POE-2                                                                                 | Can be 1 PCS<br>purchased<br>from Huawei |          |
| СРЕ             |                     | EG860V2-C71                                                                           | Can be<br>purchased<br>from Huawei       | 1 PCS    |
| МСВ             |                     | Rated voltage: $\geq 500 \text{ V}$ ;<br>rated current: $\geq 6 \text{ A}$            | To be supplied<br>by the<br>customer     | 1 PCS    |
| Knife<br>switch | Fuse                | Rated voltage: $\geq 500 \text{ V}$ ;<br>rated current: 6 A                           | To be supplied<br>by the<br>customer     | 3PCS     |
|                 | Knife<br>switch box | Rated voltage: $\geq 500$ V;<br>rated current: $\geq 6$ A;<br>number of phases: three | To be supplied<br>by the<br>customer     | 1 PCS    |
| Socket          |                     | Matching with the power adapter                                                       | To be supplied<br>by the<br>customer     | 1 PCS    |

## 3 Installation

This topic describes how to install the SmartLogger.

#### Context

Install the SmartLogger in an appropriate position and surface.

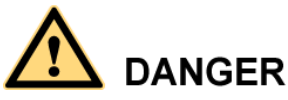

• Do not store the SmartLogger in areas with flammable or explosive materials.

• Do not install the SmartLogger on flammable building materials.

## **3.1 Installation Process**

This topic describes the SmartLogger installation process.

The SmartLogger installation process is shown in Figure 3-1.

#### Figure 3-1 Installation flowchart

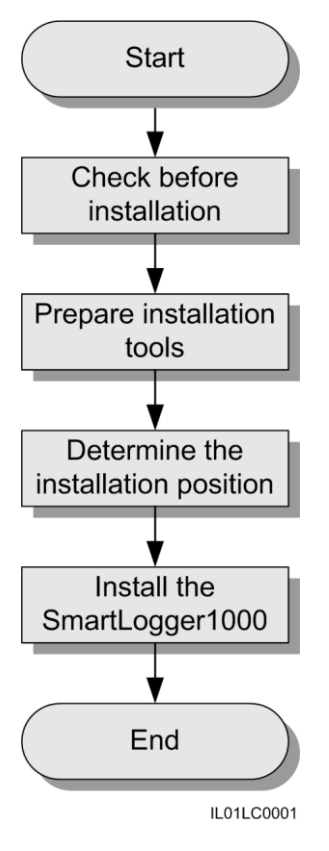

Table 3-1 describes the installation process.

| Step | Operation                            | Description                                                                                                    |
|------|--------------------------------------|----------------------------------------------------------------------------------------------------|
| 1    | Checking Before<br>Installation      | Before unpacking, check that the outer packing<br>materials are intact. After unpacking, check that<br>deliverables are complete and intact. |
| 2    | Preparing Tools                      | Prepare tools required for installation and electrical connections.                                                                          |
| 3    | Determine the installation position. | Before installing the SmartLogger, determine an appropriate position to ensure that the SmartLogger works properly.                          |
| 4    | Installing the SmartLogger           | The SmartLogger can be installed on a desk, a wall or along a guide rail.                                                                    |

 Table 3-1 Description of the installation process

## 3.2 Checking Before Installation

#### **Checking Outer Packing Materials**

Check the outer packing materials for damage before unpack the SmartLogger, such as holes and cracks. If any damage is found, do not unpack the SmartLogger and contact the dealer as soon as possible.

#### **Checking Deliverables**

After unpacking the SmartLogger, check whether deliverables are intact and complete. If any damage is found or any component is missing, contact the dealer.

Figure 3-2 shows the components and mechanical parts that should be delivered.

#### Figure 3-2 Deliverables

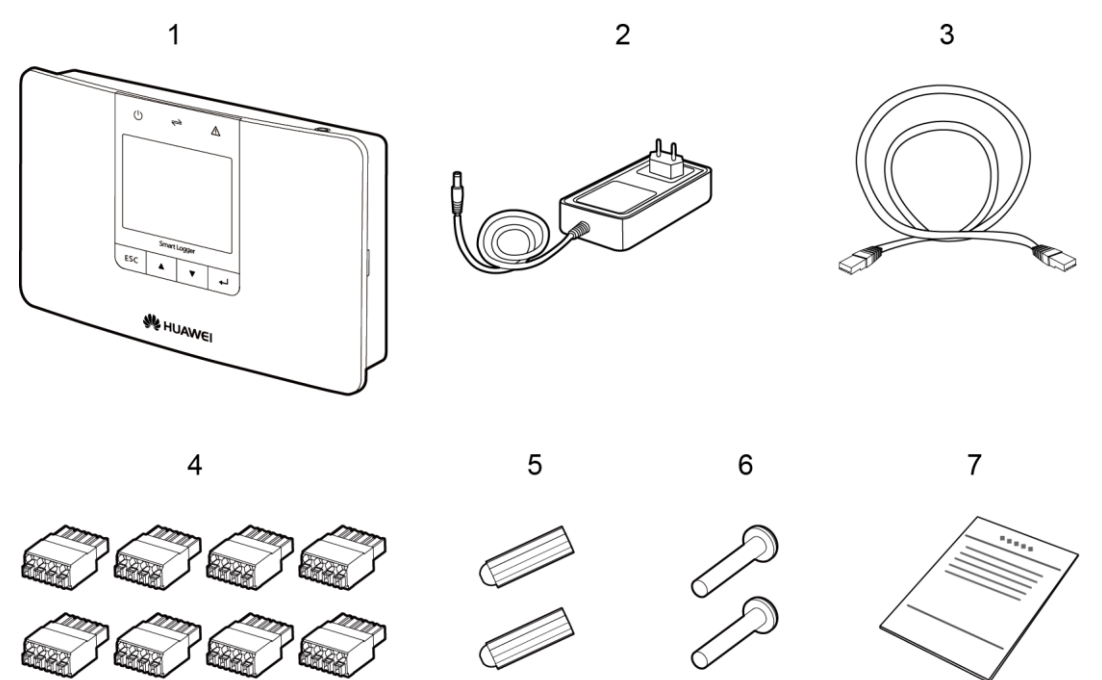

IL01WC0006

| No. | Quantity | Description                                                          |
|-----|----------|----------------------------------------------------------------------|
| 1   | 1        | SmartLogger                                                          |
| 2   | 1        | Adapter (adapter type depends on the country specified in the order) |
| 3   | 1        | Network cable (2.2 meters long)                                      |
| 4   | 8        | Terminal block                                                       |
| 5   | 2        | Expansion tube                                                       |
| 6   | 2        | Screws (used to secure the SmartLogger to the wall)                  |

| No. | Quantity | Description         |
|-----|----------|---------------------|
| 7   | 1        | Auxiliary documents |

## **3.3 Preparing Tools**

Prepare tools required for installation and electrical connections.

| Tool                        | Model        | Function                                                             |
|-----------------------------|--------------|----------------------------------------------------------------------|
| Hammer drill                | Φ6 drill bit | Drills holes in the wall when<br>the SmartLogger is<br>wall-mounted. |
| Diagonal pliers             | -            | Cuts and tighten cable ties.                                         |
| Wire stripper               | -            | Peels cable jackets.                                                 |
| Rubber mallet               | -            | Hammers expansion bolts into holes.                                  |
| Guarded blade utility knife | -            | Removes package.                                                     |

| Tool           | Model             | Function                                               |
|----------------|-------------------|--------------------------------------------------------|
| Cable cutter   | -                 | Cuts cables.                                           |
|                |                   |                                                        |
| Vacuum cleaner | -                 | Cleans up dust after holes are drilled.                |
| Marker         | Diameter: ≤ 10 mm | Marks signs.                                           |
| ₫              |                   |                                                        |
| Measuring tape | -                 | Measures distance                                      |
|                |                   |                                                        |
| Plumb line     | -                 | Ensures that the screws are perpendicular to the wall. |
| Safety goggles | -                 | Protect an operator's eyes                             |
|                |                   | during note drining.                                   |

| Tool                 | Model | Function                                                           |
|----------------------|-------|--------------------------------------------------------------------|
| Anti-dust respirator | -     | Protects an operator from dust<br>inhalation during hole drilling. |

## 3.4 Determining the Installation Position

Before installing the SmartLogger, determine an appropriate position to ensure that the SmartLogger works properly.

Comply with the following requirements when determining the installation position for the SmartLogger:

- Do not install the SmartLogger outdoors because it is protected to IP20.
- Install the SmartLogger in a dry environment to protect it against water.
- Keep the product in an ambient temperature range of -40 °C to +60 °C and away from direct sunlight.
- The communication distance for the RS485 port should be less than 1000 m and for the Ethernet less than 100 m.
- Install the SmartLogger at an appropriate height for the user's ease to view and operate on the monitoring panel.
- Do not place the SmartLogger upside down. Ensure that the heat dissipation holes are facing upwards, preventing dust from entering the SmartLogger and reducing its service life.
- Choose appropriate installation method and position for the Smart Logger according to its weight and size. For details, refer to 11 Technical Specifications.
- If you install the SmartLogger on a wall or along a guide rail, the area for connecting cables should be downwards.
- The SmartLogger is at least 100 mm away from the neighboring objects on both sides, the top side, and the bottom side respectively, as shown in Figure 3-3.

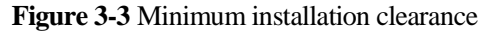

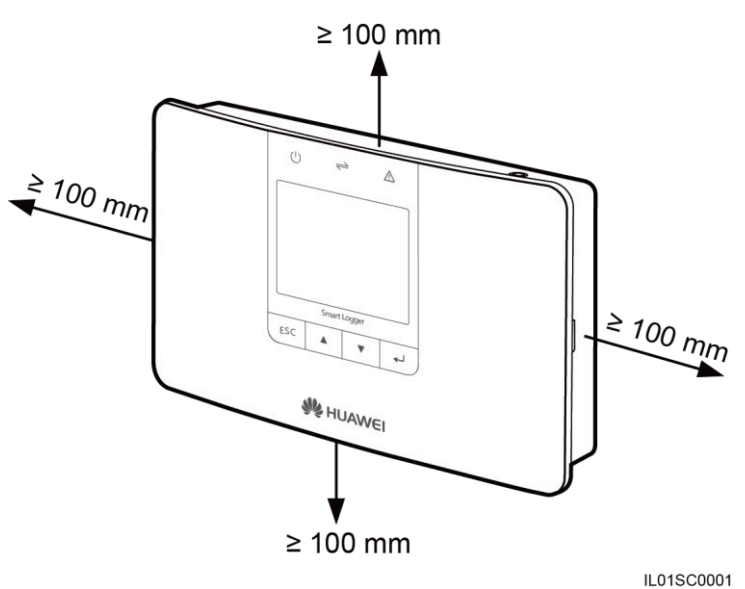

## 3.5 Installing the SmartLogger

The SmartLogger can be installed on a desk, on a wall, or along a guide rail.

### 3.5.1 Installing the SmartLogger on a Desk

This topic describes how to install the SmartLogger on a desk.

#### Context

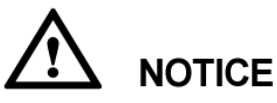

- Ensure that the desk on which the SmartLogger is installed is horizontal to prevent it from falling down.
- Install the SmartLogger in places where cables cannot be easily touched to avoid signal disruption.

#### Procedure

- **Step 1** Take the SmartLogger out from the package.
- Step 2 Place the SmartLogger onto a horizontal desk.

----End

## 3.5.2 Mounting the SmartLogger on a Wall

This topic describes how to mount the SmartLogger on a wall.

#### Context

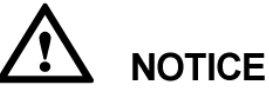

- Install the SmartLogger on a solid and smooth wall to ensure that it can be secured on the wall.
- Before hanging the SmartLogger on the screws, secure the expansion tubes and screws into the wall.

#### Procedure

Step 1 Install the expansion tubes and screws.

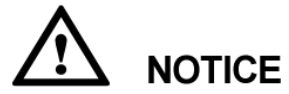

If you need to use a ladder to install the SmartLogger on a high position, keep balance to protect yourself from falling down.

1. Use a plumb line to ensure that the line between the centric points of the two holes is vertical to the ground. Use a marker to mark out the holes, as shown in Figure 3-4.

Figure 3-4 Hole positions and dimensions

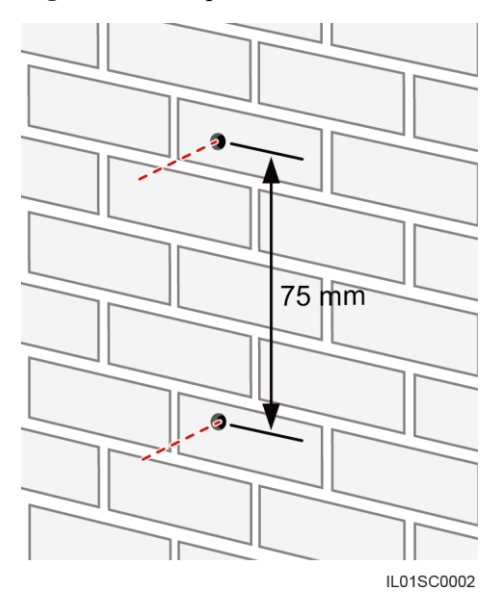

2. Drill holes using a hammer drill and install expansion tubes and screws, as shown in Figure 3-5.

Figure 3-5 Drilling a hole and installing an expansion tubes and screws

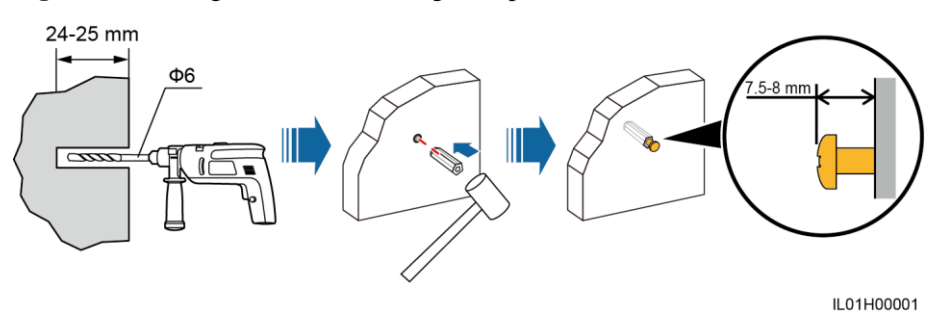

Table 3-2 describes the operations shown in Figure 3-5.

| Step | Operation                                                                                                    |
|------|----------------------------------------------------------------------------------------------------|
| 1    | Put a hammer drill with a $\Phi 6$ drill bit on a marked hole position perpendicularly against the wall and drill holes with a depth of 24 mm to 25 mm.   |
|      | <ul> <li>NOTICE</li> <li>To prevent dust inhalation or contact with eyes, wear safety goggles and an anti-dust respirator when drilling holes.</li> </ul> |
|      | • Wipe away any dust in or around the holes and measure the hole distance. If the holes are inaccurately positioned, drill holes again.                   |
| 2    | Vertically insert an expansion tube into a hole, and knock it completely into the hole by using a rubber mallet.                                          |
| 3    | Insert the screws into the expansion tube until the screw heads are 7.5 mm to 8 mm away from the wall.                                                    |

Table 3-2 Drilling a hole and installing an expansion tubes and screws

Step 2 Hang the SmartLogger onto the secured screws by the mounting holes on the rear of the SmartLogger.

## 

Ensure that the area for connecting cables in the SmartLogger is downwards for the ease of electrical connections and maintenance.

----End

## 3.5.3 Mounting the SmartLogger Along a Guide Rail

This topic describes how to mount the SmartLogger along a guide rail.

#### Context

The guide rails are not delivered together with the SmartLogger. If you need to mount the SmartLogger along a guide rail, prepare a 35 mm wide guide rail.

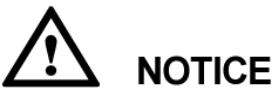

- Choose a guide rail with appropriate lengths to ensure that the SmartLogger can be secured along it.
- Secure the guide rail before mounting the SmartLogger.

#### Procedure

**Step 1** Hold both sides of the SmartLogger, keep it parallel with the guide rail, and then tilt it slightly to insert its upper hooks into the guide rail, as shown in Figure 3-6.

Figure 3-6 Mounting the SmartLogger Along a guide rail (1)

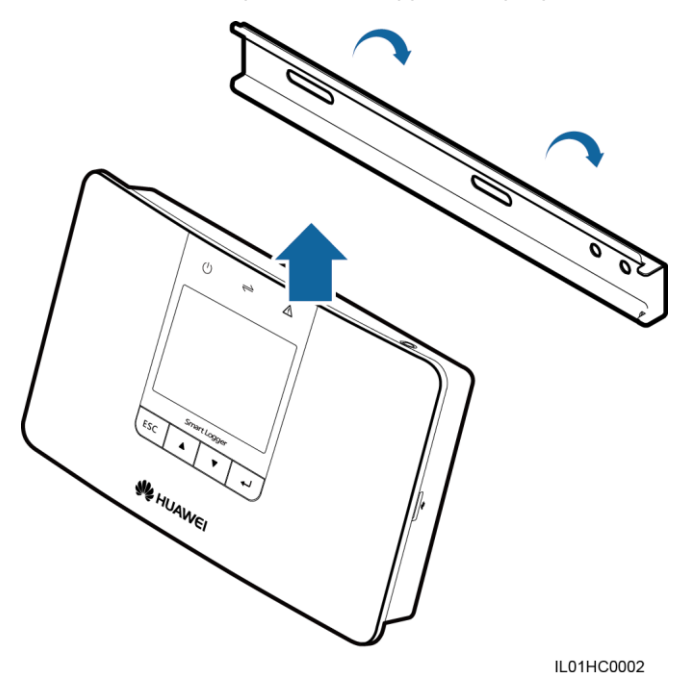

**Step 2** Hold the two lower corners of the SmartLogger, pull it downwards appropriately, and then push it towards the guide rail. When you hear a click sound, the SmartLogger is successfully mounted along the guide rail, as shown in Figure 3-7.

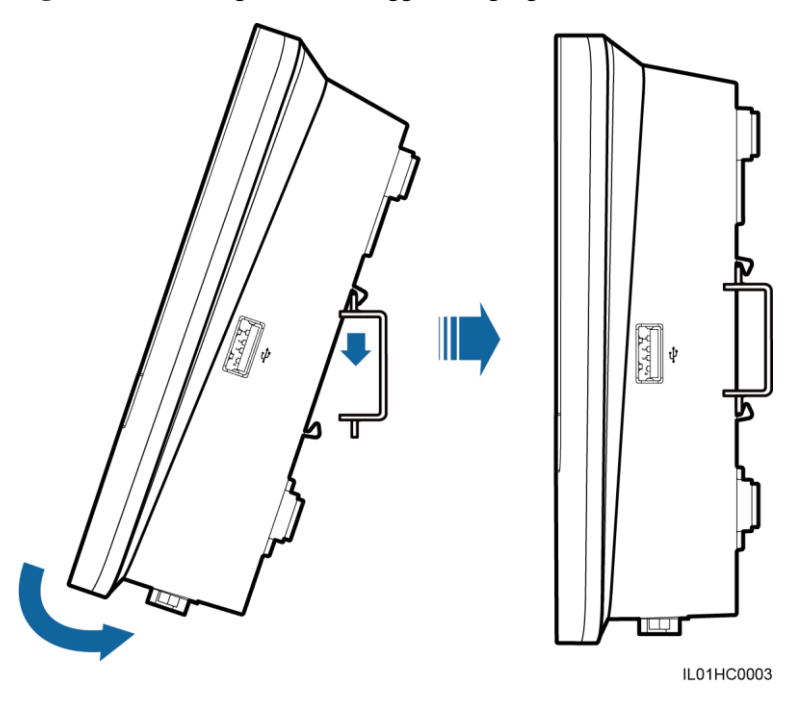

Figure 3-7 Mounting the SmartLogger along a guide rail (2)

----End

## 3.6 Installing the RS485 signal SPD

#### Context

- If the SmartLogger needs to be connected to outdoor equipment through the COM port, it is recommended that an RS485 signal SPD be installed.
- Each SmartLogger can be configured with a maximum of two RS485 signal SPDs.
- The RS485 signal SPD can be mounted on guide rail. No guide rail is delivered with an RS485 signal SPD. If you need to install an RS485 signal SPD on a guide rail, prepare a standard 35 mm wide guide rail with a length no less than 80 mm.

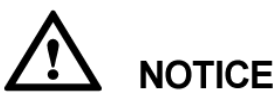

- Secure the guide rail before mounting the RS485 signal SPD.
- If the SmartLogger is installed on a guide rail, the RS485 signal SPD can share the guide rail with the SmartLogger. In this case, the recommended guide rail length is 400 mm or greater.

#### Procedure

**Step 1** Secure the RS485 signal SPD to the guide rail, as shown in Figure 3-8.

Issue 10 (2017-08-30)
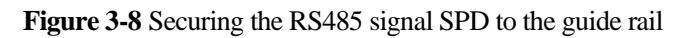

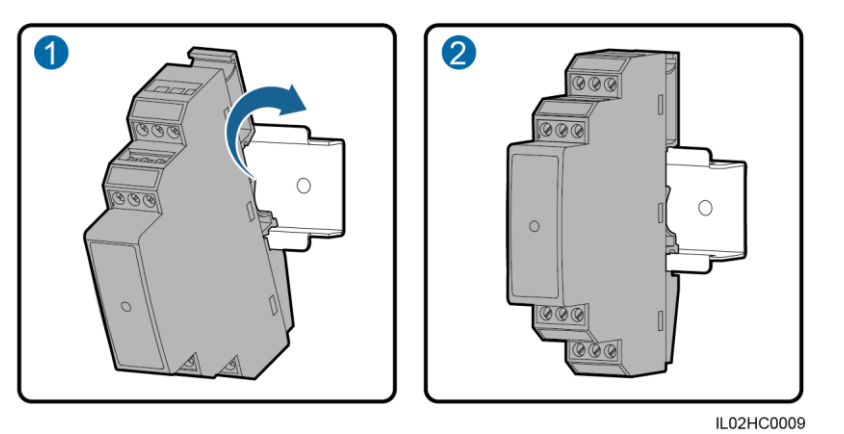

----End

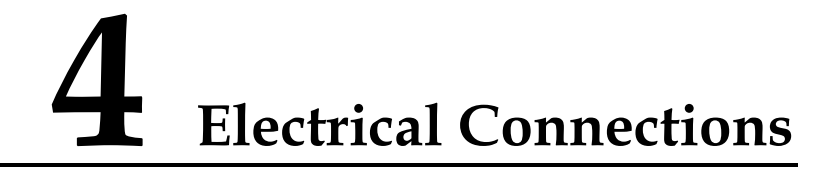

This topic describes how to connect the SmartLogger to the inverters, environmental monitoring instrument, and PCs.

#### Context

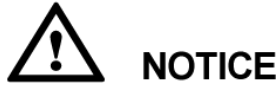

- Ensure that all cables are connected and secured.
- Do not connect a power adapter to the SmartLogger before the cable connections are complete because the SmartLogger has no startup button.

# **4.1 Connection Description**

#### **Port Description**

For the bottom view of the SmartLogger and port description, see Bottom of the Shell in 2.2 Appearance.

#### **Device Connection Description**

Figure 4-1 shows the recommended method for connecting the SmartLogger to multiple devices through the COM ports. For details, see 4.3 Connecting the RS485 Signal SPD–4.9 Connecting to a PID.

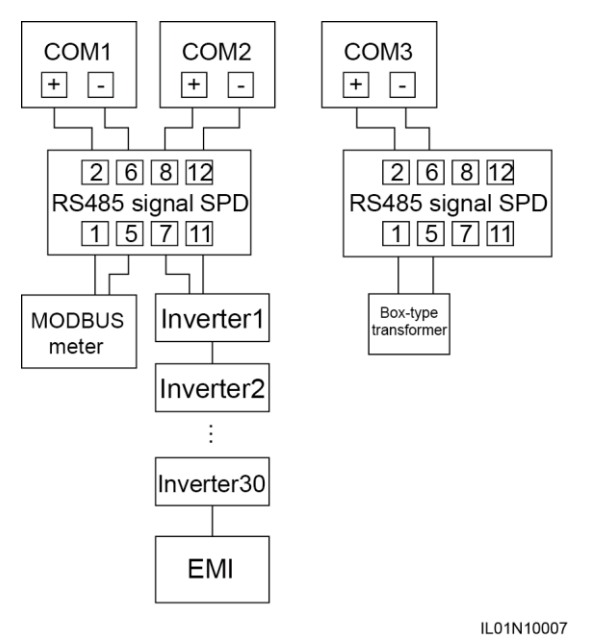

Figure 4-1 Connecting the SmartLogger to multiple devices through the COM ports

# 4.2 Connecting the PE Cable for the RS485 Signal SPD

#### Prerequisites

The ground cable is available. Outdoor copper-core cables with a cross sectional area of 4  $\rm mm^2$  or 12 AWG are recommended.

#### Procedure

- Step 1 Remove 8 mm of the insulation layer from the ground cable using the wire stripper.
- Step 2 Insert the bare cable cores into port 3 of the RS485 signal SPD, as shown by (1) in Figure 4-2.

Figure 4-2 Connecting the PE cable for the RS485 signal SPD

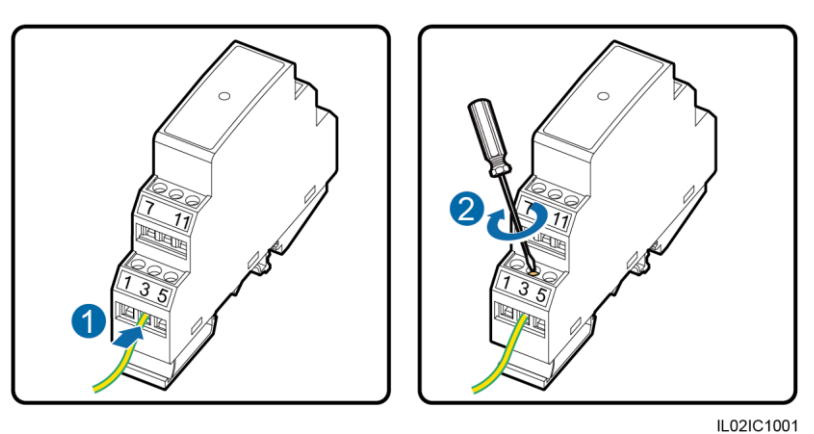

Step 3 Use a flat-head screwdriver to tighten the screws on port 3, as shown by (2) in Figure 4-2.

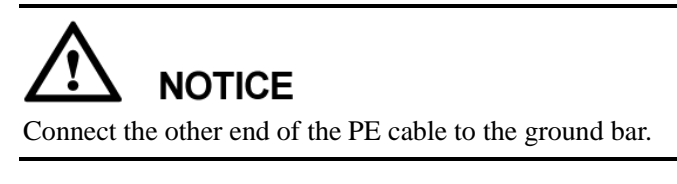

----End

# 4.3 Connecting the RS485 Signal SPD

#### Prerequisites

The communications cable is prepared. The DJYP2VP2-22 2x2x1 network cable or a communications cable with a cross sectional area of 1 mm<sup>2</sup> and outer diameter of 14–18 mm is recommended.

#### Context

#### 

The way of connecting two RS485 signal SPDs is the same as the way of connecting one RS485 signal SPD.

One RS485 signal SPD provides two RS485 surge protection ports, as shown in Figure 4-3.

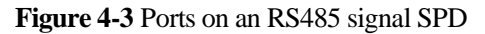

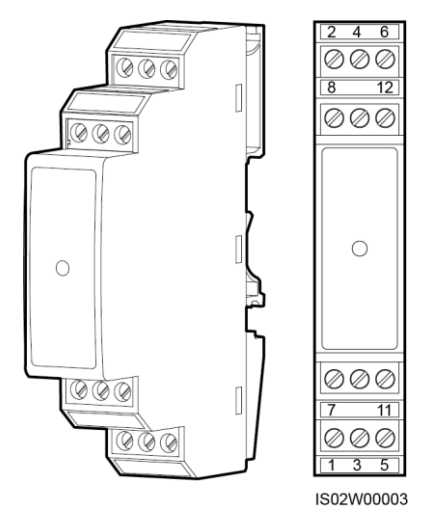

Table 4-1 describes the surge protection ports.

| RS485 Surge<br>Protection<br>Port   | Protection<br>Port | Function                                                | Surge<br>Port | Function                                                |
|-------------------------------------|--------------------|---------------------------------------------------------|---------------|---------------------------------------------------------|
| RS485 surge<br>protection port<br>1 | 2                  | RS485A, for RS485<br>positive differential<br>signaling | 1             | RS485A, for RS485<br>positive differential<br>signaling |
|                                     | 6                  | RS485B, for RS485<br>negative differential<br>signaling | 5             | RS485B, for RS485<br>negative differential<br>signaling |
| RS485 surge<br>protection port<br>2 | 8                  | RS485A, for RS485<br>positive differential<br>signaling | 7             | RS485A, for RS485<br>positive differential<br>signaling |
|                                     | 12                 | RS485B, for RS485<br>negative differential<br>signaling | 11            | RS485B, for RS485<br>negative differential<br>signaling |

#### Table 4-1 Port description

#### 

- Protection ports are connected to COM ports on the SmartLogger. Port 4 is not connected.
- Surge ports are connected to RS485 ports of other devices. Port 3 is the ground port.
- Protection ports and surge ports must not be reversely connected.
- One RS485 signal SPD can protect two COM ports.
- Protection ports 2 and 6 and surge ports 1 and 5 form an RS485 signal SPD port for protecting one COM port. Protection ports 8 and 12 and surge ports 7 and 11 form another RS485 signal SPD port for protecting one more COM port.

#### Procedure

**Step 1** Remove an appropriate length of steel armor and insulation layer from the cable using a wire stripper, as shown in Figure 4-4.

Figure 4-4 Stripping an RS485 communications cable (unit: mm)

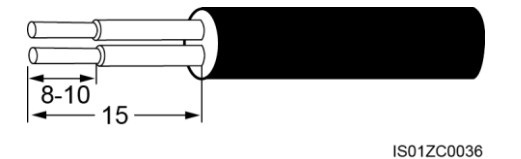

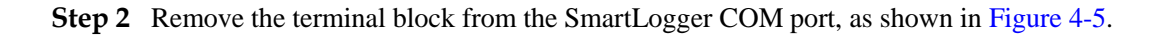

Figure 4-5 Connecting the terminal block (1)

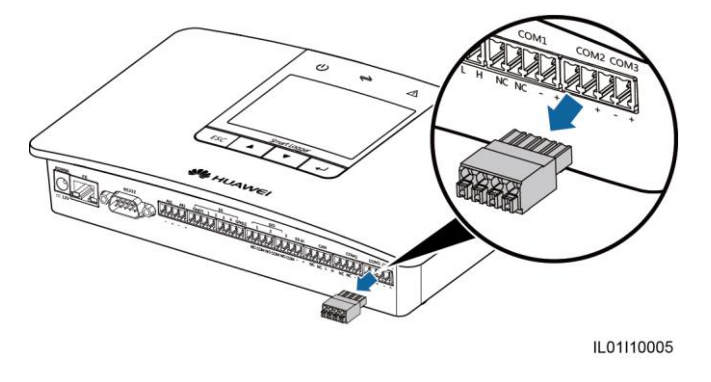

Step 3 Connect the cable to the SmartLogger terminal block, as shown in Figure 4-6.

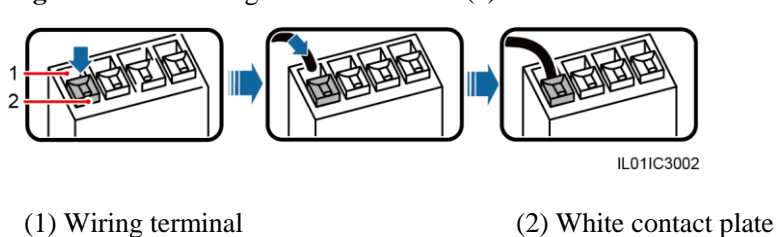

Figure 4-6 Connecting the terminal block (2)

- 1. Press the white contact plate of the corresponding wiring terminal to flip the metal spring inside the wiring terminal.
- 2. Insert the uninsulated part of the core wire into the wiring terminal.
- 3. Release the white contact plate to fasten the core wire.
- Step 4 Insert the terminal block into the SmartLogger COM port.
- **Step 5** Insert the bare cable cores at the other end of the cable into a protection port of the RS485 signal SPD, as shown by (1) in Figure 4-7.

Figure 4-7 Wiring diagram for the RS485 signal SPD

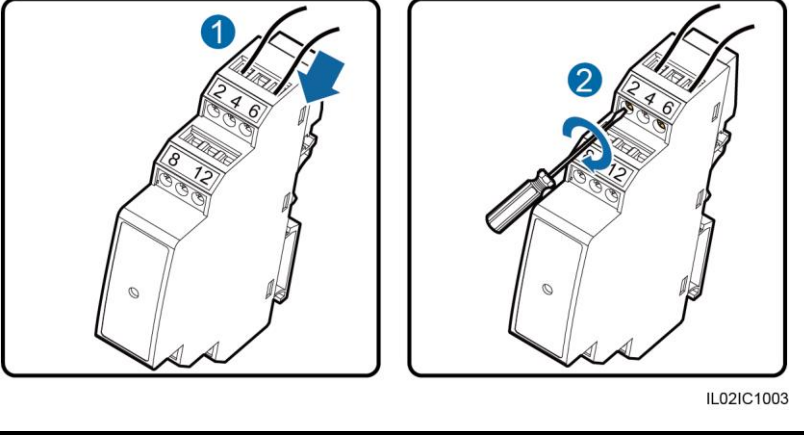

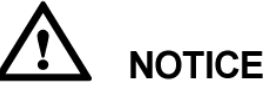

Verify that the **COM**+ port on the SmartLogger is connected to protection port 2 or 8 on the RS485 signal SPD, and that the **COM**- port on the SmartLogger is connected to protection port 6 or 12 on the RS485 signal SPD.

Step 6 Use a flat-head screwdriver to tighten the screws on the protection ports, as shown by (2) in Figure 4-7.

----End

#### **Follow-up Procedure**

Disconnection can be performed in reverse order.

# 4.4 Connecting the SmartLogger to Inverters

This topic describes how to connect the SmartLogger to inverters.

### 4.4.1 Connecting the SmartLogger to the SUN2000

This topic describes how to connect the SmartLogger to the SUN2000 using an RS485 communications cable.

#### Context

The SmartLogger provides three COM ports for RS485 communication, as shown in Figure 4-8.

#### Figure 4-8 COM ports on the SmartLogger

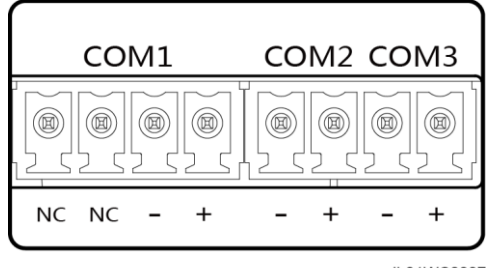

IL01WC0007

Table 4-2 describes the COM ports.

 Table 4-2 COM port description

| Port      | Identifier | Function                                          |
|-----------|------------|---------------------------------------------------|
| COM1 port | NC         | Reserved                                          |
|           | NC         | Reserved                                          |
|           | -          | RS485B, for RS485 negative differential signaling |
|           | +          | RS485A, for RS485 positive differential signaling |
| COM2 port | -          | RS485B, for RS485 negative differential signaling |
|           | +          | RS485A, for RS485 positive differential signaling |
| COM3 port | -          | RS485B, for RS485 negative differential signaling |
|           | +          | RS485A, for RS485 positive differential signaling |

The RS485 terminal block or RJ45 port on the SUN2000 is used for RS485 communication. There are two types of RS485 terminal blocks (1 and 2) located in different models of SUN2000s. All the SUN2000s have RJ45 ports. You are advised to use terminal blocks for connection.

- Terminal block connection
  - Terminal block 1

Figure 4-9 shows the position of the terminal block in the SUN2000-50KTL/50KTL-C1. Table 4-3 describes the functions of the terminal block.

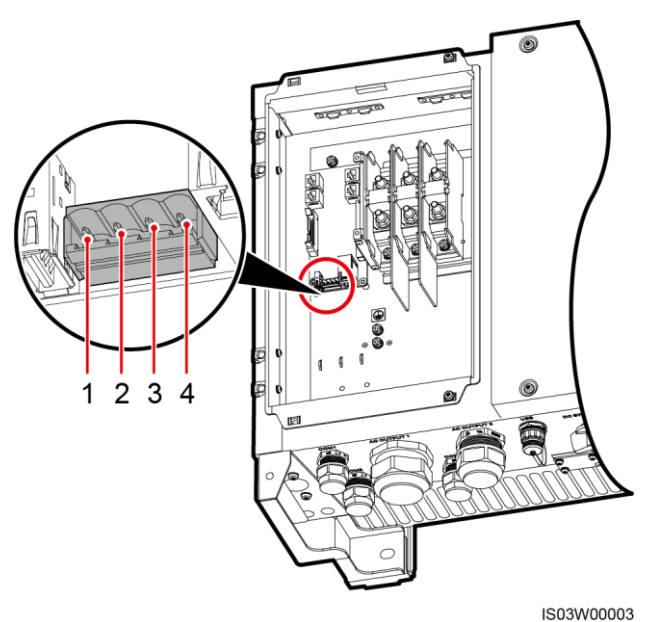

#### Figure 4-9 Position of the terminal block in the SUN2000

 Table 4-3 Functions of the RS485 terminal block

| No. | Port Definition | Function                                          |
|-----|-----------------|---------------------------------------------------|
| 1   | RS485A IN       | RS485A, for RS485 positive differential signaling |
| 2   | RS485A OUT      | RS485A, for RS485 positive differential signaling |
| 3   | RS485B IN       | RS485B, for RS485 negative differential signaling |
| 4   | RS485B OUT      | RS485B, for RS485 negative differential signaling |

#### - Terminal block 2

Figure 4-10 shows the position of the terminal block in the SUN2000-33KTL/40KTL. Figure 4-11 describes the functions of the terminal block.

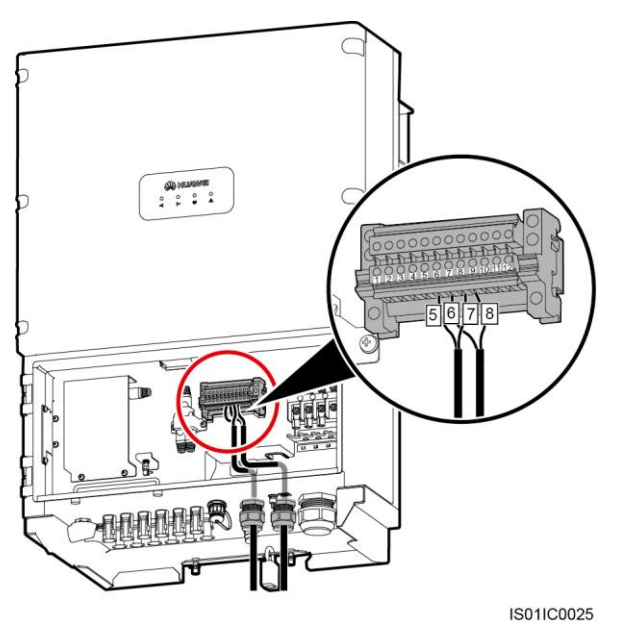

#### Figure 4-10 Position of the terminal block in the SUN2000

Figure 4-11 Terminal block

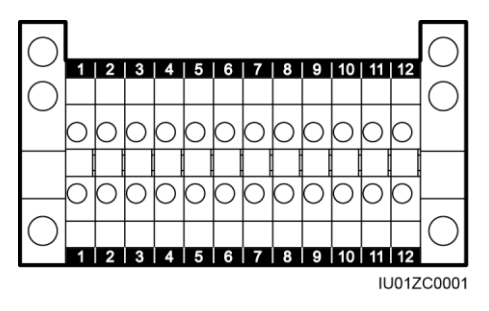

 Table 4-4 Functions of the RS485 terminal block

| No. | Port Definition | Function                                          |
|-----|-----------------|---------------------------------------------------|
| 5   | RS485A IN       | RS485A, for RS485 positive differential signaling |
| 6   | RS485A OUT      | RS485A, for RS485 positive differential signaling |
| 7   | RS485B IN       | RS485B, for RS485 negative differential signaling |
| 8   | RS485B OUT      | RS485B, for RS485 negative differential signaling |

• RJ45 network port connection

The RJ45 port needs to be connected using an RJ45 connector, as shown in Figure 4-12.

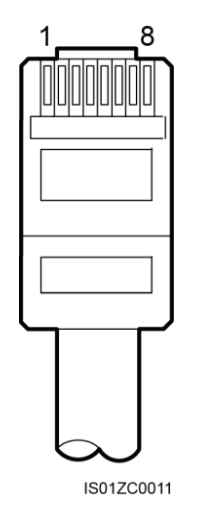

Figure 4-12 RS485 crystal plug of the SUN2000 (side view without the fastener)

Table 4-5 lists the wire colors and functions.

| Category | Color            | Function                                          |
|----------|------------------|---------------------------------------------------|
| 1        | White and orange | RS485A, for RS485 positive differential signaling |
| 2        | Orange           | RS485B, for RS485 negative differential signaling |
| 3        | White and green  | N/A                                               |
| 4        | Blue             | RS485A, for RS485 positive differential signaling |
| 5        | White and blue   | RS485B, for RS485 negative differential signaling |
| 6        | Green            | N/A                                               |
| 7        | White and brown  | N/A                                               |
| 8        | Brown            | N/A                                               |

Table 4-5 Cable colors and functions

Figure 4-13 shows how to connect the SmartLogger to the SUN2000 through an RS485 signal SPD. This section describes how to connect the **SUN2000-33KTL/40KTL** to the SmartLogger through a terminal block.

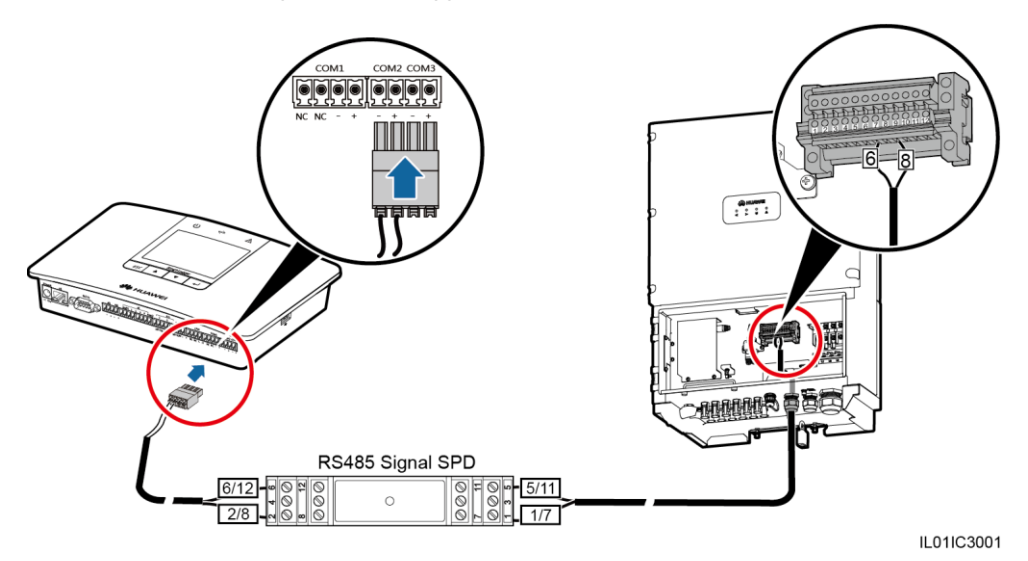

Figure 4-13 Connecting the SmartLogger to the SUN2000

#### Procedure

- **Step 1** Prepare a cable with an appropriate length, strip a proper part of the insulation layer from one end, and connect the end to the SUN2000 terminal block.
  - The DJYP2VP2-22 2x2x1 network cable or a communications cable with a cross sectional area of 1 mm<sup>2</sup> and outer diameter of 14–18 mm is recommended.
  - For details about how to strip and connect the cable, see the SUN2000 user manual.
- **Step 2** Strip an appropriate length from the other end of the cable using a wire stripper, as shown in Figure 4-14.

Figure 4-14 Stripping an RS485 communications cable (unit: mm)

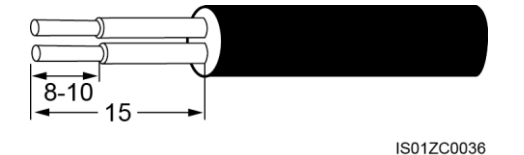

Step 3 Insert the bare core wires into the surge port of the RS485 signal SPD, as shown by (1) in Figure 4-15.

Figure 4-15 Connecting the surge port of the RS485 signal SPD

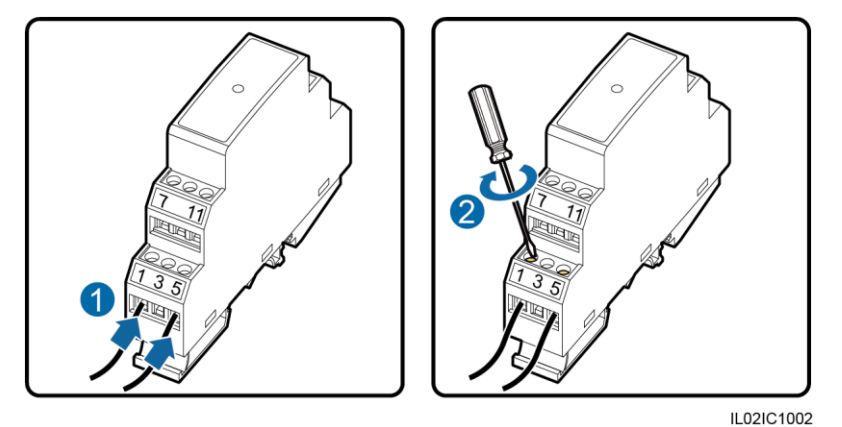

- The RS485 IN and RS485 OUT ports on the SUN2000 can both connect to the SmartLogger. This document uses the RS485 OUT port as an example to describe the connection between the SUN2000 and the SmartLogger.
- Verify that the RS485A (OUT) port on the SUN2000 connects to surge port 1 or 7 on the RS485 signal SPD, and that the RS485B (OUT) port on the SUN2000 connects to surge port 5 or 11 on the RS485 signal SPD.
- After connecting cables, wrap the part without an insulation layer using PVC insulation tape.
- Step 4 Use a flat-head screwdriver to tighten the screws on the surge ports, as shown by (2) in Figure 4-15.
- Step 5 Set Baud Rate to the same value for the SUN2000 and SmartLogger.
  - SmartLogger communications parameters can be set on the LCD or WebUI. For details, see 6.2.25 Setting Communications Parameters or 7.10.2.2 Setting RS485 Parameters.
  - For details about the communications parameter configurations for the SUN2000, see *SUN2000 APP User Manual*.

----End

#### **Follow-up Procedure**

Take operations in reversed order to disconnect the SmartLogger from the SUN2000.

### 4.4.2 Connecting the SUN2000L to the SmartLogger

#### Context

The SmartLogger provides three COM ports for RS485 communication, as shown in Figure 4-16.

#### Figure 4-16 COM ports on the SmartLogger

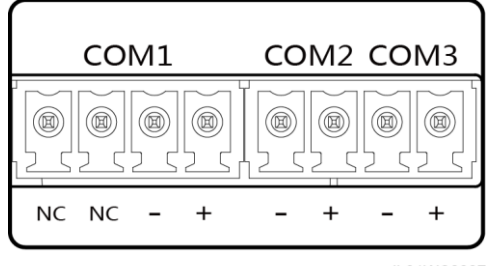

IL01WC0007

Table 4-6 describes the COM ports.

 Table 4-6 COM port description

| Port      | Identifier | Function                                          |
|-----------|------------|---------------------------------------------------|
|           | NC         | Reserved                                          |
| COM1 mont | NC         | Reserved                                          |
| COM1 port | -          | RS485B, for RS485 negative differential signaling |
|           | +          | RS485A, for RS485 positive differential signaling |
| COM2 port | -          | RS485B, for RS485 negative differential signaling |
|           | +          | RS485A, for RS485 positive differential signaling |
| COM3 port | -          | RS485B, for RS485 negative differential signaling |
|           | +          | RS485A, for RS485 positive differential signaling |

 $\ensuremath{\mathsf{SUN2000L-4.125KTL-JP/4.95KTL-JP}$  connects to the SmartLogger through the bottom COM port.

Figure 4-17 COM port on the SUN2000L

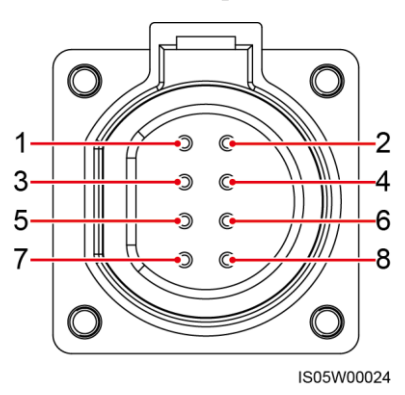

Table 4-7 describes the COM ports.

| No. | Label | Definition                          |
|-----|-------|-------------------------------------|
| 1   | 485B1 | RS485B, RS485 differential signal-  |
| 2   | 485A1 | RS485A, RS485 differential signal+  |
| 3   | 485B2 | RS485B, RS485 differential signal-  |
| 4   | 485A2 | RS485A, RS485 differential signal+  |
| 5   | N/A   | N/A                                 |
| 6   | N/A   | N/A                                 |
| 7   | N/A   | N/A                                 |
| 8   | PE    | Port for grounding the shield layer |

 Table 4-7 COM port pin definitions

Figure 4-18 shows how the SmartLogger connects to the SUN2000L through an RS485 signal SPD.

Figure 4-18 Connection between the SmartLogger and the SUN2000L

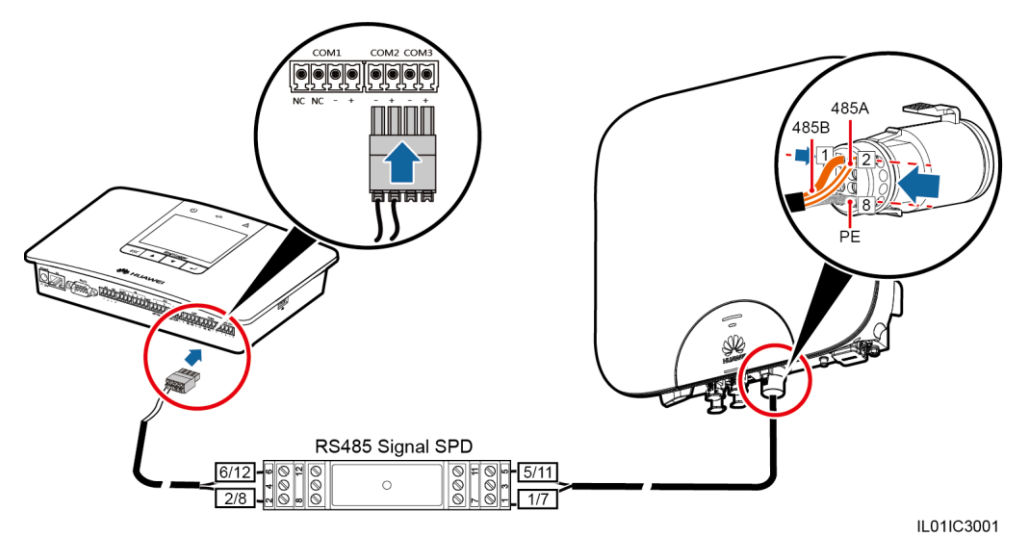

Procedure

- **Step 1** Prepare a cable with an appropriate length, strip an appropriate length from one end, and connect the end to the SUN2000L terminal block.
  - Select a two-core outdoor shielded RS485 communications cable with a cross-sectional area of 0.25–1 mm<sup>2</sup> (0.9 mm<sup>2</sup> recommended).
  - For details about how to strip and connect the cable, see the *SUN2000L-(4.125KTL, 4.95KTL)-JP User Manual*.
- **Step 2** Strip an appropriate length from the other end of the cable using a wire stripper, as shown in Figure 4-19.

Figure 4-19 Stripping an RS485 communications cable (unit: mm)

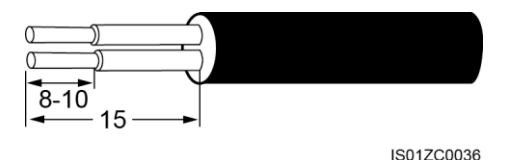

Step 3 Insert the bare core wires into the surge port of the RS485 signal SPD, as shown by (1) in Figure 4-20.

Figure 4-20 Connecting cables to the surge port of the RS485 signal SPD

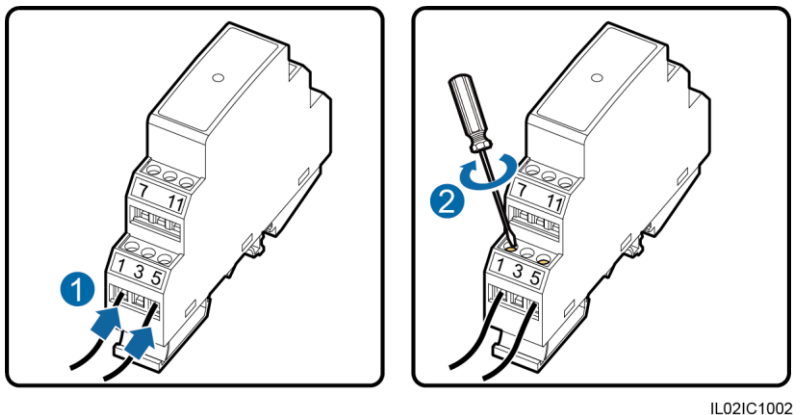

IL02IC10

# 

- Verify that the 485A1 or 485A2 port on the SUN2000L connects to surge port 1 or 7 on the RS485 signal SPD, and that the 485B1 or 485B2 port on the SUN2000L connects to surge port 5 or 11 on the RS485 signal SPD.
- After connecting cables, wrap the part without an insulation layer using PVC insulation tape.
- Step 4 Use a flat-head screwdriver to tighten the screws on the surge ports, as shown by (2) in Figure 4-15.
- Step 5 Set Baud rate to the same value for the SUN2000L and SmartLogger.

SmartLogger communications parameters can be set on the LCD or WebUI. For details, see 6.2.25 Setting Communications Parameters or 7.10.2.2 Setting RS485 Parameters.

```
----End
```

#### Follow-up Procedure

Disconnection can be performed in reverse order.

### 4.4.3 Connecting Multiple Inverters to the SmartLogger

This topic describes how to connect the SmartLogger to multiple inverters.

The SmartLogger can connect to multiple inverters through a daisy chain, as shown in Figure 4-21.

Figure 4-21 Connecting Multiple Inverters to the SmartLogger

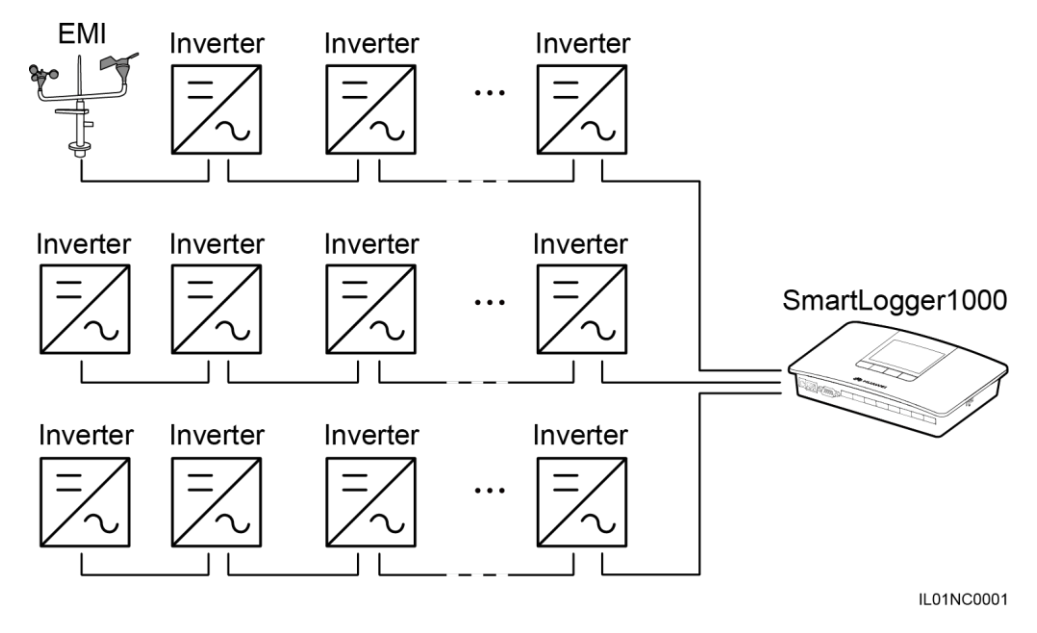

#### 

- A maximum of 80 devices can be connected to one SmartLogger. You are advised to connect fewer than 30 devices to each RS485 route.
- If an EMI is to be connected, connect it at the end of the chain. Set the address for the EMI to 1.
- The addresses for all devices in the daisy chain should be within the searching scope set in the SmartLogger and they must differ from each other. Otherwise, the communications would fail between the device and the SmartLogger.
- If the firmware version of the SUN2000 is V100R001C00SPC010 or later, or V100R001C81SPC105 or later, you can perform **Auto Assign Address** on the SmartLogger. If detecting that an RS485 address is repeatedly used, the SmartLogger automatically allocates another address and hence no local operation is required.
- **Baud rate** of all the devices in one daisy chain should stay consistent with those of the SmartLogger.

# 4.5 Connecting to an EMI

### 4.5.1 Connection Description

There are two types of EMI. One is the standard EMI that supports the Modbus-RTU protocol, and it can directly connect to the SmartLogger. The other is the EMI that is composed of sensors, whose signals need to be converted into RS485 signals (Modbus-RTU) over an extra analog-to-digital converter before the sensors are connected to the SmartLogger.

# 4.5.2 Connecting the SmartLogger to an EMI That Supports Standard Modbus-RTU

#### Context

The SmartLogger can connect to an EMI that supports the standard Modbus-RTU protocol. One SmartLogger can connect to and manage only one EMI.

Devices from different vendors may support different protocols. To normally obtain information from the connected EMI, correctly configure the protocol on the SmartLogger WebUI based on the document delivered by the vendor.

For the definition of the RS485 communications cable for the EMI, see the instructions delivered with the EMI.

There are three RS485 ports in the SmartLogger. For the port descriptions, see **Context** in 4.4.1 Connecting the SmartLogger to the SUN2000.

Figure 4-22 shows how to connect the SmartLogger to the EMI.

Figure 4-22 Connecting the SmartLogger to the EMI

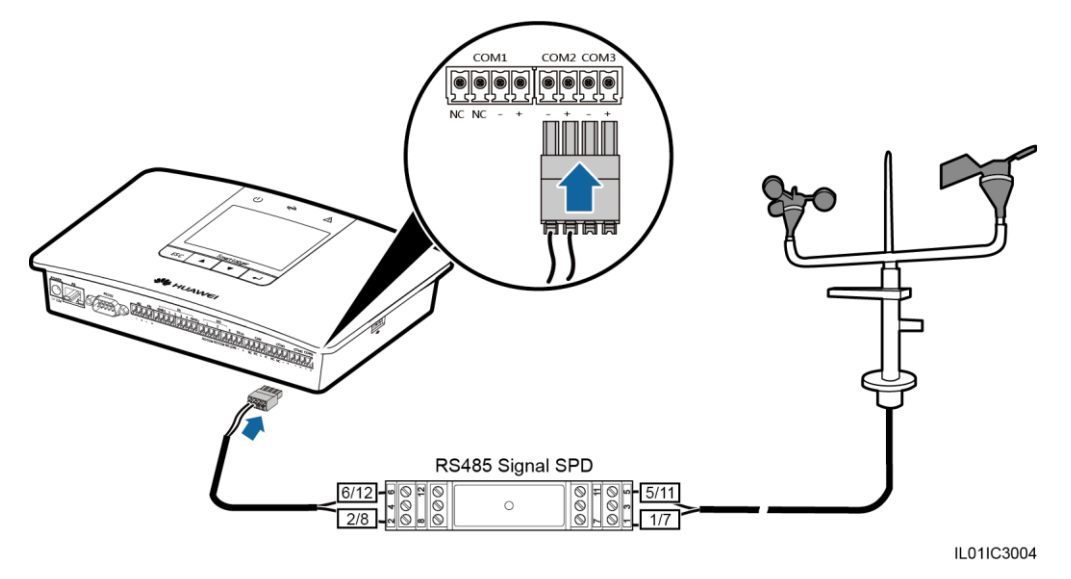

#### Procedure

- Step 1 Connect one end of the cable delivered with the EMI to the RS485 port of the EMI.
- Step 2 Connect the other end of the cable to a Surge port of the RS485 signal SPD. For details, see Step 2–Step 4 in **Procedure** in 4.4.1 Connecting the SmartLogger to the SUN2000.

Verify that the RS485+ port on the EMI is connected to Surge port **1** or **7** on the RS485 signal SPD, and that the RS485- port on the EMI is connected to Surge port **5** or **11** on the RS485 signal SPD.

#### 🛄 ΝΟΤΕ

- The EMI cannot be detected automatically. You need to add this device manually on the LCD or WebUI. For details about this operation, see 6.2.32 Managing Devices or 7.11.8.1 Connecting Devices.
- After the EMI is connected, log in to the embedded WebUI and set relevant parameters for the EMI. For details, see 7.10.2.3 Setting EMI Parameters. Select the specific model of EMI.
- When the SmartLogger is connected to an EMI and multiple inverters at the same time, connect the EMI to the end of the daisy chain. For details, see 4.4.3 Connecting Multiple Inverters to the SmartLogger.

----End

#### **Follow-up Procedure**

Take the reverse steps to disconnect the SmartLogger from the EMI.

# 4.5.3 Connecting the SmartLogger to a Split EMI

The EMI used in Europe and Southeast Asia is composed of sensors, whose signals need to be converted into RS485 signals (Modbus-RTU) over an extra analog-to-digital converter before the sensors are connected to the SmartLogger.

The analog-to-digital converter should provide an RS485 port and support the standard Modbus-RTU protocol. This section describes the connection between the SmartLogger and a split EMI through the ADAM4117 that functions as an analog-to-digital converter.

There are three RS485 ports in the SmartLogger. For the port descriptions, see **Context** in 4.4.1 Connecting the SmartLogger to the SUN2000.

Figure 4-23 shows how to connect the SmartLogger to a split EMI through an RS485 signal SPD and analog-to-digital converter.

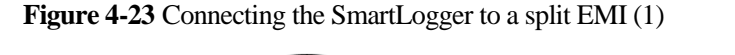

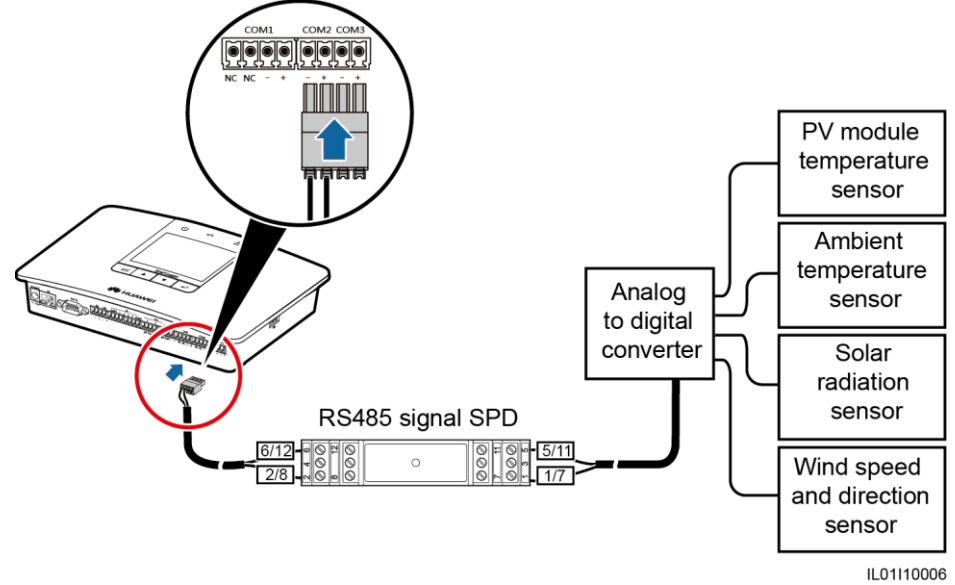

- **Step 1** Prepare a cable with an appropriate length, strip a proper part of the insulation layer from one end, and connect the end to the port on the analog-to-digital converter.
  - The DJYP2VP2-22 2x2x1 computer cable or a communications cable with a conductor cross-sectional area of 1 mm<sup>2</sup> and outer diameter of 14–18 mm is recommended.
  - For detailed operations, see the document delivered with the analog-to-digital converter.
- **Step 2** Remove an appropriate length of the steel armor and wire insulation layer from the other end of the cable using a wire stripper, as shown in Figure 4-24.

Figure 4-24 Stripping a cable (unit: mm)

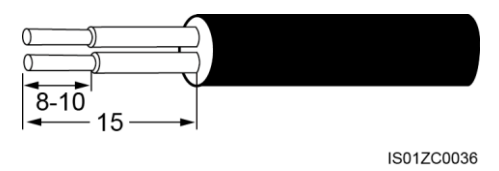

Step 3 Insert the bare core wires into the surge port of the RS485 signal SPD, as shown by (1) in Figure 4-25.

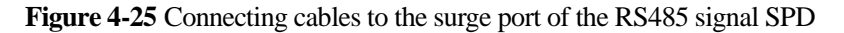

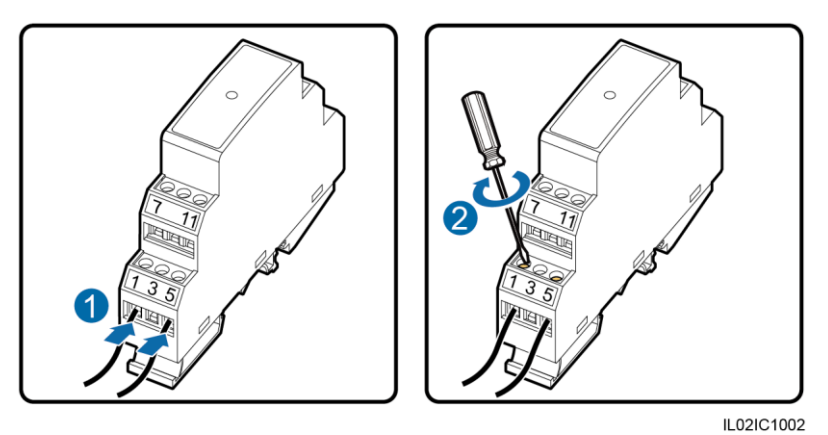

Verify that the RS485+ port on the analog-to-digital converter connects to surge port 1 or 7 on the RS485 signal SPD, and that the RS485– port on the analog-to-digital converter connects to surge port 5 or 11 on the RS485 signal SPD.

- Step 4 Use a flat-head screwdriver to tighten the screws on the surge ports, as shown by (2) in Figure 4-25.
- Step 5 Set Baud rate for the analog-to-digital converter to the same value as that for the SmartLogger.
  - SmartLogger communications parameters can be set on the LCD or WebUI. For details, see 6.2.25 Setting Communications Parameters or 7.10.2.2 Setting RS485 Parameters.
  - For details about the communications parameter configurations for the analog-to-digital converter, see the delivered document.
- **Step 6** Connect each sensor to the analog-to-digital converter. For detailed operations, see the documents delivered with the analog-to-digital converter or sensors.

#### 🛄 ΝΟΤΕ

- After connecting the cables, log in to the embedded WebUI and set relevant parameters. For details, see 7.10.2.3 Setting EMI Parameters. The selected EMI model is Sensor(ADAM).
- The EMI cannot be detected automatically. You need to add this device manually on the LCD or WebUI. For details about this operation, see 6.2.32 Managing Devices or 7.11.8.1 Connecting Devices.
- If the SmartLogger needs to connect to an EMI and multiple inverters, connect the EMI at the end of the daisy chain, and verify that other devices connected to the port have different addresses from the EMI. For the daisy chain connection, see 4.4.3 Connecting Multiple Inverters to the SmartLogger.

----End

# 4.6 Connecting the SmartLogger to a Power Meter

This topic describes how to connect the SmartLogger to a power meter.

#### Context

The SmartLogger can be connected to a power meter that supports the standard Modbus-RTU or DL/T645 protocol.

#### 

- The SmartLogger can be connected to and manage only one power meter that supports the Modbus-RTU protocol.
- The SmartLogger can be connected to and manage multiple power meters that support the DL/T645 protocol.

The protocol points for Power Meters provided by different vendors are varied. Therefore, to obtain information from a Power Meter, configure the protocol point on the WebUI of the SmartLogger properly based on the document delivered by the vendor.

For details about the definition of the RS485 communications cables for the Power Meter, see the operation manual delivered with the Power Meter.

There are three RS485 ports in the SmartLogger. For details about the port descriptions, see **Context** in 4.4.1 Connecting the SmartLogger to the SUN2000.

Figure 4-26 shows how to connect the SmartLogger to the Power Meter.

Figure 4-26 Connecting the SmartLogger to a power meter

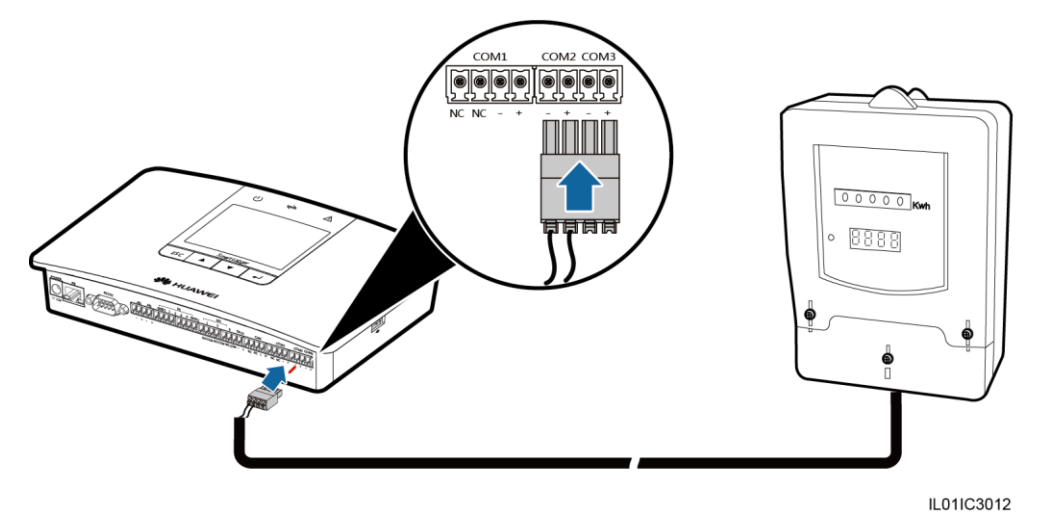

#### 🛄 ΝΟΤΕ

A Power Meter is typically installed indoors, and can be connected to the COM port of the SmartLogger without an RS485 signal SPD.

#### Procedure

- Step 1 Connect one end of the cable delivered with the power meter to the RS485 port of the Power Meter.
- **Step 2** Connect the other end of the cable to the COM port of the SmartLogger. For details, see Step 1–Step 4 in **Procedure** in 4.3 Connecting the RS485 Signal SPD.

Connect the RS485+ port of the Power Meter to the **COM**+ port of the SmartLogger and the RS485- port of the Power Meter to the **COM**- port of the SmartLogger.

#### 

- After connecting the cable for a power meter that supports the Modbus-RTU protocol, log in to the embedded WebUI and set relevant parameters for the Modbus power meter. For details, see 7.10.2.4 Setting Power Meter Parameters.
- Devices connected to a COM port of the SmartLogger must support the same protocol. After connecting the cable, modify the COM port protocol on the LCD or WebUI. For details, see 6.2.25 Setting Communications Parameters or 7.10.2.2 Setting RS485 Parameters.
- The power meter cannot be detected automatically. You need to add this device manually on the LCD or WebUI. For details about this operation, see 6.2.32 Managing Devices or 7.11.8.1 Connecting Devices.

----End

#### **Follow-up Procedure**

Take operations in reversed order to disconnect the SmartLogger from the Power Meter.

# 4.7 Connecting to a PLC

This topic describes how to connect the SmartLogger to a PLC.

#### Context

The RS485 port of a PLC is an RJ45 port that should be connected to an RJ45 connector, as shown in Figure 4-27.

Figure 4-27 PLC RS485 port connection (side view without the fastener)

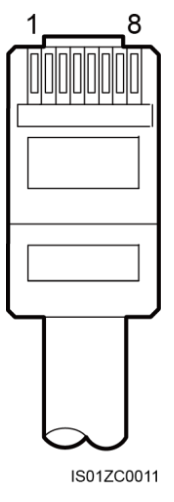

Table 4-8 lists the cable colors and functions.

| No. | Color            | Function                                |
|-----|------------------|-----------------------------------------|
| 1   | White and orange | Reserved                                |
| 2   | Orange           | Reserved                                |
| 3   | White and green  | 12 Vin, power                           |
| 4   | Blue             | RS485A, and RS485 differential signal + |
| 5   | White and blue   | RS485B, and RS485 differential signal - |
| 6   | Green            | Reserved                                |
| 7   | White and brown  | Reserved                                |
| 8   | Brown            | N/A                                     |

 Table 4-8 Cable colors and functions

There are three RS485 ports in the SmartLogger. For the port descriptions, see **Context** in 4.4.1 Connecting the SmartLogger to the SUN2000.

Figure 4-28 shows how to connect the SmartLogger to the PLC.

Figure 4-28 Connecting the SmartLogger to the PLC

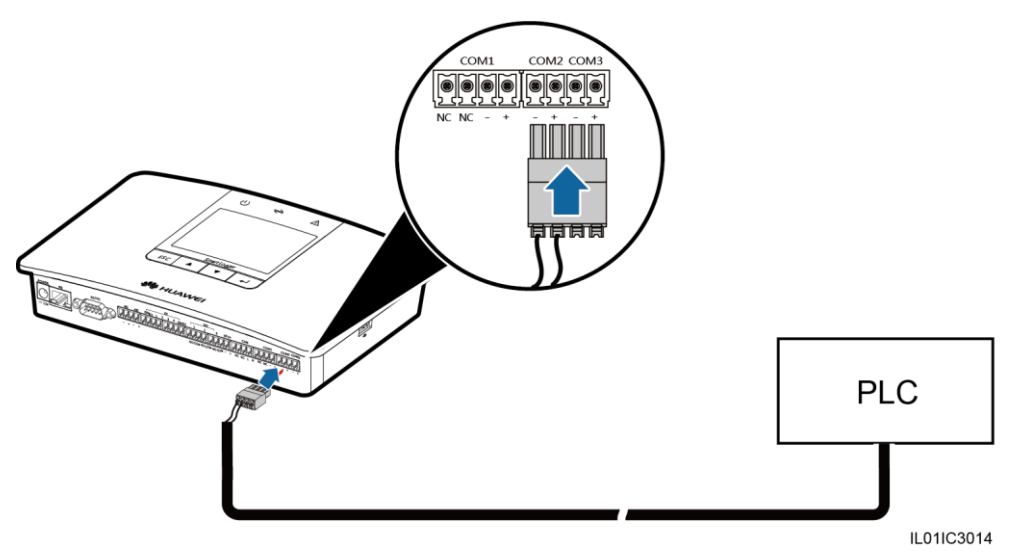

#### Procedure

- Step 1 Choose a shielded network cable of appropriate length. Crimp an RJ45 connector at one end and connect it to the RS485 port of the PLC.
- **Step 2** Connect the other end of the cable to the COM port of the SmartLogger. For details, see Step 2–Step 4 in **Procedure** in 4.3 Connecting the RS485 Signal SPD.

- Connect the RS485+ port of the PLC to the **COM**+ port of the SmartLogger and connect the RS485- port of the PLC to the **COM** port of the SmartLogger.
- The PLC cannot be detected automatically. You need to add this device manually on the LCD or WebUI. For details about this operation, see 6.2.32 Managing Devices or 7.11.8.1 Connecting Devices.
- The Huawei PLC supports auto-negotiation of baud rate 9600 bps/115200 bps. If the PLC networking is used, you are advised to set **Baud rate** to **115200 bps** for the RS485 ports of the SmartLogger to achieve better communication performance.

----End

#### **Follow-up Procedure**

Take the reverse steps to disconnect the SmartLogger from the PLC.

# 4.8 Connecting an Ethernet Network Cable

#### Context

The SmartLogger can be connected to an Ethernet switch, router, or POE module. It can also be connected to the Ethernet electrical port of a PC directly or through a hub. Select the connection device based on the actual networking scenario.

#### Procedure

Step 1 Connect one end of the delivered network cable to the Ethernet electrical port of a device.

#### 

If the delivered cable is too short, pay attention to the following when preparing a cable:

- Select CAT 5E or a higher-class shielded network cable.
- It is suggested that the cable length is less than or equal to 100 meters.
- Step 2 Connect the other end of the network cable to the FE port of the SmartLogger, as shown in Figure 4-29.

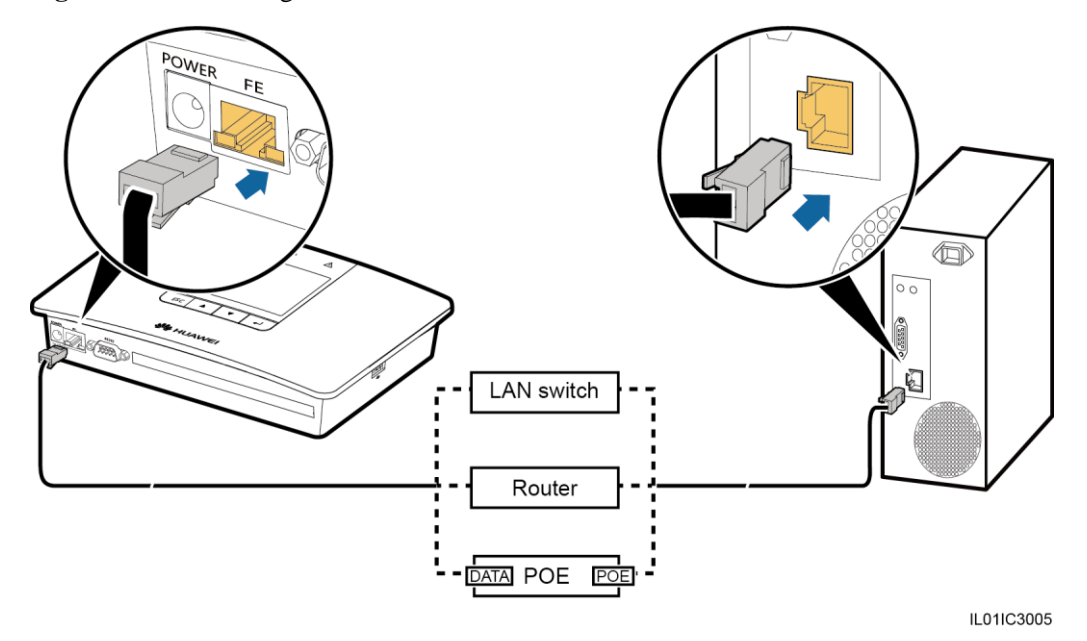

#### Figure 4-29 Connecting an Ethernet network cable

#### 

- A POE module can be connected only to the **DATA** port of the SmartLogger.
- The default IP address of the SmartLogger is 192.168.0.10, the default subnet mask is 255.255.255.0, and the default gateway is 192.168.0.1.
- If the SmartLogger is connected to a PC directly or through a hub, the IP addresses of the SmartLogger and PC must be in the same network segment. For example, if the IP address of the SmartLogger is 192.168.0.10, the IP address of the PC can be 192.168.0.11. The subnet mask and the gateway of the PC should be consistent with those of the SmartLogger.
- If the SmartLogger connects to the PC through a network device (for example, a router), set the IP addresses for the SmartLogger and network device to be in the same network segment. Correctly set the gateway of the SmartLogger to ensure that the SmartLogger can normally communicate with the network device.
- To enable communication between the SmartLogger and the NMS (such as the NetEco) on the PC, set the NetEco parameters properly on the LCD or WebUI. For details, see 6.2.25 Setting Communications Parameters or 7.10.2.5 Setting NetEco Parameters.

----End

#### **Follow-up Procedure**

Take operations in reversed order to disconnect the SmartLogger from the PC.

# 4.9 Connecting to a PID

This section describes how to connect the SmartLogger to a PID.

#### Context

There are three RS485 ports in the SmartLogger. For the port descriptions, see **Context** in 4.4.1 Connecting the SmartLogger to the SUN2000.

Figure 4-30 shows how to connect the SmartLogger to the PID module.

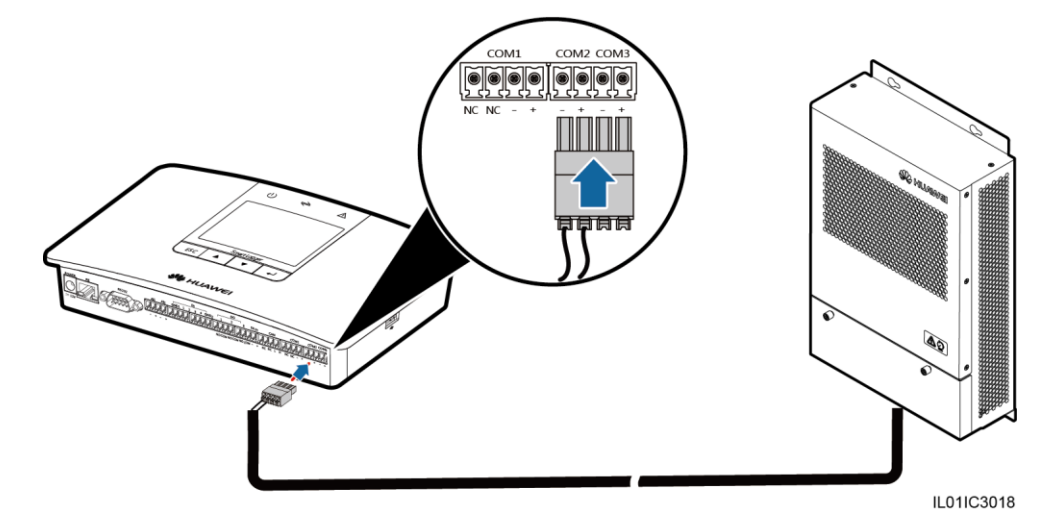

Figure 4-30 Connecting the SmartLogger to the PID

#### 

In the scenarios with the communication box, the SmartLogger and PID module are installed before delivery, and the PID module is connected to the SmartLogger through the X2 terminal block.

#### Procedure

- Step 1 Connect one end of the cable delivered with the PID to the RS485 port of the PID.
- Step 2 Connect the other end of the cable to a Surge port of the RS485 signal SPD. For details, see Step 2–Step 4 in **Procedure** in 4.4.1 Connecting the SmartLogger to the SUN2000.

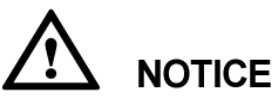

Verify that the brown cable (RS485A) of the PID module is connected to Surge port 1 or 7 on the RS485 signal SPD, and that the black cable (RS485B) is connected to Surge port 5 or 11 on the RS485 signal SPD.

----End

#### **Follow-up Procedure**

Take the reverse steps to disconnect the SmartLogger from the PID module.

# 4.10 Connecting the SmartLogger to a Ripple Control Receiver

This topic describes how to connect the SmartLogger to a ripple control receiver.

#### Context

In Germany and some European areas, a ripple control receiver is used to convert a power grid scheduling signal to a dry contact signal, in which a dry contact is required.

Figure 4-31 shows the DI ports of the SmartLogger.

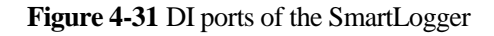

| [    |   | [ | DI |   |    |       |
|------|---|---|----|---|----|-------|
| GND1 | 1 | 2 | 3  | 4 | GN | D2    |
|      |   |   |    |   |    |       |
|      |   |   |    |   |    | WC000 |

Table 4-9 describes the definition of the DI ports.

 Table 4-9 DI port description

| Port | Functions                                                                             |
|------|---------------------------------------------------------------------------------------|
| GND1 | Dry contact input common terminal 1, used for active power derating for DI1–DI4       |
| 1    | DI_1                                                                                  |
| 2    | DI_2                                                                                  |
| 3    | DI_3                                                                                  |
| 4    | DI_4                                                                                  |
| GND2 | Dry contact input common terminal 2, used for reactive power compensation for DI1–DI4 |

Figure 4-32 shows how to connect the Smart Logger to the ripple control receiver.

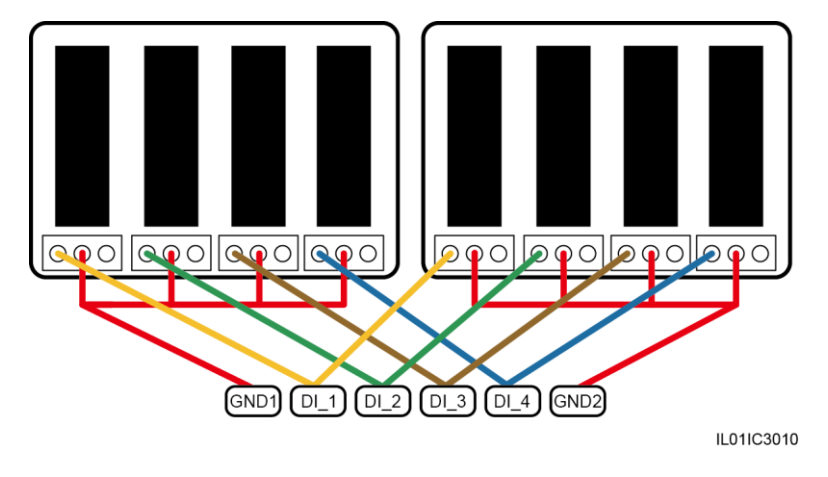

Figure 4-32 Connecting the SmartLogger to a ripple control receiver

When active power remote control and reactive power remote control are supported, only one out of the four outputs of each ripple control receiver can be closed.

#### Procedure

- **Step 1** Select a cable of appropriate length and connect one end of a cable to the ripple control receiver.
- Step 2 Connect the other end to the DI port in the SmartLogger. For details, see Step 2–Step 4 in **Procedure** in 4.3 Connecting the RS485 Signal SPD.

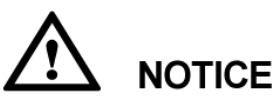

To enable a normal power grid scheduling function, you need to set the corresponding parameters (Active Power Control or Reactive Power Control) on the embedded WebUI. For details, see 8 Power Grid Scheduling.

----End

#### **Follow-up Procedure**

Take operations in reversed order to disconnect the SmartLogger from the ripple control receiver.

# **5** System Operation

This topic describes how to start the SmartLogger and set the initialization parameters.

# **5.1 Power-on Process**

This section describes how to check the SmartLogger before power-on and how to power on the SmartLogger.

#### Checking Before Powering On the SmartLogger

Check and ensure the following before powering on the SmartLogger.

- All cables are intact and well insulated.
- All cables are of proper size.
- All cables are correctly connected and secured.

#### **Power-on Process**

Power on the devices in the following sequence: Inverter > SmartLogger > PC terminal.

#### 

The PC terminal refers to a PC where the NetEco1000 is installed.

| Step | Operation                                                                                                    |
|------|----------------------------------------------------------------------------------------------------|
| 1    | Perform the requirements mentioned in Checking Before Powering On the SmartLogger.                                                                                                    |
| 2    | Start the inverter and correctly set the communications parameters (including <b>Address</b> , and <b>Baud rate</b> ).                                                                                        |
|      | For details about how to set the communications parameters, refer to <b>Setting</b><br><b>Communications Parameters</b> in the <i>SUN2000 (8KTL-28KTL) User Manual</i> or<br><i>SUN2000 APP User Manual</i> . |
| 3    | Connect the output terminal of the power adapter for the SmartLogger to the power port <b>POWER</b> and the input terminal to the AC socket.                                                                  |

| Step | Operation                                                                                                    |
|------|----------------------------------------------------------------------------------------------------|
| 4    | Set the search address segment and baud rate for the RS485 port on the SmartLogger monitoring panel.                                                                                                    |
|      | If the SmartLogger is powered on for the first time, set the search address segment and baud rate for the RS485 port in the Wizard, as shown in 5.2 Setting Initialization Parameters. If it is not powered on for the first time, set the parameters in the <b>Comm. Param.</b> under the <b>Settings</b> , as shown in 6.2.25 Setting Communications Parameters. |
| 5    | Wait for the SmartLogger to search for inverters. After the search is completed, the SmartLogger automatically connects to all inverters.                                                                                                    |
|      | Alternatively, you can skip this operation and manually search for, add, or delete inverters in follow-up operations. For details, see 6.2.32 Managing Devices.                                                                                                    |
| 6    | (Optional) Manually add an environment monitoring instrument, power meter, PLC, or third-party device.                                                                                                    |
|      | For details, see 6.2.32 Managing Devices.                                                                                                    |
|      | <b>NOTICE</b><br>Before adding an environment monitoring instrument or power meter, log in to the WebUI and correctly set parameters for the device to be added. Before adding a third-party device, import a correct configuration file for the device.                                                                                                    |
| 7    | (Optional) Start the PC terminal and set Ethernet and NetEco parameters on the SmartLogger.                                                                                                    |

- When starting the SmartLogger, use only the 12 V power adapter shipped along with the shell. If adapters of other models are used, the SmartLogger may be damaged.
- Log in to the SmartLogger on the monitoring panel. When you log in to the **Settings** page or **Maintenance** page, an identity authentication is required. The initial password is *000001*. Change the password as soon as possible to ensure the security of the user account. For details about how to change the password, refer to 6.2.24 Changing a Password.

# **5.2 Setting Initialization Parameters**

When starting the SmartLogger for the first time, set initialization parameters on the monitoring panel.

#### Context

#### 🛄 ΝΟΤΕ

If the SmartLogger is started for the first time, set the initialization parameters by referring to this section. If it is not started for the first time, it directly performs the automatic search and then the default page.

#### Procedure

• The following table describes the process for setting initialization parameters. The parameter values in the following figures are for reference only.

| LCD                                                                                     | Operation Procedure                                                                                                    |
|-----------------------------------------------------------------------------------------|----------------------------------------------------------------------------------------------------|
| NUAWEI<br>80%                                                                           | <ol> <li>After startup, the SmartLogger enters the<br/>initialization page.</li> <li>The default system language is English.</li> </ol>                                                                                                    |
| Start initialization wizard?<br>ESC:Cancel LEnter                                       | 2. Press $\checkmark$ to enter the Wizard page.<br>To return to the default page, press ESC. If<br>some later re-settings are required, refer to<br>6.2.19 Setting the System Language, 6.2.20<br>Setting System Time Parameters, and 6.2.25<br>Setting Communications Parameters.                                                                                                    |
| Wizard<br><u>Language</u><br>田glish<br>中文<br>Deutsch<br>Italiano<br>日本語<br>Français     | <ul> <li>3. Select a display language and then press</li> <li>J.</li> <li>The pages will be displayed in the selected language.</li> </ul>                                                                                                    |
| Wizard<br>Date&Time<br>TZ:UTC Dublin<br>DST:Disable<br>Date:2016-02-27<br>Time:10:53:11 | <ul> <li>4. Set the correct date and time and then press</li> <li>▲.</li> <li>To select the specific parameter, press ↓.<br/>To set the parameter value, press ↓ or ↓.</li> <li>The date and time are displayed in the formats of YYYY-MM-DD and hh:mm:ss respectively. YYYY stands for the year, MM the month, DD the date, hh the hour, mm the minute, and ss the second.</li> <li>NOTICE<br/>After the Time is successfully set, this time can be synchronized in all the inverters connected to the SmartLogger.</li> </ul> |

| LCD                                                                                                    | Operation Procedure                                                                                                    |
|----------------------------------------------------------------------------------------------------|----------------------------------------------------------------------------------------------------|
| <pre>Wizard-&gt;Ethernet<br/>Auto obtain IP<br/>IP address:192.168. 0. 10<br/>Subnet mask:255.255.255. 0<br/>Gateway:192.168. 0. 1<br/>DNS-1:192.168. 0. 1<br/>DNS-2: 0. 0. 0. 0<br/>Submit</pre> | <ul> <li>5. Set the Ethernet parameters and then press</li> <li>6. Set the RS485 search address segment and then press</li> <li>You need to set the search address segments for RS485-1, RS485-2, and RS485-3 respectively.</li> </ul> |
| Initialization->Search Devices<br>Search devices now?<br>ESC:Cancel LEnter                                                                                                    | 7. On the page, press $\leftarrow$ .<br>After the search is complete, the SmartLogger<br>displays a search result. Press $\leftarrow$ to end this<br>operation.                                                                        |

Visiting some menu requires identity authentication. Therefore, after you set the initialization parameters, change the password immediately to ensure the security of the user account. For details, see Change the Password.

----End

# **6** User Interface

This topic describes the monitoring menu and operations.

#### Context

The screenshots shown in this document are from SmartLogger V100R001C00SPC111. Data in the screenshots are for reference only.

# 6.1 Monitoring Menu Hierarchy

The SmartLogger LCD menus include **Power Station**, **Devices**, **Alarms**, **Settings**, **Maintenance**, and **About**. The **Settings** and **Maintenance** screens vary with the login users.

| Main Menu      | Second-Level<br>Menu | Third-Level Menu                                                              |  |
|----------------|----------------------|-------------------------------------------------------------------------------|--|
| Default screen | Power Station        | E-Daily, E-Month, E-Year, E-History, E-Total                                  |  |
|                | Devices              | Logger(Local), Inverter, Logger, Power Meter, PLC,<br>PID, EMI, Custom Device |  |
|                | Alarms               | Active Alarms, Alarm History, Sort By                                         |  |
|                | Settings             | For the user operation permissions of the menu, see Table 6-2.                |  |
|                | Maintenance          | For the user operation permissions of the menu, see Table 6-3.                |  |
|                | About                | -                                                                             |  |

Table 6-1 LCD monitoring menus

#### 

 $\bullet$  indicates that the user has permission to operate the menu;  $\circ$  indicates that the user does not have permission to operate the menu.

| Settings            |                          | Common User | Advanced | Special User |
|---------------------|--------------------------|-------------|----------|--------------|
| Third-Level<br>Menu | Fourth-Level<br>Menu     |             | User     |              |
| User Param.         | Language                 | •           | •        | 0            |
|                     | Date&Time                | •           | •        | 0            |
|                     | Date Format              | •           | •        | 0            |
|                     | Contrast                 | •           | •        | 0            |
|                     | Currency                 | •           | •        | 0            |
|                     | Electricity<br>price/kWh | •           | •        | 0            |
|                     | CO2 emission reduction   | •           | •        | 0            |
| User<br>Password    | -                        | •           | •        | •            |
| Comm.<br>Param.     | RS485-1 to<br>RS485-3    | 0           | •        | 0            |
|                     | Ethernet                 | 0           | •        | 0            |
|                     | NetEco                   | 0           | •        | 0            |
|                     | Modbus TCP               | 0           | •        | 0            |
|                     | IEC103                   | 0           | •        | 0            |
|                     | SmartLogger<br>Address   | 0           | •        | 0            |
| Restore<br>Defaults | -                        | 0           | •        | •            |

 Table 6-2 User operation permissions of the Settings menu

 Table 6-3 User operation permissions of the Maintenance menu

| Maintenance         |                      | Common User | Advanced | Special User |
|---------------------|----------------------|-------------|----------|--------------|
| Third-Level<br>Menu | Fourth-Level<br>Menu |             | User     |              |
| USB Expansion       | Device Logs          | 0           | •        | •            |
|                     | Firmware<br>Upgrade  | 0           | •        | •            |
|                     | Batch Upgrade        | 0           | •        | •            |

| Maintenance         |                       | Common User | Advanced | Special User |
|---------------------|-----------------------|-------------|----------|--------------|
| Third-Level<br>Menu | Fourth-Level<br>Menu  |             | User     |              |
|                     | Export all data files | 0           | •        | •            |
|                     | Import all data files | 0           | •        | •            |
| Device Mgmt.        | Auto. Search          | 0           | •        | •            |
|                     | Add Manually          | 0           | •        | •            |
|                     | Single Remove         | 0           | •        | •            |
|                     | Batch Remove          | 0           | •        | •            |
|                     | Addr. Allocate        | 0           | •        | •            |
|                     | Config Import         | 0           | •        | •            |
|                     | Alarm Reset           | 0           | •        | •            |
|                     | Batch<br>Power-On/Off | 0           | •        | •            |
|                     | Batch Reset           | 0           | •        | •            |
| Data Clear          | -                     | 0           | •        | •            |
| System Reset        | -                     | 0           | •        | •            |

# 6.2 Monitoring Operations

This topic describes how to operate on the monitoring panel, such as querying site and device information and setting system parameters and user parameters.

### 6.2.1 Querying Power Station Information

This topic describes how to view the power station information on the monitoring panel of the SmartLogger, such as the daily, monthly, yearly, historical, and total energy yield.

#### Procedure

• The following table describes the procedure for viewing power station information. The parameter values in the following figures are for reference only.
## 

- The daily energy yields can be stored for 30 days on an hourly basis.
- The monthly energy yields can be stored for 1 year on a daily basis.
- The yearly energy yields can be stored for 10 years on a monthly basis.
- The historical energy yields can be stored for 25 years on a yearly basis.

| LCD                                                                   | Operation Procedure                                                                                                    |
|-----------------------------------------------------------------------|----------------------------------------------------------------------------------------------------|
| 2017-08-10 16:32:24                                                   | 1. On the default screen, press       ↓         to enter the main menu.         2. Choose         Image: and press         ↓                                                                                              |
| Power Station<br>E-Daily<br>E-Month<br>E-Year<br>E-History<br>E-Total | <ul> <li>3. Press ▲ and ▼ to view the running data of the power station.</li> <li>The running data includes the daily, monthly, yearly, historical, and total energy yield. For details, see step 4 to step 8.</li> </ul> |

| LCD                                                       | Operation Procedure                                                                                                    |
|-----------------------------------------------------------|----------------------------------------------------------------------------------------------------|
| Power Station->E-Daily                                    | 4. View the daily energy yield.                                                                                                    |
| 2015-09-15<br>1 <sup>1</sup> ***                          | a. On the <b>E-Daily</b> screen, view the total<br>energy yield and hourly energy yield of the<br>power station on the current day.                                                                                                    |
| 0 04:00 08:00 12:00 16:00 20:00 h<br>0.68kg €0            | The displayed information includes the energy yield histogram, date, total energy yield on the current day, CO <sub>2</sub> emission reduction, and revenue.                                                                                                    |
|                                                           | To view the energy yield in the past 30 days (including the current day), press $\blacktriangle$ or $\checkmark$ .                                                                                                    |
| Power Station->E-Daily<br>2015-09-15 15H                  | <b>NOTE</b><br>In the daily energy yield histogram, the abscissa<br>stands for time (each block stands for one hour).<br>The ordinate stands for the total energy yield of all<br>the inverters connected to the SmartLogger (each<br>block stands for the total energy yield during the<br>last hour). |
| 0 04:00 08:00 12:00 16:00 20:00 h<br>0.56k₩h<br>0.56k≠ €0 | b. Press $\leftarrow$ to view the energy yield of a specific hour on the current day.                                                                                                    |
| ESC A                                                     | Press $\blacktriangle$ or $\checkmark$ to switch between hours.<br>Then you can view the total energy yield, CO <sub>2</sub> emission reduction, and revenue corresponding to the CO <sub>2</sub> emission reduction during an hour before this sharp time.                                             |
|                                                           | <b>NOTE</b><br>The selected block is displayed in white.                                                                                                    |

| LCD                                            | Operation Procedure                                                                                                    |
|------------------------------------------------|----------------------------------------------------------------------------------------------------|
| Power Station->E-Month                         | 5. View the monthly energy yield.                                                                                                    |
| 2015-07<br>€1∎                                 | a. On the <b>E-Month</b> screen, view the total<br>energy yield and daily energy yield in the<br>current month.                                                                                                    |
| o 4 ŝ 12 16 20 24 28 d<br>6.13kWh<br>6.11kg €6 | The displayed information includes the energy yield histogram, Month, total energy yield of the current month, CO <sub>2</sub> emission reduction, and revenue.                                                                                                    |
|                                                | To view the energy yield in the past 12 months (including the current month), press $\checkmark$ or $\checkmark$ .                                                                                                    |
| Power Station->E-Month                         | NOTE                                                                                                    |
| 2015-07-01                                     | In the monthly energy yield histogram, the<br>horizontal axis stands for day (each block stands for<br>one day). The vertical axis stands for the total<br>energy yield of all the inverters connected to the<br>SmartLogger (each block stands for the total energy<br>yield on that day). |
| 5.49k₩h<br>5.47kg €5<br>ESC ▲ ▼                | b. Press $\leftarrow$ to view the energy yield on a specific day of the current month.                                                                                                    |
|                                                | Press $\blacktriangle$ or $\checkmark$ to switch between days.<br>Then you can view the total energy yield, CO <sub>2</sub> emission reduction, and revenue corresponding to the CO <sub>2</sub> emission reduction on the current day.                                                     |
|                                                | <b>NOTE</b><br>The selected block is displayed in white.                                                                                                    |

| LCD                                                                        | Operation Procedure                                                                                                    |
|----------------------------------------------------------------------------|----------------------------------------------------------------------------------------------------|
| Power Station->E-Year                                                      | 6. View the yearly energy yield.                                                                                                    |
| 2015<br>7 <sup>1</sup> <sup>KWA</sup>                                      | a. On the <b>E-Year</b> screen, view the total energy yield of the current year and monthly energy yield.                                                                                                    |
| • <u>i ż ż 4 ś ś 7 ś 9 io ii iż</u><br>7. 36k₩h<br>7. 34kg €7<br>ESC ▲ ▼ _ | The displayed information includes the energy yield histogram, year, total energy yield of the current year, $CO_2$ emission reduction, and revenue corresponding to the $CO_2$ emission reduction.                                                                                              |
| Power Station->F-Year                                                      | To view the energy yield in the past 25 years (including the current year), press $\blacktriangle$ or                                                                                                    |
| 2015-07                                                                    |                                                                                                    |
| 7. <sup>1</sup> kWh<br>0 1 2 3 4 5 6 7 8 9 10 11 12<br>6. 16kWh            | In the yearly energy yield histogram, the horizontal<br>axis stands for month (each block stands for one<br>month). The vertical axis stands for the total energy<br>yield of all the inverters connected to the<br>SmartLogger (each block stands for the total energy<br>yield in that month). |
| 6.14kg €6<br>ESC ▲ ▼                                                       | b. Press $\leftarrow$ to view the monthly energy yield of the current year.                                                                                                    |
|                                                                            | Press $\blacktriangle$ or $\checkmark$ to switch between months.<br>Then you can view the total energy yield, CO <sub>2</sub> emission reduction, and revenue corresponding to the CO <sub>2</sub> emission reduction in the current month.                                                      |
|                                                                            | <b>NOTE</b><br>The selected block is displayed in white.                                                                                                    |

| LCD                                                                                                    | Operation Procedure                                                                                                    |
|----------------------------------------------------------------------------------------------------|----------------------------------------------------------------------------------------------------|
| Power Station->E-History<br>1991 - 2015<br>******<br>0<br>*****<br>*****<br>****<br>****<br>****<br>****<br>****<br>****<br>****<br>****<br>****<br>****<br>****<br>****<br>****<br>****<br>****<br>****<br>****<br>****<br>****<br>****<br>****<br>***<br>***<br>**<br>***<br>***<br>**<br>**<br>**<br>**<br>**<br>**<br>**<br>**<br>**<br>**<br>**<br>**<br>**<br>**<br>**<br>**<br>**<br>**<br>**<br>* | <ul> <li>7. View the historical energy yield.</li> <li>a. On the E-History screen, view the total energy yield over the past 25 years (including the current year) and yearly energy yield.</li> <li>The displayed information includes the energy yield histogram, Year, total energy yield, CO<sub>2</sub> emission reduction, and revenue.</li> <li>NOTE <ul> <li>In the historical energy yield histogram, the horizontal axis stands for year (each block stands for one year). The vertical axis stands for the total energy yield of all the inverters connected to the SmartLogger (each block stands for the total energy yield in that year).</li> <li>b. Press  to view the yearly energy yield over the past 25 years (including the current year).</li> <li>Press  or ▼ to switch between years. Then you can view the total energy yield, CO<sub>2</sub> emission reduction, and revenue corresponding to the CO<sub>2</sub> emission reduction in the current year.</li> </ul> </li> </ul> |
| Power Station->E-Total<br>E-Total:1.67MWh<br>Reduced CO2:16.68t<br>Revenue:16681€                                                                                                    | 8. On the <b>E-Total</b> screen, view the total<br>energy yield, CO <sub>2</sub> emission reduction, and<br>revenue of all the devices connected to the<br>SmartLogger.<br>The total energy yield of the devices before<br>they connect to the SmartLogger is also<br>counted in the system after they are connected.                                                                                                    |

## 6.2.2 Querying Inverter Information

This topic describes how to query the running information and version of each inverter connected to the SmartLogger.

#### Procedure

• The following table describes the procedure for viewing inverter information. The parameter values in the following figures are for reference only.

| LCD                                                                                                    | Operation Procedure                                                                                                    |
|----------------------------------------------------------------------------------------------------|----------------------------------------------------------------------------------------------------|
| 2017-08-10 16:32:24                                                                                              | 1. On the default screen, press $\leftarrow$ to enter the main menu.                                                                                                    |
| od:00 08:00 12:00 16:00 20:00 ★<br>E-Daily:24.04kWh<br>Reduced CO2:240.40kg<br>Active power:0.00W<br>⚠:0 ①:0 ①:0 |                                                                                                    |
|                                                                                                    | 2. Select $\blacksquare$ and press $\leftarrow$ .                                                                                                    |
| 🎛 🎛 🖲 🕸 👖 🖭<br>Devices                                                                                           |                                                                                                    |
| Devices->Select(1/2)                                                                                             | 3. Select an inverter and press $\leftarrow$ .                                                                                                    |
| SUN2000(12): On-grid<br>EMI(21): Online                                                                          | NOTE<br>SUN2000 (12) on the left indicates that the<br>inverter connects to <b>Port 1</b> of the SmartLogger and<br>the communications address of the RS485 port is <b>2</b> .<br>The device status is displayed behind the |
|                                                                                                    | device name.                                                                                                    |
|                                                                                                    | The follow-up operations are described as follows:                                                                                                    |
|                                                                                                    | • To view the operating data of the inverter, perform step 4.                                                                                                    |
|                                                                                                    | • To view the version of the inverter, perform step 5.                                                                                                    |

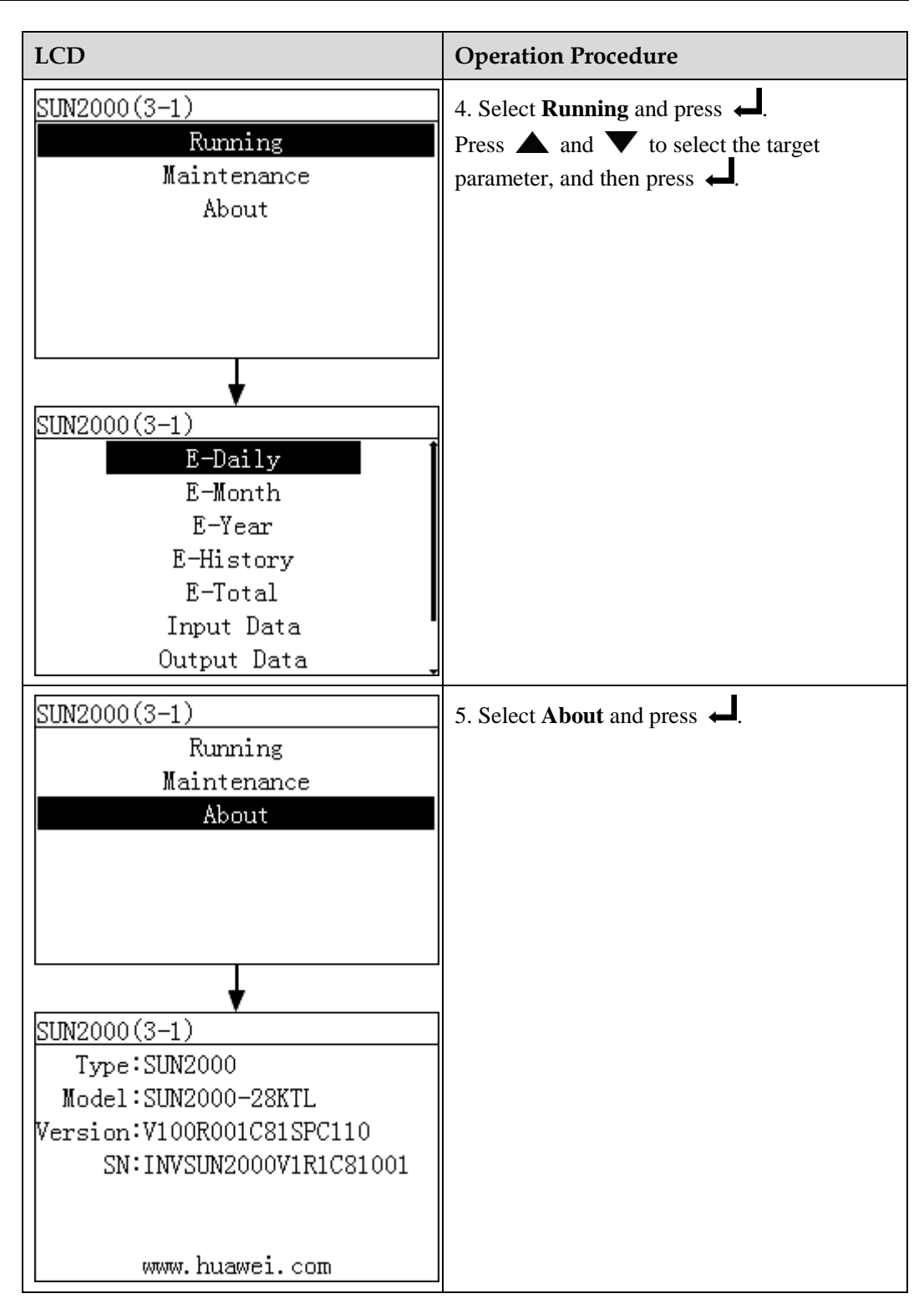

----End

# 6.2.3 Manually Powering On or Off the Inverter on the monitoring panel

This topic describes how to power on or off the inverter on the monitoring panel.

#### Procedure

• The following table shows the procedure for powering on or off the inverter on the monitoring panel. The parameter values in the following figures are for reference only.

# 

Choose **Batch Power-On/Off** under **Maintenance** to power on or off all inverters that connect to the SmartLogger.

| LCD                                                                         | Operation Procedure                                                                                                    |
|-----------------------------------------------------------------------------|----------------------------------------------------------------------------------------------------|
| 2017-08-10 16:32:24                                                         | 1. On the default screen, press $\leftarrow$ to enter the main menu.                                                                                                    |
| odioo osioo 12:00 16:00 20:00 h<br>E-Daily:24.04kWh<br>Reduced CO2:240.40kg |                                                                                                    |
| Active power:0.00W<br>▲:0 ①:0 ①:0                                           |                                                                                                    |
|                                                                             | 2. Choose $\blacksquare$ and press $\leftarrow$ .                                                                                                    |
| 🖽 🎛 🚇 🕸 📈 🖭<br>Devices                                                      |                                                                                                    |
| Devices->Select(1/2)<br>SUN2000(12): On-grid<br>EMI(21): Online             | <ul> <li>3. Select an inverter and press .</li> <li>NOTE</li> <li>SUN2000 (12) on the left indicates that the inverter connects to Port 1 of the SmartLogger and the communications address of the RS485 port is 2.</li> </ul> |
|                                                                             |                                                                                                    |

| LCD                                                                              | Operation Procedure                                                                                                    |
|----------------------------------------------------------------------------------|----------------------------------------------------------------------------------------------------|
| SUN2000(3-1)<br>Running<br>Maintenance<br>About                                  | 4. Choose <b>Maintenance</b> , and press ←.                                                                                                    |
| Maintenance->Login<br>User Name: <mark>Advanced User</mark> ✦<br>Password:000000 | <ul> <li>5. Set the specific User Name and Password.</li> <li>NOTE The following user names can be selected: Common User, Advanced User, and Special User. The initial password for Common User, Advanced User and Special User is 000001. </li> </ul> |
| SUN2000(3-1)<br>Power-On/Off<br>Reset                                            | <ul> <li>6. Choose Power-On/Off, and press .</li> <li>Perform step 7 if you want to power on the inverter manually.</li> <li>Perform step 8 if you want to power off the inverter manually.</li> </ul>                                                 |

| LCD                                   | Operation Procedure                                                                                                    |
|---------------------------------------|----------------------------------------------------------------------------------------------------|
| SUN2000 (17)<br>Power-On<br>Power-Off | <ul> <li>7. Power on manually.</li> <li>a. Choose Power-On and press </li> <li>b. Enter </li> <li>again to verify your settings.</li> </ul>    |
| SUN2000 (17)                          |                                                                                                    |
| Power on?<br>ESC:Cancel LEnter        |                                                                                                    |
| SUN2000 (17)<br>Power-On<br>Power-Off | <ul> <li>8. Power off manually.</li> <li>a. Choose Power-Off, and press </li> <li>b. Enter </li> <li>again to verify your settings.</li> </ul> |
|                                       |                                                                                                    |
| Power off?<br>ESC:Cancel              |                                                                                                    |
|                                       |                                                                                                    |

## 6.2.4 Sending a Reset Command to the Inverter

You can send a reset command to the inverter on the LCD.

#### Procedure

• The following table describes the procedure for sending a reset command to the inverter. The parameter values in the following figures are for reference only.

| LCD                                                                                                    | Procedure                                                                                                    |
|----------------------------------------------------------------------------------------------------|----------------------------------------------------------------------------------------------------|
| 2017-08-10 16:32:24                                                                                              | 1. On the default screen, press $\leftarrow$ to enter the main menu.                                                                                                    |
| odioo osioo 12:00 16:00 20:00 k<br>E-Daily:24.04kWh<br>Reduced CO2:240.40kg<br>Active power:0.00W<br>▲:0 ①:0 ①:0 |                                                                                                    |
|                                                                                                    | 2. Choose $\blacksquare$ and press $\leftarrow$ .                                                                                                    |
| 🖿 🎛 🖭 🏛 👖 🖭<br>Devices                                                                                           |                                                                                                    |
| Devices->Select(1/2)<br>SUN2000(12): On-grid                                                                     | 3. Select an inverter and press $\checkmark$ .                                                                                                    |
| EMI(21): Online                                                                                                  | <b>SUN2000</b> (12) on the left indicates that the<br>inverter connects to <b>Port 1</b> of the SmartLogger and<br>the communications address of the RS485 port is <b>2</b> . |
| SUN2000(3-1)<br>Running<br>Maintenance                                                                           | 4. Choose <b>Maintenance</b> , and press                                                                                                    |
| About                                                                                                    |                                                                                                    |

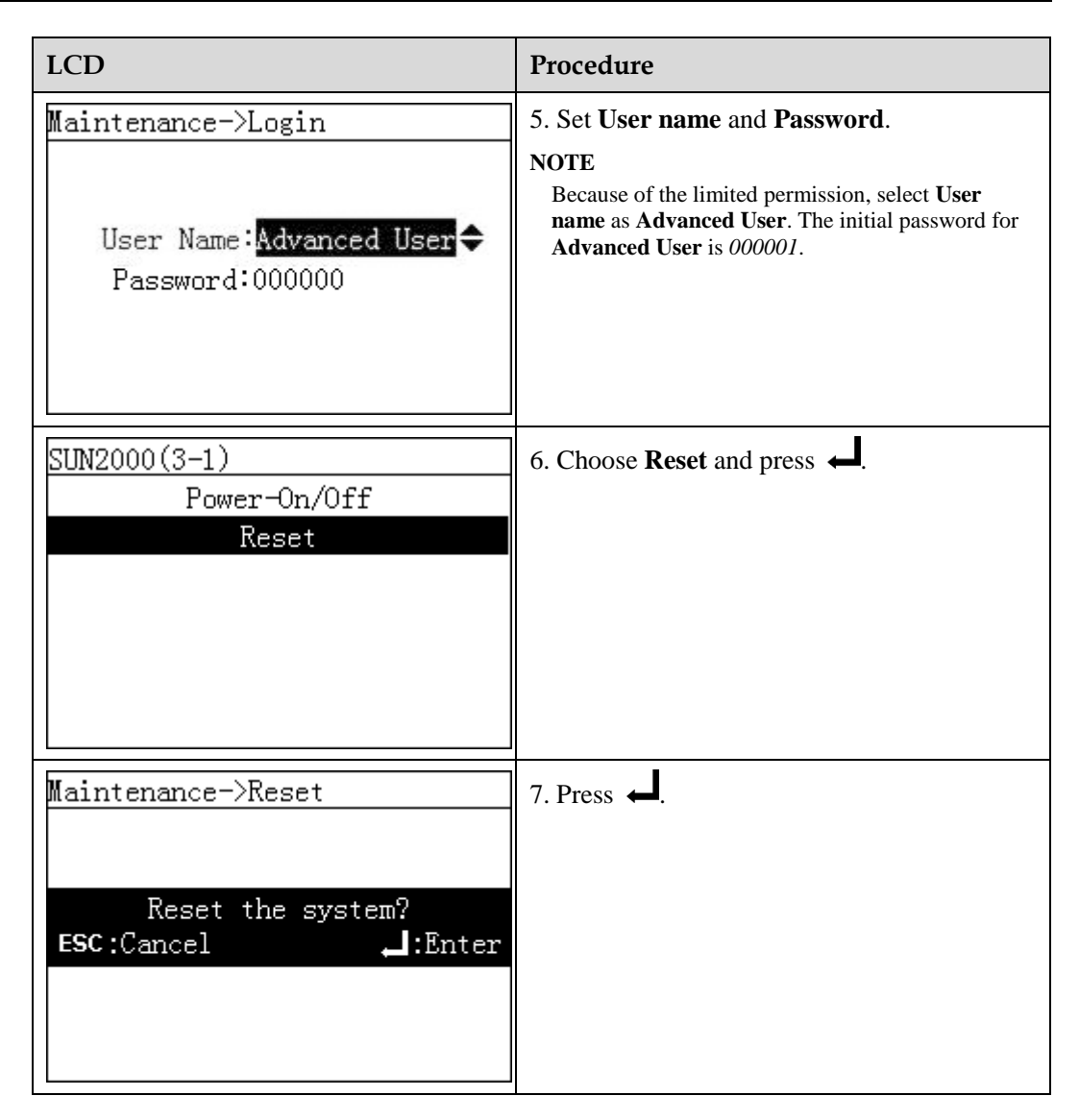

### 6.2.5 Querying Information about the EMI

This topic describes how to query the EMI information on the monitoring panel.

#### Procedure

• The following table describes the procedure for querying information about the EMI. The parameter values in the following figures are for reference only.

| LCD                                                                                                    | Operation Procedure                                                                                                    |
|----------------------------------------------------------------------------------------------------|----------------------------------------------------------------------------------------------------|
| 2017-08-10 16:32:24<br>1<br>1<br>1<br>1<br>1<br>1<br>1<br>1<br>1<br>1<br>1<br>1<br>1                                             | 1. On the default screen, press ← to enter the main menu.                                                                                                    |
| 🖽 🎛 😟 🛱 🔟 🖭<br>Devices                                                                                                    | 2. Choose and press $\leftarrow$ .                                                                                                    |
| Devices->Select(5/5)<br>Logger(Local):Online<br>SUN2000(3-2):On-grid<br>PLC(3-249):Online<br>PID(3-1):Running<br>EMI(1-1):Online | 3. Choose the name of the EMI and press<br>to view information about the instrument.<br>The device status is displayed behind the<br>device name.                                                        |
| EMI(2-1)<br>Running                                                                                                    | <ul> <li>4. Choose Running and press .</li> <li>To view the running information of the EMI, perform step 5 only.</li> <li>To view the communications address of the EMI, perform step 6 only.</li> </ul> |

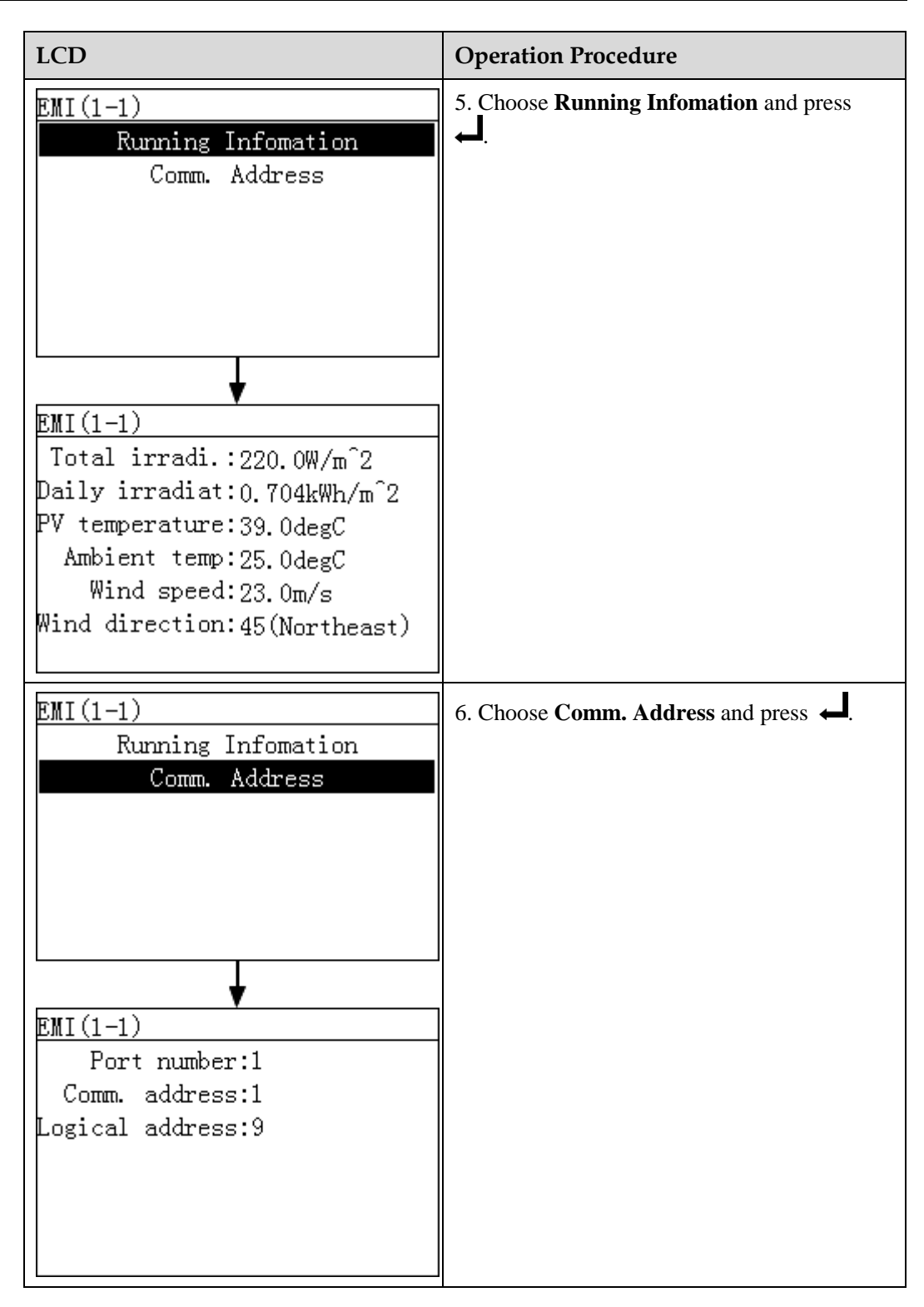

----End

## 6.2.6 Querying Master SmartLogger Information

This topic describes how to query Master SmartLogger information.

Issue 10 (2017-08-30)

#### Procedure

• To query Master SmartLogger information, perform the steps described in the following table. The parameter values in the figures are for reference only.

| LCD                                                                         | Procedure                                                                                                   |
|-----------------------------------------------------------------------------|----------------------------------------------------------------------------------------------------|
| 2017-08-10 16:32:24                                                         | 1. On the default screen, press $\leftarrow$ to enter the main menu.                                        |
| 04:00 08:00 12:00 16:00 20:00 h<br>E-Daily:24.04kWh<br>Reduced CO2:240.40kg |                                                                                                    |
| Active power:0.00W<br><u>A:0</u> 1:0 1:0                                    |                                                                                                    |
|                                                                             | 2. Choose $\blacksquare$ and press $\leftarrow$ .                                                           |
|                                                                             |                                                                                                    |
| Devices                                                                     |                                                                                                    |
|                                                                             |                                                                                                    |
| Devices->Select(1/1)<br>Logger(Local)                                       | 3. Choose <b>Logger</b> ( <b>Local</b> ) and press $\leftarrow$ to view the Master SmartLogger information. |
|                                                                             |                                                                                                    |
|                                                                             |                                                                                                    |
|                                                                             |                                                                                                    |
| <b>↓</b><br>Logger(Local)                                                   |                                                                                                    |
| E-Daily:12.00kWh                                                            |                                                                                                    |
| E-Total:834.0kWh                                                            |                                                                                                    |
| Input nower:20 202kW                                                        |                                                                                                    |
| Active power:20.000kW                                                       |                                                                                                    |
| React. power:0.300kVar                                                      |                                                                                                    |
| Power factor:0.999                                                          |                                                                                                    |

----End

## 6.2.7 Querying Slave SmartLogger Information

This topic describes how to query Slave SmartLogger information on the monitoring panel.

#### Context

The Slave SmartLogger mainly applies to power grid scheduling of large-sized power stations. One SmartLogger can connect to a maximum of 80 devices. When there are more than 80 inverters in the power station, a certain number of Slave SmartLoggers should be configured. The power grid scheduling command sent to the Master SmartLogger is synchronized to the Slave SmartLogger to enable the centralized power grid scheduling of the power station.

Devices can only be manually added and removed in the Slave SmartLogger on the monitoring panel or the embedded WebUI.

## 

The Slave SmartLogger and the Master SmartLogger should be within the same local area network (LAN).

#### Procedure

• To query Slave SmartLogger information, perform the steps described in the following table. The parameter values in the figures are for reference only.

| LCD                                                   | Procedure                                                            |
|-------------------------------------------------------|----------------------------------------------------------------------|
| 2017-08-10 16:32:24                                   | 1. On the default screen, press $\leftarrow$ to enter the main menu. |
| ° 04:00 08:00 12:00 16:00 20:00 h<br>E-Daily:24.04kWh |                                                                      |
| Reduced CO2:240.40kg                                  |                                                                      |
| Active power:0.00W                                    |                                                                      |
| ▲:0 ①:0 ①:0                                           |                                                                      |
|                                                       | 2. Select $\blacksquare$ and press $\Leftarrow$ .                    |
| 🖽 🎛 🗷 🏂 👖 🖭                                           |                                                                      |
|                                                       |                                                                      |

| LCD                                                                                        | Procedure                                                                                                    |
|--------------------------------------------------------------------------------------------|----------------------------------------------------------------------------------------------------|
| <u>Devices-&gt;Select(1/2)</u><br>Logger(net.22.243): Disconnec<br>Power Meter(12): Online | 3. Choose <b>Logger</b> to view the status and IP address of the Slave SmartLogger.<br>The device status is displayed behind the device name. |

## 6.2.8 Querying Information About the Modbus Power Meter

You can query information about the Modbus power meter over the LCD.

#### Procedure

• The following table describes the procedure for querying information about the Modbus power meter. The parameter values in the following figures are for reference only.

| LCD                                                               | Operation Procedure                                                  |
|-------------------------------------------------------------------|----------------------------------------------------------------------|
| 2017-08-10 16:32:24                                               | 1. On the default screen, press $\leftarrow$ to enter the main menu. |
| E-Daily: 24.04kWh<br>Reduced CO2: 240.40kg<br>Active power: 0.00W |                                                                      |
|                                                                   | 2. Select $\blacksquare$ and press $\leftarrow$ .                    |
| 📰 🎛 🗷 🕸 👖 🖭<br>Devices                                            |                                                                      |
|                                                                   |                                                                      |

| LCD                                                                                                    | Operation Procedure                                                                                                    |
|----------------------------------------------------------------------------------------------------|----------------------------------------------------------------------------------------------------|
| Devices->Select(3/3)<br>Logger(Local):Online<br>SUN2000(3-1):On-grid<br>Power Meter(1-1):Online                                                                                                    | <ul> <li>3. Choose Power Meter and press  to query the power meter information.</li> <li>NOTE Power Meter (1-1) on the left indicates that the power meter connects to Port 1 of the SmartLogger and the communications address of the RS485 port is 1. The device status is displayed behind the device name.</li></ul> |
| Power Meter(1-1)<br>Running                                                                                                    | <ul> <li>4. Choose Running and press .</li> <li>To view the running information of the power meter, perform step 5 only.</li> <li>To view the communications address of the power meter, perform step 6 only.</li> </ul>                                                                                                 |
| Power Meter(1-1)<br>Running Infomation<br>Comm. Address                                                                                                    | 5. Choose <b>Running Infomation</b> and press                                                                                                    |
| Power Meter(1-1)     A-B line voltage: 387.00V     B-C line voltage: 387.20V     C-A line voltage: 386.80V     Phase A current: 23.0A     Phase B current: 23.0A     Phase C current: 23.0A     Active power: 15.000kW |                                                                                                    |

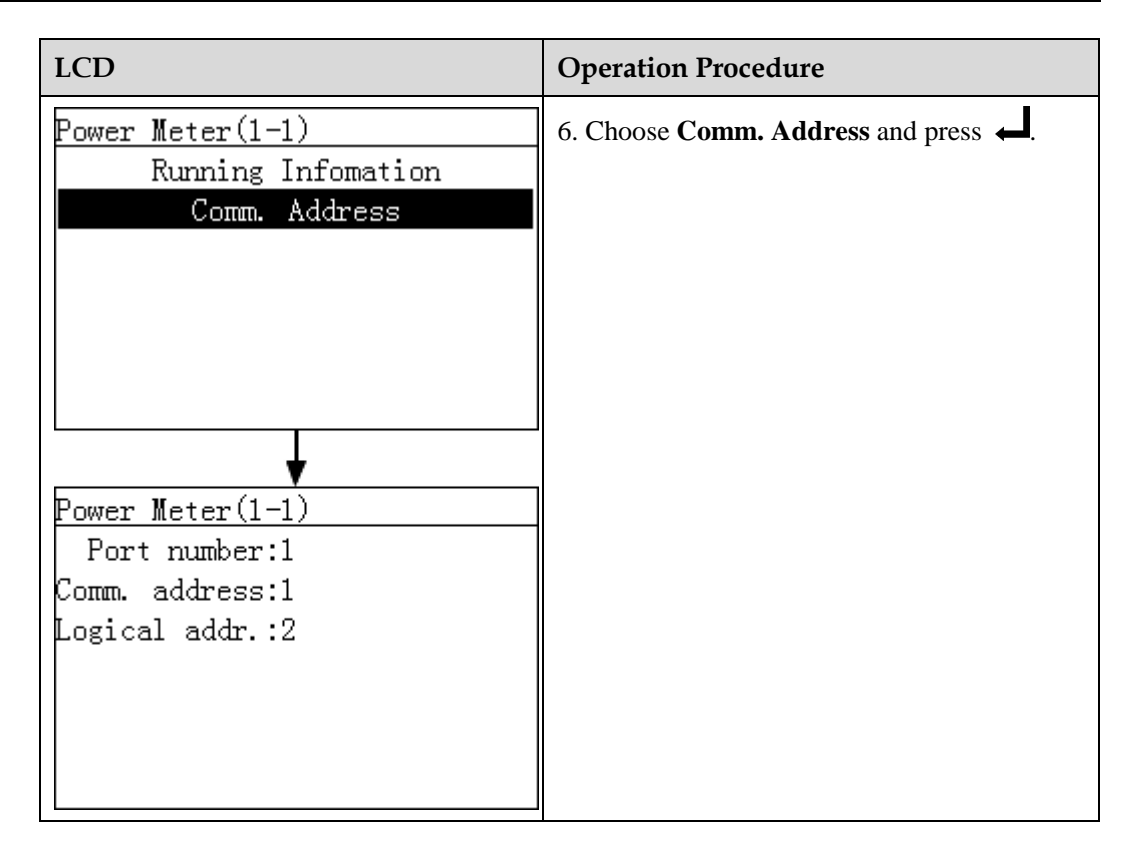

## 6.2.9 Querying Information About the DL/T645 Power Meter

You can query information about the DL/T645 power meter information on the LCD.

#### Procedure

• The following table describes the procedure for querying information about the DL/T645 power meter. The parameter values in the following figures are for reference only.

| LCD                                                                                  | <b>Operation Procedure</b>                                |
|--------------------------------------------------------------------------------------|-----------------------------------------------------------|
| 2017-08-10 16:32:24<br>1<br>1<br>1<br>1<br>1<br>1<br>1<br>1<br>1<br>1<br>1<br>1<br>1 | 1. On the default screen, press ← to enter the main menu. |

| LCD                                                                     | Operation Procedure                                                                                                    |
|-------------------------------------------------------------------------|----------------------------------------------------------------------------------------------------|
| 🗈 🎛 🖭 🕸 📈 🗃<br>Devices                                                  | 2. Select and press $\leftarrow$ .                                                                                                    |
| Devices->Select(2/2)<br>Logger(Local):Online<br>Power Meter(3-1):Online | <ul> <li>3. Choose Power Meter and press .</li> <li>NOTE Power Meter (3-1) on the left indicates that the power meter connects to port 3 of the SmartLogger and its RS485 communications address is 1. The device status is displayed behind the device name.</li></ul> |
| Power Meter(3-1)<br>Running<br>Settings                                 | <ul> <li>4. Choose Running and press  .</li> <li>To view the running information of the power meter, perform step 5 only.</li> <li>To view the communications address of the power meter, perform step 6 only.</li> </ul>                                               |

| LCD                                                                                                    | Operation Procedure                           |
|----------------------------------------------------------------------------------------------------|-----------------------------------------------|
| Power Meter(3-1)<br>Running Infomation<br>Comm. Address                                                                                                    | 5. Choose <b>Running Infomation</b> and press |
| Power Meter(3-1)<br>Power meter No.:000000000<br>Phase A voltage:0.00V<br>Phase B voltage:0.00V<br>Phase C voltage:0.00V<br>A-B line voltage:0.00V<br>B-C line voltage:0.00V<br>C-A line voltage:0.00V |                                               |
| Power Meter(3-1)<br>Running Infomation<br>Comm. Address<br>Power Meter(3-1)<br>Port number:3<br>Comm. address:1<br>Logical addr.:5                                                                     | 6. Choose <b>Comm. Address</b> and press ← .  |

## 6.2.10 Setting DL/T645 Power Meter Parameters

You can set DL/T645 power meter parameters on the LCD.

Issue 10 (2017-08-30)

#### Procedure

• The following table describes the procedure for setting DL/T645 power meter parameters. The parameter values in the following figures are for reference only.

| LCD                                                                          | Operation Procedure                                                                                                    |
|------------------------------------------------------------------------------|----------------------------------------------------------------------------------------------------|
| 2017-08-10 16:32:24                                                          | 1. On the default screen, press $\leftarrow$ to enter the main menu.                                                                                                    |
| Codino 08:00 12:00 16:00 20:00 x<br>E-Daily:24.04kWh<br>Reduced CO2:240.40kg |                                                                                                    |
| Active power:0.00W<br>Δ:0 ①:0 ①:0                                            |                                                                                                    |
|                                                                              | 2. Select $\blacksquare$ and press $\Leftarrow$ .                                                                                                    |
| 🖽 🎛 🗷 🖽 🖽                                                                    |                                                                                                    |
| Devices                                                                      |                                                                                                    |
| Devices->Select(2/2)                                                         | 3. Choose <b>Power Meter</b> and press                                                                                                    |
| Power Meter(3-1):Online                                                      | <b>NOTE</b><br><b>Power Meter (3-1)</b> on the left indicates that the<br>power meter connects to <b>port 3</b> of the SmartLogger<br>and its RS485 communications address is <b>1</b> . |
|                                                                              | The device status is displayed behind the device name.                                                                                                    |
| Power Meter(3-1)<br>Running                                                  | 4. Choose <b>Settings</b> and press                                                                                                    |
| Settings                                                                     |                                                                                                    |
|                                                                              |                                                                                                    |

| LCD                                                  | Operation Procedure                                                                                                    |
|------------------------------------------------------|----------------------------------------------------------------------------------------------------|
| Settings->Login                                      | <ul> <li>5. Set User name and Password.</li> <li>NOTE Because of the limited permission, select User name as Advanced User. The initial password for </li> </ul> |
| User Name. <u>Advanced User</u> ▼<br>Password:000000 | Advanced User is 000001.                                                                                                    |
| Power Meter(3-1)<br>Running Param.                   | 6. Choose <b>Running Param.</b> and press                                                                                                    |
| Power Meter(3-1)<br>Protocol version:DL/T645-2007    |                                                                                                    |
| Num of lead bytes:4                                  |                                                                                                    |

## 6.2.11 Querying PLC Information

This section describes how to query the running information and version of a PLC connected to the SmartLogger.

#### Procedure

• The following table describes the procedure for viewing the information about a PLC. The parameter values in the figures are for reference only.

| LCD                                                                                                    | Operation Procedure                                                                                                    |
|----------------------------------------------------------------------------------------------------|----------------------------------------------------------------------------------------------------|
| 2017-08-10 16:32:24<br>1<br>1<br>1<br>1<br>1<br>1<br>1<br>1<br>1<br>1<br>1<br>1<br>1                          | 1. On the default screen, press ← to enter the main menu.                                                                                                    |
| 🖽 🎛 😟 🗳 👖 🖭<br>Devices                                                                                        | 2. Select and press $\leftarrow$ .                                                                                                    |
| Devices->Select(3/4)<br>Logger(Local):Online<br>SUN2000(3-2):On-grid<br>PLC(3-249):Online<br>PID(3-1):Running | <ul> <li>3. Select a PLC and press .</li> <li>NOTE PLC (3-249) in the left figure indicates that the PLC is connected to the Port 3 of the SmartLogger, and its RS485 communications address is 249. The device status is displayed behind the device name. The subsequent operations are as follows: <ul> <li>To view the running information of the PLC, perform step 4 to 6.</li> <li>To view the version information of the PLC, perform step 7 only.</li> </ul></li></ul> |
| PLC(3-249)<br>Running<br>Maintenance<br>About                                                                 | 4. Select <b>Running</b> and press ←.                                                                                                    |

| LCD                                                                               | Operation Procedure                                          |
|-----------------------------------------------------------------------------------|--------------------------------------------------------------|
| PLC(3-249)<br>Running Infomation<br>Comm. Address                                 | 5. Select <b>Running Infomation</b> and press                |
| PLC(3-249)<br>CCO net status:networked<br>Device ident.:Search complete<br>SNID:1 |                                                              |
| PLC(3-249)<br>Running Infomation<br>Comm. Address                                 | 6. Select <b>Comm. Address</b> and then press $\checkmark$ . |
| PLC(3-249)<br>Port number:3<br>Comm. address:249<br>Logical addr.:6               |                                                              |

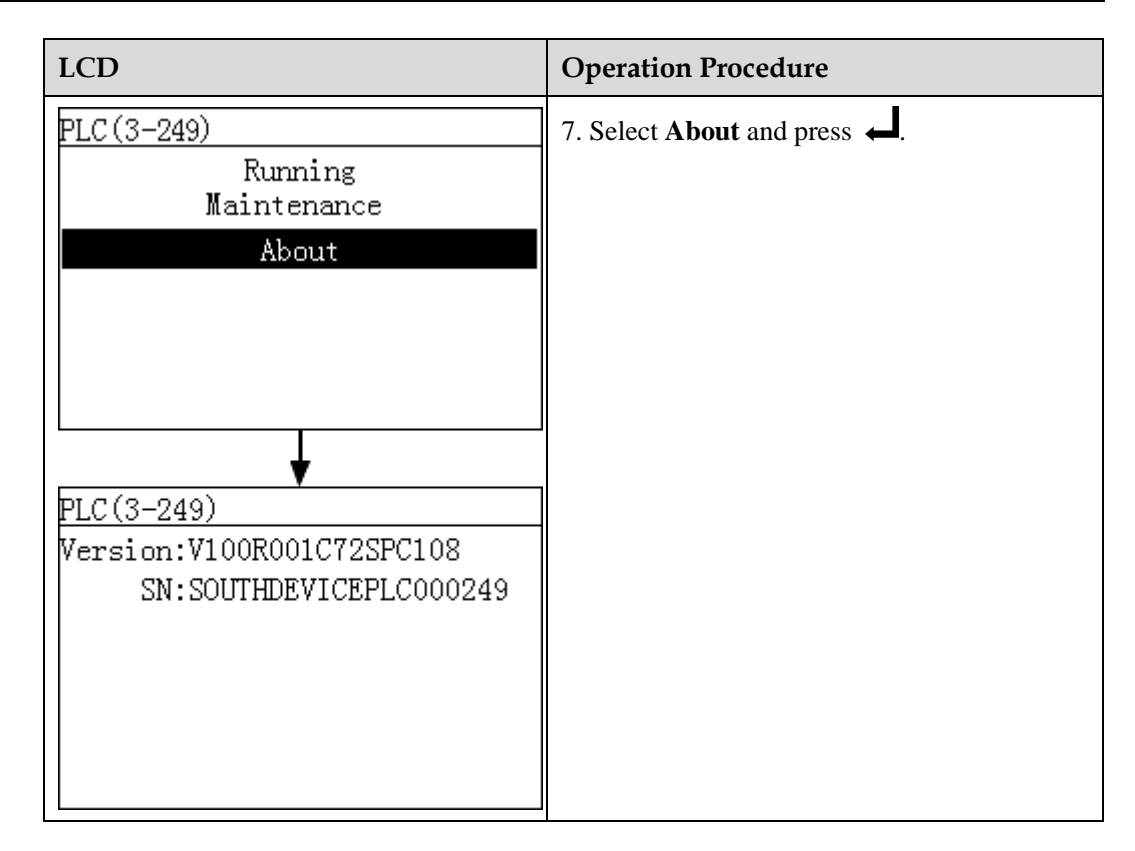

## 6.2.12 Sending a Reset Command to the PLC

You can send a reset command to the PLC on the monitoring panel.

#### Procedure

• The following table describes the steps for sending a reset command to the PLC. The parameter values in the following figures are for reference only.

| LCD                                                                             | Operation Procedure                                       |
|---------------------------------------------------------------------------------|-----------------------------------------------------------|
| 2017-08-10 16:32:24<br>1.<br>1.<br>1.<br>1.<br>1.<br>1.<br>1.<br>1.<br>1.<br>1. | 1. On the default screen, press 🚽 to enter the main menu. |

| LCD                                                                                                    | Operation Procedure                                                                                                    |
|----------------------------------------------------------------------------------------------------|----------------------------------------------------------------------------------------------------|
| 🗈 🎛 🖭 🕸 👖 🖭<br>Devices                                                                                        | 2. Choose and press $\leftarrow$ .                                                                                                    |
| Devices->Select(3/4)<br>Logger(Local):Online<br>SUN2000(3-2):On-grid<br>PLC(3-249):Online<br>PID(3-1):Running | <ul> <li>3. Select a PLC and press ↓.</li> <li>NOTE</li> <li>PLC (3-249) in the left figure indicates that the PLC is connected to the Port 3 of the SmartLogger, and its RS485 communications address is 249.</li> </ul> |
| PLC(3-249)<br>Running<br>Maintenance<br>About                                                                 | 4. Choose <b>Maintenance</b> and press ←.                                                                                                    |
| Maintenance-≻Login<br>User Name: <mark>Advanced User</mark> ✦<br>Password:000000                              | <ul> <li>5. Set User name and Password.</li> <li>NOTE Because of the limited permission, select User name as Advanced User. The initial password for  Advanced User is 000001. </li> </ul>                                |

| LCD                                                    | Operation Procedure                 |
|--------------------------------------------------------|-------------------------------------|
| PLC(3-249)<br>Restart                                  | 6. Choose <b>Restart</b> and press  |
| PLC(3-249)<br>Confirm to restart?<br>ESC:Cancel LEnter | 7. Press ← to verify your settings. |

## 6.2.13 Querying PID Information

This topic describes how to query the running information and version of a PID connected to the SmartLogger.

#### Procedure

• The following table describes the procedure for viewing the information about a PID. The parameter values in the figures are for reference only.

| 2017-08-10 16:32:24<br>1. On the default screen, press ← to enter the main menu.<br>1. On the default screen, press ← to enter the main menu. | LCD                 | Operation Procedure                                                  |
|----------------------------------------------------------------------------------------------------|---------------------|----------------------------------------------------------------------|
|                                                                                                    | 2017-08-10 16:32:24 | 1. On the default screen, press $\leftarrow$ to enter the main menu. |

| LCD                                                                                                    | Operation Procedure                                                                                                    |
|----------------------------------------------------------------------------------------------------|----------------------------------------------------------------------------------------------------|
| 🖽 🎛 😟 🛱 🕅 🖻<br>Devices                                                                                        | 2. Select and press $\leftarrow$ .                                                                                                    |
| Devices->Select(4/4)<br>Logger(Local):Online<br>SUN2000(3-2):On-grid<br>PLC(3-249):Online<br>PID(3-1):Running | <ul> <li>3. Select a PID and press </li> <li>NOTE</li> <li>PID (3-1) in the left figure indicates that the PID is connected to the Port 3 of the SmartLogger, and its RS485 communications address is 1.</li> <li>The subsequent operations are as follows:</li> <li>To view the operating data of the PID, perform step 4 only.</li> <li>To view the version information of the PID, perform step 5 only.</li> </ul> |
| PID(3-1)<br>Running<br>Settings<br>About                                                                      | 4. Select <b>Running</b> and press ↓.<br>Press ▲ and ▼ to select <b>Runing</b><br><b>Infomation</b> or <b>Comm. Address</b> , and then<br>press ↓.                                                                                                    |
| PID(3-1)<br>Running Infomation<br>Comm. Address                                                               |                                                                                                    |

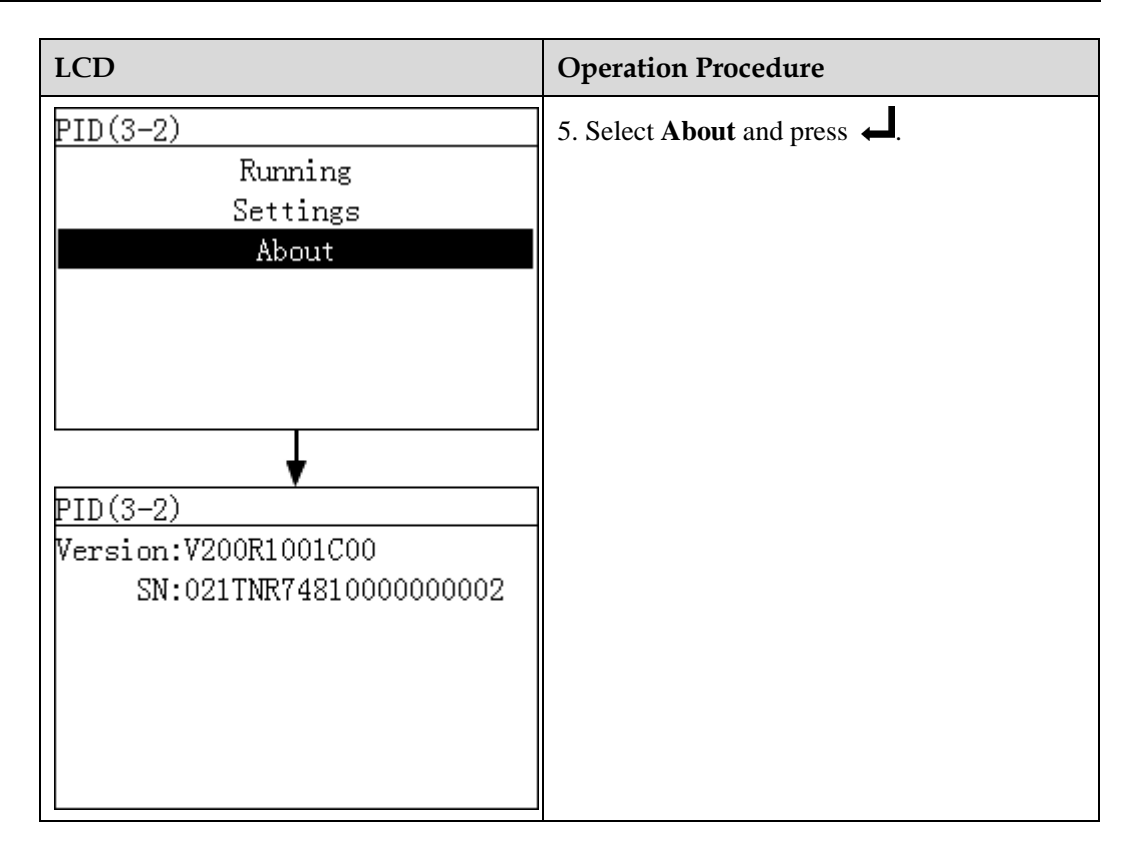

## 6.2.14 Setting the PID Module Running Parameters

You can set the PID module running parameters on the LCD.

#### Procedure

• The following table describes the procedure for setting the PID module running parameters. The parameter values in the figures are for reference only.

| LCD                 | Operation Procedure                                       |
|---------------------|-----------------------------------------------------------|
| 2017-08-10 16:32:24 | 1. On the default screen, press 🚽 to enter the main menu. |
| ▲:0 ①:0 ①:0         |                                                           |

| LCD                                                                                                    | Operation Procedure                                                                                                    |
|----------------------------------------------------------------------------------------------------|----------------------------------------------------------------------------------------------------|
| 🗈 🎛 🖭 🕸 📈 🗃<br>Devices                                                                                        | 2. Choose and press $\leftarrow$ .                                                                                                    |
| Devices->Select(4/4)<br>Logger(Local):Online<br>SUN2000(3-2):On-grid<br>PLC(3-249):Online<br>PID(3-1):Running | <ul> <li>3. Select a PID and press I</li> <li>NOTE</li> <li>PID (3-1) in the left figure indicates that the PID is connected to the Port 3 of the SmartLogger, and its RS485 communications address is 1.</li> </ul> |
| PID(3-2)<br>Running<br>Settings<br>About                                                                      | 4. Choose <b>Settings</b> and press ←.                                                                                                    |
| Settings->Login<br>User Name: <mark>Advanced User</mark> ✦<br>Password:000000                                 | <ul> <li>5. Set User name and Password.</li> <li>NOTE Because of the limited permission, select User name as Advanced User. The initial password for  Advanced User is 000001. </li> </ul>                           |

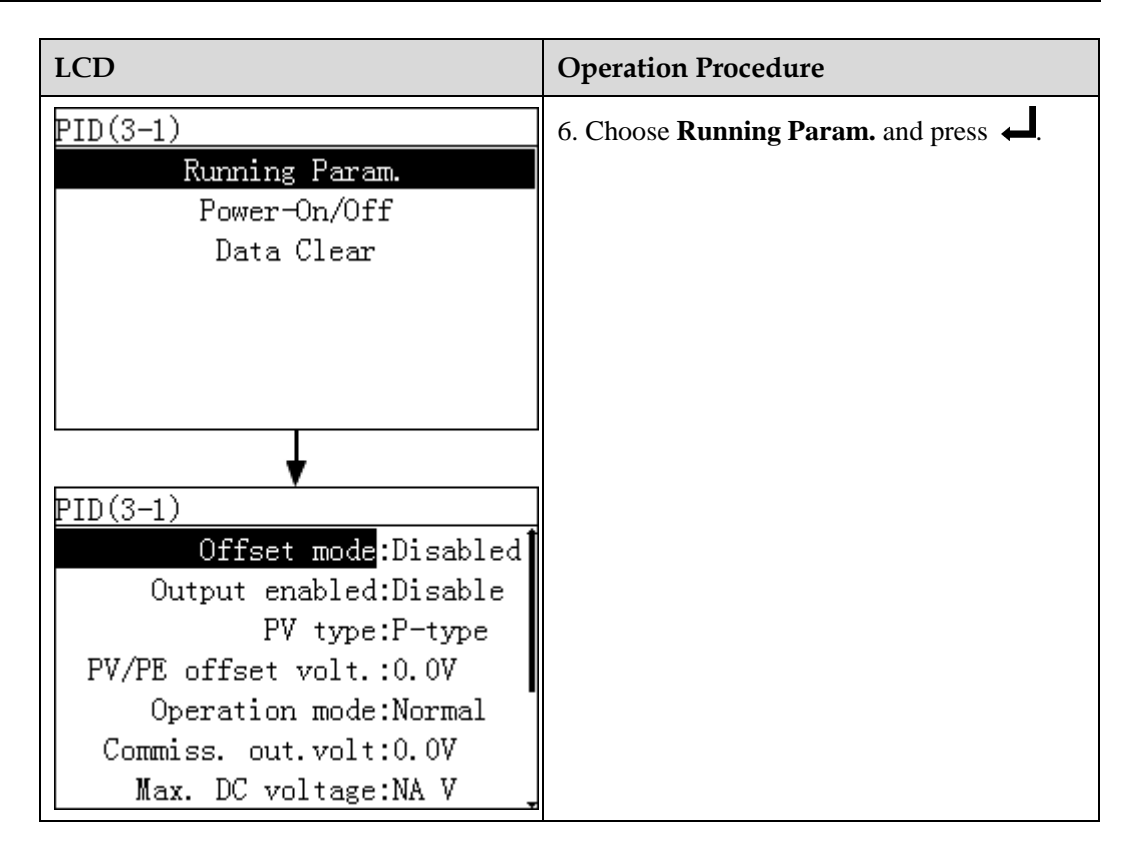

#### **Parameter Description**

Table 6-4 describes the PID module running parameters.

| No. | Parameter<br>Name                | Function                      | Parameter<br>Value                                                                                                    | Description                                                                                                    |
|-----|----------------------------------|-------------------------------|----------------------------------------------------------------------------------------------------|----------------------------------------------------------------------------------------------------|
| 1   | Offset mode Specifies the offset | Disabled                      | Set this parameter to <b>Disable</b> if the PID module is not required.                                                                                           |                                                                                                    |
|     |                                  | mode of the<br>PID<br>module. | N/PE                                                                                                    | Set this parameter to <b>N/PE</b> if the PID module is required to use voltage output from the inductor virtual midpoint N. |
|     |                                  | PV/PE                         | Set this parameter to <b>PV/PE</b> if the PID module is required to use voltage output from the negative PV terminal.<br>This mode is applicable only to SUN8000. |                                                                                                    |
|     |                                  |                               | Automatic                                                                                                    | In the SUN2000, <b>Automatic</b> indicates the N/PE offset mode.                                                            |
| 2   | Output<br>enabled                | Specifies whether the         | Enable                                                                                                    | Set this parameter to <b>Enable</b> to allow the PID module output.                                                         |

 Table 6-4 Running parameter descriptions

| No. | Parameter<br>Name     | Function                                                                                                    | Parameter<br>Value | Description                                                                                                    |
|-----|-----------------------|----------------------------------------------------------------------------------------------------|--------------------|----------------------------------------------------------------------------------------------------|
|     |                       | PID module<br>output is<br>enabled.                                                                                                    | Disable            | Set this parameter to <b>Disable</b> to forbid the PID module output.                                                                                                    |
| 3   | PV type               | Specifies<br>the type of                                                                                                    | P-type             | Set this parameter to <b>P-type</b> if the PV module type is P. In this case, the PID module output voltage is positive.                                                                                                    |
|     |                       | the PV<br>module<br>used in the<br>power<br>station. For<br>details<br>about the<br>PV module<br>type,<br>consult the<br>manufacture<br>r | N-type             | Set this parameter to <b>N-type</b> if the PV module type is N. In this case, the PID module output voltage is negative.                                                                                                    |
| 4   | PV/PE<br>offset volt. | Specifies<br>the DC<br>voltage<br>when the<br>offset mode<br>is set to<br>PV/PE.                                                          | 0–200 V            | It is recommended that the offset voltage be set to a value ranging from 50 V to 200 V.                                                                                                    |
| 5   | Operation<br>Mode     | Specifies<br>whether the<br>PID module<br>is currently<br>working in<br>normal or<br>commission<br>ing mode.                              | Commissio<br>ning  | In commissioning mode, if you need to set the output mode<br>to <b>PV/PE</b> or <b>N/PE</b> , set <b>Output enabled</b> to <b>Enable</b> . The<br>PID module delivers output voltages based on the value of<br><b>Commiss. out.volt</b> .<br><b>NOTE</b><br>Before the first power-on, to check whether the PID functions<br>properly, it is recommended that <b>Operation mode</b> be set to<br><b>Commissioning</b> .                                   |
|     |                       |                                                                                                    | Normal             | In normal mode, the PID module operates automatically<br>after the PID module, inverter, and SmartLogger<br>communicate with each other properly.                                                                                                    |
| 6   | Commiss.<br>out.volt  | Specifies<br>the output<br>voltage<br>when the<br>PID module<br>works in<br>commission<br>ing mode.                                       | 0–500 V            | It is recommended that the commissioning voltage for the<br>1000 V/1100 V inverter be set to a value ranging from 50<br>V to 400 V.<br><b>NOTE</b><br>After this parameter is set and the output from the PID module<br>becomes stable, use a multimeter that is set to the DC position to<br>measure the three-phase (A, B, and C) voltages of the power grid<br>to the ground, and check whether the voltages are the same as the<br>configured values. |

| No. | Parameter<br>Name                                | Function                                                                                                    | Parameter<br>Value                                      | Description                                                                                                    |
|-----|--------------------------------------------------|----------------------------------------------------------------------------------------------------|---------------------------------------------------------|----------------------------------------------------------------------------------------------------|
| 7   | Max. DC<br>voltage                               | Specifies<br>the PV-PE<br>voltage<br>when<br><b>Operation</b><br><b>Mode</b> is set<br>to <b>Normal</b><br>or<br><b>Commissio</b><br><b>ning</b> .                                        | 500–1500 V                                              | If the PV module type is P, the parameter value indicates<br>the highest DC voltage between PV+ and PE; if the PV<br>module type is N, the parameter value indicates the highest<br>DC voltage between PV- and PE.                                         |
| 8   | Maximum<br>output<br>voltage                     | Specifies<br>the<br>maximum<br>output<br>voltage of<br>the PID<br>module<br>when<br><b>Operation</b><br><b>Mode</b> is set<br>to <b>Normal</b><br>or<br><b>Commissio</b><br><b>ning</b> . | 0–500 V                                                 | If the compensation mode is <b>PV/PE</b> , the parameter value<br>indicates the highest DC output voltage between PV and<br>PE; if the compensation mode is <b>N/PE</b> , the parameter value<br>indicates the highest DC output voltage between N and PE. |
| 9   | IMD access                                       | s Specifies<br>whether the<br>PID module<br>and<br>insulation<br>monitor                                                                                                    | Enable                                                  | Select <b>Enable</b> if you allow the PID module and IMD to<br>operate in cycle mode.<br>Only the IMDs of mainstream suppliers such as DOLD and<br>BENDER are supported, and the IMDs must have enabled<br>dry contacts.                                   |
|     | device<br>(IMD) can<br>operate in<br>cycle mode. | Disable                                                                                                    | Select <b>Disable</b> if you forbid the access of IMDs. |                                                                                                    |
| 10  | Periodic<br>PID runtime                          | Specifies<br>the<br>operating<br>time<br>segment of<br>the PID<br>module<br>when the<br>PID module<br>and IMD<br>operate in<br>cycle mode.                                                | 60–480 min                                              | The IMD device is shut down when the PID module is operating.                                                                                                    |

| No. | Parameter<br>Name          | Function                                                                                                    | Parameter<br>Value   | Description                                                                                  |
|-----|----------------------------|----------------------------------------------------------------------------------------------------|----------------------|----------------------------------------------------------------------------------------------|
| 11  | Periodic<br>IMD<br>runtime | Specifies<br>the<br>operating<br>time<br>segment of<br>the IMD<br>when the<br>PID module<br>and IMD<br>operate in<br>cycle mode. | 15–480 min           | The PID module is standby when the IMD device is operating.                                  |
| 12  | IMD control<br>dry contact | Dry contact<br>No. over<br>which the<br>SmartLogge<br>r controls<br>the IMD                                                      | DO1, DO2,<br>and DO3 | Set appropriate ports based on the cable connections<br>between the IMD and the SmartLogger. |

# 6.2.15 Manually Powering On or Off the PID on the monitoring panel

This topic describes how to power on or off the PID on the monitoring panel.

#### Procedure

• The following table shows the procedure for powering on or off the PID on the monitoring panel. The parameter values in the following figures are for reference only.

| LCD                 | Operation Procedure                                                  |
|---------------------|----------------------------------------------------------------------|
| 2017-08-10 16:32:24 | 1. On the default screen, press $\leftarrow$ to enter the main menu. |

| LCD                                                                                                    | Operation Procedure                                                                                                    |
|----------------------------------------------------------------------------------------------------|----------------------------------------------------------------------------------------------------|
| 🗈 🎛 🖭 🕸 👖 🗃<br>Devices                                                                                        | 2. Choose and press $\leftarrow$ .                                                                                                    |
| Devices->Select(4/4)<br>Logger(Local):Online<br>SUN2000(3-2):On-grid<br>PLC(3-249):Online<br>PID(3-1):Running | <ul> <li>3. Select a PID and press J</li> <li>NOTE</li> <li>PID (3-1) in the left figure indicates that the PID is connected to the Port 3 of the SmartLogger, and its RS485 communications address is 1.</li> </ul> |
| PID(3-2)<br>Running<br>Settings<br>About                                                                      | 4. Select <b>Settings</b> and press ←.                                                                                                    |
| Settings->Login<br>User Name: <mark>Advanced User</mark> ✦<br>Password:000000                                 | <ul> <li>5. Set User name and Password.</li> <li>NOTE Because of the limited permission, select User name as Advanced User. The initial password for  Advanced User is 000001. </li> </ul>                           |
| LCD                                                      | Operation Procedure                                                                                                    |
|----------------------------------------------------------|----------------------------------------------------------------------------------------------------|
| PID(3-1)<br>Running Param.<br>Power-On/Off<br>Data Clear | <ul> <li>6. Choose Power-On/Off, and press .</li> <li>Perform step 7 if you want to power on the inverter manually.</li> <li>Perform step 8 if you want to power off the inverter manually.</li> </ul> |
| PID(3-2)<br>Power-On<br>Power-Off                        | <ul> <li>7. Power on manually.</li> <li>a. Choose Power-On and press ↓</li> <li>b. Enter ↓ again to verify your settings.</li> </ul>                                                                   |
| PID(3-2)<br>Power on?<br>ESC:Cancel L:Enter              |                                                                                                    |

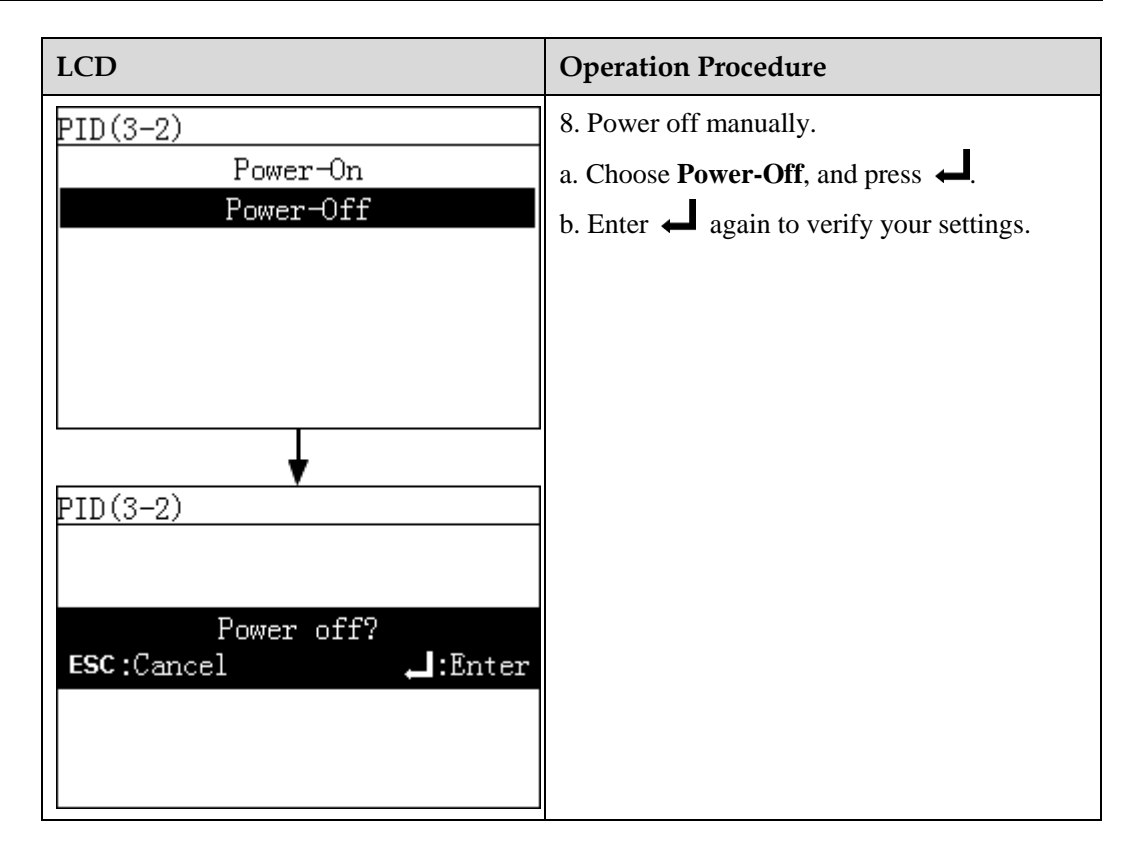

# 6.2.16 Clearing Historical PID Information

You can clear the active alarms and historical alarms stored on the PID module over the LCD.

## Procedure

• The following table describes the procedure for clearing historical PID information. The parameter values in the following figures are for reference only.

| cedure                         |
|--------------------------------|
| t screen, press 🚽 to enter the |
|                                |

| LCD                                                                                                    | Operation Procedure                                                                                                    |
|----------------------------------------------------------------------------------------------------|----------------------------------------------------------------------------------------------------|
| 🗈 🎛 🖭 🕸 👖 🗃<br>Devices                                                                                        | 2. Choose and press $\leftarrow$ .                                                                                                    |
| Devices->Select(4/4)<br>Logger(Local):Online<br>SUN2000(3-2):On-grid<br>PLC(3-249):Online<br>PID(3-1):Running | <ul> <li>3. Select a PID and press J</li> <li>NOTE</li> <li>PID (3-1) in the left figure indicates that the PID is connected to the Port 3 of the SmartLogger, and its RS485 communications address is 1.</li> </ul> |
| PID(3-2)<br>Running<br>Settings<br>About                                                                      | 4. Select <b>Settings</b> and press ←.                                                                                                    |
| Settings->Login<br>User Name: <mark>Advanced User</mark> ✦<br>Password:000000                                 | <ul> <li>5. Set User name and Password.</li> <li>NOTE Because of the limited permission, select User name as Advanced User. The initial password for  Advanced User is 000001. </li> </ul>                           |

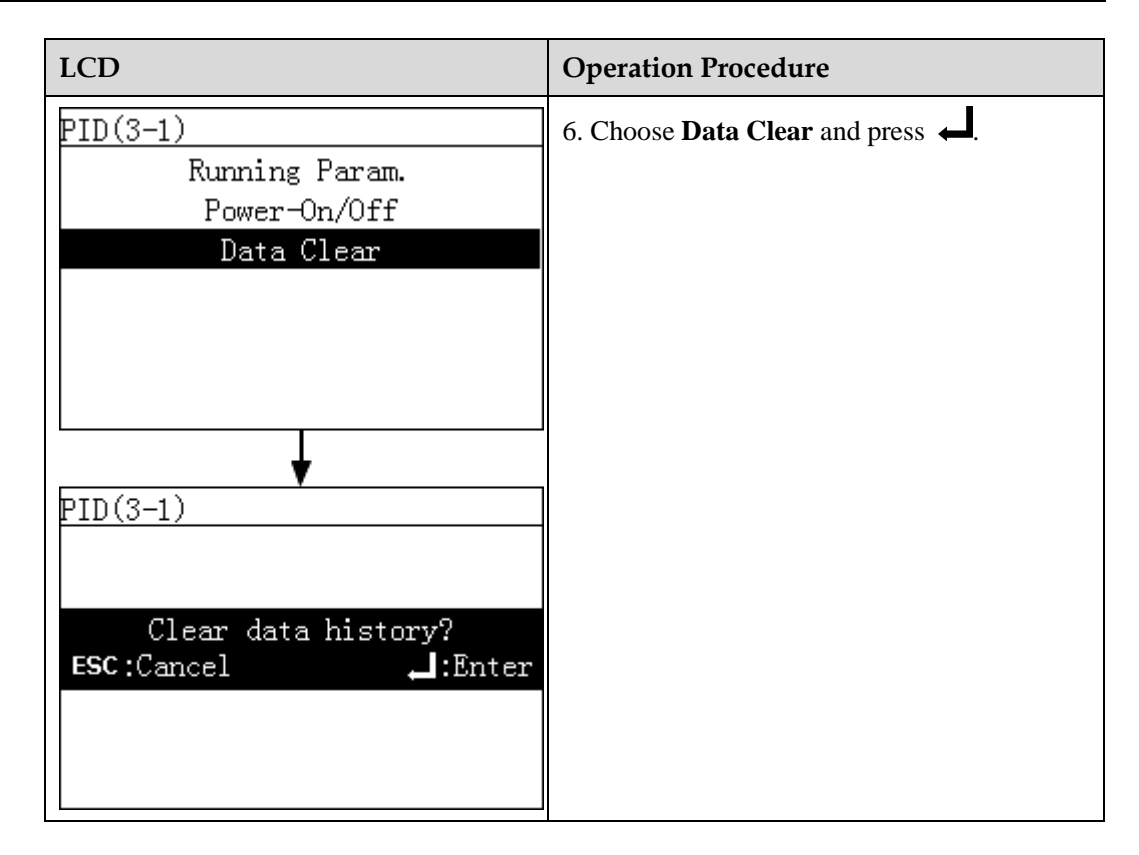

# 6.2.17 Querying Custom Device Information

This topic describes how to query the running information and version of a custom device connected to the SmartLogger.

## Procedure

• The following table describes the procedure for viewing the information about a custom device. The parameter values in the figures are for reference only.

| LCD                                                                                                    | Operation Procedure                                       |
|----------------------------------------------------------------------------------------------------|-----------------------------------------------------------|
| 2017-08-10 16:32:24<br>1<br>****<br>Cod:00 08:00 12:00 16:00 20:00 h<br>E-Daily: 24.04kWh<br>Reduced CO2: 240.40kg<br>Active power: 0.00W<br>(A:0 ①:0 ①:0 | 1. On the default screen, press ← to enter the main menu. |

| LCD                                                                                                    | Operation Procedure                                                                                                    |
|----------------------------------------------------------------------------------------------------|----------------------------------------------------------------------------------------------------|
| 🖽 🎛 😟 🗳 🔟 🖭<br>Devices                                                                                                    | 2. Select and press $\leftarrow$ .                                                                                                    |
| Devices->Select(5/6)<br>Logger(Local):Online<br>SUN2000(3-2):On-grid<br>PLC(3-249):Online<br>PID(3-1):Running<br>Custom Device1(2-1):Online<br>EMI(1-1):Disconnection<br>Custom Device1(2-1)<br>Port number:2<br>Comm. Address:1<br>Logical addr.:10 | 3. Select a custom device and press ↓.<br>NOTE<br>Custom Device1 (2-1) in the left figure indicates<br>that the custom device is connected to the Port 2 of<br>the SmartLogger, and its RS485 communications<br>address is 1. |

# 6.2.18 Querying Alarm Records

This topic describes how to query active and historical alarms for the SmartLogger and the connected inverters and how to set the alarm record sort mode on the monitoring panel.

## Context

The LCD displays a maximum of 8000 latest alarm records.

## Procedure

• The following table describes the procedure for querying active and historical alarms and setting the alarm record sort mode. The parameter values in the figures are for reference only.

Issue 10 (2017-08-30)

| LCD                                                                       | Operation Procedure                                                                                                    |
|---------------------------------------------------------------------------|----------------------------------------------------------------------------------------------------|
| 2017-08-10 16:32:24                                                       | 1. On the default screen, press $\leftarrow$ to enter the main menu.                                                                                                    |
| E-Daily:24.04kWh<br>Reduced CO2:240.40kg<br>Active power:0.00W<br>①:0 ①:0 |                                                                                                    |
| III II 😟 🔟 🖭<br>Alarms                                                    | 2. Choose and press .                                                                                                    |
| Alarm<br>Active Alarms<br>Alarm History<br>Sort By                        | <ul> <li>3. Press , choose the appropriate menu, and press .</li> <li>Perform step 4 and step 5 to view active alarms.</li> <li>Perform step 6 and step 7 to view historical alarms.</li> <li>Perform step 8 to set the alarm sort mode.</li> </ul> |
| Active Alarms->Select(1/1)<br>SUN2000 (1-7) (7)                           | 4. On the Active Alarms screen, select the target device name and press $\leftarrow$ to view all the active alarms for this device.                                                                                                    |

| LCD                                                                                                    | Operation Procedure                                                                                                    |
|----------------------------------------------------------------------------------------------------|----------------------------------------------------------------------------------------------------|
| Active Alarms(1/1)<br>①Version Mismatch/ID:1                                                                         | <ul> <li>5. Select one of the alarm records by pressing</li></ul>                                                                       |
| Version Mismatch(1/1)<br>Alarm ID:504<br>Severity:Minor ①<br>Generated:2013-08-13 11:26:18<br>Info:<br>Reason ID = 1 |                                                                                                    |
| Alarm History->Select(1/1)<br>SUN2000 (1-7) (7)                                                                      | 6. On the Alarm History screen, select the target device name and press $\leftarrow$ to view all the historical alarms for this device. |

| LCD                                                                                                    | Operation Procedure                                                                                                    |
|----------------------------------------------------------------------------------------------------|----------------------------------------------------------------------------------------------------|
| Alarm History(1/4)<br><u>AGrid Volt. Abnormal/ID:29</u><br><u>AGrid Volt. Abnormal/ID:29</u><br><u>AGrid Volt. Abnormal/ID:29</u><br><u>DVersion Mismatch/ID:1</u> | <ul> <li>7. Select one of the historical alarms by pressing ▲ or ▼ and view the alarm details by pressing ↓.</li> <li>NOTE</li> <li>For details about the alarm list of the SmartLogger1000, see 9.3 Alarms.</li> <li>For details about the alarm list of the SUN2000, see the Troubleshooting in the SUN2000 series user manual.</li> </ul> |
| Grid Volt. Abnormal(1/4)<br>Alarm ID:301<br>Severity:Major ⚠<br>Generated:2013-08-13 11:24:27<br>Cleard:2013-08-13 11:26:45<br>Info:<br>Reason ID = 29             |                                                                                                    |
| Alarm<br>Active Alarms<br>Alarm History<br>Sort By                                                                                                    | 8. On the <b>Sort By</b> page, you can select the way of sorting alarms.                                                                                                    |
| Alarm<br><u>Sort By</u><br>Generation time<br>Alarm severity                                                                                                    |                                                                                                    |

# 6.2.19 Setting the System Language

This topic describes how to set the display language for the SmartLogger on the monitoring panel.

## Procedure

• The following table describes the procedure for setting the display language. The parameter values in the following figures are for reference only.

| LCD                                                        | Operation Procedure                                                                                                    |
|------------------------------------------------------------|----------------------------------------------------------------------------------------------------|
| 2017-08-10 16:32:24                                        | 1. On the default screen, press $\leftarrow$ to enter the main menu.                                                                                                    |
| E-Daily: 24. 04kWh<br>Reduced CO2: 240. 40kg               |                                                                                                    |
| Active power:0.00W                                         |                                                                                                    |
|                                                            | . يغد                                                                                                    |
|                                                            | 2. Choose $\bigstar$ and press $\Leftarrow$ .                                                                                                    |
| 🖽 👥 🖭 🛄 🕅 Settings                                         |                                                                                                    |
| Settings->Login                                            | 3. Specify the User Name and Password by                                                                                                    |
|                                                            | pressing $\blacktriangle$ or $\blacktriangledown$ , and then press $\Leftarrow$ .<br>NOTE                                                                                                    |
| User Name: <mark>Advanced User</mark> ✦<br>Password:000000 | <ul> <li>Because of the limited permission, select the<br/>User Name as Common User or Advanced<br/>User. The initial password for Common User<br/>and Advanced User is 000001.</li> </ul>                              |
|                                                            | • After passing the permission validation, the system keeps the authentication information for 30 seconds. If you exit from the <b>Settings</b> page and log in again within 30 seconds, no authentication is required. |

| LCD                                                                                                    | Operation Procedure                                                                                                    |
|----------------------------------------------------------------------------------------------------|----------------------------------------------------------------------------------------------------|
| Settings<br>User Param.<br>User Password<br>Comm. Param.<br>Restore Defaults<br>Here use the pages displayed when you<br>log in to the SmartLogger as Advanced | 4. Choose User Param., and press                                                                                                    |
| User Param.<br>Language<br>Date&Time<br>Date Format<br>Contrast<br>Currency<br>Electricity price/kWh<br>CO2 emission reduction                                 | 5. Choose <b>Language</b> , and press                                                                                                    |
| Settings->User Param.<br>Language<br>English<br>中文<br>Deutsch<br>Italiano<br>日本語<br>Français                                                                   | <ul> <li>6. On the Language page, select a display language, and press .</li> <li>The pages will be displayed in the selected language.</li> </ul> |

# 6.2.20 Setting System Time Parameters

This topic describes how to set the date, time and date format for the SmartLogger on the monitoring panel.

## Procedure

• The following table describes the procedure for setting the time and date. The parameter values in the following figures are for reference only.

| 1. On the default screen, press 📥 to enter the main menu.                                                                                                    |
|----------------------------------------------------------------------------------------------------|
| <u>× .</u>                                                                                                    |
| 2. Choose 🕸 and press ┙.                                                                                                    |
| <ul> <li>3. Specify the User Name and Password by pressing ▲ or ▼, and then press ↓.</li> <li>NOTE</li> <li>Because of the limited permission, select the User Name as Common User or Advanced User. The initial password for Common User and Advanced User is 000001.</li> <li>After passing the permission validation, the system keeps the authentication information for 30 seconds. If you exit from the Settings page and log in again within 30 seconds, no authentication is required.</li> </ul> |
| 4. Choose <b>User Param.</b> , and press ←.                                                                                                    |
|                                                                                                    |

| LCD                                                                                                    | Operation Procedure                                                                                                    |
|----------------------------------------------------------------------------------------------------|----------------------------------------------------------------------------------------------------|
| User Param.<br>Language<br>Date&Time<br>Date Format<br>Contrast<br>Currency<br>Electricity price/kWh<br>CO2 emission reduction<br>User Param.<br>Language<br>Date&Time<br>Date Format<br>Contrast<br>Currency<br>Electricity price/kWh<br>CO2 emission reduction<br>User Param. | <ul> <li>5. Choose Date&amp;Time or Date Format by pressing ▼, and press ↓.</li> <li>NOTICE <ul> <li>Modifying Date&amp;Time will affect the integrity of the SmartLogger's energy yield and performance data. Hence, do not change it at will.</li> <li>After Date&amp;Time is successfully set, this time can be synchronized in all the inverters connected to the SmartLogger.</li> </ul> </li> <li>6. On the Date&amp;Time page, set the date and time, set the time zone, enable or disable the daylight saying time and press ↓</li> </ul> |
| DST:Disable<br>Date:2017-08-10<br>Time:16:48:02                                                                                                    | To select the specific parameter, click $\checkmark$ . To set the parameter value, set $\blacktriangle$ or $\checkmark$ .                                                                                                    |
| Date Format<br><u>Date Format</u><br><u>YYYY-MM-DD</u><br>MM-DD-YYYY<br>DD-MM-YYYY                                                                                                    | format, and press $\checkmark$ .                                                                                                    |

# 6.2.21 Setting SmartLogger Contrast

You can set the SmartLogger contrast on the monitoring panel.

## Context

In addition to the method provided in this section, you can also press and hold  $\blacktriangle$  or  $\checkmark$  on the home screen to adjust the contrast.

## Procedure

• To set the SmartLogger contrast, perform the steps in the following table: The parameter values in the figures are for reference only.

| LCD                                                        | Procedure                                                                                                    |
|------------------------------------------------------------|----------------------------------------------------------------------------------------------------|
| 2017-08-10 16:32:24                                        | 1. On the default screen, press $\leftarrow$ to enter the main menu.                                                                                                    |
| <b>∆:0</b> ①:0 ①:0                                         |                                                                                                    |
|                                                            | 2. Choose $\bigstar$ and press $\checkmark$ .                                                                                                    |
| 🎛 🚼 💽 💆 👖 🖭<br>Settings                                    |                                                                                                    |
|                                                            | 2 Specify the User Neme and Decryond by                                                                                                    |
| Settings->Login                                            | bressing $\blacktriangle$ or $\nabla$ , and then press $\dashv$ .                                                                                                    |
| User Name: <mark>Advanced User</mark> ✦<br>Password:000000 | <ul> <li>NOTE</li> <li>Because of the limited permission, select the User Name as Common User or Advanced User. The initial password for Common User and Advanced User is 000001.</li> <li>After passing the permission validation, the system keeps the authentication information for 30 seconds. If you exit from the Settings page and log in again within 30 seconds, no authentication is required.</li> </ul> |

| LCD                                                                                                    | Procedure                                                                                                    |
|----------------------------------------------------------------------------------------------------|----------------------------------------------------------------------------------------------------|
| Settings<br>User Param.<br>User Password<br>Comm. Param.<br>Restore Defaults                                                          | 4. Choose <b>User Param.</b> , and press                                                                                                  |
| Here use the pages displayed when you log in to the SmartLogger as Advanced User.                                                     |                                                                                                    |
| User Param.<br>Language<br>Date&Time<br>Date Format<br><u>Contrast</u><br>Currency<br>Electricity price/kWh<br>CO2 emission reduction | 5. Select <b>Contrast</b> and press $\checkmark$ .                                                                                        |
| User Param>Contrast<br>Contrast:6                                                                                                    | <ul> <li>6. On the Contrast tab, press ▲ and ▼ to set the contrast.</li> <li>NOTE The contrast value ranges from zero to ten. </li> </ul> |

# 6.2.22 Setting the Currency and Currency Factor

This topic describes how to set the currency and currency factor for the SmartLogger.

## Procedure

• The following table describes the procedure for setting the currency and currency factor. The parameter values in the following figures are for reference only.

| LCD                                                                               | Operation Procedure                                                                                                    |
|-----------------------------------------------------------------------------------|----------------------------------------------------------------------------------------------------|
| 2017-08-10 16:32:24<br>1<br>****<br>• • • • • • • • • • • • • • • • • • •         | 1. On the default screen, press ← to enter the main menu.                                                                                                    |
| 🖽 🎛 💽 💆 🔟 📧<br>Settings                                                           | 2. Choose 🅸 and press 斗.                                                                                                    |
| Settings->Login<br>User Name: <mark>Advanced User</mark> ✦<br>Password:000000     | <ul> <li>3. Specify the User Name and Password by pressing ▲ or ▼, and then press ↓.</li> <li>NOTE</li> <li>Because of the limited permission, select the User Name as Common User or Advanced User. The initial password for Common User and Advanced User is 000001.</li> <li>After passing the permission validation, the system keeps the authentication information for 30 seconds. If you exit from the Settings page and log in again within 30 seconds, no authentication is required.</li> </ul> |
| Settings<br>User Param.<br>User Password<br>Comm. Param.<br>Restore Defaults      | <ul> <li>4. Choose User Param., and press .</li> <li>Perform step 5 to set the currency.</li> <li>Perform step 6 to set the currency factor.</li> </ul>                                                                                                    |
| Here use the pages displayed when you log in to the SmartLogger as Advanced User. |                                                                                                    |

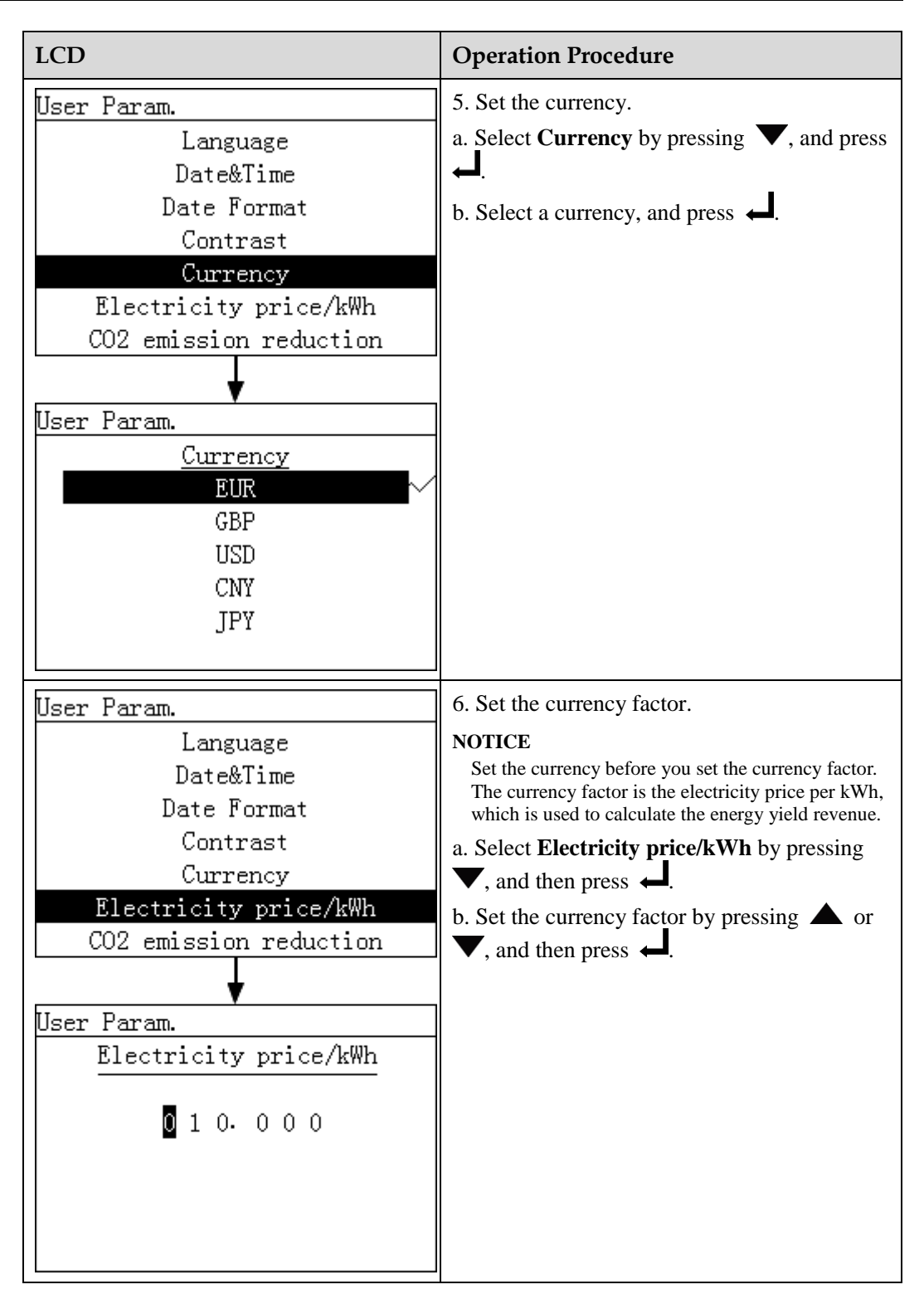

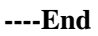

# 6.2.23 Setting the CO<sub>2</sub> Emission Reduction Coefficient

## Procedure

• The following table describes the procedure for setting the CO<sub>2</sub> emission reduction coefficient. The data on the following figures are for reference only.

| LCD Display                                                                                       | Procedure                                                                                                    |
|---------------------------------------------------------------------------------------------------|----------------------------------------------------------------------------------------------------|
| 2017-08-10 16:32:24                                                                               | 1. On the default screen, press $\leftarrow$ to enter the main menu.                                                                                                    |
| 04:00 08:00 12:00 16:00 20:00 k<br>E-Daily:24.04kWh<br>Reduced CO2:240.40kg<br>Active power:0.00W |                                                                                                    |
| ⊥:0 ①:0 ①:0                                                                                       |                                                                                                    |
|                                                                                                   | 2. Choose $\bigstar$ and press $\checkmark$ .                                                                                                    |
| 🖽 👥 🖳 🔛 🔛 Settings                                                                                |                                                                                                    |
| Settings->Login                                                                                   | 3. Specify the User Name and Password by                                                                                                    |
| User Name: <mark>Advanced User</mark> ✦<br>Password:000000                                        | <ul> <li>pressing ▲ or ▼, and then press ←.</li> <li>NOTE</li> <li>Because of the limited permission, select the User Name as Common User or Advanced User. The initial password for Common User and Advanced User is 000001.</li> <li>After passing the permission validation, the system keeps the authentication information for 30 seconds. If you exit from the Settings page and log in again within 30 seconds no.</li> </ul> |
|                                                                                                   | authentication is required.                                                                                                    |

| LCD Display                                                                                                    | Procedure                                         |
|----------------------------------------------------------------------------------------------------|---------------------------------------------------|
| Settings<br>User Param.<br>User Password<br>Comm. Param.<br>Restore Defaults                                                                                                    | 4. Choose User Param., and press                  |
| Here use the pages displayed when you log in to the SmartLogger as Advanced User.                                                                                                    |                                                   |
| User Param.<br>Language<br>Date&Time<br>Date Format<br>Contrast<br>Currency<br>Electricity price/kWh<br>CO2 emission reduction<br>>CO2 emission reduction<br>CO2 emission reduction:7kg/kWh | 5. Select <b>CO2 emission reduction</b> and press |

# 6.2.24 Changing a Password

This topic describes how to change a password on the monitoring panel.

## Context

- The initial password is 000001 for Common User, Advanced User, and Special User.
- After the first login, it is recommended that you change the initial password immediately to ensure account security.
- You are advised to change the password at least once every half year to prevent unauthorized use of your account, which affects system security.

Change the password in compliance with the following principles:

- Six characters are required.
- The password consists of digits, uppercase letters, and lowercase letters.

## Procedure

• The following table describes the procedure for changing a password. The parameter values in the following figures are for reference only.

| LCD                                                                           | Procedure                                                                                                    |
|-------------------------------------------------------------------------------|----------------------------------------------------------------------------------------------------|
| 2017-08-10 16:32:24                                                           | 1. On the default screen, press $\leftarrow$ to enter the main menu.                                                                                                    |
| ° 04:00 08:00 12:00 16:00 20:00 እ<br>E-Daily:24.04kWh<br>Reduced CO2:240.40kg |                                                                                                    |
| Active power:0.00₩<br>▲:0 ①:0 ①:0                                             |                                                                                                    |
|                                                                               | 2. Choose $\bigstar$ and press $\checkmark$ .                                                                                                    |
| 🆽 👪 🗷 💆 🔟 🖾                                                                   |                                                                                                    |
| Settings                                                                      |                                                                                                    |
| Settings->Login                                                               | 3. Set User Name and Password by pressing                                                                                                    |
|                                                                               | $\blacktriangle$ or $\blacktriangledown$ , and press $\Leftarrow$ .                                                                                                    |
| User Name: <mark>Advanced User</mark> ✦<br>Password:000000                    | <ul> <li>NOTE</li> <li>User Name can be set to any of the following values: Common User, Advanced User, and Special User. The initial password is 000001.</li> </ul>                                                     |
|                                                                               | • After the authentication is successful, the system keeps the authentication information for 30 seconds. If you exit from the <b>Settings</b> screen and log in again within 30 seconds, no authentication is required. |

| LCD                                                                                     | Procedure                                                                                                    |
|-----------------------------------------------------------------------------------------|----------------------------------------------------------------------------------------------------|
| Settings<br>User Param.<br>User Password<br>Comm. Param.<br>Restore Defaults            | 4. Select <b>User Password</b> by pressing ▼, and press ↓.                                                                                                    |
| Here use the pages displayed when you<br>log in to the SmartLogger as Advanced<br>User. |                                                                                                    |
| Settings->User Password<br>Enter old password:                                          | <ul> <li>5. Enter the old password and press ↓.</li> <li>Increase or decrease the value by pressing ↓</li> <li>or ▼. Switch between data bits by pressing ↓.</li> </ul> |
| (000000-ZZZZZZ)                                                                         |                                                                                                    |
| Settings->User Password<br>Enter new password:<br>000000000<br>(000000-ZZZZZZ)          | <ul> <li>6. Enter a new password and press ↓.</li> <li>Increase or decrease the value by pressing ↓</li> <li>or ▼. Switch between data bits by pressing ↓.</li> </ul>   |
| Settings->User Password                                                                 | 7. Enter the new password again and press $\blacksquare$ .                                                                                                    |
| Confirm new password again:                                                             | NOTE<br>Ensure that you enter the new password twice<br>coherently. Otherwise, an error message is<br>displayed.                                                        |
| (000000-ZZZZZZ)                                                                         | the LCD displays operation success<br>information.                                                                                                    |

## 

If you want to change the password for another account, exit from the **Settings** screen (without logging in to the **Maintenance** screen), wait 30 seconds, log in by using the account for which you want to change the password, and perform step 3 to step 7 in the preceding table.

## **6.2.25 Setting Communications Parameters**

You can set the SmartLogger parameters for communication on the monitoring panel.

#### Context

- Correctly set RS485 parameters to ensure normal communication between the SmartLogger and the inverters and between the SmartLogger and the environmental monitoring instrument.
- Correctly set Ethernet parameters to ensure proper operation of Ethernet ports and functions of logging in to the embedded WebUI, connecting to the element management system, and sending emails.
- Correctly set NetEco parameters to ensure normal communication between the SmartLogger and the NetEco.

## Procedure

• The following table describes the procedure for setting communications parameters. The parameter values in the following figures are for reference only.

| LCD                                                                                                    | Operation Procedure                                                  |
|----------------------------------------------------------------------------------------------------|----------------------------------------------------------------------|
| 2017-08-10 16:32:24                                                                                                    | 1. On the default screen, press $\leftarrow$ to enter the main menu. |
| Control of the second second s |                                                                      |
|                                                                                                    | 2. Choose 🕸 and press 斗.                                             |
| 🎛 🎛 💽 💆 👖 📧<br>Settings                                                                                                    |                                                                      |

| LCD                                                                                                    | Operation Procedure                                                                                                    |
|----------------------------------------------------------------------------------------------------|----------------------------------------------------------------------------------------------------|
| Settings->Login<br>User Name: <mark>Advanced User</mark> ✦<br>Password:000000                                                                                           | <ul> <li>3. Set User Name and Password by pressing<br/>▲ or ▼, and press ↓.</li> <li>NOTE</li> <li>Set User Name to Advanced User. The initial password for Advanced User is 000001.</li> <li>After passing the permission validation, the system keeps the authentication information for 30 seconds. If you exit from the Settings screen and log in again within 30 seconds, no authentication is required.</li> </ul>                                                                                           |
| Settings<br>User Param.<br>User Password<br>Comm. Param.<br>Restore Defaults<br>Here use the pages displayed when you<br>log in to the SmartLogger as Advanced<br>User. | <ul> <li>4. Select Comm. Param. and press .</li> <li>Perform step 5 and step 6 to set the parameters for the RS485.</li> <li>Perform step 7 and step 8 to set the parameters for the Ethernet.</li> <li>Perform step 9 and step 10 to set the parameters for the NetEco.</li> <li>Perform step 11 and step 12 to set the parameters for the Modbus TCP.</li> <li>Perform step 13 and step 14 to set the parameters for the IEC103.</li> <li>Perform step 15 to set the SmartLogger address.</li> </ul>              |
| Settings->Comm. Param.<br>RS485-1<br>RS485-2<br>RS485-3<br>Ethernet<br>NetEco<br>Modbus TCP<br>IEC103                                                                   | <ul> <li>5. Select an RS485 port by pressing ▲ or<br/>and then press ↓.</li> <li>There are three RS485 ports: RS485-1,<br/>RS485-2, and RS485-3. The corresponding<br/>port for RS485-1 is COM1; RS485-2 is<br/>COM2; RS485-3 is COM3.</li> </ul>                                                                                                    |
| Comm. Param>RS485-1<br>Baud rate<br>:19200<br>Parity:None<br>Start address:1<br>End address:247<br>Protocol:Modbus                                                      | <ul> <li>6. Set RS485 parameters and then press ↓.</li> <li>The following baud rates are supported: 2400 bps, 4800 bps, 9600 bps, 19200 bps and 115200 bps. 9600 bps is recommended.</li> <li>1 ≤ Start Address ≤ End Address ≤ 247. The address segments for these three ports can overlap. Set the address scope properly. The broader the scope is, the longer the time is for searching the devices.</li> <li>Parity must be set to the same value for all devices connected to the same RS485 port.</li> </ul> |

| LCD                                                                                                    | Operation Procedure                                                                                                    |
|----------------------------------------------------------------------------------------------------|----------------------------------------------------------------------------------------------------|
| Settings->Comm. Param.<br>RS485-1<br>RS485-2<br>RS485-3<br><b>Ethernet</b><br>NetEco<br>Modbus TCP<br>IEC103                                                                                                    | 7. Press ▼, select <b>Ethernet</b> , and press ↓.                                                                                                    |
| Comm. Param>Ethernet<br>Auto obtain IP<br>:Disable<br>IP address:192.168. 0. 10<br>Subnet mask:255.255.255. 0<br>Gateway:192.168. 0. 1<br>DNS-1:192.168. 0. 1<br>DNS-2: 0. 0. 0. 0<br>Submit                             | <ul> <li>8. Set Ethernet parameters and then press .</li> <li>NOTE If the SmartLogger connects to the Internet through a router, note the following when setting Ethernet parameters: <ul> <li>If you set Auto obtain IP to Enable, the DHCP server on the network assigns IP addresses. In this case, you must ensure that a DHCP server is working on the network. <li>Set the gateway address to the IP address of the router.</li> <li>Ensure that the IP address of the SmartLogger is in the same network segment as the gateway address.</li> <li>Set the domain name server (DNS) address to the IP address of the router or obtain the DNS address from the network provider. </li> </li></ul></li></ul> |
| Settings->Comm. Param.<br>RS485-1<br>RS485-2<br>RS485-3<br>Ethernet<br><u>NetEco</u><br>Modbus TCP<br>IEC103<br>Comm. Param>NetEco<br><u>NetEco IP</u> : 0. 0. 0. 0<br>Port number:16100<br>Address mode:Logical address | <ul> <li>9. Press ▼, select NetEco, and press ↓.</li> <li>10. Set NetEco parameters and then press ↓.</li> <li>10. Set NetEco parameters and then press ↓.</li> <li>In most cases, set Address mode to Comm. Address. If the devices connected to the three RS485 ports of the SmartLogger have duplicate addresses, you must set Address mode to Logical addr</li> <li>Set the NetEco IP address correctly.</li> </ul>                                                                                                    |

| LCD                                                                                                    | Operation Procedure                                                                                                    |
|----------------------------------------------------------------------------------------------------|----------------------------------------------------------------------------------------------------|
| Settings->Comm. Param.<br>RS485-1<br>RS485-2<br>RS485-3<br>Ethernet<br>NetEco<br>Modbus TCP                                                                                                    | 11. Press ▼, select Modbus TCP, and press ↓.                                                                                                    |
| Comm. Param>Modbus TCP           Link setting:Disable           Client 1 IP: 0. 0. 0. 0           Client 2 IP: 0. 0. 0. 0           Client 3 IP: 0. 0. 0. 0           Client 5 IP: 0. 0. 0. 0           Address mode:Logical address           Settings->Comm. Param.           RS485-1           RS485-3           Ethernet           NetEco           Modbus TCP | <ul> <li>12. Set Modbus TCP parameters and then press .</li> <li>Modbus-TCP is a general standard protocol without a security authentication mechanism. Therefore, the function of connecting to a third-party NMS using Modbus-TCP is disabled by default to reduce network security risks. Parameters must be set correctly to enable the function.</li> <li>In most cases, set Address mode to Comm. Address. If the devices connected to the three RS485 ports of the SmartLogger have duplicate addresses, you must set Address mode to Logical addr</li> <li>Set the client IP addresses correctly.</li> <li>13. Press , choose IEC103, and press .</li> </ul> |
| Comm. Param>IEC103<br>Port number:No<br>Address:126<br>IEC103 IP: 0. 0. 0. 0                                                                                                    | 14. Set IEC103 parameters and then press ↓.<br><b>NOTE</b><br>IEC103 is a general standard protocol without a<br>security authentication mechanism. Therefore, the<br>function of connecting to the NMS using IEC103 is<br>disabled by default to reduce network security risks.<br>Parameters must be set correctly to enable the<br>function.                                                                                                    |

| LCD                                                                                                    | Operation Procedure                              |
|----------------------------------------------------------------------------------------------------|--------------------------------------------------|
| Settings->Comm. Param.<br>RS485-2<br>RS485-3<br>Ethernet<br>NetEco<br>Modbus TCP<br>IEC103<br>SmartLogger Address<br>>SmartLogger Address<br>SmartLogger address:1 | 15. Select SmartLogger Address and then press ↓. |
|                                                                                                    |                                                  |

# 6.2.26 Restoring Factory Settings

This topic describes how to restore factory settings for the SmartLogger on the monitoring panel. After this operation, all parameters, excluding the current date and time, will restore to the default factory settings. However, the running information, alarm records, and system logs do not change.

## Context

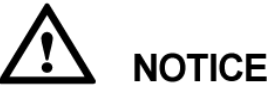

- After restoring factory defaults for the SmartLogger, set the user parameters and communications parameters in time and log in to the WebUI to set the environmental monitoring instrument parameters and power grid dispatching parameters.
- The displayed language is **English** by default.

## Procedure

• The following table describes the procedure for restoring factory settings. The parameter values in the following figures are for reference only.

| LCD                                                                                                    | Operation Procedure                                                                                                    |
|----------------------------------------------------------------------------------------------------|----------------------------------------------------------------------------------------------------|
| 2017-08-10 16:32:24                                                                                                    | 1. On the default screen, press ← to enter the main menu.                                                                                                    |
| 🖽 👥 💽 👖 🖭<br>Settings                                                                                                    | 2. Choose 🅸 and press 斗.                                                                                                    |
| Settings->Login<br>User Name: <mark>Advanced User</mark> ✦<br>Password:000000                                                                                           | <ul> <li>3. Enter the User Name and Password by pressing ▲ or ▼, and then press ↓.</li> <li>NOTE</li> <li>Because of the limited permission, select the User Name as Advanced User or Special User. The initial password for Advanced User and Special User is 000001.</li> <li>After passing the permission validation, the system keeps the authentication information for 30 seconds. If you exit the screen and log in again within the 30 seconds, no permission authentication is required.</li> </ul> |
| Settings<br>User Param.<br>User Password<br>Comm. Param.<br>Restore Defaults<br>Here use the pages displayed when you<br>log in to the SmartLogger as Advanced<br>User. | 4. Choose <b>Restore Defaults</b> , and press                                                                                                    |

| LCD                             | Operation Procedure                             |
|---------------------------------|-------------------------------------------------|
| Settings->Restore Defaults      | 5. On the displayed page, press $\checkmark$ .  |
| Restore defaults?<br>ESC:Cancel |                                                 |
|                                 | •                                               |
| Settings->Restore Defaults      | 6. Press $\leftarrow$ to complete the settings. |
| Complete                        |                                                 |
| Enter.                          |                                                 |

# 6.2.27 Downloading Device Data Using a USB Flash Drive

You can download device logs using a USB flash drive over the monitoring panel, so that you can use the logs for issue review and troubleshooting.

## Context

Side View of the shell shows the USB port in the SmartLogger.

## Procedure

• The following table describes the procedure for downloading data using a USB flash drive. The parameter values in the following figures are for reference only.

| LCD                 | Operation Procedure                                       |
|---------------------|-----------------------------------------------------------|
| 2017-08-10 16:32:24 | 1. On the default screen, press 📥 to enter the main menu. |
| Active power:0.00W  |                                                           |
| ▲:0 ①:0 ①:0         |                                                           |

| LCD                                                                                                    | Operation Procedure                                                                                                    |
|----------------------------------------------------------------------------------------------------|----------------------------------------------------------------------------------------------------|
| 📰 🎛 🖭 😰 🎹 🖭<br>Maintenance                                                                                                    | 2. Choose $\square$ and press $\square$ .                                                                                                    |
| Maintenance-≻Login<br>User Name: <mark>Advanced User</mark> ✦<br>Password:000000                                                                                      | <ul> <li>3. Enter the User Name and Password by pressing ▲ or ▼, and then press ↓.</li> <li>NOTE</li> <li>Because of the limited permission, select the User Name as Advanced User or Special User. The initial password for Advanced User and Special User is 000001.</li> <li>After passing the permission validation, the system keeps the authentication information for 30 seconds. If you exit the screen and log in again within the 30 seconds, no permission authentication is required.</li> </ul> |
| Maintenance<br>USB Expansion<br>Device Mgmt.<br>Data Clear<br>System Reset<br>Here use the pages displayed when you<br>log in to the SmartLogger as Advanced<br>User. | <ul> <li>4. Choose USB Expansion and press J.</li> <li>NOTE <ul> <li>Before this operation, connect the USB flash drive to the USB port.</li> </ul> </li> <li>If no USB flash drive is detected, the LCD displays a message prompting No USB device detected. <ul> <li>The system takes 5 to 10 seconds to detect the USB flash drive. Then perform the following steps.</li> </ul> </li> </ul>                                                                                                    |

| LCD                        | Operation Procedure                    |
|----------------------------|----------------------------------------|
| Maintenance->USB Expansion | 5. Choose <b>Device Logs</b> and press |
| Device Logs                |                                        |
| Firmware Upgrade           |                                        |
| Batch Upgrade              |                                        |
| Export all data files      |                                        |
| Import all data files      |                                        |
|                            |                                        |
|                            |                                        |
| •                          |                                        |
| Device Logs->Select(1/2)   |                                        |
| Logger(Local)              |                                        |
| SUN2000 (1-7)              |                                        |
|                            |                                        |
|                            |                                        |
|                            |                                        |
|                            |                                        |
|                            |                                        |

# 6.2.28 Upgrading Firmware by Using a USB Flash Drive

You can upgrade the firmware on the monitoring panel by using a USB flash drive. You can upgrade the firmware of the SmartLogger and devices connected to the SmartLogger.

Context

# 

- Before upgrading the firmware, download the upgrade package from **http://support.huawei.com** and copy it to your USB flash drive.
- Save the package under the root directory and do not extract the package.
- When upgrading the firmware for the SUN2000, change the file name of the package to **sun2000\_usb.zip**.
- When upgrading the firmware for the PID, change the file name of the package to **pid\_usb.zip**.
- When upgrading the firmware for the PLC, change the file name of the package to **plc\_usb.zip**.
- When upgrading the SmartLogger1000, ensure that the file name of the package is **logger\_usb.tar.gz**.

## Procedure

• The following table describes the procedure for upgrading the firmware by using a USB flash drive. The parameter values in the figures are for reference only.

| LCD                                      | Operation Procedure                                                  |
|------------------------------------------|----------------------------------------------------------------------|
| 2017-08-10 16:32:24                      | 1. On the default screen, press $\leftarrow$ to enter the main menu. |
| e-Daily:24.04kWh<br>Reduced CO2:240.40kg |                                                                      |
| Active power:0.00W<br>                   |                                                                      |
|                                          | 2. Choose $\blacksquare$ and press $\blacklozenge$ .                 |
| 🎛 🎛 🗷 🏛 🖬<br>Maintenance                 |                                                                      |
|                                          |                                                                      |

| LCD                                                                                                    | Operation Procedure                                                                                                    |
|----------------------------------------------------------------------------------------------------|----------------------------------------------------------------------------------------------------|
| Maintenance-≻Login<br>User Name: <mark>Advanced User</mark> ✦<br>Password:000000                                                                                      | <ul> <li>3. Enter the User Name and Password by pressing ▲ or ▼, and then press ↓.</li> <li>NOTE <ul> <li>Because of the limited permission, select the User Name as Advanced User or Special User. The initial password for Advanced User and Special User is 000001.</li> <li>After passing the permission validation, the system keeps the authentication information for 30 seconds. If you exit the screen and log in again within the 30 seconds, no permission authentication is required.</li> </ul> </li> </ul> |
| Maintenance<br>USB Expansion<br>Device Mgmt.<br>Data Clear<br>System Reset<br>Here use the pages displayed when you<br>log in to the SmartLogger as Advanced<br>User. | <ul> <li>4. Choose USB Expansion and press J.</li> <li>NOTE <ul> <li>Before this operation, connect the USB flash drive to the USB port.</li> </ul> </li> <li>If no USB flash drive is detected, the LCD displays a message prompting No USB device detected. <ul> <li>The system takes 5 to 10 seconds to detect the USB flash drive. Then perform the following steps.</li> </ul> </li> </ul>                                                                                                    |
| Maintenance->USB Expansion<br>Device Logs<br>Firnware Upgrade<br>Batch Upgrade<br>Export all data files<br>Import all data files                                      | 5. Choose <b>Firmware Upgrade</b> , and press                                                                                                    |
| Firmware Upgrade->Select(1/2)<br>Logger(Local)<br>SUN2000 (1-7)                                                                                                    | <ul> <li>6. Press ↓ to select a specific device.</li> <li>The SmartLogger and the inverters connected to it can be upgraded.</li> <li>The SUN2000 (1-7) on the left indicates that this inverter connects to the Port 1 of the SmartLogger and the communications address for the RS485 port is 7.</li> </ul>                                                                                                    |

| LCD                                                           | Operation Procedure                                                                                                    |
|---------------------------------------------------------------|----------------------------------------------------------------------------------------------------|
| Maintenance->USB Expansion                                    | 7. After checking that <b>Target Version</b> is correct, press                                                                                                    |
| Curr. Ver.:V100R001C00SPC002<br>Target Ver.:V100R001C00SPC003 | <b>NOTICE</b><br>For the SUN2000, its firmware can be upgraded<br>only if the device status is <b>On-grid</b> or <b>Shutdown</b> .<br>Check the device status before firmware upgrade. |
|                                                               | The SmartLogger, inverter, PLC, or PID will restart after being upgraded.                                                                                                    |
| ESC:Cancel 📜:Enter                                            |                                                                                                    |
| (The inverter upgrade screen is used as an example.)          |                                                                                                    |

# 6.2.29 Batch Upgrade

This topic describes how to perform a batch upgrade for the SUN2000 on the monitoring panel.

## Context

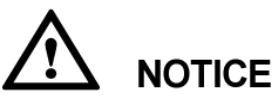

The SUN2000 that can be upgraded in batches on the SmartLogger must be SUN2000 V100R001C11SPC409, SUN2000 V100R001C81SPC101 and its later patch versions, or SUN2000 V200R001C00 and its later patch versions.

## Procedure

• The following table describes the batch upgrade procedure. The parameter values in the figures are for reference only.

| LCD                 | Procedure                                                 |
|---------------------|-----------------------------------------------------------|
| 2017-08-10 16:32:24 | 1. On the default screen, press ← to enter the main menu. |

| LCD                                                                                                    | Procedure                                                                                                    |
|----------------------------------------------------------------------------------------------------|----------------------------------------------------------------------------------------------------|
| 📰 🎛 🖭 💇 🌃 🖭<br>Maintenance                                                                                                    | 2. Choose $\square$ and press $\square$ .                                                                                                    |
| Maintenance->Login                                                                                                    | 3. Enter the User Name and Password by                                                                                                    |
|                                                                                                    | pressing $\blacktriangle$ or $\checkmark$ , and then press $\twoheadleftarrow$ .                                                                                                    |
| User Name: <mark>Advanced User</mark> ✦<br>Password:000000                                                                                             | <ul> <li>NOTE</li> <li>Because of the limited permission, select the User Name as Advanced User or Special User. The initial password for Advanced User and Special User is 000001.</li> <li>After passing the permission validation, the system keeps the authentication information for 30 seconds. If you exit the screen and log in again within the 30 seconds, no permission authentication is required.</li> </ul> |
| Maintenance                                                                                                    | 4. Choose USB Expansion and press                                                                                                    |
| USB Expansion<br>Device Mgmt.<br>Data Clear<br>System Reset<br>Here use the pages displayed when you<br>log in to the SmartLogger as Advanced<br>User. | <ul> <li>NOTE</li> <li>Before this operation, connect the USB flash drive to the USB port.</li> <li>If no USB flash drive is detected, the LCD displays a message prompting No USB device detected.</li> <li>The system takes 5 to 10 seconds to detect the USB flash drive. Then perform the following steps.</li> </ul>                                                                                                 |
| Maintenance->USB Expansion                                                                                                    | 5. Choose <b>Batch Upgrade</b> and press                                                                                                    |
| Device Logs                                                                                                    |                                                                                                    |
| Firmware Upgrade                                                                                                    |                                                                                                    |
| Export all data files                                                                                                    |                                                                                                    |
| Import all data files                                                                                                    |                                                                                                    |

| LCD                                            | Procedure                                                                                                    |
|------------------------------------------------|----------------------------------------------------------------------------------------------------|
| Batch Upgrade<br>SUN2000                       | 6. Choose <b>SUN2000</b> and press ← .                                                                                                    |
| Batch Upgrade<br>Target ver.:V200R001C00SPC004 | <ul> <li>7. After checking that Target ver. is correct, press .</li> <li>NOTICE</li> <li>For the SUN2000, its firmware can be upgraded only if the device status is On-grid or</li> </ul>                                                                                          |
| ESC:Cancel _:Enter                             | <ul> <li>Shutdown. Check the device status is On-grid of Shutdown. Check the device status before firmware upgrade.</li> <li>The upgrade takes 20 minutes when the baud rate is 9600 bps.</li> <li>After the upgrade is successful, the SUN2000 automatically restarts.</li> </ul> |

## 6.2.30 Exporting All Files

You can export all files from the SmartLogger on the monitoring panel.

## Context

If the SmartLogger needs to be replaced, you can export all files before the replacement and then import the exported files to the new SmartLogger to ensure data integrity.

## Procedure

• The following table describes the procedure for exporting all files. The parameter values in the figures are for reference only.

| LCD                                                                                       | Procedure                                                                                                    |
|-------------------------------------------------------------------------------------------|----------------------------------------------------------------------------------------------------|
| 2017-08-10 16:32:24<br>1<br>1<br>1<br>1<br>1<br>1<br>1<br>1<br>1<br>1<br>1<br>1<br>1      | 1. On the default screen, press $\checkmark$ to enter the main menu.                                                                                                    |
| 🖽 🎛 🖭 🏩 🌃 🖭<br>Maintenance                                                                | 2. Choose $\square$ and press $\square$ .                                                                                                    |
| Maintenance->Login<br>User Name: <mark>Advanced User</mark> ✦<br>Password:000000          | <ul> <li>3. Enter the User Name and Password by pressing ▲ or ▼, and then press ↓.</li> <li>NOTE</li> <li>Because of the limited permission, select the User Name as Advanced User or Special User. The initial password for Advanced User and Special User is 000001.</li> <li>After passing the permission validation, the system keeps the authentication information for 30 seconds. If you exit the screen and log in again within the 30 seconds, no permission authentication is required.</li> </ul> |
| Maintenance<br>USB Expansion<br>Device Mgmt.<br>Data Clear<br>System Reset                | <ul> <li>4. Choose USB Expansion and press .</li> <li>NOTE <ul> <li>Before this operation, connect the USB flash drive to the USB port.</li> </ul> </li> <li>If no USB flash drive is detected, the LCD displays a message prompting No USB device detected. <ul> <li>The system takes 5 to 10 seconds to detect the USB flash drive. Then perform the following steps.</li> </ul> </li> </ul>                                                                                                    |
| Here use the pages displayed when you log in to the SmartLogger as <b>Advanced User</b> . |                                                                                                    |

| LCD                        | Procedure                                 |
|----------------------------|-------------------------------------------|
| Maintenance->USB Expansion | 5. Select Export all data files and press |
| Device Logs                |                                           |
| Firmware Upgrade           |                                           |
| Batch Upgrade              |                                           |
| Export all data files      |                                           |
| Import all data files      |                                           |
|                            |                                           |
|                            |                                           |

# 6.2.31 Importing All Files

You can import all files to the SmartLogger on the monitoring panel.

## Context

If the SmartLogger needs to be replaced, you can export all files before the replacement and then import the exported files to the new SmartLogger to ensure data integrity.

## Procedure

• The following table describes the procedure for importing all files. The parameter values in the figures are for reference only.

| LCD                        | Procedure                                                            |
|----------------------------|----------------------------------------------------------------------|
| 2017-08-10 16:32:24        | 1. On the default screen, press $\leftarrow$ to enter the main menu. |
| E-Daily: 24.04kWh          |                                                                      |
| Active power: 0.00W        |                                                                      |
|                            | 2. Choose $\square$ and press $\square$ .                            |
| 🖽 🎛 🖭 😟 🚻 🗃<br>Maintenance |                                                                      |
|                            |                                                                      |
| LCD                                                                                                    | Procedure                                                                                                    |
|----------------------------------------------------------------------------------------------------|----------------------------------------------------------------------------------------------------|
| Maintenance-≻Login<br>User Name: <mark>Advanced User</mark> ✦<br>Password:000000                                                                                      | <ul> <li>3. Enter the User Name and Password by pressing ▲ or ▼, and then press ↓.</li> <li>NOTE</li> <li>Because of the limited permission, select the User Name as Advanced User or Special User. The initial password for Advanced User and Special User is 000001.</li> <li>After passing the permission validation, the system keeps the authentication information for 30 seconds. If you exit the screen and log in again within the 30 seconds, no permission authentication is required.</li> </ul> |
| Maintenance<br>USB Expansion<br>Device Mgmt.<br>Data Clear<br>System Reset<br>Here use the pages displayed when you<br>log in to the SmartLogger as Advanced<br>User. | <ul> <li>4. Choose USB Expansion and press J.</li> <li>NOTE <ul> <li>Before this operation, connect the USB flash drive to the USB port.</li> </ul> </li> <li>If no USB flash drive is detected, the LCD displays a message prompting No USB device detected. <ul> <li>The system takes 5 to 10 seconds to detect the USB flash drive. Then perform the following steps.</li> </ul> </li> </ul>                                                                                                    |
| Maintenance->USB Expansion<br>Device Logs<br>Firmware Upgrade<br>Batch Upgrade<br>Export all data files<br>Import all data files                                      | 5. Select <b>Import all data files</b> and press $\leftarrow$ .                                                                                                    |

----End

# 6.2.32 Managing Devices

You can search, add, delete, and assign addresses to devices that are connected to the SmartLogger on the monitoring panel.

### Context

• Provided that all the inverters are correctly connected to the SmartLogger and that all the communications parameters are correctly set, the SmartLogger can perform the automatic search and detect all the connected inverters.

- Before you perform the **Auto. Search** operation, if the SmartLogger is connected to devices that no longer exist in the PV power system, remove them from the SmartLogger manually. Otherwise, these devices are still detectable with **Disconnection** status.
- After you add, delete, or replace a device, or change the RS485 address, search for devices again or restart the SmartLogger (the SmartLogger automatically searches for devices after it restarts).
- EMI, slave SmartLogger, power meter, PLC, and third-party devices cannot be automatically recognized, and must be manually added.
- For devices that no longer exist in the PV power system, perform **Single Remove** or **Batch Remove** in time to avoid wasting the system resources.
- The RS485 addresses of all inverters are the same when delivered. If the firmware version of the SUN2000 is V100R001C00SPC010 or later, or V100R001C81SPC105 or later, you can perform automatic address assignment on the SmartLogger and adjust the addresses to realize remote site setup and improve maintenance efficiency.
- When connecting a third-party device, you need to import a configuration file for the device, and then manually add the device.
- If you perform **Alarm Reset**, all active and historical alarms for the selected device will be deleted and the SmartLogger will be enabled to collect new alarm data.

# 

- If **Data Clear** is performed on Huawei devices such as the inverter and PID module, **Alarm Reset** must be performed on the SmartLogger and NMS. Otherwise, the SmartLogger cannot collect alarm information generated by the devices after **Data Clear** is performed.
- If **Alarm Reset** or **Data Clear** is performed on the SmartLogger, **Alarm Reset** must also be performed on the NMS. Otherwise, the NMS cannot obtain alarm information collected by the SmartLogger after **Alarm Reset** or **Data Clear** is performed.

### Procedure

• The following table describes the procedure for managing the devices. The parameter values in the following figures are for reference only.

| LCD                                                                                  | Operation Procedure                                                  |
|--------------------------------------------------------------------------------------|----------------------------------------------------------------------|
| 2017-08-10 16:32:24<br>1<br>1<br>1<br>1<br>1<br>1<br>1<br>1<br>1<br>1<br>1<br>1<br>1 | 1. On the default screen, press $\leftarrow$ to enter the main menu. |

| LCD                                                                              | Operation Procedure                                                                                                    |
|----------------------------------------------------------------------------------|----------------------------------------------------------------------------------------------------|
| 🖽 🎛 🖭 🕸 🚻 窪<br>Maintenance                                                       | 2. Choose ⊥ and press ← .                                                                                                    |
| Maintenance-≻Login<br>User Name: <mark>Advanced User</mark> ✦<br>Password:000000 | <ul> <li>3. Enter the User Name and Password by pressing ▲ or ▼, and then press ↓.</li> <li>NOTE</li> <li>Because of the limited permission, select the User Name as Advanced User or Special User. The initial password for Advanced User and Special User is 000001.</li> </ul>                                                                                                |
|                                                                                  | • After passing the permission validation, the system keeps the authentication information for 30 seconds. If you exit the screen and log in again within the 30 seconds, no permission authentication is required.                                                                                                    |
| Maintenance<br>USB Expansion<br>Device Mgmt.<br>Data Clear<br>System Reset       | <ul> <li>4. Choose Device Mgmt. and press .</li> <li>Perform step 5 to enable the SmartLogger to automatically search for devices.</li> <li>Perform step 6 to add devices to the SmartLogger.</li> <li>Perform step 7 to remove a single device.</li> <li>Perform step 8 to remove devices in batches.</li> <li>Perform steps 9-12 to automatically assign addresses.</li> </ul> |
|                                                                                  | <ul> <li>Perform step 13 to import a configuration file.</li> <li>Perform step 14 to reset alarms.</li> <li>Perform steps 15-17 to start or shut down inverters in batches.</li> <li>Perform step 18 to reset inverters in batches.</li> </ul>                                                                                                    |

| LCD                                                                                                    | Operation Procedure                                                                                                    |
|----------------------------------------------------------------------------------------------------|----------------------------------------------------------------------------------------------------|
| Maintenance->Device Mgmt.<br>Auto. Search<br>Add Manually<br>Single Remove<br>Batch Remove<br>Addr. Allocate<br>Config Import<br>Alarm Reset<br>Device Mgmt>Auto. Search<br>Devices already exist: 5<br>Search again?<br>ESC:Cancel                    | <ul> <li>5. Choose Auto. Search and press I. Before performing the automatic search, ensure that all the devices can normally communicate with the SmartLogger.</li> <li>NOTE <ul> <li>After you add, delete, or replace a device, or change the RS485 address, search for devices again.</li> <li>If a device is added, search for the device on the SmartLogger or restart the SmartLogger and then search for the device on the NMS.</li> </ul> </li> </ul> |
| Maintenance->Device Mgmt.<br>Auto. Search<br>Add Manually<br>Single Remove<br>Batch Remove<br>Addr. Allocate<br>Config Import<br>Alarm Reset<br>Device Mgmt>Add Manually<br>Device type:SUN2000<br>Comm. protocal:Modbus-RTU<br>IP address: 0. 0. 0. 0 | <ul> <li>6. Choose Add Manually and press I.</li> <li>NOTE <ul> <li>EMI, slave SmartLogger, power meter, PLC, and third-party devices must be manually added.</li> <li>If the communication is abnormal, or the address on the port has been used, the device cannot be added.</li> </ul> </li> </ul>                                                                                                    |

| LCD                                                                                                    | Operation Procedure                                                                                                    |
|----------------------------------------------------------------------------------------------------|----------------------------------------------------------------------------------------------------|
| Maintenance->Device Mgmt.<br>Auto. Search<br>Add Manually<br>Single Remove<br>Batch Remove<br>Addr. Allocate<br>Config Import<br>Alarm Reset<br>Single Remove->Select(4/4)<br>SUN2000(1-1)<br>PID(1-2)<br>Custom Device1(3-1) | 7. Choose Single Remove and press ↓ Intervent of the second second s |
| Maintenance->Device Mgmt.<br>Auto. Search<br>Add Manually<br>Single Remove<br>Batch Remove<br>Addr. Allocate<br>Config Import<br>Alarm Reset<br>Device Mgmt>Batch Remove<br>Batch remove all devices?<br>ESC:Cancel           | 8. Choose <b>Batch Remove</b> and press ↓.<br><b>NOTE</b><br>For devices that no longer exist in the PV power<br>system, remove them in time to avoid wasting<br>system resources.                                                                                                    |

| LCD                                                                                                    | Operation Procedure                                                                                                    |
|----------------------------------------------------------------------------------------------------|----------------------------------------------------------------------------------------------------|
| Maintenance->Device Mgmt.<br>Auto. Search<br>Add Manually<br>Single Remove<br>Batch Remove<br>Addr. Allocate<br>Config Import<br>Alarm Reset<br>Addr. Allocate->Addr. Allocate<br>Start address:11 | 9. Select Addr. Allocate, set the start<br>addresses assigned for RS485-1, RS485-2, and<br>RS485-3, and then press $\checkmark$ to allocate the<br>addresses. |
| Addr. Allocate<br>Start to allocate addresses?<br>ESC:Cancel LEnter                                                                                                    | 10. Press  to confirm the address assignment.                                                                                                    |

| LCD                                                                                                    | Operation Procedure                                                                                      |
|----------------------------------------------------------------------------------------------------|----------------------------------------------------------------------------------------------------|
| Adjust the address?<br>ESC:Cancel<br>>Addr. Adjustment<br>AM0107164901D2001224:2-002                                                                       | 11. After the setting of Addr. Allocate is completed, press $\checkmark$ to adjust addresses.            |
| Device Mgmt>Auto. Search<br>Devices already exist: 5<br>Search again?<br>ESC:Cancel<br>Device Mgmt>Auto. Search<br>Search complete.<br>Device found 5 PCS. | 12. After the setting of <b>Addr. Adjustment</b> is completed, press $\checkmark$ to search the devices. |
| Enter                                                                                                    |                                                                                                    |

| LCD                                                                                                    | Operation Procedure                                                                                                    |
|----------------------------------------------------------------------------------------------------|----------------------------------------------------------------------------------------------------|
| Maintenance->Device Mgmt.<br>Auto. Search<br>Add Manually<br>Single Remove<br>Batch Remove<br>Addr. Allocate<br>Config Import<br>Alarm Reset<br>Device Mgmt>Config Import<br>Custom Device 1<br>Custom Device 2<br>Custom Device 3<br>Custom Device 4<br>Custom Device 5 | <ul> <li>13. Choose Config Import, select a custom device as required, and press down to import a configuration file.</li> <li>NOTE <ul> <li>Before importing a configuration file, you must plug in a USB drive that contains the configuration file.</li> <li>After importing a configuration file, you need to manually add a third-party device.</li> </ul> </li> </ul> |
| Maintenance->Device Mgmt.<br>Auto. Search<br>Add Manually<br>Single Remove<br>Batch Remove<br>Addr. Allocate<br>Config Import<br>Alarm Reset<br>Alarm Reset<br>PLC (3-249)<br>PLC (3-249)<br>PLC (3-249)<br>PID (3-1)<br>Custom Device1 (2-1)<br>EMI (1-1)               | 14. Choose Alarm Reset, select a device as required, and press ↓.                                                                                                    |

| LCD                       | Operation Procedure                        |
|---------------------------|--------------------------------------------|
| Maintenance->Device Mgmt. | 15. Choose Batch Power-On/Off and press    |
| Add Manually              | <b>←</b> <u>1</u>                          |
| Single Remove             |                                            |
| Batch Remove              |                                            |
| Addr. Allocate            |                                            |
| Config Import             |                                            |
| Alarm Reset               |                                            |
| Batch Power-On/Off        |                                            |
| >Batch Power-On/Off       | 16. Choose <b>Batch Power-On</b> and press |
| Batch Power-On            |                                            |
| Batch Power-Off           |                                            |
|                           |                                            |
|                           |                                            |
|                           |                                            |
|                           |                                            |
|                           |                                            |
| ↓ ↓                       |                                            |
| Batch Power-On            |                                            |
|                           |                                            |
|                           |                                            |
| Batch power on?           |                                            |
| ESC:Cancel _:Enter        |                                            |
|                           |                                            |
|                           |                                            |
|                           |                                            |

| LCD                                                                                                    | Operation Procedure                                                                        |
|----------------------------------------------------------------------------------------------------|--------------------------------------------------------------------------------------------|
| >Batch Power-On/Off<br>Batch Power-On<br>Batch Power-Off                                                                                          | 17. Choose <b>Batch Power-Off</b> and press                                                |
| Batch Power-Off                                                                                                    |                                                                                            |
| Batch power off?<br>ESC:Cancel LEnter                                                                                                    |                                                                                            |
| Maintenance->Device Mgmt.<br>Single Remove<br>Batch Remove<br>Addr. Allocate<br>Config Import<br>Alarm Reset<br>Batch Power-On/Off<br>Batch Reset | 18. Choose <b>Batch Reset</b> and press $\leftarrow$ to confirm the batch reset operation. |
| Device Mgmt>Batch Reset<br>Perform batch reset?<br>ESC:Cancel]:Enter                                                                              |                                                                                            |

----End

# 6.2.33 Clearing Data

This topic describes how to delete alarm and performance data on the monitoring panel.

### Context

Clear data if the SmartLogger location changes and its historical data need to be deleted.

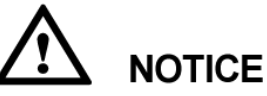

- After the data clear operation is performed, all information stored on the SmartLogger, including energy yield, performance data, and alarms, will be removed.
- After the data clear operation is performed, the devices connected to the SmartLogger are not removed. If an original device will not connect to the SmartLogger, remove the device.
- If you perform **Data Clear** on the SmartLogger, you also have to perform **Alarm Reset** on the NMS. Otherwise, the alarm information collected by the NMS and SmartLogger will be different.

### Procedure

• The following table describes the procedure for clearing data. The parameter values in the figures are for reference only.

| LCD                                                                            | <b>Operation Procedure</b>                                           |
|--------------------------------------------------------------------------------|----------------------------------------------------------------------|
| 2017-08-10 16:32:24                                                            | 1. On the default screen, press $\leftarrow$ to enter the main menu. |
| Codino Osino 12:00 16:00 20:00 h<br>E-Daily: 24.04kWh<br>Reduced CO2: 240.40kg |                                                                      |
| Active power:0.00W<br><u>A:0</u> (1):0 (1):0                                   |                                                                      |
|                                                                                | 2. Choose $\square$ and press $\square$ .                            |
| 📰 🎛 🗷 🛱 🔝 Maintenance                                                          |                                                                      |

| LCD                                                                              | Operation Procedure                                                                                                    |
|----------------------------------------------------------------------------------|----------------------------------------------------------------------------------------------------|
| Maintenance-≻Login<br>User Name: <mark>Advanced User</mark> ✦<br>Password:000000 | <ul> <li>3. Enter the User Name and Password by pressing ▲ or ▼, and then press ↓.</li> <li>NOTE</li> <li>Because of the limited permission, select the User Name as Advanced User or Special User. The initial password for Advanced User and Special User is 000001.</li> <li>After passing the permission validation, the system keeps the authentication information for 30 seconds. If you exit the screen and log in again within the 30 seconds, no permission authentication is required.</li> </ul> |
| Maintenance<br>USB Expansion<br>Device Mgmt.<br>Data Clear<br>System Reset       | <ul> <li>4. Press ▼, select Data Clear, and press</li> <li>↓</li> <li>NOTICE<br/>Cleared data cannot be restored. Therefore, perform this operation with caution.</li> </ul>                                                                                                    |
| Maintenance->Data Clear<br>Clear historical data?<br>ESC:Cancel                  | 5. On the displayed screen, press $\checkmark$ .                                                                                                    |
| Maintenance->Data Clear<br>Complete                                              | 6. After the data is cleared, press $\leftarrow$ . No further operation is required.                                                                                                    |
| ,<br>L. Enter                                                                    |                                                                                                    |

----End

# 6.2.34 Resetting the System

You can reset the system on the LCD.

Issue 10 (2017-08-30)

### Procedure

• The following table lists the procedure for resetting the system. The parameter values in the following figures are for reference only.

| LCD                                                                                                    | Operation Procedure                                                                                                    |
|----------------------------------------------------------------------------------------------------|----------------------------------------------------------------------------------------------------|
| 2017-08-10 16:32:24                                                                                                    | 1. On the default screen, press  to enter the main menu.                                                                                                    |
| Control of the second second s |                                                                                                    |
| ▲:0 ①:0 ①:0                                                                                                    |                                                                                                    |
|                                                                                                    | 2. Choose $\square$ and press $\square$ .                                                                                                    |
| III III 🗷 😟 🔟 💷                                                                                                    |                                                                                                    |
| Maintenance                                                                                                    |                                                                                                    |
|                                                                                                    |                                                                                                    |
| Maintenance->Login                                                                                                    | 3. Enter the <b>User Name</b> and <b>Password</b> by                                                                                                    |
|                                                                                                    | pressing $\blacktriangle$ or $\checkmark$ , and then press $\Leftarrow$ .                                                                                                    |
| User Name: <mark>Advanced User</mark><br>Password:000000                                                                                                    | <ul> <li>Because of the limited permission, select the<br/>User Name as Advanced User or Special<br/>User. The initial password for Advanced User<br/>and Special User is 000001.</li> </ul>                                                          |
|                                                                                                    | <ul> <li>After passing the permission validation, the<br/>system keeps the authentication information for<br/>30 seconds. If you exit the screen and log in<br/>again within the 30 seconds, no permission<br/>authentication is required.</li> </ul> |
| Maintenance                                                                                                    | 4. Choose <b>System Reset</b> by pressing $\checkmark$ , and                                                                                                    |
| USB Expansion                                                                                                    | press 🛁.                                                                                                    |
| Device Mgmt.                                                                                                    |                                                                                                    |
| Data Clear                                                                                                    |                                                                                                    |
| System Reset                                                                                                    |                                                                                                    |
|                                                                                                    |                                                                                                    |

| LCD                       | Operation Procedure |
|---------------------------|---------------------|
| Maintenance->System Reset | 5. Press 📥.         |
|                           |                     |
| Reset the system?         |                     |
| ESC:Cancel .Enter         |                     |
|                           |                     |
|                           |                     |

----End

# 6.2.35 Querying Product Information

This topic describes how to query the information about the SmartLogger on the monitoring panel.

### Procedure

• The following table describes the procedure for querying product information. The parameter values in the following figures are for reference only.

| LCD                                                  | Operation Procedure                                                  |
|------------------------------------------------------|----------------------------------------------------------------------|
| 2017-08-10 16:32:24                                  | 1. On the default screen, press $\leftarrow$ to enter the main menu. |
| • ••••••••••••••••••••••••••••••••••••               |                                                                      |
| Active power: 0.00W                                  |                                                                      |
| About                                                | 2. Select ?= and press                                               |
| Type:SmartLogger1000<br>Model:SmartLogger1000-10     |                                                                      |
| Version:V100R001C00SPC111<br>SN:2102310PQW10EB000368 |                                                                      |
| www.huawei.com                                       |                                                                      |

----End

# 7 WebUI

# 7.1 Note

# 

- The web software version corresponding to the WebUI snapshots in this document is SmartLogger V100R001C00SPC111. The data on the WebUI snapshots is for reference only.
- Parameters displayed on operation pages vary depending on the role that you use to log in to the WebUI. This document describes the operation pages displayed after you log in as **Advanced User**.
- When you log in to the WebUI with different identifications, parameters displayed on the operation pages vary. This document describes the operation pages displayed after you log in as **Advanced User**.
- Configurable parameters vary depending on the device model and grid code. The actual display prevails. The parameter list provided in this document includes all configurable parameters.
- The 600 V and 1000 V inverters refer to the inverters with the maximum input voltage of 600 V and 1000 V respectively. The 1100 V inverters refer to the inverters with the maximum input voltage of 1100 V and the SUN2000-33KTL-US/36KTL-US/40KTL-US. The maximum input voltage can be queried from the product nameplate or the appropriate user manual.

# 7.2 Preparations for Login

### **Operating Environment**

The operating environment for the WebUI should meet the following requirements:

- Operating system: Windows
- Internet Explorer 8 to Internet Explorer 11, Firefox17–Firefox39, or CHROME41–CHROME45 (Windows 7)

• Minimum resolution: 1024x768

### 

- For Internet Explorer 8, the recommended release is 8.0.7601.17514 or later.
- For Internet Explorer 10, the compatible mode is recommended.

### Setting the IP Address

Correctly set the IP address, subnet mask, and gateway for the SmartLogger, PC, and network devices (when connected).

### Setting the LAN

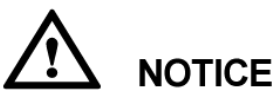

- If the SmartLogger is connected to a local area network (LAN) and a proxy server has been set, you need to cancel the proxy server settings.
- If the SmartLogger is connected to the Internet and the PC is connected to the LAN, do not cancel the proxy server settings.
- Step 1 Open Internet Explorer.
- **Step 2** Choose **Tools** > **Internet Options**.
- Step 3 Click the Connections tab and then click LAN settings.

Figure 7-1 LAN setting (1)

| nternet Options                                               |                           | 0                          |                         |                 | ? ×        |
|---------------------------------------------------------------|---------------------------|----------------------------|-------------------------|-----------------|------------|
| General Security                                              | Privacy                   | Content                    | Connections             | Programs        | Advanced   |
| To set u<br>Setup.                                            | ıp an Interi              | net connec                 | tion, click             | Set             | цр         |
| Dial-up and Virtu                                             | al Private N              | letwork set                | ttings                  |                 |            |
|                                                               |                           |                            |                         | A <u>d</u> a    | ł          |
|                                                               |                           |                            |                         | Add V           | <u>P</u> N |
|                                                               |                           |                            |                         | Remo            | ve         |
| Choose Settings<br>server for a con                           | if you nee<br>nection.    | d to config                | ure a proxy             | <u>S</u> ett    | ings       |
| Never dial a                                                  | <u>c</u> onnectior        | n                          |                         |                 |            |
| <ul> <li>Dial <u>w</u>henev</li> <li>Always dial i</li> </ul> | er a netwo<br>my default  | rk connect<br>connection   | ion is not prese<br>1   | ent             |            |
| Current                                                       | None                      |                            |                         | S <u>e</u> t de | efault     |
| Local Area Netw                                               | ork (LAN) s               | ettings —                  |                         |                 |            |
| LAN Settings do<br>Choose Setting                             | o not apply<br>s above fo | to dial-up<br>r dial-up se | connections.<br>ttings. | LAN se          | ttings     |
|                                                               |                           | OK                         | : Ca                    | ancel           | Apply      |

Step 4 Deselect User a proxy server for your LAN.

Figure 7-2 LAN setting (2)

| Local Area Network (LAN) Settings                                                                                               |  |  |  |  |  |
|----------------------------------------------------------------------------------------------------|--|--|--|--|--|
| Automatic configuration                                                                                                    |  |  |  |  |  |
| Automatic configuration may override manual settings. To ensure the<br>use of manual settings, disable automatic configuration. |  |  |  |  |  |
| Automatically detect settings                                                                                                   |  |  |  |  |  |
| Use automatic configuration <u>s</u> cript                                                                                      |  |  |  |  |  |
| Address                                                                                                    |  |  |  |  |  |
| Proxy server                                                                                                    |  |  |  |  |  |
| Use a proxy server for your LAN (These settings will not apply to tial-up or VPN connections).                                  |  |  |  |  |  |
| Address: Port: 80 Advanced                                                                                                    |  |  |  |  |  |
| ☑ Bypass proxy server for local addresses                                                                                       |  |  |  |  |  |
| OK Cancel                                                                                                    |  |  |  |  |  |

Step 5 Click OK.

----End

### **Setting Internet Explorer Security**

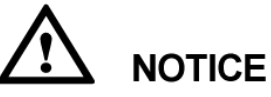

To export fault information and operation logs, you need to set the Internet Explorer security.

- **Step 1** Open Internet Explorer.
- **Step 2** Choose **Tools** > **Internet Options**.
- Step 3 Click the Security tab and then click Sites in Trusted sites.

Figure 7-3 Internet Explorer security setting (1)

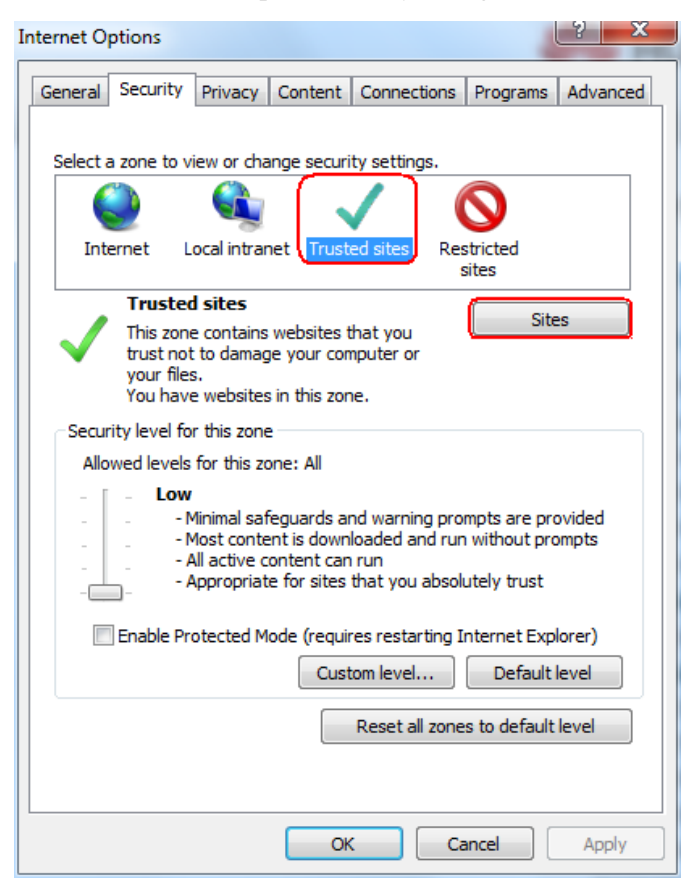

Step 4 Enter the website address of the WebUI (enter the default IP address 192.168.0.10 of the SmartLogger for the first login), click Add, and then click Close.

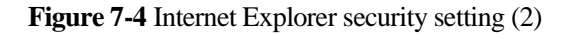

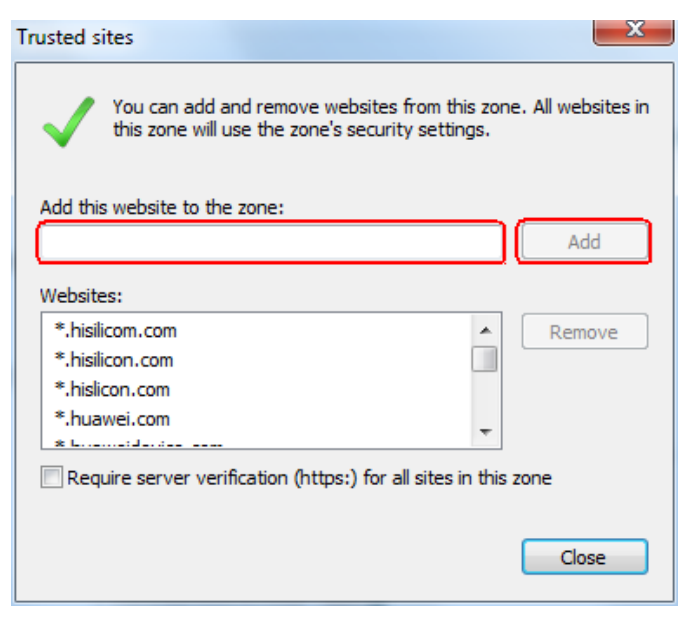

Step 5 Set Security level for this zone to Medium or Low.

----End

# 7.3 Logging In to the WebUI

### Context

The SmartLogger has been connected to a PC directly or over the Ethernet. For details, see 4.8 Connecting an Ethernet Network Cable.

If you log in to the WebUI for the first time, a security risk warning shown in Figure 7-5 is displayed. Click **Continue to this website.** to continue the WebUI login.

### 

- It is recommended that users use their own certificates. If the certificate is not replaced, the security risk warning will be displayed during each login.
- After logging in to the WebUI, you can import a certificate under **Network Security Certification** on the 7.11.3 Setting Security Parameters page.
- The imported security certificate needs to be bound to the SmartLogger IP address. Otherwise, the security risk warning will still be displayed during login.

### Figure 7-5 Security risk warning

| 8 | There is a problem with this website's security certificate.                                                                                                    |
|---|----------------------------------------------------------------------------------------------------|
|   | The security certificate presented by this website was not issued by a trusted certificate authority.<br>The security certificate presented by this website was issued for a different website's address. |
|   | Security certificate problems may indicate an attempt to fool you or intercept any data you send to the server.                                                                                           |
|   | We recommend that you close this webpage and do not continue to this website.                                                                                                    |
|   | Ø Click here to close this webpage.                                                                                                    |
|   | Solution Continue to this website (not recommended).                                                                                                    |
|   |                                                                                                    |
|   |                                                                                                    |

### Procedure

Step 1 Enter https://XX.XX.XX in the address box of the browser, and press Enter. The login page is displayed.

| HUAWEI |           | (               | SmartLogger1000 |
|--------|-----------|-----------------|-----------------|
|        |           | Espire          |                 |
|        | Language  | English 👻       |                 |
|        | User Name | Advanced User 👻 |                 |
|        | Password  | Ô               |                 |
|        |           | Log In Reset    |                 |

### Figure 7-6 Login page

### 

XX.XX.XX is the IP address for the SmartLogger. For example, the default IP address for the SmartLogger is https://192.168.0.10.

#### Step 2 Specify Language, User Name, and Password, and then click Log In.

### 

- The user name is **Common User**, **Advanced User**, or **Special User**. The password is *000001* in V100R001C95SPC010 or earlier and is *Changeme* in V100R001C95SPC020 or later.
- After the first login, change the initial password immediately to ensure account security.
- If you enter wrong passwords for five consecutive times in 5 minutes, your account will be locked out. You have to try again with the account 10 minutes later.

# 

If any page is blank or a menu cannot be accessed after you log in to the WebUI, clear the cache, refresh the page, or log in again.

----End

# 7.4 WebUI Menu

The WebUI varies with the role that you use to log in.

### 

 $\bullet$  indicates that the user has permission to operate the menu;  $\circ$  indicates that the user does not have permission to operate the menu.

Table 7-1 Users and permission on the WebUI

| Menu              |                         |                     | Common                | Advanced | Special |      |
|-------------------|-------------------------|---------------------|-----------------------|----------|---------|------|
| Main<br>Menu      | Second-Level<br>Menu    | Third-Level<br>Menu | Fourth-Level<br>Menu  | User     | User    | User |
| Over View         | Plant Running<br>Info.  | -                   | -                     | •        | •       | •    |
|                   | Active Alarm            | -                   | -                     | •        | •       | •    |
|                   | Plant Yield             | -                   | -                     | •        | •       | •    |
|                   | Performance<br>Data     | -                   | -                     | •        | •       | •    |
|                   | Device Running<br>Info. | -                   | -                     | •        | •       | •    |
| Monitoring S<br>0 | SmartLogger10<br>00     | Running Info.       | -                     | •        | •       | •    |
|                   |                         | Active Alarm        | -                     | •        | •       | •    |
|                   |                         | About               | -                     | •        | •       | •    |
|                   | Inverter <sup>a</sup>   | Running Info.       | -                     | •        | •       | •    |
|                   |                         | Active Alarm        | -                     | •        | •       | •    |
|                   |                         | Performance<br>Data | -                     | •        | •       | •    |
|                   |                         | Yield               | -                     | •        | •       | •    |
|                   |                         | Running<br>Param.   | Grid<br>Parameters    | 0        | •       | •    |
|                   |                         |                     | Protect<br>Parameters | 0        | •       | •    |

| Menu         |                          |                                 | Common                | Advanced | Special |      |
|--------------|--------------------------|---------------------------------|-----------------------|----------|---------|------|
| Main<br>Menu | Second-Level<br>Menu     | Third-Level<br>Menu             | Fourth-Level<br>Menu  | User     | User    | User |
|              |                          |                                 | Feature<br>Parameters | 0        | •       | •    |
|              |                          |                                 | Power<br>Adjustment   | 0        | 0       | •    |
|              |                          | Tracking<br>System              | -                     | 0        | •       | 0    |
|              |                          | LVRT<br>Characteristic<br>Curve | -                     | 0        | 0       | •    |
|              |                          | About                           | -                     | •        | •       | •    |
|              | PLC                      | Running Info.                   | -                     | •        | •       | •    |
|              |                          | STA List                        | -                     | 0        | •       | 0    |
|              |                          | Networking<br>Settings          | -                     | 0        | •       | 0    |
|              |                          | About                           | -                     | •        | •       | •    |
| I            | EMI                      | Running Info.                   | -                     | •        | •       | •    |
|              |                          | Performance<br>Data             | -                     | •        | •       | •    |
|              |                          | About                           | -                     | •        | •       | •    |
|              | Power Meter <sup>b</sup> | Running Info.                   | -                     | •        | •       | •    |
|              |                          | Performance<br>Data             | -                     | •        | •       | •    |
|              |                          | Running<br>Param.               | -                     | 0        | •       | 0    |
|              |                          | About                           | -                     | •        | •       | •    |
|              | PID                      | Running Info.                   | -                     | •        | •       | •    |
|              |                          | Active Alarm                    | -                     | •        | •       | •    |
|              |                          | Performance<br>Data             | -                     | •        | •       | •    |
|              |                          | Running<br>Param.               | -                     | 0        | •       | 0    |
|              |                          | About                           | -                     | •        | •       | •    |
|              | Custom Device            | Running Info.                   | -                     | •        | •       | •    |
|              |                          | Teleindication                  | -                     | •        | •       | •    |

| Menu         |                            | Common              | Advanced             | Special |      |      |
|--------------|----------------------------|---------------------|----------------------|---------|------|------|
| Main<br>Menu | Second-Level<br>Menu       | Third-Level<br>Menu | Fourth-Level<br>Menu | User    | User | User |
|              |                            | Telemetering        | -                    | •       | •    | •    |
|              |                            | Telecontrol         | -                    | •       | •    | •    |
|              |                            | Teleadjust          | -                    | •       | •    | •    |
| Query        | Alarm History              | -                   | -                    | •       | •    | •    |
|              | Operation Log              | -                   | -                    | 0       | •    | •    |
|              | Export Data                | -                   | -                    | 0       | •    | •    |
| Settings     | User Param.                | Date&Time           | -                    | •       | •    | 0    |
|              |                            | Plant               | -                    | •       | •    | 0    |
|              |                            | Currency            | -                    | •       | •    | 0    |
|              | Comm. Param.               | Ethernet            | -                    | 0       | •    | 0    |
|              |                            | RS485               | -                    | 0       | •    | 0    |
|              |                            | EMI                 | -                    | 0       | •    | 0    |
|              |                            | Power Meter         | -                    | 0       | •    | •    |
|              |                            | NetEco              | -                    | 0       | •    | 0    |
|              |                            | Modbus TCP          | -                    | 0       | •    | 0    |
|              |                            | IEC103              | -                    | 0       | •    | 0    |
|              |                            | IEC104              | -                    | 0       | •    | 0    |
|              | Extended<br>Param.         | FTP                 | -                    | 0       | •    | 0    |
|              |                            | Email               | -                    | 0       | •    | 0    |
|              | Port Settings              | DO                  | -                    | 0       | •    | 0    |
|              |                            | USB                 | -                    | 0       | •    | 0    |
|              | Alarm Output               | -                   | -                    | 0       | •    | 0    |
|              | Extended Port<br>Settings  | -                   | -                    | 0       | 0    | •    |
|              | Active Power<br>Control    | -                   | -                    | 0       | 0    | •    |
|              | Reactive Power<br>Control  | -                   | -                    | 0       | 0    | •    |
|              | Dry Contact<br>Remote Shut | -                   | -                    | 0       | 0    | •    |

| Menu         |                        |                              |                      | Common | Advanced | Special |
|--------------|------------------------|------------------------------|----------------------|--------|----------|---------|
| Main<br>Menu | Second-Level<br>Menu   | Third-Level<br>Menu          | Fourth-Level<br>Menu | User   | User     | User    |
| Maintenance  | Firmware<br>Upgrade    | -                            | -                    | 0      | •        | •       |
|              | Product<br>Information | -                            | -                    | •      | •        | •       |
|              | Security<br>Settings   | -                            | -                    | •      | •        | •       |
|              | System Maint.          | -                            | -                    | 0      | •        | •       |
|              | Device Log             | -                            | -                    | 0      | •        | •       |
|              | Onsite Test            | Inspection                   | -                    | 0      | •        | •       |
|              |                        | Spot-check <sup>c</sup>      | -                    | 0      | •        | •       |
|              | License<br>Management  | -                            | -                    | 0      | •        | •       |
|              | Device Mgmt.           | Connect<br>Device            | -                    | 0      | •        | •       |
|              |                        | Device list                  | -                    | 0      | •        | •       |
|              |                        | Export Param.                | -                    | 0      | •        | •       |
|              |                        | Alarm Reset                  | -                    | 0      | •        | •       |
|              |                        | Collect Perf.<br>Data        | -                    | 0      | •        | •       |
|              |                        | Adjust total<br>energy yield | -                    | 0      | •        | •       |

### 

- a: In the inverter, **Tracking System** and **LVRT Characteristic Curve** are only available for the 1100 V inverter.
- b: The power meter can support the standard Modbus-RTU or DL/T645 protocol. **Running Param.** is only available for the power meter that supports DL/T645.
- c: The spot-check function is available only for the inverter for which **Grid Code** is set to **Japan standard**.

# 7.5 Icon Description

| Icon | Description                                                                                                    | Icon | Description                                                                                                    |
|------|----------------------------------------------------------------------------------------------------|------|----------------------------------------------------------------------------------------------------|
| 0    | Click the About<br>icon to query the<br>WebUI version<br>information.                                            | >    | Click the Drop-down<br>icon to select a<br>parameter or time.                                                  |
| C    | Click the Exit icon<br>to log out.                                                                               |      | Alarms are classified<br>into major, minor, and<br>warning ones. Click the<br>Alarm icon to query an<br>alarm. |
| <    | Click the<br>Increase/Decrease<br>icon to adjust time.                                                           |      | Click the Start icon to start the device.                                                                      |
| •    | The Select icon<br>indicates that a<br>parameter is<br>selected.                                                 | 0    | Click the Stop icon to shut down the device.                                                                   |
|      | The Select icon<br>indicates that a<br>parameter is not<br>selected. Click the<br>icon to select a<br>parameter. |      | Click the Reset icon to reset the device.                                                                      |

# 7.6 WebUI Layout

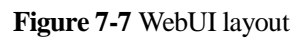

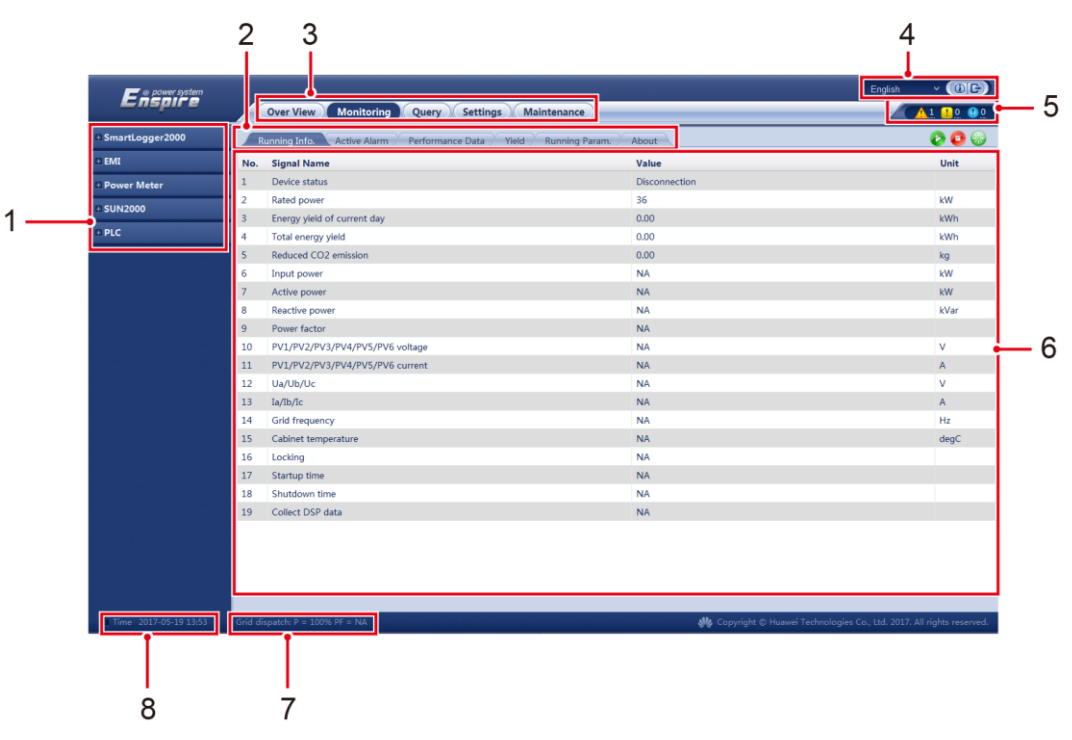

 Table 7-2 WebUI layout description

| No. | Function                                    | Description                                                                                                    |
|-----|---------------------------------------------|----------------------------------------------------------------------------------------------------|
| 1   | Secondary<br>navigation menu                | Under the primary navigation menu, choose the device to<br>be queried or the parameter to be set under the secondary<br>navigation menu. |
| 2   | Tertiary<br>navigation<br>menu <sup>a</sup> | After choosing a secondary menu, choose a tertiary menu<br>to access the query or setting screen.                                        |
| 3   | Primary<br>navigation menu                  | Click the corresponding primary navigation menu before you perform any operation over the WebUI.                                         |
| 4   | Display<br>language                         | Select the display language or choose to log out.                                                                                        |
| 5   | Alarm icon                                  | Displays the severities and number of alarms in the system.<br>You can access the alarm page by clicking the number.                     |
| 6   | Details page                                | Displays the details of the queried information or parameter settings.                                                                   |
| 7   | Power grid<br>scheduling status             | Displays the current power grid scheduling mode of the system.                                                                           |

| No.                                                                                 | Function    | Description                       |  |  |  |
|-------------------------------------------------------------------------------------|-------------|-----------------------------------|--|--|--|
| 8                                                                                   | System time | Displays the current system time. |  |  |  |
| a: There are no tertiary navigation menus under certain secondary navigation menus. |             |                                   |  |  |  |

# 7.7 Overview

# 7.7.1 Plant Running Information

Choose **Over View** > **Plant Running Info.** and query information on the displayed page.

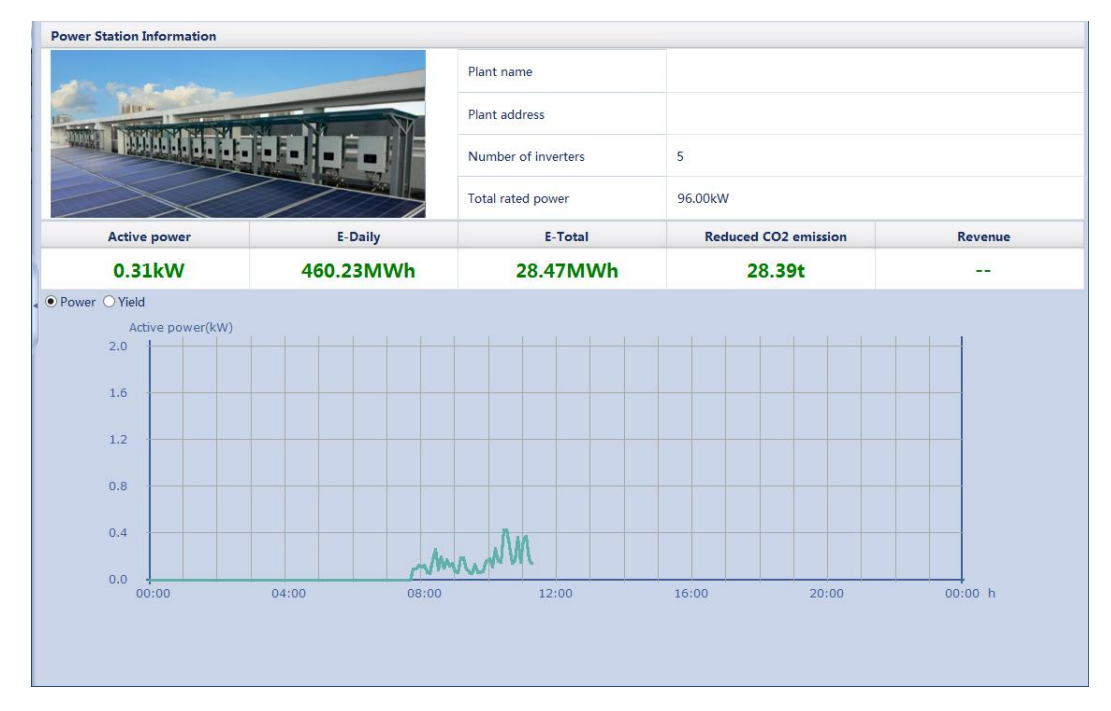

Figure 7-8 Plant running information

# 

The PV plant running information contains only the information about all the Huawei SUN2000s connected to the SmartLogger.

# 7.7.2 Active Alarm

Choose **Over View** > **Active Alarm** and query alarms on the displayed page.

| Active Alm Qua | antity: 5 |                  |                               |              |
|----------------|-----------|------------------|-------------------------------|--------------|
| Device All     |           | Severity All     | Sorting mode Time      Filter |              |
| Alarm ID       | Severity  | Device           | Alarm Name                    | Gei          |
| 111            | Warning   | 40KTL-US(COM1-8) | Abnormal String 6             | 201          |
| 109            | Warning   | 40KTL-US(COM1-8) | Abnormal String 4             | 201          |
| 108            | Warning   | 40KTL-US(COM1-8) | Abnormal String 3             | 201          |
| 107            | Warning   | 40KTL-US(COM1-8) | Abnormal String 2             | 201          |
| 106            | Warning   | 40KTL-US(COM1-8) | Abnormal String 1             | 201          |
|                |           |                  |                               |              |
| 1              |           |                  |                               | h            |
|                |           |                  | <b>4 4 1 ▶ ₩</b> 1/1          | L Page Go to |

#### Figure 7-9 Active alarm

### 7.7.3 Plant Yield

Choose **Over View** > **Plant Yield** and query energy yield data on the displayed page.

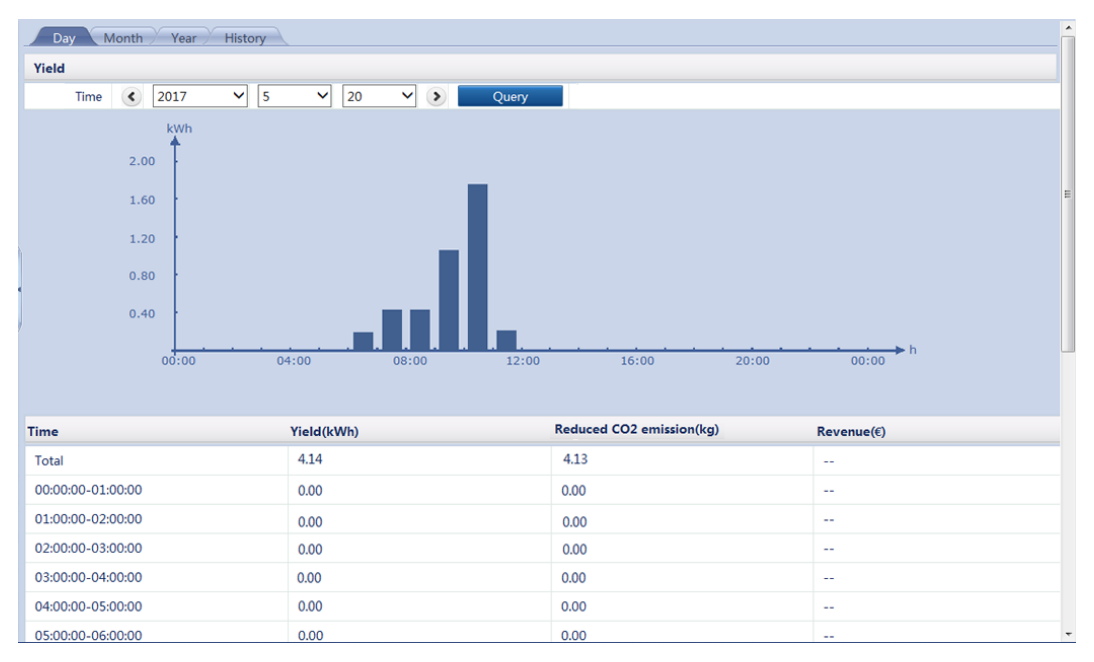

Figure 7-10 Energy yield

### 

You can select a tab on the tertiary navigation tree to query the energy yield data of the specific period.

# 

- The daily energy yields can be stored for 30 days on an hourly basis.
- The monthly energy yields can be stored for 1 year on a daily basis.
- The yearly energy yields can be stored for 10 years on a monthly basis.
- The historical energy yields can be stored for 25 years on a yearly basis.

### 7.7.4 Performance Data

Choose **Over View** > **Performance Data** and query related information on the displayed page.

#### Figure 7-11 Performance data

| © Table ○ Curve ○ Export Time € 2017 ♥ 5 ♥ 20 ♥ > |              |                 |                            |       |  |  |  |
|---------------------------------------------------|--------------|-----------------|----------------------------|-------|--|--|--|
| Query                                             |              |                 |                            |       |  |  |  |
| Generation time                                   | E-Daily(kWh) | Input power(kW) | Active power(kW)           | ~     |  |  |  |
| 2017-5-20 00:00:00                                | 0.00         | 3.549           | 3.415                      | 22.   |  |  |  |
| 2017-5-20 00:05:00                                | 2.68         | 3.548           | 3.449                      | 22.   |  |  |  |
| 2017-5-20 00:10:00                                | 5.37         | 3.582           | 3.407                      | 22.   |  |  |  |
| 2017-5-20 00:15:00                                | 8.07         | 3.493           | 3.359                      | 22.   |  |  |  |
| 2017-5-20 00:20:00                                | 10.76        | 3.476           | 3.402                      | 22.   |  |  |  |
| 2017-5-20 00:25:00                                | 13.46        | 3.478           | 3.374                      | 22.   |  |  |  |
| 2017-5-20 00:30:00                                | 16.17        | 3.466           | 3.421                      | 22.   |  |  |  |
| 2017-5-20 00:35:00                                | 18.86        | 3.542           | 3.397                      | 22.   |  |  |  |
| 2017-5-20 00:40:00                                | 21.57        | 3.535           | 3.440                      | 22.   |  |  |  |
| 2017-5-20 00:45:00                                | 24.27        | 3.506           | 3.412                      | 22.   |  |  |  |
| 2017-5-20 00:50:00                                | 26.94        | 3.581           | 3.447                      | 22.   |  |  |  |
| 2017-5-20 00:55:00                                | 29.64        | 3.582           | 3.418                      | 22.   |  |  |  |
| <                                                 |              |                 |                            | >     |  |  |  |
|                                                   |              |                 | <b>↔ ↓</b> 1 ► ► 1/11 Page | Go to |  |  |  |

### 

- You can click an option in the upper left corner of the page to display the data in the specified format or export the data.
- When changing the name of the exported file after data is exported, retain the extension **.tar.gz**. Otherwise, the file will be unusable.

# 7.7.5 Device Running Information

Choose **Over View** > **Device Running Info.** and query device running information on the displayed page.

| Total Device Qty.:2 |         |               |              |                  |                      |
|---------------------|---------|---------------|--------------|------------------|----------------------|
| Device              | address | Device status | E-Daily(kWh) | Active power(kW) | Reactive power(kVar) |
| 33KTL(COM1-1)       | 1-1     | Disconnection | 0.00         | 0.000            | 0.000                |
| V2R1-40K(COM1-2)C   | 1-2     | Disconnection | 0.00         | 0.000            | 0.000                |
|                     |         |               |              |                  |                      |
|                     |         |               |              |                  |                      |
|                     |         |               |              |                  |                      |
|                     |         |               |              |                  |                      |
|                     |         |               |              |                  |                      |
|                     |         |               |              |                  |                      |
|                     |         |               |              |                  |                      |
|                     |         |               |              |                  |                      |
|                     |         |               |              |                  |                      |
|                     |         |               |              |                  |                      |
|                     |         |               |              |                  |                      |
|                     |         |               |              |                  |                      |
|                     |         |               |              |                  |                      |
|                     |         |               |              |                  |                      |
|                     |         |               |              |                  |                      |
|                     |         |               |              |                  |                      |
| <                   |         |               |              |                  | >                    |
|                     |         |               |              |                  |                      |

Figure 7-12 Device running information

# 7.8 Device Monitoring

# 7.8.1 Querying Device Status

The indicator in front of the device name indicates the current status of a device.

- If the indicator is •, the inverter is in the **On-grid** state, and the EMI, power meter, slave SmartLogger, or PLC module is in the **Online** state, and the PID module is the **Running** state.
- If the indicator is , the inverter, EMI, power meter, slave SmartLogger, PLC module, or PID module is in the **Disconnection** state.
- If the indicator is , the inverter is in the **Loading** state.
- If the indicator is  $\bigcirc$ , the inverter is in the **Initializing**, **Power-Off**, **Idle**, or any other state in which it does not feed power to the power grid.

#### 

If a device is in the **Disconnection** state, its parameters cannot be set.

### 7.8.2 SmartLogger

### 7.8.2.1 Querying Master SmartLogger-Related Information

Choose **Monitoring** > **Logger(Local)** and query master SmartLogger-related information on the displayed page.

| R   | Running Info. Active Alarm About   |               |      |  |  |  |  |
|-----|------------------------------------|---------------|------|--|--|--|--|
| No. | Signal Name                        | Value         | Unit |  |  |  |  |
| 1   | Energy yield of current day        | 0.00          | kWh  |  |  |  |  |
| 2   | Total energy yield                 | 0.00          | kWh  |  |  |  |  |
| 3   | Reduced CO2 emission               | 0.00          | kg   |  |  |  |  |
| 4   | Input power                        | 0.000         | kW   |  |  |  |  |
| 5   | Active power                       | 0.000         | kW   |  |  |  |  |
| 6   | Reactive power                     | 0.000         | kVar |  |  |  |  |
| 7   | Power factor                       | 0.000         |      |  |  |  |  |
| 8   | Inverter efficiency                | 0.00          | %    |  |  |  |  |
| 9   | DC current                         | 0.0           | А    |  |  |  |  |
| 10  | Ia                                 | 0             | A    |  |  |  |  |
| 11  | Ib                                 | 0             | А    |  |  |  |  |
| 12  | Ic                                 | 0             | Α    |  |  |  |  |
| 13  | Locked                             | Locked        |      |  |  |  |  |
| 14  | Max. value for reactive adjustment | 0.0           | kVar |  |  |  |  |
| 15  | Min. value for reactive adjustment | 0.0           | kVar |  |  |  |  |
| 16  | Max. value for active adjustment   | 0.0           | kW   |  |  |  |  |
| 17  | Remote scheduling (P)              | NA            | kW   |  |  |  |  |
| 18  | Remote scheduling (Q)              | NA            | kVar |  |  |  |  |
| 19  | Remote scheduling (P)              | NA            | %    |  |  |  |  |
| 20  | Remote scheduling (PF)             | NA            |      |  |  |  |  |
| 21  | NetEco server                      | 10.21.219.181 |      |  |  |  |  |
| 22  | NMS1 IP                            | NA            |      |  |  |  |  |
| 23  | NMS2 IP                            | NA            | ~    |  |  |  |  |

Figure 7-13 Querying master SmartLogger-related information

You can click a tab on the tertiary navigation menu to query master SmartLogger-related information.

### 7.8.2.2 Querying Slave SmartLogger-Related Information

Select a slave SmartLogger on the Monitoring tab page to query its information.

| A   | About         |                      |      |  |  |  |  |
|-----|---------------|----------------------|------|--|--|--|--|
| No. | Signal Name   | Value                | Unit |  |  |  |  |
| 1   | SN            | 2102311NAE10G6000029 |      |  |  |  |  |
| 2   | IP Address    | 192.168.0.99         |      |  |  |  |  |
| 3   | Device status | OnLine               |      |  |  |  |  |
| 4   | Logical addr. | 12                   |      |  |  |  |  |
|     |               |                      |      |  |  |  |  |
|     |               |                      |      |  |  |  |  |
|     |               |                      |      |  |  |  |  |
|     |               |                      |      |  |  |  |  |
|     |               |                      |      |  |  |  |  |
|     |               |                      |      |  |  |  |  |
|     |               |                      |      |  |  |  |  |
|     |               |                      |      |  |  |  |  |
|     |               |                      |      |  |  |  |  |
|     |               |                      |      |  |  |  |  |
|     |               |                      |      |  |  |  |  |
|     |               |                      |      |  |  |  |  |
|     |               |                      |      |  |  |  |  |
|     |               |                      |      |  |  |  |  |
|     |               |                      |      |  |  |  |  |
|     |               |                      |      |  |  |  |  |
|     |               |                      |      |  |  |  |  |
|     |               |                      |      |  |  |  |  |
|     |               |                      |      |  |  |  |  |
|     |               |                      |      |  |  |  |  |

# 7.8.3 Inverter

# 7.8.3.1 Querying Related Information

On the **Monitoring** tab page, select the inverter to be queried and access the query page to query related information.

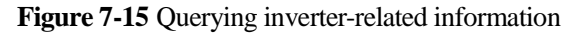

| Running Info. Active Alarm / Performance Data / Yield / Running Param. / About 👔 📀 😳 🍪 |                                 |                                        |                      |  |  |
|----------------------------------------------------------------------------------------|---------------------------------|----------------------------------------|----------------------|--|--|
| No.                                                                                    | Signal Name                     | Value                                  | Unit                 |  |  |
| 1                                                                                      | Device status                   | Disconnection                          |                      |  |  |
| 2                                                                                      | Rated power                     | 36                                     | kW                   |  |  |
|                                                                                        | Energy yield of current day     | 0.00                                   | kWh                  |  |  |
|                                                                                        | Total energy yield              | 0.00                                   | kWh                  |  |  |
|                                                                                        | Reduced CO2 emission            | 0.00                                   | kg                   |  |  |
|                                                                                        | Input power                     | NA                                     | kW                   |  |  |
|                                                                                        | Active power                    | NA                                     | kW                   |  |  |
|                                                                                        | Reactive power                  | NA                                     | kVar                 |  |  |
|                                                                                        | Power factor                    | NA                                     |                      |  |  |
| 0                                                                                      | PV1/PV2/PV3/PV4/PV5/PV6 voltage | NA                                     | V                    |  |  |
| 1                                                                                      | PV1/PV2/PV3/PV4/PV5/PV6 current | NA                                     | А                    |  |  |
| 2                                                                                      | Ua/Ub/Uc                        | NA                                     | V                    |  |  |
| 3                                                                                      | Ia/Ib/Ic                        | NA                                     | А                    |  |  |
| 4                                                                                      | Grid frequency                  | NA                                     | Hz                   |  |  |
| 5                                                                                      | Cabinet temperature             | NA                                     | degC                 |  |  |
| 6                                                                                      | Locking                         | NA                                     |                      |  |  |
| 7                                                                                      | Startup time                    | NA                                     |                      |  |  |
| 8                                                                                      | Shutdown time                   | NA                                     |                      |  |  |
| 9                                                                                      | Collect DSP data                | NA                                     |                      |  |  |
|                                                                                        |                                 |                                        |                      |  |  |
| ן                                                                                      | NOTE                            |                                        |                      |  |  |
|                                                                                        | You can click the Running Info  | o. 🚬 Active Alarm 📜 Per                | formance Data )      |  |  |
|                                                                                        | Yield or About tab of           | on the tertiary navigation menu to que | ery inverter-related |  |  |
|                                                                                        | information.                    |                                        |                      |  |  |

• You can click the Start, Stop, or Reset icon to send the corresponding command to the inverter. The login password is required if you need to send a command.

### 7.8.3.2 Setting Running Parameters (Advanced User)

### **Settings Page**

Because of permission restriction, log in as **Advanced User**. Select the inverter to be set on the **Monitoring** page and click the **Running Param.** tab.

Figure 7-16 Running Param. (advanced user)

| Runnin<br>Grid Pa | Running Info.     Active Alarm     Performance Data     Yield     Running Param.     About       Grid Parameters     Protect Parameters     Feature Parameters |             |  |  |                         |    |              |                  |          |
|-------------------|----------------------------------------------------------------------------------------------------|-------------|--|--|-------------------------|----|--------------|------------------|----------|
|                   | No.                                                                                                    | Signal Name |  |  | Value                   |    |              | Unit             |          |
|                   | 1                                                                                                    | Grid code   |  |  | VDE-AR-N-4105           |    | ~            |                  |          |
|                   | 2                                                                                                    | Isolation   |  |  | Input ungrounded(with T | F) | $\checkmark$ |                  |          |
|                   |                                                                                                    |             |  |  |                         |    |              |                  |          |
|                   |                                                                                                    |             |  |  |                         |    |              |                  |          |
|                   |                                                                                                    |             |  |  |                         |    |              |                  |          |
|                   |                                                                                                    |             |  |  |                         |    |              |                  |          |
|                   |                                                                                                    |             |  |  |                         |    |              |                  |          |
|                   |                                                                                                    |             |  |  |                         |    |              |                  |          |
| 1                 |                                                                                                    |             |  |  |                         |    |              |                  |          |
|                   |                                                                                                    |             |  |  |                         |    |              |                  |          |
|                   |                                                                                                    |             |  |  |                         |    |              |                  |          |
|                   |                                                                                                    |             |  |  |                         |    |              |                  |          |
|                   |                                                                                                    |             |  |  |                         |    |              |                  |          |
|                   |                                                                                                    |             |  |  |                         |    |              |                  |          |
|                   |                                                                                                    |             |  |  |                         |    |              |                  |          |
|                   |                                                                                                    |             |  |  |                         |    |              |                  |          |
|                   |                                                                                                    |             |  |  |                         |    |              |                  |          |
|                   |                                                                                                    |             |  |  |                         |    |              |                  |          |
|                   |                                                                                                    |             |  |  |                         |    |              |                  |          |
|                   |                                                                                                    |             |  |  |                         |    |              | <br>1/1 <b>D</b> |          |
| Submit            | Batch confi                                                                                                    | gurations   |  |  |                         |    |              | 1/1 Pag          | je Go to |

### **Grid Parameters**

### Table 7-3 Parameter description

| No. | Parameter | Description Value Range                                                                                                    |                                                                                                    | Supportive<br>Inverter                 |
|-----|-----------|----------------------------------------------------------------------------------------------------|----------------------------------------------------------------------------------------------------|----------------------------------------|
| 1   | Grid code | Set this parameter based on<br>the grid code of the country or<br>region where the inverter is<br>used and the inverter<br>application scenario. | N/A                                                                                                    | 600 V, 1000 V, and<br>1100 V inverters |
| 2   | Isolation | Specifies the inverter working<br>mode based on the grounding<br>status at the DC side and the<br>connection to the power grid.                  | <ul> <li>Input<br/>grounded(with TF)</li> <li>Input<br/>ungrounded(witho<br/>ut TF)</li> <li>Input<br/>ungrounded(with<br/>TF)</li> </ul> | 1000 V and 1100 V<br>inverters         |

### **Protection Parameters**

| No. | Parameter                              | Description                                                                                                    | Unit | Value Range                                                                                                    | Supportive Inverter                    |
|-----|----------------------------------------|----------------------------------------------------------------------------------------------------|------|----------------------------------------------------------------------------------------------------|----------------------------------------|
| 1   | Insulation<br>resistance<br>protection | To ensure device safety,<br>the inverter detects the<br>insulation resistance of<br>the input side to the<br>ground when it starts a<br>self-check. If the detected<br>value is less than the<br>preset value, the inverter<br>does not export power to<br>the power grid. | ΜΩ   | The value range for the 600 V inverter is [0.02, 1.5], that for the 1000 V inverter is [0.033, 1], and that for the 1100 V inverter is [0.033, 1.5]. | 600 V, 1000 V, and<br>1100 V inverters |

### **Feature Parameters**

| Table 7-5 | Parameter | description |
|-----------|-----------|-------------|
|-----------|-----------|-------------|

| No. | Parameter                      | Description                                                                                                    | Unit | Value Range                              | Supportive<br>Inverter                    | Remarks                                                                                                    |
|-----|--------------------------------|----------------------------------------------------------------------------------------------------|------|------------------------------------------|-------------------------------------------|----------------------------------------------------------------------------------------------------|
| 1   | MPPT<br>multi-peak<br>scanning | When the inverter<br>is used in scenarios<br>where PV strings<br>are obviously<br>shaded, enable this<br>function. Then the<br>inverter will<br>perform MPPT<br>scanning at regular<br>intervals to locate<br>the maximum<br>power. | N/A  | <ul><li>Disable</li><li>Enable</li></ul> | 600 V, 1000 V,<br>and 1100 V<br>inverters | The scan interval is<br>set through <b>MPPT</b><br>scanning interval.                                                        |
| 2   | MPPT<br>scanning<br>interval   | Specifies the<br>MPPT scan<br>interval.                                                                                                    | %    | [5, 30]                                  | 600 V, 1000 V,<br>and 1100 V<br>inverters | This parameter is<br>displayed only<br>when <b>MPPT</b><br><b>multi-peak</b><br><b>scanning</b> is set to<br><b>Enable</b> . |

| No. | Parameter                               | Description                                                                                                    | Unit | Value Range                                 | Supportive<br>Inverter                    | Remarks                                                                                                    |
|-----|-----------------------------------------|----------------------------------------------------------------------------------------------------|------|---------------------------------------------|-------------------------------------------|----------------------------------------------------------------------------------------------------|
| 3   | RCD<br>enhancing                        | RCD refers to the<br>residual current of<br>the inverter to the<br>ground. To ensure<br>device security and<br>personal safety,<br>RCD should<br>comply with the<br>standard. If an AC<br>switch with a<br>residual current<br>detection function<br>is installed outside<br>the inverter, this<br>function should be<br>enabled to reduce<br>the residual current<br>generated during<br>inverter running,<br>thereby preventing<br>the AC switch<br>from<br>misoperations. | N/A  | <ul> <li>Disable</li> <li>Enable</li> </ul> | 1000 V and 1100<br>V inverters            | N/A                                                                                                    |
| 4   | Reactive<br>power<br>output at<br>night | In some specific<br>application<br>scenarios, a power<br>grid company<br>requires that the<br>inverter can<br>perform reactive<br>power<br>compensation at<br>night to ensure that<br>the power factor of<br>the local power<br>grid meets<br>requirements.                                                                                                    | N/A  | <ul><li>Disable</li><li>Enable</li></ul>    | 600 V, 1000 V,<br>and 1100 V<br>inverters | For the inverters<br>except the 600 V<br>inverter, this<br>parameter is<br>available only<br>when <b>Isolation</b> is<br>set to <b>Input</b><br><b>ungrounded(with</b><br><b>TF</b> ). |
| No. | Parameter                                 | Description                                                                                                    | Unit | Value Range                              | Supportive<br>Inverter         | Remarks |
|-----|-------------------------------------------|----------------------------------------------------------------------------------------------------|------|------------------------------------------|--------------------------------|---------|
| 5   | Strong<br>adaptability                    | If the value of<br>power grid short<br>circuit<br>capacity/power<br>plant installed<br>capacity is less<br>than 3 and the<br>power grid<br>impedance exceeds<br>the upper<br>threshold, the<br>power grid quality<br>will be affected<br>and the inverter<br>may be unable to<br>run properly. Set<br><b>Strong</b><br><b>adaptability</b> to<br><b>Enable</b> . | N/A  | <ul><li>Disable</li><li>Enable</li></ul> | 1000 V inverter                | N/A     |
| 6   | Power<br>quality<br>optimizatio<br>n mode | If <b>Power quality</b><br>optimization<br>mode is set to<br><b>Enable</b> , the<br>inverter output<br>current harmonics<br>will be optimized.                                                                                                    | N/A  | <ul><li>Disable</li><li>Enable</li></ul> | 1000 V and 1100<br>V inverters | N/A     |

| No. | Parameter                                          | Description                                                                                                    | Unit | Value Range                                                                                   | Supportive<br>Inverter         | Remarks                                                                                                    |
|-----|----------------------------------------------------|----------------------------------------------------------------------------------------------------|------|-----------------------------------------------------------------------------------------------|--------------------------------|----------------------------------------------------------------------------------------------------|
| 7   | PV module<br>type                                  | Specifies the type<br>of PV modules.                                                                                                    | N/A  | <ul> <li>Crystalline silicon</li> <li>Film</li> <li>CPV 1</li> <li>CPV 2</li> </ul>           | 1000 V and 1100<br>V inverters | <ul> <li>If PV module type is set to Crystalline silicon or Film, the inverter will run properly and will not shut down if PV modules are shaded.</li> <li>If PV module type is set to CPV 1, the inverter can restart quickly in 60 minutes if PV modules are shaded and the input power greatly decreases.</li> <li>If PV module type is set to CPV 2, the inverter can restart quickly in 10 minutes if PV modules are shaded and the input power greatly decreases.</li> </ul> |
| 8   | Crystalline<br>silicon PV<br>compensati<br>on mode | This parameter<br>reduces the DC<br>voltage of PV<br>modules to the PE<br>by reducing the<br>impedance of the<br>inverter input side<br>to the PE, thereby<br>effectively<br>reducing PID<br>effect of PV<br>modules. | N/A  | <ul> <li>Output<br/>disabled</li> <li>P-type<br/>output</li> <li>N-type<br/>output</li> </ul> | 1000 V and 1100<br>V inverters | This parameter is<br>displayed if <b>PV</b><br><b>module type</b> is set<br>to <b>Crystalline</b><br><b>silicon</b> . Set this<br>parameter to<br><b>P-type output</b> for<br>P-type PV modules<br>and <b>N-type output</b><br>for N-type PV<br>modules.                                                                                                    |

| No. | Parameter                                     | Description                                                                                                    | Unit | Value Range                              | Supportive<br>Inverter                    | Remarks                                                                                                    |
|-----|-----------------------------------------------|----------------------------------------------------------------------------------------------------|------|------------------------------------------|-------------------------------------------|----------------------------------------------------------------------------------------------------|
| 9   | Communic<br>ation<br>interrupt<br>shutdown    | The standards of<br>certain countries<br>and regions require<br>that the inverter<br>must shut down<br>after the<br>communication is<br>interrupted for a<br>certain time.                                                                  | N/A  | <ul><li>Disable</li><li>Enable</li></ul> | 600 V, 1000 V,<br>and 1100 V<br>inverters | If Communication<br>interrupt<br>shutdown is set to<br>Enable and the<br>inverter<br>communication has<br>been interrupted<br>for a specified time<br>(set by<br>Communication<br>interruption<br>duration), the<br>inverter will<br>automatically shut<br>down. |
| 10  | Communic<br>ation<br>interruption<br>duration | Specifies the<br>duration for<br>determining<br>communication<br>interruption, and is<br>used for automatic<br>shutdown for<br>protection in case<br>of communication<br>interruption.                                                      | %    | [1, 120]                                 | 600 V, 1000 V,<br>and 1100 V<br>inverters | N/A                                                                                                    |
| 11  | Communic<br>ation<br>resumed<br>startup       | If this parameter is<br>enabled, the<br>inverter<br>automatically starts<br>after<br>communication<br>recovers. If this<br>parameter is<br>disabled, the<br>inverter needs to<br>be started manually<br>after<br>communication<br>recovers. | N/A  | <ul><li>Disable</li><li>Enable</li></ul> | 600 V, 1000 V,<br>and 1100 V<br>inverters | For the 600 V<br>inverter, this<br>parameter is<br>displayed when<br><b>Communication</b><br><b>interrupt</b><br><b>shutdown</b> is set to<br><b>Enable</b> .                                                                                                    |

| No. | Parameter                              | Description                                                                                                    | Unit | Value Range                                         | Supportive<br>Inverter                                                        | Remarks                                                                                                    |
|-----|----------------------------------------|----------------------------------------------------------------------------------------------------|------|-----------------------------------------------------|-------------------------------------------------------------------------------|----------------------------------------------------------------------------------------------------|
| 12  | Soft start<br>time                     | Specifies the<br>duration for the<br>power to gradually<br>increase when the<br>inverter starts.                                                                                                    | S    | [20, 1800]                                          | 1000 V and 1100<br>V inverters                                                | This parameter is<br>set to <b>360</b> by<br>default if the<br>Australian AS4777<br>grid code is<br>selected, to <b>300</b> by<br>default if the<br>Italian CEI0-21 or<br>CEI0-16 grid code<br>is selected, and to<br><b>600</b> by default if<br>the Egyptian<br>EGYPT grid code<br>is selected. |
| 13  | AFCI                                   | The North<br>American standard<br>requires the<br>inverter to provide<br>the DC arc<br>detection function.                                                                                                    | N/A  | <ul><li>Disable</li><li>Enable</li></ul>            | This parameter is<br>supported by only<br>the products<br>marked <b>-US</b> . | N/A                                                                                                    |
| 14  | Arc<br>detection<br>adaptation<br>mode | Adjusts the<br>sensitivity of arc<br>detection.                                                                                                    | N/A  | <ul><li>High</li><li>Moderate</li><li>Low</li></ul> |                                                                               | This parameter is<br>displayed only<br>when <b>AFCI</b> is set<br>to <b>Enable</b> .                                                                                                    |
| 15  | AFCI<br>self-test                      | Send the AFCI<br>self-test command<br>manually.                                                                                                    | N/A  | N/A                                                 |                                                                               |                                                                                                    |
| 16  | Current<br>error<br>during<br>scanning | When the IV<br>curves of PV<br>strings are being<br>scanned, the<br>current change of<br>PV strings<br>operating properly<br>should be<br>monitored to avoid<br>inaccurate<br>scanning caused by<br>sunlight change. If<br>the current exceeds<br>the specified value,<br>it is determined<br>that the sunlight<br>changes, and the<br>IV curves should<br>be scanned again. | A    | [0.00, 2.00]                                        | 1000 V and 1100<br>V inverters                                                | N/A                                                                                                    |

| No. | Parameter                  | Description                                                                                                    | Unit | Value Range                              | Supportive<br>Inverter                    | Remarks                                                                                                    |
|-----|----------------------------|----------------------------------------------------------------------------------------------------|------|------------------------------------------|-------------------------------------------|----------------------------------------------------------------------------------------------------|
| 17  | OVGR<br>linked<br>shutdown | If this parameter is<br>set to <b>Enable</b> , the<br>inverter shuts<br>down after<br>receiving the<br>OVGR signal. If<br>this parameter is<br>set to <b>Disable</b> , the<br>inverter does not<br>shut down after<br>receiving the<br>OVGR signal. | N/A  | <ul><li>Disable</li><li>Enable</li></ul> | 1100 V inverter                           | This parameter is<br>displayed after the<br>Japanese grid code<br>is selected.                                                                                                    |
| 18  | Dry contact<br>function    | Identifies the dry<br>contact signals<br>from the<br>SmartLogger.                                                                                                    | N/A  | <ul><li>NC</li><li>OVGR</li></ul>        | 1000 V and 1100<br>V inverters            | Set this parameter<br>to <b>OVGR</b> for<br>OVGR signals, and<br>set it to <b>NC</b> for<br>other signals. This<br>parameter is<br>displayed after the<br>Japanese grid code<br>is selected.                                                                                       |
| 19  | Hibernate<br>at night      | The inverter<br>monitors PV<br>strings at night. If<br><b>Hibernate at</b><br><b>night</b> is set to<br><b>Enable</b> , the<br>monitoring<br>function of the<br>inverter will<br>hibernate at night,<br>reducing power<br>consumption.              | N/A  | <ul><li>Disable</li><li>Enable</li></ul> | 600 V, 1000 V,<br>and 1100 V<br>inverters | N/A                                                                                                    |
| 20  | PLC<br>communica<br>tion   | For inverter<br>models that<br>support both<br>RS485 and PLC<br>communication,<br>when RS485<br>communication is<br>used, you are<br>advised to set <b>PLC</b><br><b>communication</b> to<br><b>Disable</b> to reduce<br>power<br>consumption.      | N/A  | <ul><li>Disable</li><li>Enable</li></ul> | 1100 V inverter                           | <ul> <li>If Tracker<br/>controller is<br/>set to a model,<br/>this parameter<br/>cannot be set to<br/>Enable.</li> <li>If the inverter<br/>communicates<br/>with the<br/>SmartLogger<br/>over PLC, this<br/>parameter<br/>cannot be set to<br/>Enable on the<br/>WebUI.</li> </ul> |

| No. | Parameter                                 | Description                                                                                                    | Unit | Value Range                              | Supportive<br>Inverter         | Remarks                                                                                                    |
|-----|-------------------------------------------|----------------------------------------------------------------------------------------------------|------|------------------------------------------|--------------------------------|----------------------------------------------------------------------------------------------------|
| 21  | Upgrade<br>delay                          | This parameter is<br>mainly used in the<br>upgrade scenarios<br>where the PV<br>power supply is<br>disconnected at<br>night due to no<br>sunlight or<br>unstable at dawn or<br>dusk due to poor<br>sunlight.                                                                                                    | N/A  | <ul><li>Disable</li><li>Enable</li></ul> | 600 V and 1100 V<br>inverters  | After the inverter<br>upgrade starts, if<br><b>Upgrade delay</b> is<br>set to <b>Enable</b> , the<br>upgrade package is<br>loaded first. After<br>the PV power<br>supply recovers<br>and the activation<br>conditions are met,<br>the inverter<br>automatically<br>activates the<br>upgrade. |
| 22  | String<br>monitor                         | The inverter<br>monitors PV<br>strings in real time.<br>If any PV string is<br>abnormal (such as<br>being shaded or<br>with decreased<br>energy yields), the<br>inverter generates<br>an alarm to remind<br>maintenance<br>personnel of timely<br>maintenance.                                                                                  | -    | <ul><li>Disable</li><li>Enable</li></ul> | 1000 V and 1100<br>V inverters | If PV strings are<br>easily shaded, you<br>are advised to set<br><b>String monitor</b> to<br><b>Disable</b> to prevent<br>false alarms.                                                                                                    |
| 23  | String<br>detection<br>low power<br>delay | Specifies the delay<br>time for generating<br>abnormal string<br>alarms when the<br>inverter detects<br>that a PV string is<br>working with low<br>power. This<br>parameter is<br>mainly used in the<br>scenario where PV<br>strings are shaded<br>for a long time in<br>the morning and<br>evening, and is<br>used to prevent<br>false alarms. | min  | [2, 720]                                 | 1000 V and 1100<br>V inverters | This parameter is<br>displayed when<br><b>String monitor</b> is<br>set to <b>Enable</b> .                                                                                                    |

| No. | Parameter                                                         | Description                                                                                                    | Unit | Value Range                                                                                     | Supportive<br>Inverter | Remarks |
|-----|-------------------------------------------------------------------|----------------------------------------------------------------------------------------------------|------|-------------------------------------------------------------------------------------------------|------------------------|---------|
| 24  | String<br>detection<br>high power<br>delay                        | Specifies the delay<br>time for generating<br>abnormal string<br>alarms when the<br>inverter detects<br>that a PV string is<br>working with high<br>power.                                                  | min  | [2, 720]                                                                                        |                        |         |
| 25  | String<br>detection<br>power<br>segment<br>division<br>percentage | Specifies the<br>thresholds for<br>determining<br>whether a PV<br>string is working<br>with high power or<br>low power. This<br>parameter is used<br>to distinguish the<br>working status of<br>PV strings. | %    | [1, 100]                                                                                        |                        |         |
| 26  | String<br>detection<br>reference<br>asymmetric<br>coefficient     | Specifies the<br>threshold for<br>determining PV<br>string exception.<br>The false alarms<br>caused by fixed<br>shadow shading<br>can be controlled<br>by changing this<br>parameter.                       | N/A  | <ul> <li>SUN2000-(<br/>8KTL-28K<br/>TL): [0.05,<br/>1]</li> <li>Others: [5,<br/>100]</li> </ul> |                        |         |
| 27  | String<br>detection<br>starting<br>power<br>percentage            | Specifies the<br>threshold for<br>starting PV string<br>exception<br>detection. The<br>false alarms caused<br>by fixed shadow<br>shading can be<br>controlled by<br>changing this<br>parameter.             | N/A  | [1, 100]                                                                                        |                        |         |

| No. | Parameter                        | Description                                                                                                    | Unit | Value Range                                                                                     | Supportive<br>Inverter         | Remarks                                                                                                    |
|-----|----------------------------------|----------------------------------------------------------------------------------------------------|------|-------------------------------------------------------------------------------------------------|--------------------------------|----------------------------------------------------------------------------------------------------|
| 28  | Shutdown<br>at 0%<br>power limit | If this parameter is<br>set to <b>Enable</b> , the<br>inverter shuts<br>down after<br>receiving the 0%<br>power limit<br>command. If this<br>parameter is set to<br><b>Disable</b> , the<br>inverter does not<br>shut down after<br>receiving the 0%<br>power limit<br>instruction. | N/A  | <ul> <li>SUN2000-(<br/>8KTL-28K<br/>TL): [0.05,<br/>1]</li> <li>Others: [5,<br/>100]</li> </ul> | 1000 V and 1100<br>V inverters | N/A                                                                                                    |
| 29  | Maximum<br>apparent<br>power     | Specifies the<br>output upper<br>threshold for the<br>maximum apparent<br>power to adapt to<br>the capacity<br>requirements for<br>standard and<br>customized<br>transformers.                                                                                                    | kVA  | [Maximum<br>active power,<br>Smax_limit]                                                        | 1100 V inverter                | If the maximum<br>active power<br>equals Smax_limit,<br>this parameter is<br>not displayed.                                                    |
| 30  | Maximum<br>active<br>power       | Specifies the<br>output upper<br>threshold for the<br>maximum active<br>power to adapt to<br>various market<br>requirements.                                                                                                    | kW   | [0.1,<br>Pmax_limit]                                                                            | 1000 V and 1100<br>V inverters | For 1000 V<br>inverters, this<br>parameter is<br>configurable only<br>for the<br>SUN2000-25KTL-<br>US, and the<br>maximum value is<br>27.5 kW. |
| 31  | Tracking<br>system<br>controller | Selects a controller vendor.                                                                                                    | N/A  | <ul> <li>No tracking controller</li> <li>Each controller vendor</li> </ul>                      | 1100 V inverter                | N/A                                                                                                    |

| No. | Parameter                                                 | Description                                                                                                    | Unit | Value Range                              | Supportive<br>Inverter         | Remarks |
|-----|-----------------------------------------------------------|----------------------------------------------------------------------------------------------------|------|------------------------------------------|--------------------------------|---------|
| 32  | Commande<br>d shutdown<br>hold after<br>power<br>recovery | The standards of<br>certain countries<br>and regions require<br>that if the inverter<br>is shut down based<br>on a command and<br>powers on again<br>after power<br>recovers, it should<br>still be in<br>commanded<br>shutdown state.                                          | N/A  | <ul><li>Disable</li><li>Enable</li></ul> | 1000 V and 1100<br>V inverters | N/A     |
| 33  | Grounding<br>abnormal<br>shutdown                         | If this parameter is<br>set to <b>Enable</b> , the<br>inverter shuts<br>down after<br>receiving the<br>grounding error<br>signal. If this<br>parameter is set to<br><b>Disable</b> , the<br>inverter does not<br>shut down after<br>receiving the<br>grounding error<br>signal. | N/A  | <ul><li>Disable</li><li>Enable</li></ul> | 600 V inverter                 | N/A     |

# 7.8.3.3 Setting Running Parameters (Special User)

## **Settings Page**

Because of permission restriction, log in as **Special User**. Select the inverter to be set on the **Monitoring** page and click the **Running Param.** tab.

| Running Info. Active Alarm Performance Data Yield Running Param. About |             |                                                         |               |                                                                                                    |               |  |  |  |
|------------------------------------------------------------------------|-------------|---------------------------------------------------------|---------------|----------------------------------------------------------------------------------------------------|---------------|--|--|--|
|                                                                        | No.         | Signal Name                                             | Value         |                                                                                                    | Unit          |  |  |  |
|                                                                        | 1           | Grid code                                               | VDE-AR-N-4105 | -                                                                                                    |               |  |  |  |
|                                                                        | 2           | Auto start upon grid recovery                           | Enable        | <ul> <li>Image: A set of the set of the</li></ul> |               |  |  |  |
|                                                                        | 3           | Grid connection duration after power grid recovery      | 60            | (0-900)                                                                                                    | s             |  |  |  |
|                                                                        | 4           | Grid reconnection voltage upper limit                   | 253.0         | (230.0-312.8)                                                                                                    | V             |  |  |  |
|                                                                        | 5           | Grid reconnection voltage lower limit                   | 195.5         | (103.5-218.5)                                                                                                    | V             |  |  |  |
|                                                                        | 6           | Grid reconnection frequency upper limit                 | 50.05         | (50.00-56.00)                                                                                                    | Hz            |  |  |  |
|                                                                        | 7           | Grid reconnection frequency lower limit                 | 47.50         | (42.50-50.00)                                                                                                    | Hz            |  |  |  |
|                                                                        | 8           | Reactive power compensation (cosψ-P) trigger<br>voltage | 105           | (100-110)                                                                                                    | %             |  |  |  |
|                                                                        | 9           | Reactive power compensation (cosų-P) exit voltage       | 98            | (90-100)                                                                                                    | %             |  |  |  |
|                                                                        |             |                                                         |               |                                                                                                    |               |  |  |  |
| Submit                                                                 | Batch confi | gurations                                               |               |                                                                                                    | ▶ 1/1 Page Go |  |  |  |

#### Figure 7-17 Running Param. (special user)

### **Grid Parameters**

 Table 7-6 Parameter description

| No. | Parameter      | Description                                                                                                    | Unit | Value Range                                                                         | Supportive<br>Inverter                                                         | Remarks |
|-----|----------------|----------------------------------------------------------------------------------------------------|------|-------------------------------------------------------------------------------------|--------------------------------------------------------------------------------|---------|
| 1   | Grid code      | Set this parameter<br>based on the grid<br>code of the country<br>or region where the<br>inverter is used and<br>the inverter<br>application<br>scenario. | N/A  | N/A                                                                                 | 600 V, 1000 V,<br>and 1100 V<br>inverters                                      | N/A     |
| 2   | Output<br>mode | Specifies whether<br>the inverter has an<br>output neutral wire<br>based on the<br>inverter application<br>scenario.                                      | N/A  | <ul> <li>Three-phas<br/>e three-wire</li> <li>Three-phas<br/>e four-wire</li> </ul> | SUN2000-33KTL,<br>SUN2000-36KTL,<br>and the inverter<br>models marked<br>"-US" | N/A     |

| No. | Parameter                                                         | Description                                                                                                    | Unit | Value Range                                   | Supportive<br>Inverter                | Remarks                                                                                                    |
|-----|-------------------------------------------------------------------|----------------------------------------------------------------------------------------------------|------|-----------------------------------------------|---------------------------------------|----------------------------------------------------------------------------------------------------|
| 3   | PQ mode                                                           | If <b>PQ mode 1</b> is<br>selected, the<br>maximum AC<br>output power equals<br>the maximum<br>apparent power. If<br><b>PQ mode 2</b> is<br>selected, the<br>maximum AC<br>output power equals<br>the rated output<br>power. | N/A  | <ul><li>PQ mode 1</li><li>PQ mode 2</li></ul> | SUN2000-36KTL<br>and<br>SUN2000-42KTL | N/A                                                                                                    |
| 4   | Auto start<br>upon grid<br>recovery                               | Specifies whether to<br>allow the inverter to<br>automatically start<br>after the power grid<br>recovers.                                                                                                    | N/A  | <ul><li>Disable</li><li>Enable</li></ul>      | 1000 V and 1100<br>V inverters        | This parameter is<br>set to <b>Disable</b> by<br>default if the<br>Japanese grid code<br>is selected.        |
| 5   | Grid<br>connection<br>duration<br>after power<br>grid<br>recovery | Specifies the<br>waiting time for<br>inverter restart after<br>the power grid<br>recovers.                                                                                                    | S    | [0, 900]                                      | 1000 V and 1100<br>V inverters        | The value range<br>for 1000 V and<br>1100 V inverters<br>under the Japanese<br>grid code is [150s,<br>900s]. |
| 6   | Grid<br>reconnectio<br>n voltage<br>upper limit                   | The standards of<br>certain countries<br>and regions require<br>that the inverter<br>must not connect to<br>the power grid<br>when the power<br>grid voltage is<br>higher than the<br>upper limit.                           | V    | [100%Vn,<br>136%Vn]                           | 1000 V and 1100                       | In 1000 V<br>inverters, the<br>SUN2000-(8KTL-<br>28KTL) does not                                             |
| 7   | Grid<br>reconnectio<br>n voltage<br>lower limit                   | The standards of<br>certain countries<br>and regions require<br>that the inverter<br>must not connect to<br>the power grid<br>when the power<br>grid voltage is<br>lower than the<br>lower limit.                            | v    | [45% Vn,<br>95% Vn]                           | V inverters                           | support this<br>parameter.<br>Vn represents the<br>rated voltage.                                            |

| No. | Parameter                                                            | Description                                                                                                    | Unit | Value Range         | Supportive<br>Inverter         | Remarks                                                             |
|-----|----------------------------------------------------------------------|----------------------------------------------------------------------------------------------------|------|---------------------|--------------------------------|---------------------------------------------------------------------|
| 8   | Grid<br>reconnectio<br>n frequency<br>upper limit                    | The standards of<br>certain countries<br>and regions require<br>that the inverter<br>must not connect to<br>the power grid<br>when the power<br>grid frequency is<br>higher than the<br>upper limit. | Hz   | [100%Fn,<br>112%Fn] | 1000 V and 1100<br>V inverters | In 1000 V<br>inverters, the<br>SUN2000-(8KTL-<br>28KTL) does not    |
| 9   | Grid<br>reconnectio<br>n frequency<br>lower limit                    | The standards of<br>certain countries<br>and regions require<br>that the inverter<br>must not connect to<br>the power grid<br>when the power<br>grid frequency is<br>lower than the<br>lower limit.  | Hz   | [85%Fn,<br>100%Fn]  |                                | support this<br>parameter.<br>Fn represents the<br>rated frequency. |
| 10  | Reactive<br>power<br>compensati<br>on (cosy-P)<br>trigger<br>voltage | Specifies the<br>voltage threshold<br>for triggering<br>reactive power<br>compensation when<br>LVRT occurs.                                                                                          | %    | [100, 110]          | 1000 V and 1100<br>V inverters | N/A                                                                 |
| 11  | Reactive<br>power<br>compensati<br>on (cosy-P)<br>exit voltage       | Specifies the<br>voltage threshold<br>for exiting reactive<br>power<br>compensation when<br>the inverter recovers<br>from LVRT.                                                                      | %    | [90, 100]           | 1000 V and 1100<br>V inverters | N/A                                                                 |

### **Protection Parameters**

| Table 7-7 | Parameter | description |
|-----------|-----------|-------------|
|-----------|-----------|-------------|

| No. | Parameter                             | Description                                                                                                    | Unit | Value Range                                                                              | Supportive<br>Inverter            | Remarks                                                                                                    |
|-----|---------------------------------------|----------------------------------------------------------------------------------------------------|------|------------------------------------------------------------------------------------------|-----------------------------------|----------------------------------------------------------------------------------------------------|
| 1   | Unbalance<br>voltage<br>protection    | Specifies the<br>inverter<br>protection<br>threshold in the<br>case of<br>unbalanced<br>power grid<br>voltage.                                                                                               | %    | [0.0, 50.0]                                                                              | 1000 V and<br>1100 V<br>inverters | N/A                                                                                                    |
| 2   | Phase<br>protection<br>point          | The Japanese<br>standard requires<br>that during<br>passive islanding<br>detection,<br>protection should<br>be triggered if an<br>abrupt voltage<br>phase change is<br>detected.                             | 0    | [3, 15]                                                                                  | 1000 V and<br>1100 V<br>inverters | Configurable<br>abruptly<br>changed phase<br>angles are 3 °,<br>6 °, 9 °, 12 °, and<br>15 °, which are<br>displayed after<br>the Japanese<br>grid code is<br>selected. |
| 3   | Phase angle<br>offset<br>protection   | The standards of<br>certain countries<br>and regions<br>require that the<br>inverter needs to<br>be protected<br>when the<br>three-phase angle<br>offset of the<br>power grid<br>exceeds a certain<br>value. | N/A  | <ul><li>Disable</li><li>Enable</li></ul>                                                 | 1000 V and<br>1100 V<br>inverters | N/A                                                                                                    |
| 4   | 10 minute<br>OV<br>protection         | Specifies the<br>10-minute<br>overvoltage<br>protection<br>threshold.                                                                                                    | V    | [1 x Vn, 1.36 x Vn]                                                                      | 1000 V and<br>1100 V<br>inverters | Vn represents                                                                                                    |
| 5   | 10 minute<br>OV<br>protection<br>time | Specifies the<br>10-minute<br>overvoltage<br>protection<br>duration.                                                                                                    | ms   | <ul> <li>1000 V inverter:<br/>[50, 600000]</li> <li>Others: [50,<br/>7200000]</li> </ul> | 1000 V and<br>1100 V<br>inverters | voltage.                                                                                                    |

| No. | Parameter                        | Description                                                           | Unit | Value Range                                                                              | Supportive<br>Inverter            | Remarks                                  |
|-----|----------------------------------|-----------------------------------------------------------------------|------|------------------------------------------------------------------------------------------|-----------------------------------|------------------------------------------|
| 6   | Level-1 OV<br>protection         | Specifies the<br>level-1<br>overvoltage<br>protection<br>threshold.   | V    | [1 x Vn, 1.36 x Vn]                                                                      | 1000 V and<br>1100 V<br>inverters | Vn represents                            |
| 7   | Level-1 OV<br>protection<br>time | Specifies the<br>level-1<br>overvoltage<br>protection<br>duration.    | ms   | <ul> <li>1000 V inverter:<br/>[50, 600000]</li> <li>Others: [50,<br/>7200000]</li> </ul> | 1000 V and<br>1100 V<br>inverters | voltage.                                 |
| 8   | Level-2 OV<br>protection         | Specifies the<br>level-2<br>overvoltage<br>protection<br>threshold.   | V    | [1 x Vn, 1.36 x Vn]                                                                      | 1000 V and<br>1100 V<br>inverters | Vn represents                            |
| 9   | Level-2 OV<br>protection<br>time | Specifies the<br>level-2<br>overvoltage<br>protection<br>duration.    | ms   | <ul> <li>1000 V inverter:<br/>[50, 600000]</li> <li>Others: [50,<br/>7200000]</li> </ul> | 1000 V and<br>1100 V<br>inverters | the rated voltage.                       |
| 10  | Level-1 UV<br>protection         | Specifies the<br>level-1<br>undervoltage<br>protection<br>threshold.  | V    | [0.15 x Vn, 1 x Vn]                                                                      | 1000 V and<br>1100 V<br>inverters | Vn represents                            |
| 11  | Level-1 UV<br>protection<br>time | Specifies the<br>level-1<br>undervoltage<br>protection<br>duration.   | ms   | <ul> <li>1000 V inverter:<br/>[50, 600000]</li> <li>Others: [50,<br/>7200000]</li> </ul> | 1000 V and<br>1100 V<br>inverters | voltage.                                 |
| 12  | Level-2 UV<br>protection         | Specifies the<br>level-2<br>undervoltage<br>protection<br>threshold.  | V    | [0.15 x Vn, 1 x Vn]                                                                      | 1000 V and<br>1100 V<br>inverters | Vn represents                            |
| 13  | Level-2 UV<br>protection<br>time | Specifies the<br>level-2<br>undervoltage<br>protection<br>duration.   | ms   | <ul> <li>1000 V inverter:<br/>[50, 600000]</li> <li>Others: [50,<br/>7200000]</li> </ul> | 1000 V and<br>1100 V<br>inverters | voltage.                                 |
| 14  | Level-1 OF<br>protection         | Specifies the<br>level-1<br>overfrequency<br>protection<br>threshold. | Hz   | [1 x Fn, 1.15 x Fn]                                                                      | 1000 V and<br>1100 V<br>inverters | Fn represents<br>the rated<br>frequency. |

| No. | Parameter                        | Description                                                            | Unit | Value Range                                                                              | Supportive<br>Inverter            | Remarks                                                      |
|-----|----------------------------------|------------------------------------------------------------------------|------|------------------------------------------------------------------------------------------|-----------------------------------|--------------------------------------------------------------|
| 15  | Level-1 OF<br>protection<br>time | Specifies the<br>level-1<br>overfrequency<br>protection<br>duration.   | ms   | <ul> <li>1000 V inverter:<br/>[50, 600000]</li> <li>Others: [50,<br/>7200000]</li> </ul> | 1000 V and<br>1100 V<br>inverters |                                                              |
| 16  | Level-2 OF<br>protection         | Specifies the<br>level-2<br>overfrequency<br>protection<br>threshold.  | Hz   | [1 x Fn, 1.15 x Fn]                                                                      | 1000 V and<br>1100 V<br>inverters | Fn represents                                                |
| 17  | Level-2 OF<br>protection<br>time | Specifies the<br>level-2<br>overfrequency<br>protection<br>duration.   | ms   | <ul> <li>1000 V inverter:<br/>[50, 600000]</li> <li>Others: [50,<br/>7200000]</li> </ul> | 1000 V and<br>1100 V<br>inverters | - the rated<br>frequency.                                    |
| 18  | Level-1 UF<br>protection         | Specifies the<br>level-1<br>underfrequency<br>protection<br>threshold. | Hz   | [0.85 x Fn, 1 x Fn]                                                                      | 1000 V and<br>1100 V<br>inverters | Fn represents                                                |
| 19  | Level-1 UF<br>protection<br>time | Specifies the<br>level-1<br>underfrequency<br>protection<br>duration.  | ms   | [50, 7200000]                                                                            | 1000 V and<br>1100 V<br>inverters | frequency.                                                   |
| 20  | Level-2 UF<br>protection         | Specifies the<br>level-2<br>underfrequency<br>protection<br>threshold. | Hz   | [0.85 x Fn, 1 x Fn]                                                                      | 1000 V and<br>1100 V<br>inverters | Fn represents                                                |
| 21  | Level-2 UF<br>protection<br>time | Specifies the<br>level-2<br>underfrequency<br>protection<br>duration.  | ms   | <ul> <li>1000 V inverter:<br/>[50, 600000]</li> <li>Others: [50,<br/>7200000]</li> </ul> | 1000 V and<br>1100 V<br>inverters | frequency.                                                   |
| 22  | Level-3 OV<br>protection         | Specifies the<br>level-3<br>overvoltage<br>protection<br>threshold.    | V    | [1 x Vn, 1.36 x Vn]                                                                      | 1000 V and<br>1100 V<br>inverters | • In 1000 V<br>inverters,<br>only the<br>inverters<br>marked |

| No. | Parameter                        | Description                                                          | Unit | Value Range                                                                              | Supportive<br>Inverter            | Remarks                                                                                                    |
|-----|----------------------------------|----------------------------------------------------------------------|------|------------------------------------------------------------------------------------------|-----------------------------------|----------------------------------------------------------------------------------------------------|
| 23  | Level-3 OV<br>protection<br>time | Specifies the<br>level-3<br>overvoltage<br>protection<br>duration.   | ms   | <ul> <li>1000 V inverter:<br/>[50, 600000]</li> <li>Others: [50,<br/>7200000]</li> </ul> | 1000 V and<br>1100 V<br>inverters | <ul> <li>"-US"<br/>support this<br/>parameter.</li> <li>Vn<br/>represents<br/>the rated<br/>voltage.</li> </ul> |
| 24  | Level-4 OV<br>protection         | Specifies the<br>level-4<br>overvoltage<br>protection<br>threshold.  | V    | [1 x Vn, 1.36 x Vn]                                                                      | 1000 V and<br>1100 V<br>inverters | • In 1000 V<br>inverters,<br>only the<br>inverters<br>marked                                                    |
| 25  | Level-4 OV<br>protection<br>time | Specifies the<br>level-4<br>overvoltage<br>protection<br>duration.   | ms   | <ul> <li>1000 V inverter:<br/>[50, 600000]</li> <li>Others: [50,<br/>7200000]</li> </ul> | 1000 V and<br>1100 V<br>inverters | <ul> <li>"-US"<br/>support this<br/>parameter.</li> <li>Vn<br/>represents<br/>the rated<br/>voltage.</li> </ul> |
| 26  | Level-3 UV<br>protection         | Specifies the<br>level-3<br>undervoltage<br>protection<br>threshold. | V    | [0.15 x Vn, 1 x Vn]                                                                      | 1000 V and<br>1100 V<br>inverters | • In 1000 V<br>inverters,<br>only the<br>inverters<br>marked                                                    |
| 27  | Level-3 UV<br>protection<br>time | Specifies the<br>level-3<br>undervoltage<br>protection<br>duration.  | ms   | <ul> <li>1000 V inverter:<br/>[50, 600000]</li> <li>Others: [50,<br/>7200000]</li> </ul> | 1000 V and<br>1100 V<br>inverters | <ul> <li>"-US"<br/>support this<br/>parameter.</li> <li>Vn<br/>represents<br/>the rated<br/>voltage</li> </ul>  |
| 28  | Level-4 UV<br>protection         | Specifies the<br>level-4<br>undervoltage<br>protection<br>threshold. | V    | [0.15 x Vn, 1 x Vn]                                                                      | 1000 V and<br>1100 V<br>inverters | • In 1000 V<br>inverters,<br>only the<br>inverters<br>marked                                                    |
| 29  | Level-4 UV<br>protection<br>time | Specifies the<br>level-4<br>undervoltage<br>protection<br>duration.  | ms   | <ul> <li>1000 V inverter:<br/>[50, 600000]</li> <li>Others: [50,<br/>7200000]</li> </ul> | 1000 V and<br>1100 V<br>inverters | <ul> <li>-US"<br/>support this<br/>parameter.</li> <li>Vn<br/>represents<br/>the rated<br/>voltage.</li> </ul>  |

| No. | Parameter                                      | Description                                                      | Unit | Value Range                                                                                                    | Supportive<br>Inverter | Remarks |
|-----|------------------------------------------------|------------------------------------------------------------------|------|----------------------------------------------------------------------------------------------------|------------------------|---------|
| 30  | Overfrequen<br>cy<br>protection<br>threshold   | Specifies the grid<br>overfrequency<br>protection<br>threshold.  | Hz   | <ul> <li>50 Hz: 50.5 Hz,<br/>51.0 Hz, 51.5 Hz,<br/>and 52.0 Hz</li> <li>60 Hz: 60.6 Hz,<br/>61.2 Hz, 61.8 Hz,<br/>and 62.4 Hz</li> </ul>                                    | 600 V inverter         | N/A     |
| 31  | Overfrequen<br>cy<br>protection<br>duration    | Specifies the grid<br>overfrequency<br>protection<br>duration.   | S    | 0.5s, 1.0s, 1.5s, and 2.0s                                                                                                    | 600 V inverter         | N/A     |
| 32  | Underfreque<br>ncy<br>protection<br>threshold  | Specifies the grid<br>underfrequency<br>protection<br>threshold. | Hz   | <ul> <li>50 Hz: 49.5 Hz,<br/>49.0 Hz, 48.5 Hz,<br/>48.0 Hz, 47.5 Hz,<br/>and 47.0 Hz</li> <li>60 Hz: 59.6 Hz,<br/>59.0 Hz, 58.4 Hz,<br/>57.8 Hz, and<br/>57.2 Hz</li> </ul> | 600 V inverter         | N/A     |
| 33  | Underfreque<br>ncy<br>protection<br>duration   | Specifies the grid<br>underfrequency<br>protection<br>duration.  | s    | 0.5s, 1.0s, 1.5s, and 2.0s                                                                                                    | 600 V inverter         | N/A     |
| 34  | AC<br>overvoltage<br>protection<br>threshold   | Specifies the grid<br>overvoltage<br>protection<br>threshold.    | V    | 110.0 V, 112.5 V,<br>115.0 V, and 120.0<br>V                                                                                                    | 600 V inverter         | N/A     |
| 35  | AC<br>overvoltage<br>protection<br>duration    | Specifies the grid<br>overvoltage<br>protection<br>duration.     | S    | 0.5s, 1.0s, 1.5s, and 2.0s                                                                                                    | 600 V inverter         | N/A     |
| 34  | AC<br>undervoltag<br>e protection<br>threshold | Specifies the grid<br>undervoltage<br>protection<br>threshold.   | V    | 80.0 V, 82.5 V, 85.0<br>V, 87.5 V, and 90.0<br>V                                                                                                    | 600 V inverter         | N/A     |
| 35  | AC<br>undervolt                                | Specifies the grid<br>undervoltage<br>protection<br>duration.    | S    | 0.5s, 1.0s, 1.5s, and 2.0s                                                                                                    | 600 V inverter         | N/A     |
| 36  | AC<br>overvoltage<br>protection<br>enable      | Specifies the<br>level-1<br>overvoltage<br>protection.           | N/A  | <ul><li>Disable</li><li>Enable</li></ul>                                                                                                    | 600 V inverter         | N/A     |

| No. | Parameter                                                               | Description                                                                                                    | Unit | Value Range                              | Supportive<br>Inverter | Remarks |
|-----|-------------------------------------------------------------------------|----------------------------------------------------------------------------------------------------|------|------------------------------------------|------------------------|---------|
| 37  | FRT                                                                     | When the power<br>grid voltage is<br>abnormally low<br>for a short time,<br>the inverter<br>cannot<br>disconnect from<br>the power grid<br>immediately and<br>has to work for<br>some time. This<br>is called LVRT. | N/A  | <ul><li>Disable</li><li>Enable</li></ul> | 600 V inverter         | N/A     |
| 38  | Active<br>islanding<br>protection<br>enable                             | Specifies<br>whether to enable<br>the active<br>islanding<br>protection<br>function.                                                                                                    | N/A  | <ul><li>Disable</li><li>Enable</li></ul> | 600 V inverter         | N/A     |
| 39  | Passive<br>islanding<br>protection<br>enable                            | Specifies<br>whether to enable<br>the passive<br>islanding<br>protection<br>function.                                                                                                    | N/A  | <ul><li>Disable</li><li>Enable</li></ul> | 600 V inverter         | N/A     |
| 40  | Voltage<br>phase jump<br>detection<br>value for<br>passive<br>islanding | The Japanese<br>standard requires<br>that during<br>passive islanding<br>detection,<br>protection should<br>be triggered if an<br>abrupt voltage<br>phase change is<br>detected.                                    | 0    | 3 °, 6 °, 9 °, 12 °, and<br>15 °         | 600 V inverter         | N/A     |
| 41  | Frequency<br>feedback<br>module                                         | Refers to a<br>control module<br>that calculates<br>the reactive<br>power based on<br>the offset<br>deviation of grid<br>frequency and<br>promotes<br>frequency offset<br>when islanding<br>occurs.                 | N/A  | <ul><li>Disable</li><li>Enable</li></ul> | 600 V inverter         | N/A     |

| No. | Parameter                                    | Description                                                                                                    | Unit | Value Range                                | Supportive<br>Inverter | Remarks |
|-----|----------------------------------------------|----------------------------------------------------------------------------------------------------|------|--------------------------------------------|------------------------|---------|
| 42  | Step<br>injection<br>module                  | Refers to a<br>control module<br>that injects step<br>reactive power to<br>promote<br>frequency offset<br>when the offset<br>deviation of grid<br>voltage and<br>frequency is very<br>small. When<br>islanding occurs,<br>the inverter and<br>load reaches<br>balance. | N/A  | <ul><li>Disable</li><li>Enable</li></ul>   | 600 V inverter         | N/A     |
| 43  | Frequency<br>feedback<br>module K1<br>value  | Specifies level-1<br>gain of the<br>frequency<br>feedback module.                                                                                                    | N/A  | [0, 100]                                   | 600 V inverter         | N/A     |
| 44  | Frequency<br>feedback<br>module K2<br>value  | Specifies level-2<br>gain of the<br>frequency<br>feedback module.                                                                                                    | N/A  | [0, 100]                                   | 600 V inverter         | N/A     |
| 45  | Restart<br>mode after<br>grid failure        | Specifies how the<br>inverter restarts<br>after a grid fault<br>is rectified.                                                                                                    | N/A  | <ul><li>Manual</li><li>Automatic</li></ul> | 600 V inverter         | N/A     |
| 46  | Restart<br>duration<br>after grid<br>failure | Specifies the<br>delay before<br>restart after a<br>grid fault is<br>rectified.                                                                                                    | S    | 6s, 150s, 180s, 240s,<br>and 300s          | 600 V inverter         | N/A     |
| 47  | System soft<br>start time                    | Specifies the<br>duration for the<br>power to<br>gradually<br>increase when<br>the inverter<br>starts.                                                                                                    | S    | [20, 800]                                  | 600 V inverter         | N/A     |

| No. | Parameter                                                      | Description                                                                                                    | Unit | Value Range                                                                                                    | Supportive<br>Inverter | Remarks                                                                                                    |
|-----|----------------------------------------------------------------|----------------------------------------------------------------------------------------------------|------|----------------------------------------------------------------------------------------------------|------------------------|----------------------------------------------------------------------------------------------------|
| 48  | Voltage rise<br>suppression                                    | The Japanese<br>standard requires<br>that the inverter<br>should control<br>the active power<br>and reactive<br>power when the<br>output voltage<br>exceeds a certain<br>value to ensure<br>the grid voltage<br>stability. | N/A  | <ul><li>Disable</li><li>Enable</li></ul>                                                                                      | 600 V inverter         | N/A                                                                                                    |
| 49  | Voltage rise<br>suppression<br>reactive<br>adjustment<br>point | The Japanese<br>standard requires<br>that the inverter<br>should adjust the<br>reactive power to<br>prevent the grid<br>voltage from<br>rising when the<br>output voltage<br>exceeds a certain<br>value.                   | V    | 107.0 V, 107.5 V,<br>108.0 V, 108.5 V,<br>109.0 V, 109.5 V,<br>110.0 V, 110.5 V,<br>111.0 V, 111.5 V,<br>112.0 V, and 112.5 V | 600 V inverter         | N/A                                                                                                    |
| 50  | Voltage rise<br>suppression<br>active<br>derating<br>point     | The Japanese<br>standard requires<br>that the inverter<br>should derate the<br>active power to<br>prevent the grid<br>voltage from<br>rising when the<br>output voltage<br>exceeds a certain<br>value.                     | V    | 109.0 V, 109.5 V,<br>110.0 V, 110.5 V,<br>111.0 V, 111.5 V,<br>112.0 V, 112.5 V,<br>113.0 V, 113.5 V,<br>114.0 V, and 114.5 V | 600 V inverter         | <ul> <li>The parameter value is automaticall y displayed after Voltage rise suppression reactive adjustment point is set.</li> <li>The value of Voltage rise suppression active derating point must be greater than that of Voltage rise suppression reactive adjustment point.</li> </ul> |

### **Feature Parameters**

| Table 7-8 Parameter d | lescription |
|-----------------------|-------------|
|-----------------------|-------------|

| No. | Paramete<br>r                                    | Description                                                                                                    | Unit | Value Range                              | Supportive<br>Inverter         | Remarks                                                                                                    |
|-----|--------------------------------------------------|----------------------------------------------------------------------------------------------------|------|------------------------------------------|--------------------------------|----------------------------------------------------------------------------------------------------|
| 1   | LVRT                                             | When the power grid<br>voltage is abnormally<br>low for a short time,<br>the inverter cannot<br>disconnect from the<br>power grid<br>immediately and has<br>to work for some<br>time. This is called<br>LVRT. | N/A  | <ul><li>Disable</li><li>Enable</li></ul> | 1000 V and 1100<br>V inverters | This parameter is<br>set to <b>Enable</b> by<br>default if the<br>German<br>BDEW-MV grid<br>code is selected.                                                                                                    |
| 2   | LVRT<br>threshold                                | Specifies the<br>threshold for<br>triggering LVRT.                                                                                                    | V    | [50%Vn,<br>92%Vn]                        | 1000 V and 1100<br>V inverters | This parameter is<br>displayed when<br><b>LVRT</b> is set to<br><b>Enable</b> .<br>In 1000 V<br>inverters, the<br>SUN2000-(8KTL-<br>28KTL) does not<br>support this<br>parameter.<br>Vn represents the<br>rated voltage. |
| 3   | LVRT<br>undervolta<br>ge<br>protection<br>shield | Specifies whether to<br>shield the<br>undervoltage<br>protection function<br>during LVRT.                                                                                                    | N/A  | <ul><li>Disable</li><li>Enable</li></ul> | 1000 V and 1100<br>V inverters | This parameter is<br>displayed when<br><b>LVRT</b> is set to<br><b>Enable</b> .                                                                                                    |

| No. | Paramete<br>r                                                 | Description                                                                                                    | Unit | Value Range                              | Supportive<br>Inverter         | Remarks                                                                                                    |
|-----|---------------------------------------------------------------|----------------------------------------------------------------------------------------------------|------|------------------------------------------|--------------------------------|----------------------------------------------------------------------------------------------------|
| 4   | LVRT<br>reactive<br>power<br>compensat<br>ion power<br>factor | During LVRT, the<br>inverter needs to<br>generate reactive<br>power to support the<br>power grid. This<br>parameter is used to<br>set the reactive power<br>generated by the<br>inverter.                      | N/A  | [0, 3]                                   | 1000 V and 1100<br>V inverters | This parameter is<br>displayed when<br><b>LVRT</b> is set to<br><b>Enable</b> .<br>This parameter is<br>set to <b>2.5</b> by<br>default if the<br>South African<br>grid code is<br>selected.<br>For example, if<br>you set <b>LVRT</b><br>reactive power<br>compensation<br>power factor to<br><b>2</b> , the reactive<br>power generated<br>by the inverter is<br>20% of the rated<br>power when the<br>AC voltage drops<br>by 10% during<br>LVRT. |
| 5   | High<br>voltage<br>ride-throu<br>gh                           | When the power grid<br>voltage is abnormally<br>high for a short time,<br>the inverter cannot<br>disconnect from the<br>power grid<br>immediately and has<br>to work for some<br>time. This is called<br>HVRT. | N/A  | <ul><li>Disable</li><li>Enable</li></ul> | 1000 V and 1100<br>V inverters | N/A                                                                                                    |
| 6   | Active<br>islanding                                           | Specifies whether to<br>enable the active<br>islanding protection<br>function.                                                                                                    | N/A  | <ul><li>Disable</li><li>Enable</li></ul> | 1000 V and 1100<br>V inverters | N/A                                                                                                    |
| 7   | Passive<br>islanding                                          | Specifies whether to<br>enable the passive<br>islanding protection<br>function.                                                                                                    | N/A  | <ul><li>Disable</li><li>Enable</li></ul> | 1000 V and 1100<br>V inverters | This parameter is<br>displayed after the<br>Japanese grid<br>code is selected.                                                                                                    |

| No. | Paramete<br>r                                                      | Description                                                                                                    | Unit | Value Range                                                                           | Supportive<br>Inverter         | Remarks                                                                                                    |
|-----|--------------------------------------------------------------------|----------------------------------------------------------------------------------------------------|------|---------------------------------------------------------------------------------------|--------------------------------|----------------------------------------------------------------------------------------------------|
| 8   | Voltage<br>rise<br>suppressio<br>n                                 | The standards of<br>certain countries and<br>regions require that<br>the active power of<br>the inverter be<br>derated according to a<br>certain gradient when<br>the output voltage<br>exceeds a certain<br>value. | N/A  | <ul><li>Disable</li><li>Enable</li></ul>                                              | 1000 V and 1100<br>V inverters | This parameter is<br>set to <b>Enable</b> by<br>default if the<br>Italian grid code<br>CEI0-16 is<br>selected.                                                                        |
| 9   | Voltage<br>rise<br>suppressio<br>n reactive<br>adjustment<br>point | The standards of<br>certain countries and<br>regions require that<br>the inverter must<br>generate a certain<br>amount of reactive<br>power when the<br>output voltage<br>exceeds a certain<br>value.               | %    | [100, 115]                                                                            | 1000 V and 1100<br>V inverters | <ul> <li>This parameter<br/>is displayed<br/>when Voltage<br/>rise<br/>suppression is<br/>set to Enable.</li> <li>The value of<br/>Voltage rise<br/>suppression<br/>active</li> </ul> |
| 10  | Voltage<br>rise<br>suppressio<br>n active<br>derating<br>point     | The standards of<br>certain countries and<br>regions require that<br>the active power of<br>the inverter be<br>derated according to a<br>certain gradient when<br>the output voltage<br>exceeds a certain<br>value. | %    | [100, 115]                                                                            | 1000 V and 1100<br>V inverters | derating point<br>must be<br>greater than<br>that of Voltage<br>rise<br>suppression<br>reactive<br>adjustment<br>point.                                                               |
| 11  | Frequency<br>change<br>rate<br>protection                          | The inverter triggers<br>protection when the<br>power grid frequency<br>changes too fast.                                                                                                    | N/A  | <ul><li>Disable</li><li>Enable</li></ul>                                              | 1000 V and 1100<br>V inverters | N/A                                                                                                    |
| 12  | Frequency<br>change<br>rate<br>protection<br>point                 | Specifies the<br>frequency change rate<br>protection threshold.                                                                                                    | Hz/s | <ul> <li>1000 V<br/>inverter:<br/>[0.1, 2.5]</li> <li>Others: [0.1,<br/>5]</li> </ul> | 1000 V and 1100<br>V inverters | This parameter is<br>displayed if<br><b>Frequency</b><br>change rate<br>protection is set<br>to <b>Enable</b>                                                                         |
| 13  | Frequency<br>change<br>rate<br>protection<br>time                  | Specifies the<br>frequency change rate<br>protection duration.                                                                                                    | s    | [0.2, 20.0]                                                                           | 1000 V and 1100<br>V inverters |                                                                                                    |

| No. | Paramete<br>r                               | Description                                                                                                    | Unit | Value Range | Supportive<br>Inverter                    | Remarks                                                                                                    |
|-----|---------------------------------------------|----------------------------------------------------------------------------------------------------|------|-------------|-------------------------------------------|----------------------------------------------------------------------------------------------------|
| 14  | Soft start<br>time after<br>grid<br>failure | Specifies the time for<br>the power to<br>gradually increase<br>when the inverter<br>restarts after the<br>power grid recovers. | S    | [20, 800]   | 600 V, 1000 V,<br>and 1100 V<br>inverters | This parameter is<br>set to <b>360</b> by<br>default if the<br>Australian<br>AS4777 grid code<br>is selected, and to<br><b>300</b> by default if<br>the Brazilian<br>ABNT NBR<br>16149 or South<br>African SA_RPPs<br>grid code is<br>selected. |

# **Power Adjustment Parameters**

 Table 7-9 Parameter description

| No. | Paramete<br>r                             | Description                                                                  | Unit                                                                   | Value Range                                                                                 | Supportiv<br>e Inverter                   | Remarks                                                                                                    |
|-----|-------------------------------------------|------------------------------------------------------------------------------|------------------------------------------------------------------------|---------------------------------------------------------------------------------------------|-------------------------------------------|----------------------------------------------------------------------------------------------------|
| 1   | Active<br>power<br>change<br>gradient     | Adjusts the<br>change speed of<br>the inverter<br>active power.              | %/s                                                                    | <ul> <li>1000 V<br/>inverter: [0.1,<br/>50]</li> <li>Others: [0.1,<br/>1000]</li> </ul>     | 600 V, 1000<br>V, and 1100<br>V inverters | N/A                                                                                                    |
| 2   | Fixed<br>active<br>power<br>derated       | Adjusts the<br>active power<br>output of the<br>inverter in fixed<br>values. | <ul> <li>600 V<br/>inverter<br/>: W</li> <li>Others:<br/>kW</li> </ul> | <ul> <li>1000 V<br/>inverter: [0,<br/>Pmax]</li> <li>Others: [0,<br/>Pmax_limit]</li> </ul> | 600 V, 1000<br>V, and 1100<br>V inverters | Pmax represents the<br>maximum active<br>power.<br>In the 1000 V<br>inverter, the upper<br>threshold for the<br>SUN2000-25KTL-US<br>is 27.5 kW, and the<br>upper threshold for<br>other models of<br>inverters is Pmax. |
| 3   | Active<br>power<br>percentage<br>derating | Adjusts the<br>active power<br>output of the<br>inverter in<br>percentages.  | %                                                                      | [0, 100]                                                                                    | 600 V, 1000<br>V, and 1100<br>V inverters | If this parameter is set<br>to <b>100</b> , the inverter<br>delivers the maximum<br>output power.                                                                                                    |
| 4   | Reactive<br>power<br>change<br>gradient   | Adjusts the<br>change speed of<br>the inverter<br>reactive power.            | %/s                                                                    | [0.1, 1000]                                                                                 | 600 V and<br>1100 V<br>inverters          | N/A                                                                                                    |

| No. | Paramete<br>r                                            | Description                                                                                                    | Unit  | Value Range                                                                                                    | Supportiv<br>e Inverter           | Remarks                                                                                                    |
|-----|----------------------------------------------------------|----------------------------------------------------------------------------------------------------|-------|----------------------------------------------------------------------------------------------------|-----------------------------------|----------------------------------------------------------------------------------------------------|
| 5   | Power<br>factor                                          | Adjusts the power factor of the inverter.                                                                                                    | N/A   | (-1.000,<br>-0.800]U[0.800,<br>1.000]                                                                                                    | 1000 V and<br>1100 V<br>inverters | N/A                                                                                                    |
| 6   | Trigger<br>frequency<br>of over<br>frequency<br>derating | The standards<br>of certain<br>countries and<br>regions require<br>that the output<br>active power of<br>the inverter<br>should be<br>derated when<br>the power grid<br>frequency<br>exceeds a<br>certain value. | Hz    | When the output<br>frequency is 50<br>Hz, the value<br>range is [45.00,<br>55.00].<br>When the output<br>frequency is 60<br>Hz, the value<br>range is [55.00,<br>65.00]. | 1000 V and<br>1100 V<br>inverters | N/A                                                                                                    |
| 7   | Quit<br>frequency<br>of over<br>frequency<br>derating    | Specifies the<br>frequency<br>threshold for<br>exiting<br>overfrequency<br>derating.                                                                                                    | Hz    | When the output<br>frequency is 50<br>Hz, the value<br>range is [45.00,<br>55.00].<br>When the output<br>frequency is 60<br>Hz, the value<br>range is [55.00,<br>65.00]. | 1000 V and<br>1100 V<br>inverters | N/A                                                                                                    |
| 8   | Recovery<br>gradient of<br>over<br>frequency<br>derating | Specifies the<br>power recovery<br>gradient for<br>overfrequency<br>derating.                                                                                                    | %/min | [5, 20]                                                                                                    | 1000 V and<br>1100 V<br>inverters | This parameter is set<br>to <b>16</b> by default if the<br>Australian AS4777<br>grid code is selected,<br>and to <b>15</b> by default if<br>the Italian CEI0-21 or<br>CEI0-16 grid code is<br>selected. |

| No. | Paramete<br>r                                | Description                                                                                                    | Unit | Value Range                              | Supportiv<br>e Inverter                   | Remarks                                                                                     |
|-----|----------------------------------------------|----------------------------------------------------------------------------------------------------|------|------------------------------------------|-------------------------------------------|---------------------------------------------------------------------------------------------|
| 9   | Remote<br>power<br>schedule                  | If this parameter<br>is set to <b>Enable</b> ,<br>the inverter<br>responds to the<br>scheduling<br>instruction from<br>the remote port.<br>If this parameter<br>is set to<br><b>Disable</b> , the<br>inverter does<br>not respond to<br>the scheduling<br>instruction from<br>the remote port. | N/A  | <ul><li>Disable</li><li>Enable</li></ul> | 600 V, 1000<br>V, and 1100<br>V inverters | N/A                                                                                         |
| 10  | Schedule<br>instruction<br>valid<br>duration | Adjusts the<br>duration within<br>which the<br>scheduling<br>instruction is<br>valid.                                                                                                    | S    | [0, 86400]                               | 600 V<br>inverter                         | If this parameter is set<br>to <b>0</b> , the instruction is<br>valid permanently.          |
| 11  | Maximum<br>apparent<br>power                 | Specifies the<br>output upper<br>threshold for the<br>maximum<br>apparent power<br>to adapt to the<br>capacity<br>requirements for<br>standard and<br>customized<br>inverters.                                                                                                    | kVA  | [Maximum<br>active power,<br>Smax_limit] | 600 V<br>inverter                         | If the maximum active<br>power equals<br>Smax_limit, this<br>parameter is not<br>displayed. |
| 12  | Maximum<br>active<br>power                   | Specifies the<br>output upper<br>threshold for the<br>maximum<br>active power to<br>adapt to various<br>market<br>requirements.                                                                                                    | kW   | [0.1,<br>Pmax_limit]                     | 600 V<br>inverter                         | N/A                                                                                         |

| No. | Paramete<br>r                               | Description                                                                                                    | Unit | Value Range                              | Supportiv<br>e Inverter | Remarks |
|-----|---------------------------------------------|----------------------------------------------------------------------------------------------------|------|------------------------------------------|-------------------------|---------|
| 13  | Shutdown<br>at 0%<br>power<br>limit         | If this parameter<br>is set to <b>Enable</b> ,<br>the inverter<br>shuts down after<br>receiving the<br>0% power limit<br>instruction. If<br>this parameter is<br>set to <b>Disable</b> ,<br>the inverter<br>does not shut<br>down after<br>receiving the<br>0% power limit<br>instruction. | N/A  | <ul><li>Disable</li><li>Enable</li></ul> | 600 V<br>inverter       | N/A     |
| 14  | Reactive<br>power<br>compensat<br>ion (Q/S) | Adjusts the<br>inverter output<br>reactive power.                                                                                                    | N/A  | (-1.000, 1.000]                          | 600 V<br>inverter       | N/A     |
| 15  | Reactive<br>power<br>compensat<br>ion (PF)  | Adjusts the<br>power factor of<br>the inverter.                                                                                                    | N/A  | (-1.000,<br>-0.800]U[0.800,<br>1.000]    | 600 V<br>inverter       | N/A     |

## 7.8.3.4 Setting a Tracking System

If a PV string uses a tracking system with controllers, you can set parameters for the tracking system over the WebUI.

### 

- The parameters vary depending on the controller manufacturer. Set parameters based on site requirements.
- This function applies only to the 1100 V SUN2000.

Because of permission restriction, log in as **Advanced User**. Choose **Monitoring** > **SUN2000** > **Tracking System** to access the target page.

#### Figure 7-18 Setting a tracking system

| Running Info. Active Alarm Performance Data Yield Running Param. Tracking System About |                    |  |  |  |  |  |  |
|----------------------------------------------------------------------------------------|--------------------|--|--|--|--|--|--|
| © Support System ○ Configure Para                                                      |                    |  |  |  |  |  |  |
| Support System                                                                         |                    |  |  |  |  |  |  |
| Tracker controller                                                                     | Tonking            |  |  |  |  |  |  |
| Support system type                                                                    | Tilted single axis |  |  |  |  |  |  |
| Total number of supports                                                               | 0                  |  |  |  |  |  |  |
| Batch Start Batch Stop Batch Cir Fault Tilts Batch Settin                              | g Az Batch Setting |  |  |  |  |  |  |
|                                                                                        |                    |  |  |  |  |  |  |
|                                                                                        |                    |  |  |  |  |  |  |
|                                                                                        |                    |  |  |  |  |  |  |
|                                                                                        |                    |  |  |  |  |  |  |
|                                                                                        |                    |  |  |  |  |  |  |
|                                                                                        |                    |  |  |  |  |  |  |

### 

You can click the Select icon in the upper left corner of the page to select a setting page.

# 7.8.3.5 Setting the LVRT Characteristic Curve

### 

Only the 1100 V SUN2000 supports the LVRT characteristic curve, and other models of SUN2000s do not have this function.

Because of permission restriction, log in as **Special User**. Choose **Monitoring** > **SUN2000** > **LVRT Characteristic Curve** and set the characteristic curve on the displayed page.

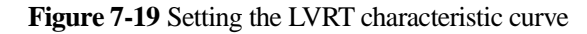

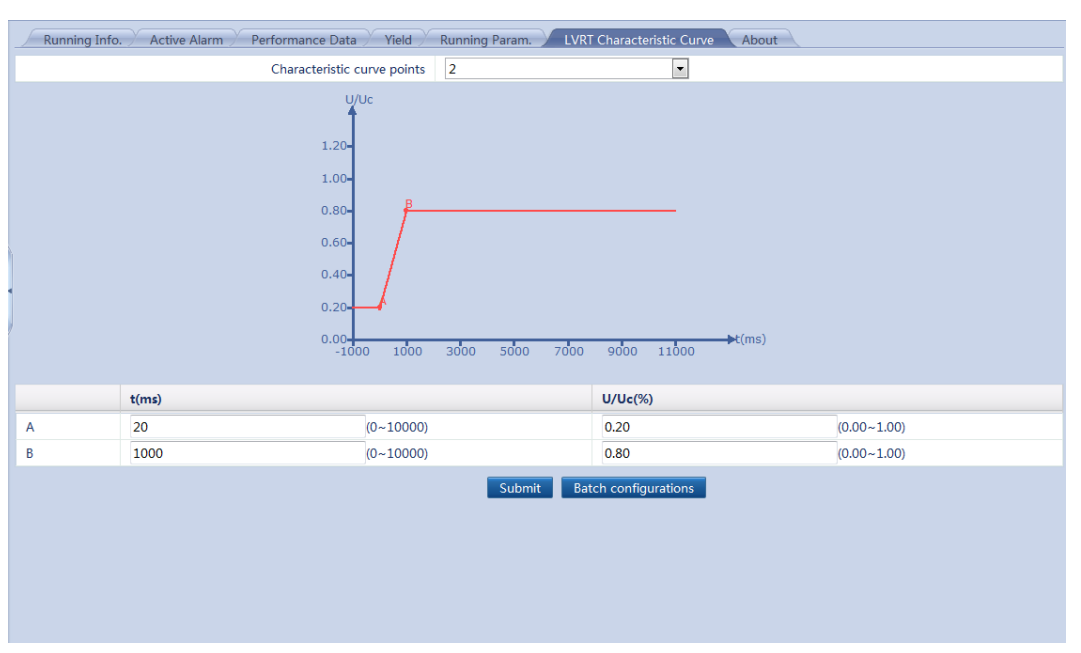

### 

After you set the LVRT characteristic curve for one SUN2000, click **Batch configurations** to synchronize the LVRT characteristic curve settings to other SUN2000s.

## 7.8.4 PLC

The SmartLogger is integrated with the PLC CCO and connected to the SUN2000 that supports the PLC function over an AC power cable. Data is transmitted over the power cable to implement PLC networking.

### 7.8.4.1 Querying Related Information

Choose **Monitoring** > **PLC** and query related information on the displayed page.

| Figure 7-20 Querying PLC-related informatic |
|---------------------------------------------|
|---------------------------------------------|

| lo. | Signal Name                  | Value           | Unit  |
|-----|------------------------------|-----------------|-------|
|     | Device status                | UnLine          |       |
|     | CCO net status               | networked       |       |
|     | Device identification status | Search complete |       |
|     | SNID                         | 1               |       |
|     |                              |                 |       |
|     |                              |                 |       |
|     |                              |                 |       |
|     |                              |                 |       |
|     |                              |                 |       |
|     |                              |                 |       |
|     |                              |                 |       |
|     |                              |                 |       |
|     |                              |                 |       |
|     |                              |                 |       |
|     |                              |                 |       |
|     |                              |                 |       |
|     |                              |                 |       |
|     |                              |                 |       |
|     | NOTE                         |                 |       |
|     | NOTE                         |                 |       |
|     | Nore                         | About 41        | ····· |

### 7.8.4.2 Setting the STA List

Because of permission restriction, log in as **Advanced User**. Choose **Monitoring** > **PLC** > **STA List** and set **Baud rate** for the listed devices on the displayed page.

| Figure | 7-21 | Setting | the | STA list |
|--------|------|---------|-----|----------|
| riguit | 1-41 | Sound   | uic | o na not |

| Runnin     | Running Info. STA List Networking Settings About |                          |                  |                      |              |           |  |  |  |
|------------|--------------------------------------------------|--------------------------|------------------|----------------------|--------------|-----------|--|--|--|
| PLC networ | king status                                      | : networked Number o     | f online STAs: 3 |                      |              |           |  |  |  |
|            | No.                                              | MAC Address              | Device           | SN                   | Comm Address | Baud rate |  |  |  |
|            | 1                                                | 2c:27:d7:2f:b2:01        | 40KTL(COM3-1)    | INV_2000V2R1C00_0001 | 1            | 115200    |  |  |  |
|            | 2                                                | 2c:27:d7:2f:b2:02        | 40KTL(COM3-2)    | INV_2000V2R1C00_0002 | 2            | 115200    |  |  |  |
|            | 3                                                | 2c:27:d7:2f:b2:03        | 40KTL(COM3-3)    | INV_2000V2R1C00_0003 | 3            | 115200    |  |  |  |
| 6          |                                                  |                          |                  |                      |              | ,         |  |  |  |
| Cottingo   | Sunc P                                           | aud Pates Export CTA Lis |                  |                      |              | >         |  |  |  |
| Settings   | Sync. B                                          | aud Rates Export STA Lis |                  |                      |              |           |  |  |  |

#### 

- The STA list displays information about the SUN2000 equipped with the PLC STA module that is being connected.
- When changing the name of the exported file after the STA list is exported, retain the extension **.tar.gz**. Otherwise, the file will be unusable.

### 7.8.4.3 Networking Settings

Because of permission restriction, log in as Advanced User. Choose Monitoring > PLC > Networking Settings.

#### **Running parameters**

| Running    | Running Info. / STA List Networking Settings About |                          |            |              |      |  |  |
|------------|----------------------------------------------------|--------------------------|------------|--------------|------|--|--|
| Running Pa | Running Param. OSN List                            |                          |            |              |      |  |  |
|            | No.                                                | Signal Name              | Value      |              | Unit |  |  |
|            | 1                                                  | Baud rate                | 9600       | $\sim$       |      |  |  |
|            | 2                                                  | Anti-crosstalk           | Disable    | $\checkmark$ |      |  |  |
|            | 3                                                  | Network frequency band   | 2-12 (MHz) | $\sim$       |      |  |  |
|            | 4                                                  | Box-type transformer No. | 0          | (0-511)      |      |  |  |
|            | 5                                                  | Winding No.              | 0          | (0-7)        |      |  |  |
|            |                                                    |                          |            |              |      |  |  |
|            |                                                    |                          |            |              |      |  |  |
|            |                                                    |                          |            |              |      |  |  |
|            |                                                    |                          |            |              |      |  |  |
|            |                                                    |                          |            |              |      |  |  |
|            |                                                    |                          |            |              |      |  |  |
|            |                                                    |                          |            |              |      |  |  |
|            |                                                    |                          |            |              |      |  |  |
|            |                                                    |                          |            |              |      |  |  |
|            |                                                    |                          |            |              |      |  |  |
|            |                                                    |                          |            |              |      |  |  |
|            |                                                    |                          |            |              |      |  |  |
|            |                                                    |                          |            |              |      |  |  |
|            |                                                    |                          |            |              |      |  |  |
|            |                                                    |                          |            |              |      |  |  |
|            |                                                    |                          |            |              |      |  |  |
|            |                                                    |                          |            |              |      |  |  |
|            |                                                    |                          |            |              |      |  |  |
|            |                                                    |                          |            |              |      |  |  |
| Cultural   |                                                    |                          |            |              |      |  |  |
| submit     |                                                    |                          |            |              |      |  |  |

#### Figure 7-22 Running parameters

# 

- **Baud rate** is set to **115200** by default, which provides optimal communications performance and does not need to be changed.
- If Anti-crosstalk is set to Enable, the inverter with a PLC STA in the SN list can access networking.
- Parameters **Box-type transformer No.** and **Winding No.** can be set for the PLC CCO with SUN2000 V100R001C72SPC100 or later versions. In multi-split transformer scenarios, specify **Winding No.** based on the actual winding number of the SmartLogger connected to the transformer. When the box-type transformer and winding numbers of the inverter with an STA are consistent with those of the PLC CCO, the inverter can access networking.

#### 7 WebUI

### SN List

| Running Para           Image: Constraint of the second second sec | Image: SN List           SN           210107250010F7002434           210107250010F7002435           210107250010F7002436           210107250010F7002437 | Match Status | Transformer No. | Winding No. | Device | Comm Address |
|----------------------------------------------------------------------------------------------------|----------------------------------------------------------------------------------------------------|--------------|-----------------|-------------|--------|--------------|
| No.           1           2           3           4                                                                                                    | SN           210107250010F7002434           210107250010F7002435           210107250010F7002436           210107250010F7002437                          | Match Status | Transformer No. | Winding No. | Device | Comm Address |
| 1       2       3       4                                                                                                    | 210107250010F7002434<br>210107250010F7002435<br>210107250010F7002436<br>210107250010F7002437                                                            |              |                 |             |        |              |
| 2<br>3<br>4                                                                                                    | 210107250010F7002435<br>210107250010F7002436<br>210107250010F7002437                                                                                    | ©<br>©<br>©  |                 |             |        |              |
| 3           4                                                                                                    | 210107250010F7002436<br>210107250010F7002437                                                                                                    | •            |                 |             |        |              |
| . 4                                                                                                    | 210107250010F7002437                                                                                                    | 0            |                 |             |        |              |
|                                                                                                    |                                                                                                    |              |                 |             |        |              |
|                                                                                                    |                                                                                                    |              |                 |             |        |              |
| Add Dele                                                                                                    | te Export Import Svnchroniz                                                                                                    | e Template   |                 |             |        |              |

#### 

- The SN list displays the relevant information of the inverters with PLC STAs that can be connected.
- Tap **Synchronize**, and synchronize the box-type transformer and winding numbers of the PLC CCO to the inverter.

# 7.8.5 EMI

# 7.8.5.1 Querying Related Information

Choose **Monitoring** > **EMI** and query related information on the displayed page.

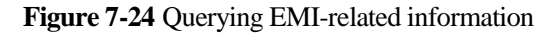

| No. | Signal Name              | Value | Unit    |
|-----|--------------------------|-------|---------|
|     | Daily irradiation amount | NA    | kWh/m^2 |
| 2   | Total irradiance         | NA    | W/m^2   |
| 3   | PV module temperature    | NA    | degC    |
| 4   | Ambient temperature      | NA    | degC    |
| 5   | Wind speed               | NA    | m/s     |
| 6   | Wind direction           | NA    |         |
|     |                          |       |         |
|     |                          |       |         |
| Ц   | NOTE                     |       |         |

- the tertiary navigation menu to query EMI-related information.
- EMI performance data can be stored for a month and exported. When changing the name of the exported file, retain the extension **.tar.gz**. Otherwise, the file will be unavailable.

# 7.8.6 Power Meter

## 7.8.6.1 Querying Related Information

Choose **Monitoring** > **Meter** and query related information on the displayed page.

#### Figure 7-25 Querying the meter information

| R   | Running Info. Performance Data About |        |      |  |  |
|-----|--------------------------------------|--------|------|--|--|
| No. | Signal Name                          | Value  | Unit |  |  |
| 1   | Device status                        | OnLine |      |  |  |
| 2   | Line voltage between phases A and B  | 0.00   | V    |  |  |
| 3   | Line voltage between phases B and C  | 0.00   | V    |  |  |
| 4   | Line voltage between phases C and A  | 0.00   | V    |  |  |
| 5   | Phase A current                      | 0.0    | А    |  |  |
| 6   | Phase B current                      | 0.0    | А    |  |  |
| 7   | Phase C current                      | 0.0    | Α    |  |  |
| 8   | Active power                         | 0.000  | kW   |  |  |
| 9   | Reactive power                       | 0.000  | kVar |  |  |
| 10  | Active electricity                   | 0.0    | kWh  |  |  |
| 11  | Power factor                         | 0.000  |      |  |  |
|     |                                      |        |      |  |  |

## 

- You can click the **Running Info.**, **Performance Data**, or **About** tab on the tertiary navigation menu to query meter information.
- The performance data of the meter can be exported. When changing the name of the exported file, retain the extension **.tar.gz**. Otherwise, the file will be unusable.

### 7.8.6.2 Setting Running Parameters

Because of permission restriction, log in as **Advanced User**. Choose **Monitoring** > **Meter** > **Running Param.** to access the target page.

### 

Set running parameters only for the power meter that supports the DL/T645 protocol.

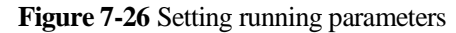

| Punning Inf | Pe    | utermance Data Running Param About |              |      |
|-------------|-------|------------------------------------|--------------|------|
|             | N. Fe | Simul Nama                         | Value        | 11-3 |
|             | NO.   | Signal Name                        |              | Unit |
|             | 1     | Protocol version                   | DL/1645-2007 |      |
|             | 2     | Number of lead bytes               | 4 (0-4)      |      |
|             |       |                                    |              |      |
|             |       |                                    |              |      |
|             |       |                                    |              |      |
|             |       |                                    |              |      |
|             |       |                                    |              |      |
|             |       |                                    |              |      |
|             |       |                                    |              |      |
|             |       |                                    |              |      |
|             |       |                                    |              |      |
|             |       |                                    |              |      |
|             |       |                                    |              |      |
|             |       |                                    |              |      |
|             |       |                                    |              |      |
|             |       |                                    |              |      |
|             |       |                                    |              |      |
|             |       |                                    |              |      |
|             |       |                                    |              |      |
|             |       |                                    |              |      |
|             |       |                                    |              |      |
|             |       |                                    |              |      |
|             |       |                                    |              |      |
| Submit      |       |                                    |              |      |

# 7.8.7 PID

# 7.8.7.1 Querying Related Information

Choose **Monitoring** > **PID** and query related information on the displayed page.

#### 

This document describes the page displayed when the PID01 module is connected as an example.
| No. | Signal Name                         | Value   | Unit |
|-----|-------------------------------------|---------|------|
| 1   | Device status                       | Running |      |
| 2   | Output voltage                      | 380.0   | V    |
| 3   | Output current                      | 50      | mA   |
| 1   | Cabinet temperature                 | 23.3    | degC |
| 5   | PV1 input voltage                   | 777.0   | V    |
| 5   | PV2 input voltage                   | 778.0   | V    |
| 7   | Line voltage between phases A and B | 380.0   | V    |
| в   | Line voltage between phases B and C | 381.0   | V    |
| 9   | Line voltage between phases C and A | 383.0   | V    |
| 10  | Grid frequency                      | 50.0    | Hz   |
| 11  | Power grid imbalance                | 0.0     | %    |
| 12  | Voltage harmonic                    | 0.0     | %    |

#### Figure 7-27 Querying PID module-related Information

## 

- You can click the Running Info. Active Alarm Performance Data , or About tab on the tertiary navigation menu to query PID module-related information.
- Performance data of the PID module can be exported. When changing the name of the exported file, retain the extension **.tar.gz**. Otherwise, the file will be unavailable.

## 7.8.7.2 Setting Running Parameters

Because of permission restriction, log in as **Advanced User**. Choose **Monitoring** > **PID** > **Running Param.** to access the target page.

| Runnin | g Info. Active | Alarm Performance Data Running Param. About | <u></u>  |             |                |         |     |       |
|--------|----------------|---------------------------------------------|----------|-------------|----------------|---------|-----|-------|
|        | No.            | Signal Name                                 | Value    |             | U              | nit     |     |       |
|        | 1              | Offset mode                                 | Disabled | •           |                |         |     |       |
|        | 2              | Output enabled                              | Disable  | •           |                |         |     |       |
|        | 3              | PV type                                     | P-type   | •           |                |         |     |       |
|        | 4              | Operation mode                              | Normal   | •           |                |         |     |       |
|        | 5              | PV/PE offset voltage                        | 0.0      | (0.0-200.0) | V              |         |     |       |
|        | 6              | Maximum DC voltage                          | NA       | (500-1500)  | V              |         |     |       |
|        | 7              | Maximum output voltage                      | 0        | (0-500)     | V              |         |     |       |
|        | 8              | IMD access                                  | Enable   | •           |                |         |     |       |
|        | 9              | Periodic PID runtime                        | NA       | (60-480)    | m              | in      |     |       |
|        | 10             | Periodic IMD runtime                        | NA       | (15-480)    | m              | in      |     |       |
|        | 11             | IMD control dry contact                     | No       | •           |                |         |     |       |
|        |                |                                             |          |             |                |         |     |       |
| Submit | Clear Data     |                                             |          |             | <b>4 4 1 →</b> | ➡ 1/1 P | age | Go to |

Figure 7-28 Setting running parameters

#### Table 7-10 Parameter description

| No. | Parameter<br>Name | Function                             | Parameter<br>Value | Description                                                                                                    |
|-----|-------------------|--------------------------------------|--------------------|----------------------------------------------------------------------------------------------------|
| 1   | Offset mode       | Specifies the offset mode of the PID | Disabled           | Set this parameter to <b>Disable</b> if the PID module is not required.                                                                                                 |
|     |                   | module.                              | N/PE               | Set this parameter to <b>N/PE</b> if the PID module is required to use voltage output from the inductor virtual midpoint N.                                             |
|     |                   |                                      | PV/PE              | Set this parameter to <b>PV/PE</b> if the PID module is<br>required to use voltage output from the negative PV<br>terminal.<br>This mode is applicable only to SUN8000. |
|     |                   |                                      | Automatic          | In the SUN2000, <b>Automatic</b> indicates the N/PE offset mode.                                                                                                    |
| 2   | Output<br>enabled | Specifies whether<br>the PID module  | Enable             | Set this parameter to <b>Enable</b> to allow the PID module output.                                                                                                    |
|     |                   | output is enabled.                   | Disable            | Set this parameter to <b>Disable</b> to forbid the PID module output.                                                                                                   |
| 3   | PV type           | Specifies the type of the PV module  | P-type             | Select this value if the PV module type is P. In this case, the PID module output voltage is positive.                                                                  |

| No. | Parameter<br>Name                   | Function                                                                                                    | Parameter<br>Value | Description                                                                                                    |
|-----|-------------------------------------|----------------------------------------------------------------------------------------------------|--------------------|----------------------------------------------------------------------------------------------------|
|     |                                     | used in the power<br>station. For details<br>about the PV<br>module type,<br>consult the<br>manufacturer.                                             | N-type             | Select this value if the PV module type is N. In this case, the PID module output voltage is negative.                                                                                                    |
| 4   | PV/PE<br>offset volt.               | Specifies the DC<br>voltage when the<br>offset mode is set<br>to PV/PE.                                                                               | 0–200V             | It is recommended that the offset voltage be set to a value ranging from 50 V to 200 V.                                                                                                    |
| 5   | Operation<br>Mode                   | Specifies whether<br>the PID module is<br>currently working<br>in normal or<br>commissioning<br>mode.                                                 | Commissio<br>ning  | In commissioning mode, if you need to set the<br>output mode to <b>PV/PE</b> or <b>N/PE</b> , set <b>Output</b><br><b>enabled</b> to <b>Enable</b> . The PID module delivers output<br>voltages based on the value of <b>Commissioning</b><br><b>output voltage</b> .<br><b>NOTE</b><br>To check whether the PID module functions properly, it is<br>recommended that <b>Operation mode</b> be set to<br><b>Commissioning</b> upon first power-on.        |
|     |                                     |                                                                                                    | Normal             | In normal mode, the PID module operates<br>automatically after the PID module, inverter, and<br>SmartLogger communicate with each other properly.                                                                                                    |
| 6   | Commissio<br>ning output<br>voltage | Specifies the<br>output voltage<br>when <b>Operation</b><br><b>Mode</b> is set to<br><b>Commissioning</b> .                                           | 0–500V             | It is recommended that the commissioning voltage<br>for the 1000 V/1100 V inverter be set to a value<br>ranging from 50 V to 400 V.<br><b>NOTE</b><br>After this parameter is set and the output from the PID<br>module becomes stable, use a multimeter that is set to the<br>DC position to measure the three-phase (A, B, and C)<br>voltages of the power grid to the ground, and check<br>whether the voltages are the same as the configured values. |
| 7   | Maximum<br>DC voltage               | Specifies the<br>PV-PE voltage<br>when <b>Operation</b><br><b>Mode</b> is set to<br><b>Normal</b> or<br><b>Commissioning</b> .                        | 500–1500 V         | If the PV module type is P, the parameter value<br>indicates the highest DC voltage between PV+ and<br>PE. If the PV module type is N, the parameter value<br>indicates the highest DC voltage between PV– and<br>PE.                                                                                                    |
| 8   | Maximum<br>output<br>voltage        | Specifies the<br>highest output<br>voltage of the PID<br>module when<br><b>Operation Mode</b><br>is set to <b>Normal</b> or<br><b>Commissioning</b> . | 0–500V             | If the offset mode is <b>PV/PE</b> , the parameter value indicates the highest DC output voltage between PV and PE. If the offset mode is <b>N/PE</b> , the parameter value indicates the highest DC output voltage between N and PE.                                                                                                    |

| No. | Parameter<br>Name          | Function                                                                                                    | Parameter<br>Value   | Description                                                                                                    |
|-----|----------------------------|----------------------------------------------------------------------------------------------------|----------------------|----------------------------------------------------------------------------------------------------|
| 9   | IMD access                 | Specifies whether<br>the PID module<br>and insulation                                                                       | Enable               | Select <b>Enable</b> if you allow the PID module and IMD operate in cycle mode.                                                             |
|     |                            | monitor device<br>(IMD) can operate<br>in cycle mode.                                                                       |                      | DOLD and BENDER are supported, and the IMDs must have enabled dry contacts.                                                                 |
|     |                            |                                                                                                    |                      | NOTICE<br>Only when IMD access is set to Enable, can you set<br>Periodic PID runtime, Periodic IMD runtime, and IMD<br>control dry contact. |
|     |                            |                                                                                                    | Disable              | Select <b>Disable</b> if you forbid the access of IMDs.                                                                                     |
| 10  | Periodic<br>PID runtime    | Specifies the<br>operating time<br>segment of the PID<br>module when the<br>PID module and<br>IMD operate in<br>cycle mode. | 60–480<br>minutes    | The IMD is shut down when the PID module is operating.                                                                                      |
| 11  | Periodic<br>IMD<br>runtime | Specifies the<br>operating time<br>segment of the<br>IMD when the PID<br>module and IMD<br>operate in cycle<br>mode.        | 15–480<br>minutes    | The PID module is standby when the IMD is operating.                                                                                        |
| 12  | IMD control<br>dry contact | Dry contact No.<br>over which the<br>SmartLogger<br>controls the IMD                                                        | DO1, DO2,<br>and DO3 | PID01: Set appropriate ports based on the cable connections between the IMD and the SmartLogger.                                            |
| 13  | Clear Data                 | Clears the active<br>alarms and<br>historical alarms<br>stored on the PID<br>module.                                        | N/A                  | You can select <b>Clear Data</b> to clear active alarms<br>and historical alarms for the PID module.                                        |

## 7.8.8 Custom Device

The SmartLogger can connect to third-party devices supporting the Modbus-RTU protocol, such as the box-type transformer and EMI. Since the protocol specifications vary depending on vendors, you need to obtain a protocol specifications file in **.cfg** format from Huawei and import the file into the SmartLogger for successfully connecting to a third-party device.

## 

- Custom devices cannot be detected automatically and need to be added manually. For details, see 7.11.8.1 Connecting Devices.
- The SmartLogger can connect to a maximum of five types of custom devices and can connect to multiple devices of the same type.

## 7.8.8.1 Querying Related Information

Select a custom device on the **Monitoring** page and query its information on the displayed page.

| Ru  | nning Info. 🔪 Teleindication $\nearrow$ Telemetering $\nearrow$ Telecontrol $\%$ Teleadjust $\setminus$ |                      |      |
|-----|----------------------------------------------------------------------------------------------------|----------------------|------|
| No. | Signal Name                                                                                             | Value                | Unit |
| 1   | SN                                                                                                    | CT02311HJB00GB001486 |      |
| 2   | Port number                                                                                             | 6                    |      |
| 3   | Comm Address                                                                                            | 1                    |      |
| 4   | Logical address                                                                                         | 146                  |      |
| 5   | Device status                                                                                           | Online               |      |
|     |                                                                                                    |                      |      |
|     |                                                                                                    |                      |      |
|     |                                                                                                    |                      |      |
|     |                                                                                                    |                      |      |
|     |                                                                                                    |                      |      |
|     |                                                                                                    |                      |      |
|     |                                                                                                    |                      |      |
|     |                                                                                                    |                      |      |
|     |                                                                                                    |                      |      |
|     |                                                                                                    |                      |      |
|     |                                                                                                    |                      |      |
|     |                                                                                                    |                      |      |
|     |                                                                                                    |                      |      |
|     |                                                                                                    |                      |      |
|     |                                                                                                    |                      |      |
|     |                                                                                                    |                      |      |
|     |                                                                                                    |                      |      |
|     |                                                                                                    |                      |      |
|     |                                                                                                    |                      |      |
|     |                                                                                                    |                      |      |
|     |                                                                                                    |                      |      |
| n   | NOTE                                                                                                    |                      |      |

Figure 7-29 Querying custom device-related information

You can click the **Running Info.**, **Teleindication**, or **Telemetering** tab on the tertiary navigation menu to query custom device-related information.

## 7.8.8.2 Setting Telecontrol Parameters

Select the customized device to be set on the Monitoring screen and choose Telecontrol.

Figure 7-30 Setting telecontrol parameters

| Running Info. | Teleindication | Telemetering Telecontrol Telead | ljust |                          |
|---------------|----------------|---------------------------------|-------|--------------------------|
|               | No.            | Signal Name                     | Value | Unit                     |
|               | 1              | Power-On                        | 0     |                          |
|               | 2              | Power-Off                       | 0     |                          |
|               |                |                                 |       |                          |
|               |                |                                 |       |                          |
|               |                |                                 |       |                          |
|               |                |                                 |       |                          |
|               |                |                                 |       |                          |
|               |                |                                 |       |                          |
|               |                |                                 |       |                          |
|               |                |                                 |       |                          |
|               |                |                                 |       |                          |
|               |                |                                 |       |                          |
|               |                |                                 |       |                          |
|               |                |                                 |       |                          |
|               |                |                                 |       |                          |
|               |                |                                 |       |                          |
|               |                |                                 |       |                          |
|               |                |                                 |       |                          |
|               |                |                                 |       |                          |
|               |                |                                 |       |                          |
|               |                |                                 |       |                          |
|               |                |                                 |       |                          |
|               |                |                                 |       |                          |
|               |                |                                 |       |                          |
| Submit        |                |                                 |       | ≪ ◀ 1 ► ➡ 1/1 Page Go to |

# 7.8.8.3 Setting Teleadjust Parameters

Select the customized device to be set on the Monitoring screen and choose Teleadjust.

| Running Info. | Teleindio | ration $X$ Telemetering $X$ Telecontrol | Teleadjust |          |              |      |       |
|---------------|-----------|-----------------------------------------|------------|----------|--------------|------|-------|
|               | No.       | Signal Name                             | Value      | Unit     |              |      |       |
|               | 1         | Protec. OV niveau-1                     | 0          |          |              |      |       |
|               | 2         | Durée protec. OV niv.1                  | 0          |          |              |      |       |
|               |           |                                         |            |          |              |      |       |
|               |           |                                         |            |          |              |      |       |
|               |           |                                         |            |          |              |      |       |
|               |           |                                         |            |          |              |      |       |
|               |           |                                         |            |          |              |      |       |
|               |           |                                         |            |          |              |      |       |
| 1             |           |                                         |            |          |              |      |       |
| 1             |           |                                         |            |          |              |      |       |
|               |           |                                         |            |          |              |      |       |
|               |           |                                         |            |          |              |      |       |
|               |           |                                         |            |          |              |      |       |
|               |           |                                         |            |          |              |      |       |
|               |           |                                         |            |          |              |      |       |
|               |           |                                         |            |          |              |      |       |
|               |           |                                         |            |          |              |      |       |
|               |           |                                         |            |          |              |      |       |
|               |           |                                         |            |          |              |      |       |
|               |           |                                         |            |          |              |      |       |
| Submit        |           |                                         |            | 44 4 1 1 | <b>b</b> 1/1 | Page | Galta |
| Sabinit       |           |                                         |            |          | ., 1/1       | raye | 50 10 |

Figure 7-31 Setting teleadjust parameters

# 7.9 Querying Historical Data

# 7.9.1 Querying Historical Alarms

Choose Query > Alarm History and query alarms on the displayed page.

#### Figure 7-32 Historical alarms

| Device       Logger(Local) <ul> <li>Start time</li> <li>Query</li> </ul> Number of qualified operation logs: 0         No.       Alarm ID       Severity       Device       Alarm Name       Generation time |      |         |        |     |  |   |      |          |         |       |          |          |        |   |       |           |          | /          | History  | Aları |
|----------------------------------------------------------------------------------------------------|------|---------|--------|-----|--|---|------|----------|---------|-------|----------|----------|--------|---|-------|-----------|----------|------------|----------|-------|
| Sorting mode Ime Query Number of qualified operation logs: 0 No. Alarm ID Severity Device Alarm Name Generation tir                                                                                          |      |         |        |     |  | _ | 2-14 | 2017-02- | nd time | E     | 16-02-14 | t time 2 | ▼ Star |   |       |           | Local)   | Logger(I   | Device   |       |
| Number of qualified operation logs: 0 No. Alarm ID Severity Device Alarm Name Generation ti                                                                                                    |      |         |        |     |  |   |      |          |         |       |          | lery     | - Q    |   |       |           |          | Time       | g mode   | Sorti |
| No. Alarm ID Severity Device Alarm Name Generation ti                                                                                                    |      |         |        |     |  |   |      |          |         |       |          |          |        |   |       | n logs: 0 | operatio | ualified o | er of qu | Num   |
|                                                                                                    | time | ion tin | nerati | Gen |  |   |      |          | n Name  | Alarn |          |          |        | 2 | Devic | /erity    | Sev      | rm ID      | Alar     | No.   |
|                                                                                                    |      |         |        |     |  |   |      |          |         |       |          |          |        |   |       |           |          |            |          |       |
|                                                                                                    |      |         |        |     |  |   |      |          |         |       |          |          |        |   |       |           |          |            |          |       |
|                                                                                                    |      |         |        |     |  |   |      |          |         |       |          |          |        |   |       |           |          |            |          |       |
|                                                                                                    |      |         |        |     |  |   |      |          |         |       |          |          |        |   |       |           |          |            |          |       |
|                                                                                                    |      |         |        |     |  |   |      |          |         |       |          |          |        |   |       |           |          |            |          |       |
|                                                                                                    |      |         |        |     |  |   |      |          |         |       |          |          |        |   |       |           |          |            |          |       |
|                                                                                                    |      |         |        |     |  |   |      |          |         |       |          |          |        |   |       |           |          |            |          |       |
|                                                                                                    |      |         |        |     |  |   |      |          |         |       |          |          |        |   |       |           |          |            |          |       |
|                                                                                                    |      |         |        |     |  |   |      |          |         |       |          |          |        |   |       |           |          |            |          |       |
|                                                                                                    |      |         |        |     |  |   |      |          |         |       |          |          |        |   |       |           |          |            |          |       |
|                                                                                                    |      |         |        |     |  |   |      |          |         |       |          |          |        |   |       |           |          |            |          |       |
|                                                                                                    |      |         |        |     |  |   |      |          |         |       |          |          |        |   |       |           |          |            |          |       |
|                                                                                                    |      |         |        |     |  |   |      |          |         |       |          |          |        |   |       |           |          |            |          |       |
|                                                                                                    |      |         |        |     |  |   |      |          |         |       |          |          |        |   |       |           |          |            |          |       |
|                                                                                                    |      |         |        |     |  |   |      |          |         |       |          |          |        |   |       |           |          |            |          |       |
|                                                                                                    |      |         |        |     |  |   |      |          |         |       |          |          |        |   |       |           |          |            |          |       |
|                                                                                                    |      |         |        |     |  |   |      |          |         |       |          |          |        |   |       |           |          |            |          |       |
| ۲ III                                                                                                    |      |         |        |     |  |   |      |          |         |       |          |          |        |   |       |           |          |            |          | •     |

# 7.9.2 Querying Operation Logs

Because of permission restriction, log in as **Advanced User** or **Special User**. Choose **Query** > **Operation Log** and query logs on the displayed page.

#### Figure 7-33 Operation log

| Operat | ion Log                      |                     |                         |                                                     |
|--------|------------------------------|---------------------|-------------------------|-----------------------------------------------------|
| Numbe  | r of qualified operation log | s : 175             |                         |                                                     |
| No.    | User Name                    | Operation Time      | <b>Operation Source</b> | Content                                             |
| 1      | Advanced User                | 2017-02-14 06:56:40 | WEB                     | Login IP: 192.168.0.2                               |
| 2      | Special User                 | 2017-02-14 06:56:33 | WEB                     | Logout IP: 192.168.0.2                              |
| 3      | Special User                 | 2017-02-14 06:55:13 | WEB                     | Login IP: 192.168.0.2                               |
| 4      | Advanced User                | 2017-02-14 06:54:53 | WEB                     | Logout IP: 192.168.0.2                              |
| 5      | Advanced User                | 2017-02-14 06:53:22 | WEB                     | Login IP: 192.168.0.2                               |
| 6      | Special User                 | 2017-02-14 06:53:15 | WEB                     | Logout IP: 192.168.0.2                              |
| 7      | Special User                 | 2017-02-14 06:41:20 | WEB                     | Login IP: 192.168.0.2                               |
| 8      | Advanced User                | 2017-02-14 06:41:14 | WEB                     | Logout IP: 192.168.0.2                              |
| 9      | Advanced User                | 2017-02-14 06:31:35 | WEB                     | Login IP: 192.168.0.2                               |
| 10     | Advanced User                | 2017-02-14 06:31:35 | WEB                     | Logout: due to user login                           |
| 11     | Advanced User                | 2017-02-14 06:30:43 | WEB                     | Login IP: 192.168.0.1                               |
| 12     | Advanced User                | 2017-02-14 06:30:43 | WEB                     | Logout: due to user login                           |
| 13     | Advanced User                | 2017-02-14 06:26:39 | WEB                     | Local Time:2017-02-13 06:26:46->2017-02-14 06:26:39 |
| 14     | Advanced User                | 2017-02-13 06:18:58 | WEB                     | Add Meter(COM4-1)                                   |
| 15     | Advanced User                | 2017-02-13 06:18:38 | WEB                     | Logger(Local)-End address->247                      |
| 16     | Advanced User                | 2017-02-13 06:18:37 | WEB                     | Logger(Local)-Start address->1                      |
| 17     | Advanced User                | 2017-02-13 06:18:37 | WEB                     | Logger(Local)-Baud rate->9600                       |
| 18     | Advanced User                | 2017-02-13 06:18:37 | WEB                     | Logger(Local)-Parity->None                          |
| 19     | Advanced User                | 2017-02-13 06:18:37 | WEB                     | Logger(Local)-0x2556->Modbus                        |
|        |                              | 2017-02-13 06:18:37 | WEB                     | logger(local)-End address->247                      |

# 7.9.3 Exporting Data

Because of permission restriction, log in as **Advanced User** or **Special User**. Choose **Query** > **Export Data** and export data on the displayed page.

#### Figure 7-34 Exporting data

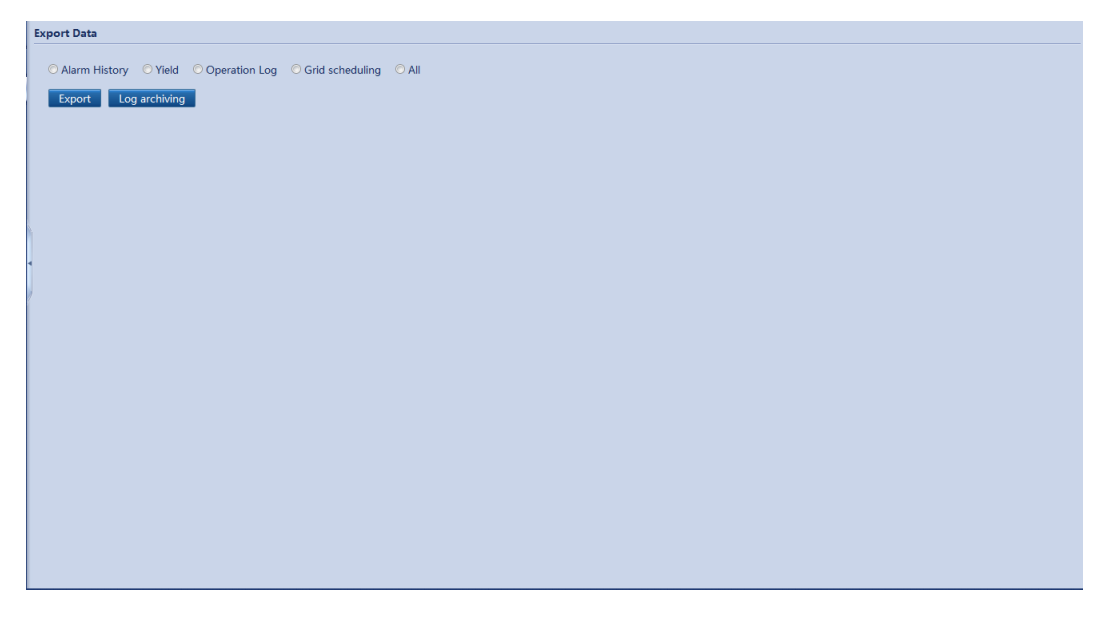

#### 

When changing the name of the exported file, do not change the file name extension. Otherwise, the file may be unavailable.

### **Opening the Exported File**

The exported file is in CSV format and can be opened in Excel. After opening the file in Excel, the cells may not be neatly organized. Set **List separator** to ,.

To view and change the list separator, perform the following steps:

- 1. Open Control Panel and choose Region and Language.
- 2. Under Formats, click Additional settings.

Figure 7-35 Viewing and changing the list separator (1)

| Format:                 |                         |
|-------------------------|-------------------------|
| English (America)       |                         |
| Date and time form      | lats                    |
| Short date:             | M/d/yyyy 🔻              |
| Long date:              | dddd, MMMM dd, yyyy 👻   |
| Short time:             | h:mm tt 👻               |
| Long time:              | h:mm:ss tt 👻            |
| First day of week:      | Sunday 👻                |
| What does the nota      | tion mean?              |
| Examples<br>Short date: | 6/25/2016               |
| Long date:              | Saturday, June 25, 2016 |
| Short time:             | 8:31 PM                 |
| Long time:              | 8:31:10 PM              |
| Go online to learn ab   | Additional settings     |

- 3. View and change the list separator.
  - If List separator is ,, click OK.
  - If **List separator** is not ,, change it to ,, and click **OK**.

| umbers            | Currency                    | Time                | Date                | Sortin         | ng          |         |          |       |  |  |
|-------------------|-----------------------------|---------------------|---------------------|----------------|-------------|---------|----------|-------|--|--|
| Examp             | le                          |                     |                     |                |             |         |          |       |  |  |
| Positiv           | /e: 123,4                   | 56,789.0            | 0                   |                | Negative:   | -123,45 | 6,789.00 | )     |  |  |
|                   |                             |                     |                     |                |             |         |          |       |  |  |
| De                | cimal syml                  | ool:                |                     |                | I           |         |          | •     |  |  |
| Decimal symbol:   |                             |                     |                     |                |             |         |          |       |  |  |
| Dic               | it groupin                  | a symb              | ol:                 |                | -<br>       |         |          |       |  |  |
| Dic               | it groupin                  | a:                  |                     |                | 123.456.78  | 9       |          | •     |  |  |
| Ne                | gative sign                 | symbo               | d:                  |                | -           | -       |          | •     |  |  |
| Ne                | gative nun                  | nber for            | mat:                |                | -1.1        |         |          | •     |  |  |
| Dis               | -<br>play leadir            | ig zeros            |                     |                | .7          |         |          | •     |  |  |
| List              | t separator                 | -                   |                     | 1              | ,           |         |          | -     |  |  |
| Me                | asurement                   | system              | 1:                  |                | Metric      |         |          | •     |  |  |
| Sta               | ndard digi                  | ts:                 |                     |                | 012345678   | 9       |          | •     |  |  |
| Use               | e native dig                | jits:               |                     |                | Never       |         | _        | •     |  |  |
| Click Re<br>numbe | eset to rest<br>rs, currenc | ore the<br>y, time, | system o<br>and dat | default<br>te. | settings fo | r       |          | Reset |  |  |

Figure 7-36 Viewing and changing the list separator (2)

# 7.10 Settings

# 7.10.1 User Parameters

# 7.10.1.1 Setting the Date and Time

Because of permission restriction, log in as **Common User** or **Advanced User**. Choose **Settings** > **Date&Time** to access the target page.

#### Figure 7-37 Setting the date and time

| Time Zone            |                         |
|----------------------|-------------------------|
| Local time zone      | (UTC+08:00)Beijing      |
|                      | Submit                  |
| Date                 |                         |
| Date                 | 2017-04-10 (YYYY-MM-DD) |
| Time                 | 15:13:36 (HH:MM:SS)     |
|                      | Submit                  |
| Time Synchronization |                         |
| Clock source         | NetEco 🔽                |
|                      | Submit                  |

# 

- The Local time zone parameter is unavailable for zones without DST.
- After **Date&Time** is set, the date and time of all the inverters connected to SmartLogger are updated accordingly. Ensure that the settings are correct.
- Modification of **Date&Time** may affect the recording of energy yield and performance data. Therefore, do not change the time zone or system time arbitrarily.

## 7.10.1.2 Setting Plant Information

After you set plant information, a plant configuration file can be generated. You can upload this file to a third-party hosting website to implement remote monitoring.

Because of permission restriction, log in as **Common User** or **Advanced User**. Choose **Settings** > **Plant** to access the target page.

#### Figure 7-38 Setting plant information

## 

When setting plant information, you cannot successfully enter any character such as  $<>;,''?()#\&\|%+;~^"$  in the English half-width status.

## 7.10.1.3 Setting Gain Parameters

6 i P

Because of permission restriction, log in as **Common User** or **Advanced User**. Choose **Settings** > **Revenue** to access the target page.

| Currency       EuR         Dectricity price/vitwit       1000       0.00-99.999)         CO2 emission reduction coefficient       1000       Isg/kitwit (0.00-10.000) | Gain Parameters                    |        |                       |
|----------------------------------------------------------------------------------------------------|------------------------------------|--------|-----------------------|
| Beetricky price/kWh       10.000       (0.000-999.999)         C.O.2 emission reduction coefficient       10.000       kg/kWh (0.000-10.000)                          | Currency                           | EUR    |                       |
| CO2 emission reduction coefficient 10.000 kg/kWh (0.000-10.000)<br>Submit                                                                                             | Electricity price/kWh              | 10.000 | (0.000~999.999)       |
|                                                                                                    | CO2 emission reduction coefficient | 10.000 | kg/kWh (0.000~10.000) |
|                                                                                                    |                                    | Su     |                       |

Figure 7-39 Setting gain parameters

#### 

**Electricity price/kWh** indicates the local power price, and is used to calculate the translation gain of the energy yield.

# 7.10.2 Communications Parameters

## 7.10.2.1 Setting Ethernet Parameters

Because of permission restriction, log in as **Advanced User**. Choose **Settings** > **Ethernet** to access the target page.

#### Figure 7-40 Setting Ethernet parameters

| Auto obtain IP       |                                   |
|----------------------|-----------------------------------|
| Auto obtain IP       | Disable (configurable on the LCD) |
| IP address           |                                   |
| IP address           | 192.168. 0. 12                    |
| Subnet mask          | 255 255 255 0                     |
| Default gateway      | 192.168. 0. 1                     |
| DNS Server Address   |                                   |
| Primary DNS server   | 192.168. 0. 1                     |
| Secondary DNS server | 0. 0. 0. 0                        |
|                      | Submit                            |
|                      |                                   |
| )                    |                                   |
|                      |                                   |
|                      |                                   |
|                      |                                   |
|                      |                                   |
|                      |                                   |
|                      |                                   |
|                      |                                   |
|                      |                                   |
|                      |                                   |
|                      |                                   |
|                      |                                   |
|                      |                                   |
|                      |                                   |
|                      |                                   |

# 

If the SmartLogger connects to the Internet through a router, note the following when setting Ethernet parameters:

- Set the gateway address to the IP address of the router.
- Ensure that the IP address of the SmartLogger is in the same network segment as the gateway address.
- Set the domain name server (DNS) address to the IP address of the router or obtain the DNS address from the network provider.

#### 

If the IP address is changed, you need to use the new IP address to log in to the system.

## 7.10.2.2 Setting RS485 Parameters

Because of permission restriction, log in as **Advanced User**. Choose **Settings** > **RS485** to access the target page.

#### Figure 7-41 RS485 parameters

| Protocol<br>Modbus<br>Modbus<br>V<br>Modbus<br>V<br>tings<br>Night siler<br>Enter tim<br>Exit tim<br>Exit tim | Parity           None         ✓           None         ✓           None         ✓           Submit         ✓           nt         Disable         ✓           nt         18:00         (H           ne         05:00         (H           d         60         mit                                                                                                    | Baud rate           9600         Y           9600         Y           9600         Y           HMM)         HMM)           HAMM)         HMM) | Start address           1         (1-247)           1         (1-247)           1         (1-247) | End address           247         (1-247)           247         (1-247)           247         (1-247) |
|----------------------------------------------------------------------------------------------------|----------------------------------------------------------------------------------------------------|----------------------------------------------------------------------------------------------------|---------------------------------------------------------------------------------------------------|----------------------------------------------------------------------------------------------------|
| Modbus V<br>Modbus V<br>tings<br>Night siler<br>Enter tim<br>Exit tim<br>Wakeup perio                         | None         Image: Constraint of the second second se | 9600 V<br>9600 V<br>9600 V<br>HAMM)<br>HAMM)<br>n(30-1440)                                                                                    | 1         (1-247)           1         (1-247)           1         (1-247)                         | 247         (1-247)           247         (1-247)           247         (1-247)                       |
| Modbus V<br>Modbus V<br>tings<br>Night siler<br>Enter tim<br>Exit tim<br>Wakeup perio                         | None         V           None         V           Submit         Submit           ne         18:00         (H           ne         05:00         (H           d         60         mi           Submit         Submit                                                                                                    | 9600 V<br>9600 V<br>H3MM)<br>H3MM)<br>n(30-1440)                                                                                              | 1(1-247)<br>1(1-247)                                                                              | 247 (1-247)<br>247 (1-247)                                                                            |
| Modbus V<br>tings<br>Night siler<br>Enter tim<br>Exit tim<br>Wakeup perio                                     | None         Y           Submit         Submit           ne         18:00         (H           ne         05:00         (H           d         60         mi           Submit         Submit         Submit                                                                                                    | 9600 V<br>H-MM)<br>H-MM)<br>n(30-1440)                                                                                                    | 1 (1-247)                                                                                         | 247 (1-247)                                                                                           |
| <b>tings</b><br>Night siler<br>Enter tim<br>Exit tim<br>Wakeup perio                                          | Submit           nt         Disable         ✓           ne         18:00         (H           ne         05:00         (H           d         60         mi           Submit         Submit                                                                                                    | H:MM)<br>H:MM)<br>n(30-1440)                                                                                                    |                                                                                                   |                                                                                                    |
| <b>tings</b><br>Night siler<br>Enter tim<br>Exit tim<br>Wakeup perio                                          | nt Disable V<br>ie 18:00 (H<br>ie 05:00 (H<br>id 60 mi<br>Submit                                                                                                    | H:MM)<br>H:MM)<br>n(30-1440)                                                                                                    |                                                                                                   |                                                                                                    |
| Night siler<br>Enter tim<br>Exit tim<br>Wakeup perio                                                          | nt Disable   Ite 18:00 (H  te 05:00 (H  d 60 mi  Submit                                                                                                    | H:MM)<br>H:MM)<br>n(30-1440)                                                                                                    |                                                                                                   |                                                                                                    |
| Enter tim<br>Exit tim<br>Wakeup perio                                                                         | ne 18:00 (+<br>ne 05:00 (+<br>nd 60 mi                                                                                                    | H:MM)<br>H:MM)<br>n(30-1440)                                                                                                    |                                                                                                   |                                                                                                    |
| Exit tim<br>Wakeup perio                                                                                      | ne 05:00 (H<br>nd 60 mi<br>Submit                                                                                                    | H:MM)<br>n(30-1440)                                                                                                    |                                                                                                   |                                                                                                    |
| Wakeup perio                                                                                                  | nd 60 mi                                                                                                    | n(30-1440)                                                                                                    |                                                                                                   |                                                                                                    |
|                                                                                                    | Submit                                                                                                    |                                                                                                    |                                                                                                   |                                                                                                    |
|                                                                                                    |                                                                                                    |                                                                                                    |                                                                                                   |                                                                                                    |
|                                                                                                    |                                                                                                    |                                                                                                    |                                                                                                   |                                                                                                    |

## 

- **RS485-1** to **RS485-3** correspond to the communications ports **COM1** to **COM3**, and the default baud rate is 9600 bps. The baud rates for devices connected to the same RS485 port must be the same.
- Set the protocol supported by the RS485 port based on either the protocol supported by the connected device or the status of the device in the network. When the SmartLogger serves as a slave node to interconnect with a third-party device over Modbus-RTU, set **Protocol** to **Modbus-Slave**. When the connected SUN2000 performs rapid power grid scheduling using both PLC and RS485, set **Protocol** to **Modbus-Control**.
- **Protocol** and **Parity** must be set to the same values for all devices connected to the same RS485 port.
- 1 ≤ start address ≤ end address ≤ 247. The address segments for each RS485 port from RS485-1 to RS485-3 can overlap.

Set the address range as required. A larger address range requires a longer searching time. The start and end addresses have no impact on the devices that have been connected.

#### 7.10.2.3 Setting EMI Parameters

The SmartLogger can connect to an EMI that supports the standard Modbus-RTU/RS485 protocol. One SmartLogger can connect to and manage only one EMI.

Devices from different vendors may support different protocol specifications. To normally obtain information from the connected EMI, correctly configure the protocol specifications over the SmartLogger WebUI based on the protocol specifications delivered by the vendor.

After the SmartLogger connects to the EMI, manually add the device. For details, see 7.11.8.1 Connecting Devices. **Device Type** should be set to **EMI**.

Devices from different vendors may support different protocol specifications. To normally obtain information from the connected EMI, correctly configure the protocol specifications over the SmartLogger WebUI based on the protocol specifications delivered by the vendor.

Because of permission restriction, log in as **Advanced User**. Choose **Monitoring** > **EMI** and set EMI parameters.

• If you use a specific model of EMI, select the model from the drop-down list box.

| Environmental Monitoring Instrument       |                                                                                                    |  |
|-------------------------------------------|----------------------------------------------------------------------------------------------------|--|
| EMI model<br>Synchronize Environment Data | AIB But Strong PL<br>ABB WSN800-14<br>Hukselfux SRx<br>KippBZonen SMPx<br>Luff WSx-UMB<br>Luff WSx-UMB(otternal sensors)<br>Meteo control SR20-D2<br>Rainwise P/met-150<br>Rainwise P/met-150<br>Rainwise P/met-150<br>Sensor (ADAM)<br>Other |  |
|                                           |                                                                                                    |  |
|                                           |                                                                                                    |  |
|                                           |                                                                                                    |  |

#### **Figure 7-42** EMI (1)

## 

Synchronize Environment Data: If Enable is selected, wind speed and direction data will be sent to the inverter in a PV plant with the tracking system.

• If you use a split EMI that is connected through an analog-to-digital converter, choose **Sensor (ADAM)** from the drop-down list box.

#### **Figure 7-43** EMI (2)

| Environ | mental Monitoring Instrume | nt                 |               |               |              |          |               |             |
|---------|----------------------------|--------------------|---------------|---------------|--------------|----------|---------------|-------------|
|         |                            |                    | EMI model     | Sensor (ADA   | M)           |          | $\checkmark$  |             |
|         |                            | Synchronize Enviro | onment Data   | Disable       |              |          | $\checkmark$  |             |
|         |                            | Read fu            | unction code  | Read holding  | register 03H |          | $\checkmark$  |             |
|         |                            | Data               | report mode   | Integer       |              |          | $\sim$        |             |
|         |                            | W                  | ord ordering  | Big endian    |              |          | $\sim$        |             |
|         |                            |                    | Read mode     | Multiple read |              |          | $\sim$        |             |
|         |                            | 9                  | Start address | 0             |              |          | (0-65535)     |             |
|         |                            |                    | End address   | 8             |              |          | (0-65535)     |             |
| No.     | Signal Name                | Signal address     | Lower Th      | res.          | Upper Thres. | Spec     | Start (mV/mA) | End (mV/mA) |
| 1       | Total irradiance           | 7                  | 0.0           |               | 0.0          | 0-20mA 🗸 | 0.0           | 20.0        |
| 2       | Ambient temperature        | 1                  | 0.0           |               | 0.0          | 0-20mA 💙 | 0.0           | 20.0        |
| 3       | PV module temperature      | 2                  | 0.0           |               | 0.0          | 0-20mA 🗸 | 0.0           | 20.0        |
| 4       | Wind direction             | 6                  | 0.0           |               | 0.0          | 0-20mA 💙 | 0.0           | 20.0        |
| 5       | Wind speed                 | 3                  | 0.0           |               | 0.0          | 0-20mA 💙 | 0.0           | 20.0        |
|         |                            |                    |               | Submi         | •            |          |               |             |

#### 

Correctly set the parameters in accordance with the Modbus parameters provided by the EMI manufacturers. Otherwise, the EMI data cannot be successfully read.

- Synchronize Environment Data: If Enable is selected, wind speed and direction data will be sent to the inverter in a PV plant with the tracking system.
- Set **Read Mode** based on the mode supported by the EMI. If **Multiple mod** is calcuted, set **Start** address and **End** address based on the
- If **Multiple read** is selected, set **Start address** and **End address** based on the acquired Modbus signal address range on the EMI.
- If the EMI can collect a certain signal, set **Signal address** for the signal to the corresponding register address. If the EMI cannot collect a certain signal, set **Signal address** for the signal to **65535**.
- If you use any other model of EMI, select **Other** from the drop-down list box and set the EMI parameters.

#### **Figure 7-44** EMI (3)

| Enviror | nmental Monitoring Instrument |                      |                           |      |              |        |  |
|---------|-------------------------------|----------------------|---------------------------|------|--------------|--------|--|
|         |                               | EMI model            | Other                     |      | $\checkmark$ |        |  |
|         | Synchroni                     | ize Environment Data | Disable                   |      | $\checkmark$ |        |  |
|         |                               | Read function code   | Read holding register 03H |      | $\checkmark$ |        |  |
|         |                               | Data report mode     | Integer                   |      | $\checkmark$ |        |  |
|         |                               | Word ordering        | Big endian                |      | $\checkmark$ |        |  |
|         |                               | Read mode            | Multiple read             |      | $\checkmark$ |        |  |
|         |                               | Start address        | 0                         |      | (0-65535)    |        |  |
|         |                               | End address          | 8                         |      | (0-65535)    |        |  |
| No.     | Signal Name                   | Signal addre         | \$\$                      | Gain |              | Offset |  |
| 1       | Total irradiance              | 7                    |                           | 1    | $\checkmark$ |        |  |
| 2       | Ambient temperature           | 1                    |                           | 10   | $\checkmark$ | 0.0    |  |
| 3       | PV module temperature         | 2                    |                           | 10   | $\checkmark$ | 0.0    |  |
| 4       | Wind direction                | 6                    |                           | 1    | $\checkmark$ |        |  |
| 5       | Wind speed                    | 3                    |                           | 10   | $\checkmark$ |        |  |
|         |                               |                      | Submit                    |      |              |        |  |

## 

Correctly set the parameters in accordance with the Modbus parameters provided by the EMI manufacturers. Otherwise, the EMI data cannot be successfully read.

- Synchronize Environment Data: If Enable is selected, wind speed and direction data will be sent to the inverter in a PV plant with the tracking system.
- Set **Read Mode** based on the mode supported by the EMI.

If **Multiple read** is selected, set **Start address** and **End address** based on the acquired Modbus signal address range on the EMI.

• If the EMI can collect a certain signal, set **Signal address** for the signal to the corresponding register address. If the EMI cannot collect a certain signal, set **Signal address** for the signal to **65535**.

## 7.10.2.4 Setting Power Meter Parameters

Because of permission restriction, log in as **Advanced User** or **Special User**. Choose **Settings** > **Power Meter** to access the target page.

### Power Meter Without Feedback of Grid Connection Data

If a power meter connected in the PV plant does not need to provide feedback of the grid connection data, set **Meter feedback output** to **Disable**.

- When the model of the connected power meter is **UMG604**, **PD510**, or **PZ96L**, select the model in the drop-down list box of **Intelligent Power Meter Type**.
- When the model of the connected power meter is any other one, select **Other** from the drop-down list box of **Intelligent Power Meter Type** and then set related parameters.

#### Figure 7-45 Power meter

| Power | Meter Param. Settings(Modbus- | RTU)                         |                      |                    |   |           |           |
|-------|-------------------------------|------------------------------|----------------------|--------------------|---|-----------|-----------|
|       |                               | Intelligent Power Meter Type | Other                |                    |   | •         |           |
|       |                               | Read function code           | Read holding registe | er 03H             |   | •         |           |
|       |                               | Read mode                    | Multiple read        |                    |   | •         |           |
|       |                               | Data reporting mode          | Floating point       |                    |   | •         |           |
|       |                               | Meter feedback output        | Disable              |                    |   | •         |           |
|       |                               | Start address                | 19000                |                    |   | (0-65535) |           |
|       |                               | End address                  | 19099                |                    |   | (0-65535) |           |
|       |                               | Voltage change ratio         | 1                    |                    |   | (1-65535) |           |
|       |                               | Current change ratio         | 1                    |                    |   | (1-65535) |           |
| No.   | Signal Name                   | Signal address               |                      | Number of Register | s | Gain      |           |
| 1     | Phase A voltage               | 19000                        | (0-65535)            | 2                  | ٣ | 1.0       | (0-10000) |
| 2     | Phase B voltage               | 19002                        | (0-65535)            | 2                  | ۲ | 1.0       | (0-10000) |
| 3     | Phase C voltage               | 19004                        | (0-65535)            | 2                  | ¥ | 1.0       | (0-10000) |
| 4     | A-B line voltage              | 19006                        | (0-65535)            | 2                  | ¥ | 1.0       | (0-10000) |
| 5     | B-C line voltage              | 19008                        | (0-65535)            | 2                  | ۲ | 1.0       | (0-10000) |
| 6     | C-A line voltage              | 19010                        | (0-65535)            | 2                  | ۲ | 1.0       | (0-10000) |
| 7     | Phase A current               | 19012                        | (0-65535)            | 2                  | ٣ | 1.0       | (0-10000) |
| 8     | Phase B current               | 19014                        | (0-65535)            | 2                  | ۲ | 1.0       | (0-10000) |
| 9     | Phase C current               | 19016                        | (0-65535)            | 2                  | ۲ | 1.0       | (0-10000) |
| 10    | Active power                  | 19026                        | (0-65535)            | 2                  | ٣ | 1.0       | (0-10000) |
| 11    | Reactive power                | 19042                        | (0-65535)            | 2                  | ٣ | 1.0       | (0-10000) |
| 12    | Active electricity            | 19060                        | (0-65535)            | 2                  | ٣ | 1.0       | (0-10000) |
| 13    | Reactive electricity          | 19092                        | (0-65535)            | 2                  | ٣ | 1.0       | (0-10000) |
| 14    | Power factor                  | 65535                        | (0-65535)            | 2                  | ۲ | 1.0       | (0-10000) |
| 15    | Apparent power                | 19034                        | (0-65535)            | 2                  |   | 1.0       | (0-10000) |

#### Power Meter with Feedback of Grid Connection Data

If a power meter connects to the PV plant and the power meter needs to report the data at the grid-connected point through the AO port on the SmartLogger, the primary SmartLogger needs to expand the AI/AO port by connecting to an ADAM. After correctly configuring expanded ports (see 7.10.6 Setting Extended Ports for details), set **Meter feedback output** to **Enable** and set the parameters for each port as required.

#### Figure 7-46 Setting parameters for grid connection data feedback

|      |                         | Intelligent | Power Meter   | Туре  | UMG604       |            | •        |    |
|------|-------------------------|-------------|---------------|-------|--------------|------------|----------|----|
|      |                         | Mete        | er feedback o | utput | Enable       |            |          |    |
| eedb | ack GCP Param. Settings |             |               |       |              |            |          |    |
| ort  | Feedback Parameter      | Start Cu    | rrent (mA)    | End C | Current (mA) | Start Data | End Data | Ur |
| 01   | No                      | 4.000       | (0-20)        | 20.00 | 00 (0-20)    | 0.000      | 0.000    |    |
| 02   | No                      | 4.000       | (0-20)        | 20.00 | 00 (0-20)    | 0.000      | 0.000    |    |
| 03   | No                      | 4.000       | (0-20)        | 20.00 | 00 (0-20)    | 0.000      | 0.000    |    |
| 04   | No                      | 4.000       | (0-20)        | 20.00 | 0 (0-20)     | 0.000      | 0.000    |    |
|      |                         |             |               |       | Submit       |            | 0.000    |    |
|      |                         |             |               |       | Submit       |            |          |    |

## 

- **Start current** and **End current** indicate the valid value range of signals carried by the analog output loop. The current range is less than or equal to the current range specified in the AO specifications. **Start Data** corresponds to **End Data**.
- Start Data and End Data are the valid signal value range of the selected Feedback Parameter. Set the two parameters based on site requirements. An excessive range results in low precision of the feedback while an insufficient range results in the incompleteness of the feedback.
- Unit is the unit for the selected Feedback Parameter. When setting Start Data and End Data, note the unit selected. Otherwise, false input and output may be generated.

## 7.10.2.5 Setting NetEco Parameters

To set parameters correctly, ensure that the SmartLogger can connect to the Huawei NMS such as NetEco and FusionSolar, or a third-party NMS.

You need to log in as **Advanced User** that has the permission to set the parameters. Choose **Settings** > **NetEco** to enter the page.

#### Figure 7-47 Setting NetEco parameters

| NetEco                          |                     |           |        |
|---------------------------------|---------------------|-----------|--------|
| NotEco sonor                    |                     |           |        |
| Part number                     | 16100               | (1 (5525) |        |
| Port number                     | 16100               | (1~03535) |        |
| Address mode                    | Logical address     |           |        |
| SSL encryption                  | Enable V            |           |        |
| Second challenge authentication | Disable             |           |        |
|                                 | Submit Network      | est       |        |
| Security Certificate            |                     |           |        |
| Upload CA certificate file      | Bro                 | vse       | Upload |
| Upload local certificate file   | Bro                 | vse       | Upload |
| Upload key file                 | Bro                 | vse       | Upload |
| /                               | Enable key password |           |        |
|                                 | Submit              |           |        |
|                                 |                     |           |        |
|                                 |                     |           |        |
|                                 |                     |           |        |
|                                 |                     |           |        |
|                                 |                     |           |        |
|                                 |                     |           |        |
|                                 |                     |           |        |
|                                 |                     |           |        |
|                                 |                     |           |        |
|                                 |                     |           |        |
|                                 |                     |           |        |
|                                 |                     |           |        |
|                                 |                     |           |        |

## 

- Set **NetEco server** to the IP address or domain name of the NetEco server.
- When the SmartLogger connects to the Huawei NMS, retain the default value 16100 for **Port number**. When the SmartLogger connects to the third-party NMS, set **Port number** according to the server port enabled in a third-party NMS.
- In most cases, set Address mode to Comm. Address. If the devices connected to the three RS485
  ports of the SmartLogger have duplicate addresses, you must set Address mode to Logical address.
- If **SSL encryption** is set to **Disable**, data will be transmitted without being encrypted, which may result in user data theft. Therefore, exercise caution when deciding to set **SSL encryption** to **Disable**.

### 7.10.2.6 Setting Modbus TCP Parameters

Set Modbus TCP parameters for the SmartLogger to communicate with a third-party NMS.

Because of permission restriction, log in as **Advanced User**. Choose **Settings** > **Modbus TCP** to access the target page.

| Link setting Enable(Limited) Client 1 IP Address 10_142_57 | ~     |
|------------------------------------------------------------|-------|
| Client 1 IP Address 10 142 57                              |       |
|                                                            | . 148 |
| Client 2 IP Address 0 0 0                                  | 0     |
| Client 3 IP address 0 0 0                                  | 0     |
| Client 4 IP address 0 0 0                                  | 0     |
| Client 5 IP address 0 0 0                                  | 0     |
| Address mode Comm. Address                                 | ~     |
| SmartLogger address 0                                      |       |
|                                                            |       |

#### Figure 7-48 Setting Modbus TCP parameters

## 

- Modbus TCP is a general standard protocol without a security authentication mechanism. To reduce network security risks, the function of connecting to a third-party NMS using Modbus TCP is disabled by default. To use this function, set Link setting to Enable(Limited) or Enable(Unlimited). If you select Enable(Limited), the SmartLogger can communicate with up to five third-party NMSs whose IP addresses are set under Modbus TCP. If you select Enable(Unlimited), the SmartLogger can communicate with all third-party NMSs with valid IP addresses.
- If the function of connecting to a third-party NMS using Modbus TCP is enabled, data will be transmitted without being encrypted, which may result in user data theft. Therefore, exercise caution when deciding to enable this function.
- In most cases, set **Address mode** to **Comm. Address**. If the devices connected to the COM ports of the SmartLogger have duplicate communications addresses, you must set **Address mode** to **Logical address**.

## 7.10.2.7 Setting IEC103 Parameters

Third-party devices that use the standard IEC103 interface protocol may be connected to a PV plant. The SmartLogger can read the information about such third-party devices and upload the information to the NetEco, thereby enhancing the PV plant solutions.

As Huawei inverter devices (such as SUN2000s) support protocols different from third-party devices that use standard IEC103 (such as box-type transformers, combiner boxes, and inverters), they cannot be connected in series on the same RS485 bus.

If the SmartLogger connects to the NetEco, it transparently transmits IEC103 device information to the NetEco.

Because of permission restriction, log in as Advanced User. Choose Settings > IEC103 to access the target page.

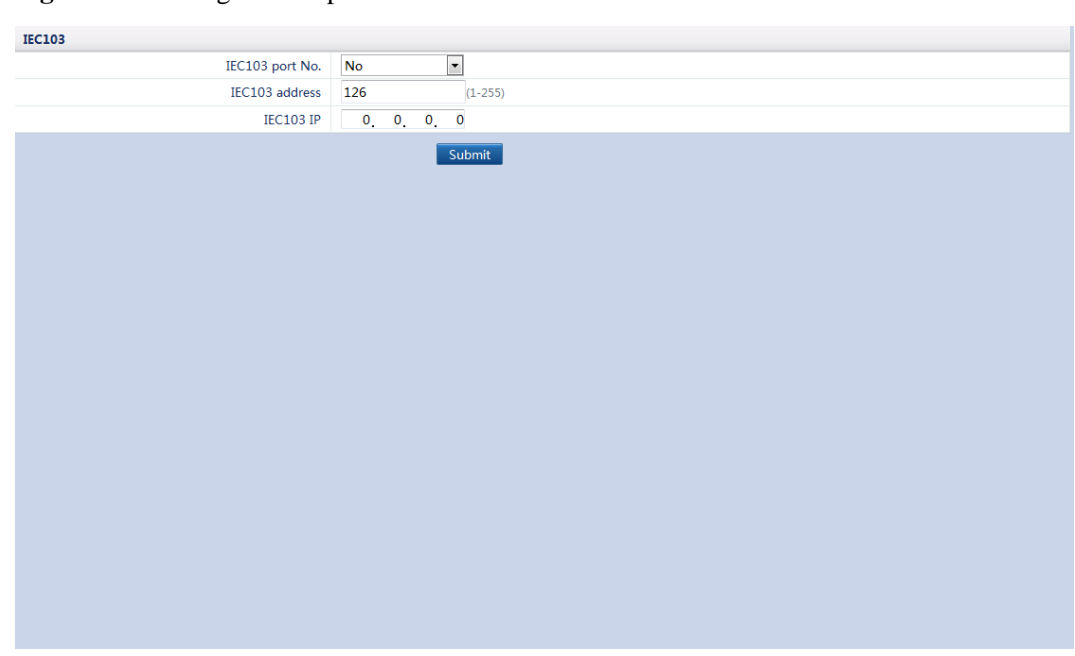

#### Figure 7-49 Setting IEC103 parameters

# 

- Standard IEC103 is a general standard protocol without a security authentication mechanism. To reduce network security risks, the function of connecting to a third-party NMS using IEC103 is disabled by default. To use this function, set **Link setting** to **Enable**.
- Third-party devices and Huawei devices must be connected to different ports of the SmartLogger. Otherwise, the communication will be abnormal.
- The value of IEC103 IP must be consistent with the NetEco IP address.

### 7.10.2.8 Setting IEC104 Parameters

If the SmartLogger connects to a third-party NMS over the IEC104 protocol, IEC104 parameters must be correctly set to enable the third-party NMS to monitor the running status of devices connected to the SmartLogger.

Because of permission restriction, log in as **Advanced User**. Choose **Settings** > **IEC104** to access the target page.

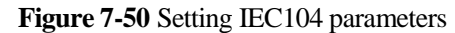

## 

- IEC104 is a general standard protocol without a security authentication mechanism. To reduce network security risks, the function of connecting to a third-party NMS using IEC104 is disabled by default. To use this function, set Link setting to Enable. To use this function, set Link setting to Enable(Limited) or Enable(Unlimited). If you select Enable(Limited), the SmartLogger can communicate with up to five third-party NMSs whose IP addresses are set under IEC104. If you select Enable(Unlimited), the SmartLogger can communicate with all third-party NMSs with valid IP addresses.
- You can click the Select icon in the upper left corner of the page to access the required setting page.
- You can export an IEC104 configuration file in CSV format.

After the IEC104 configuration file exported from the SmartLogger and the device type IEC104 information files delivered with devices are correctly configured on a third-party NMS, the third-party NMS will be able to monitor the devices connected to the SmartLogger over the IEC104 protocol.

# 7.10.3 Extended Parameters

#### 7.10.3.1 Setting FTP Parameters

The FTP function is used to access a third-party NMS. The SmartLogger can report the configuration information and running data of the managed plant system through FTP. A third-party NMS can access Huawei devices after being configured.

Because of permission restriction, log in as **Advanced User**. Choose **Settings** > **FTP** to access the target page.

#### Figure 7-51 Setting FTP parameters

| Basic parameters     |                       |              |
|----------------------|-----------------------|--------------|
| FTP server           |                       |              |
|                      |                       |              |
| Descuend             |                       |              |
| Password             |                       |              |
| Remote directory     |                       |              |
| Report Settings      |                       |              |
| Data export          | Disable               |              |
| FTP file format      | Format 1              |              |
| Export mode          | Cyclic                |              |
| Export interval      | 30                    | min (5~1440) |
| File mode            | Accumulated data      |              |
| Latest Report Status |                       |              |
| Transfer status      | Success               |              |
| Last transmission    | 2000-01-01 00:00:00   |              |
|                      | Submit Start report t | 51           |

### 

- **FTP server** can be set to the domain name or IP address of the FTP server. If **FTP server** is set to the domain name of the FTP server, ensure that the address of the DNS server on the Ethernet page is set correctly.
- User name and Password indicate the user name and password that need to be entered when you log in to the FTP server.
- After setting **Remote directory**, you can create a subdirectory in the default data upload directory (specified by the FTP server).
- If **Data export** is set to **Enable**, you can set the SmartLogger to report data regularly or at a specified time. If you set the SmartLogger to report data regularly, you can choose whether to report all data or only the incremental data of a day each time.
- In **FTP file format**, the **Format 2** file contains two more information points than the **Format 1** file, namely, E-Day (energy yield of current day) and E-Total (total energy yield).

#### 7.10.3.2 Setting Email Parameters

The SmartLogger can send emails to inform users of the energy yield, alarm, and equipment status information of the PV plant system, helping users to know the running conditions of the PV plant system in time.

When using this function, ensure that the SmartLogger can be connected to the configured email server and that the Ethernet parameters and email parameters for the SmartLogger are correctly set. Ensure that no password is set between the SmartLogger and the email server.

Because of permission restriction, log in as **Advanced User**. Choose **Settings** > **Email** to access the target page.

#### Figure 7-52 Setting email parameters

| Basic parameters     |                     |                   |
|----------------------|---------------------|-------------------|
| SMTP server          |                     |                   |
| User name            |                     |                   |
| Password             |                     |                   |
| SMTP port            | 25                  | (0~65535)         |
| Email language       | English             |                   |
| Send address         |                     |                   |
| Receive address 1    |                     |                   |
| Receive address 2    |                     |                   |
| Receive address 3    |                     |                   |
| Receive address 4    |                     |                   |
| Receive address 5    |                     |                   |
| Yield                |                     |                   |
| Send Email           | Disable 💌           |                   |
| Sent on schedule     | 22:00               | (HH:MM)           |
| Alarms               |                     |                   |
| Send Email           | Disable 💌           |                   |
| Alarm level          | Major               |                   |
| Latest Report Status |                     |                   |
| Transfer status      | Success             |                   |
| Last transmission    | 2000-01-01 00:00:00 |                   |
|                      | Subm                | it Send test mail |

## 

- SMTP Server can be set to the domain name or IP address of the SMTP server.
   If it is set to the domain name of the SMTP server, ensure that the address of the DNS server is set correctly.
- **SMTP Port** specifies the port used for sending emails.
- User name and Password specify the user name and password used for logging in to the SMTP server.
- Send address specifies the sender's email address. Ensure that the sender's email server is the same as the server specified by SMTP server.
- You can click **Send test mail** to check whether the SmartLogger can successfully send emails to users.

# 7.10.4 Port Settings

#### 7.10.4.1 Setting DO Parameters

This topic describes how to set DO configuration parameters for resetting an external 3G router over the WebUI.

#### Context

The SmartLogger provides three DO ports. You can connect one DC power cable of the 3G router to one DO port of the SmartLogger in series and power on or off the wireless module by disconnecting or connecting the DO dry contact to control the reset of the 3G router.

Considering the restrictions on the current that can pass the DO port of the SmartLogger, you need to determine the number of DO ports to be used for the control based on the maximum power supply current of the 3G router (the maximum power supply current can be calculated based on the maximum power consumption and DC power supply voltage).

• When the power supply current is smaller than 1 A, use one DO port.

- When the power supply current is larger than 1 A but smaller than 1.6 A, use two DO ports.
- When the power supply current is larger than 1.6 A but smaller than 2.4 A, use three DO ports.
- When the power supply current is larger than 2.4 A, access is not allowed because the current exceeds the upper limit.

#### Connecting a 3G Router to the SmartLogger Over a DO Port

Before connecting a 3G router to the SmartLogger, cut off a DC power cable of the connector, and then connect the cable cut to the DO port on the SmartLogger.

• Figure 7-53 shows the connection when one DO port is used.

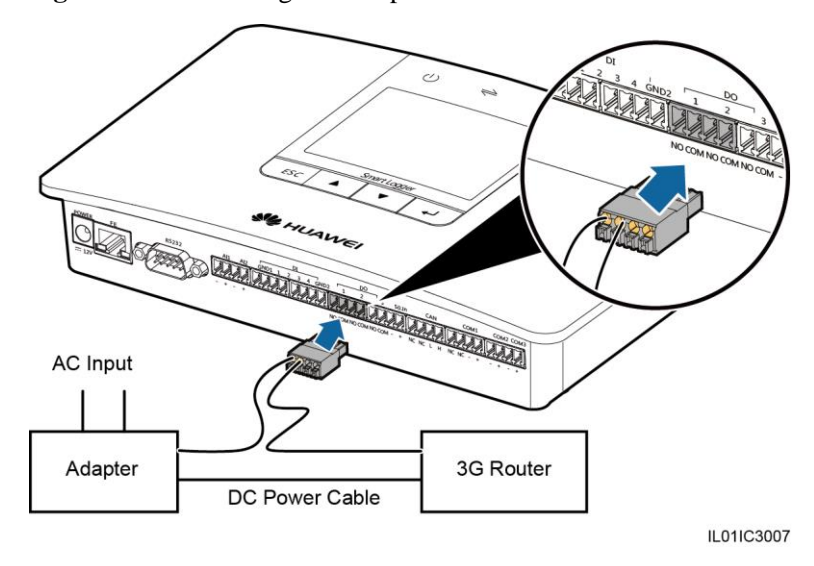

Figure 7-53 Connecting one DO port

• Figure 7-54 shows the connection when two DO ports are used.

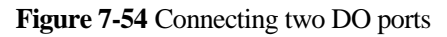

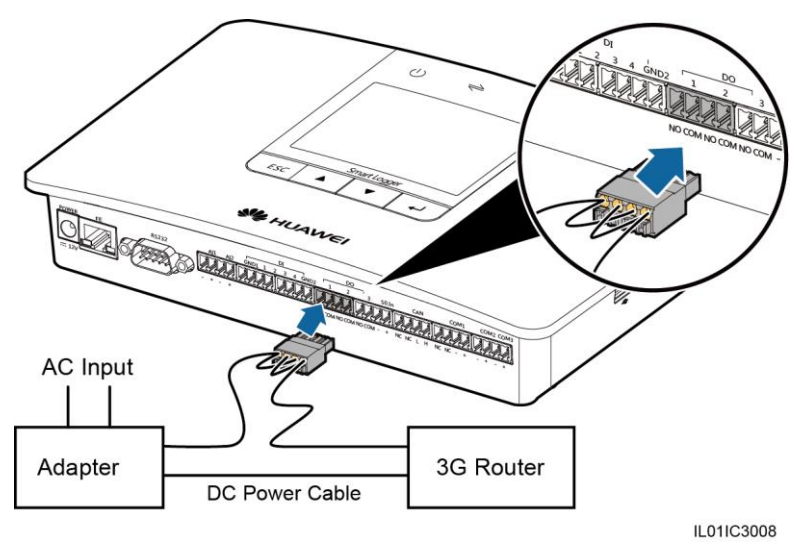

• Figure 7-55 shows the connection when three DO ports are used.

Figure 7-55 Connecting three DO ports

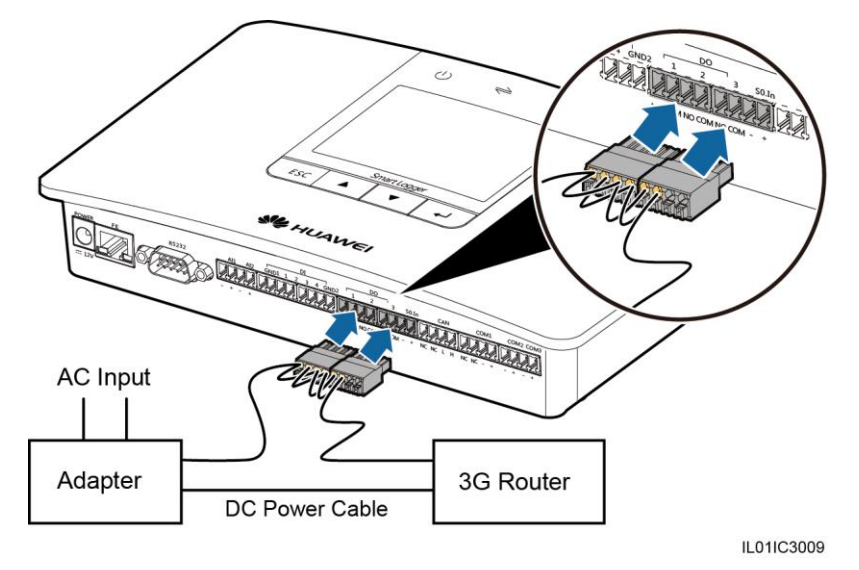

#### **DO Configuration**

After connecting the 3G router to the SmartLogger properly, you can set DO configuration parameters over the WebUI to make the external 3G router automatically reset if the SmartLogger fails to connect to the NetEco, email server, or FTP server within 30 minutes.

Because of permission restriction, log in as Advanced User. Then choose Settings > DO.

#### Figure 7-56 DO configuration

| DO Configuration |                         |        |
|------------------|-------------------------|--------|
| DO1              | Reset the external rout | iter 🔻 |
| DO2              | No control              | •      |
| DO3              | No control              | •      |
|                  |                         |        |
|                  | Subr                    | mit    |
|                  |                         |        |
|                  |                         |        |
|                  |                         |        |
|                  |                         |        |
|                  |                         |        |
|                  |                         |        |
|                  |                         |        |
|                  |                         |        |
|                  |                         |        |
|                  |                         |        |
|                  |                         |        |
|                  |                         |        |
|                  |                         |        |
|                  |                         |        |
|                  |                         |        |
|                  |                         |        |
|                  |                         |        |
|                  |                         |        |
|                  |                         |        |
|                  |                         |        |
|                  |                         |        |
|                  |                         |        |
|                  |                         |        |
|                  |                         |        |

#### 

Set **DO1**, **DO2**, and **DO3** to **Reset the external router** or **No control** based on the connections between the router and the three DO ports of the SmartLogger.

#### 7.10.4.2 Setting USB Parameters

This topic describes how to set USB parameters for resetting an external 3G router over the WebUI.

#### Context

The SmartLogger provides a USB port, which has a power capacity of 5 V/1 A. If the DC power cable of the 3G router has a standard USB connector and has a maximum current of less than 1 A, it can directly connect to the USB port on the SmartLogger. Hence the SmartLogger can power on or off the 3G router, which allows the SmartLogger to control the reset of the 3G router when the communication link is interrupted.

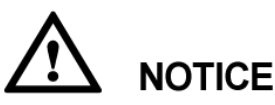

- Only the SmartLoggers in versions later than V100R001C90SPC300 enjoy this function.
- If the maximum working current of the 3G router is greater than 1 A, it cannot be connected over a USB port.

#### Connecting a 3G Router over a USB

Connect the USB connector of the DC power cable of the 3G router to the USB port on the SmartLogger, as shown in Figure 7-57.

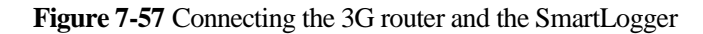

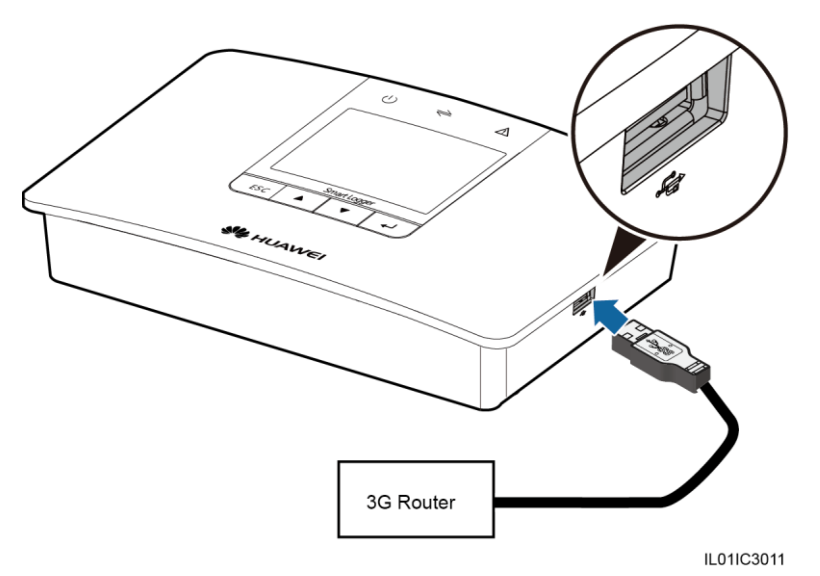

### **USB** configuration

After connecting the 3G router to the SmartLogger properly, you can set USB configuration parameters over the WebUI to make the external 3G router automatically reset if the SmartLogger fails to connect to the NetEco, email server, or FTP server within 30 minutes.

Because of permission restriction, log in as Advanced User. Then choose Settings > USB.

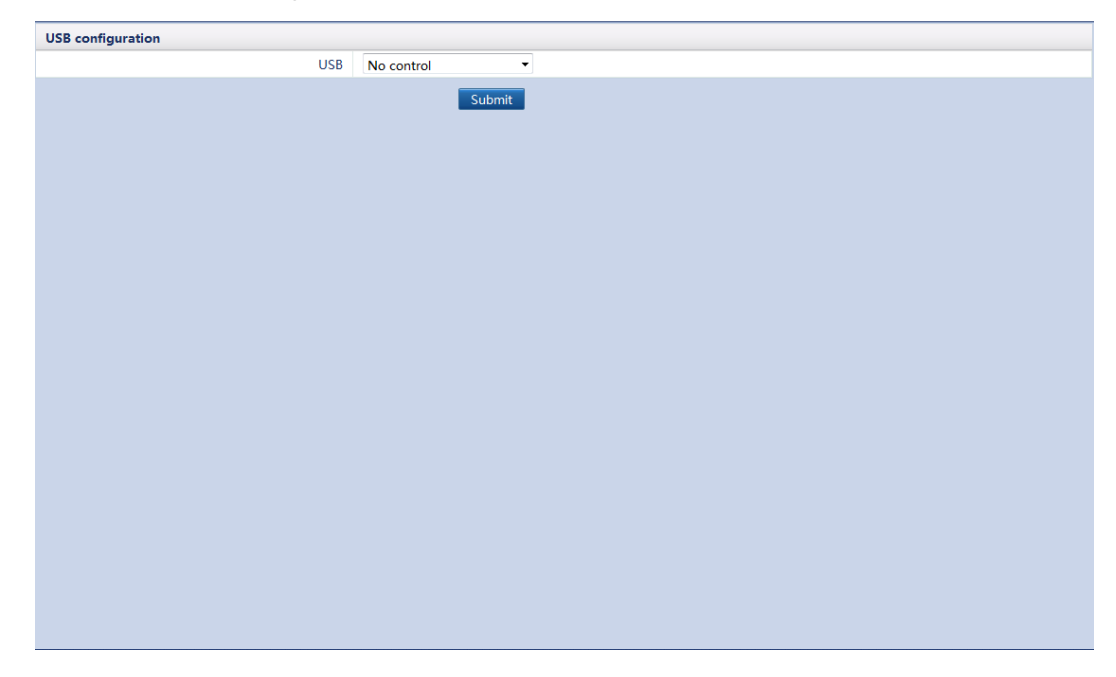

Figure 7-58 USB configuration

# 7.10.5 Alarm Output

After an inverter alarm is linked to a DO port, the alarm signal is delivered from the DO port when the inverter generates the alarm.

Because of permission restriction, log in as **Advanced User**. Choose **Settings** > **Alarm Output**.

#### 

- Before linking an inverter alarm to a DO port, ensure that the DO port is not set for other purposes. Otherwise, the setting will fail.
- After the function is enabled, the DO port status may change and the alarm output may be abnormal if the SmartLogger restarts or powers off.

#### Figure 7-59 Alarm output

| DO Co                  | onfigurat              | ion                           |        |     |     |     | _ |
|------------------------|------------------------|-------------------------------|--------|-----|-----|-----|---|
|                        | DO1 alarm status Close |                               |        | •   |     |     |   |
| DO2 alarm status Close |                        |                               | •      |     |     |     |   |
| DO3 alarm status Close |                        |                               | •      |     |     |     |   |
|                        |                        |                               | Submit |     |     |     |   |
|                        | No.                    | Alarm Name                    |        | D01 | DO2 | DO3 | 5 |
|                        | 1                      | High String Voltage           |        |     |     |     |   |
|                        | 2                      | Abnormal DC Circuit           |        |     |     |     |   |
|                        | 3                      | Abnormal Invert Circuit       |        |     |     |     |   |
|                        | 4                      | Abnormal Grid Voltage         |        |     |     |     |   |
|                        | 5                      | Abnormal Grid Frequency       |        |     |     |     |   |
|                        | 6                      | Low Insulation Resistance     |        |     |     |     |   |
|                        | 7                      | Abnormal Residual Current     |        |     |     |     |   |
|                        | 8                      | Cabinet Overtemperature       |        |     |     |     |   |
|                        | 9                      | Abnormal SPI Communication    |        |     |     |     |   |
|                        | 10                     | Abnormal Grounding            |        |     |     |     |   |
|                        | 11                     | System Fault                  |        |     |     |     |   |
|                        | 12                     | Abnormal Auxiliary Power      |        |     |     |     |   |
|                        | 13                     | AFCI Self-Check Failure       |        |     |     |     |   |
|                        | 14                     | DC Arc Fault                  |        |     |     |     |   |
|                        | 15                     | Abnormal PV String Connection |        |     |     |     |   |
| 100                    | 16                     | Software Version Unmatch      |        |     |     |     | - |

 Table 7-11 Mapping between alarm names and inverter alarms

| No. | Alarm Name                   | Inverter Alarm                                                                 | No. | Alarm Name                   | Inverter Alarm               |
|-----|------------------------------|--------------------------------------------------------------------------------|-----|------------------------------|------------------------------|
| 1   | High String<br>Voltage       | <ul> <li>High String<br/>Voltage</li> <li>High DC Input<br/>Voltage</li> </ul> | 2   | Abnormal DC Circuit          | Abnormal DC Circuit          |
| 3   | Abnormal Invert<br>Circuit   | Abnormal Inv.<br>Circuit                                                       | 4   | Abnormal Grid Voltage        | Abnormal Grid Voltage        |
| 5   | Abnormal Grid<br>Frequency   | Abnormal Grid<br>Freq.                                                         | 6   | Low Insulation<br>Resistance | Low Insulation<br>Resistance |
| 7   | Abnormal<br>Residual Current | Abnormal<br>Residual Current                                                   | 8   | Cabinet<br>Overtemperature   | Overtemperature              |

| No. | Alarm Name                         | Inverter Alarm                                                                 | No. | Alarm Name                          | Inverter Alarm                                                |
|-----|------------------------------------|--------------------------------------------------------------------------------|-----|-------------------------------------|---------------------------------------------------------------|
| 9   | Abnormal SPI<br>Communication      | Abnormal SPI<br>Communication                                                  | 10  | Abnormal Grounding                  | Abnormal Grounding                                            |
| 11  | System Fault                       | System Fault                                                                   | 12  | Abnormal Auxiliary<br>Power         | Abn. Auxiliary Power                                          |
| 13  | AFCI Self-Check<br>Failure         | AFCI Self-Check<br>Failure                                                     | 14  | DC Arc Fault                        | DC Arc Fault                                                  |
| 15  | Abnormal PV<br>String Connection   | Abnormal PV<br>String Connection                                               | 16  | Software Version<br>Unmatch         | Software Ver. Unmatch                                         |
| 17  | Upgrade Failed                     | Upgrade Failed                                                                 | 18  | License Expired                     | License Expired                                               |
| 19  | String Reverse<br>Connection       | <ul> <li>String<br/>Reversed</li> <li>String 1–8<br/>Reversed</li> </ul>       | 20  | String Backfeed                     | <ul><li>String Backfeed</li><li>String 1–8 Reversed</li></ul> |
| 21  | Abnormal String<br>Power           | <ul> <li>Abnormal<br/>String Power</li> <li>Abnormal<br/>String 1–8</li> </ul> | 22  | Phase Wire<br>Short-Circuited to PE | Phase Wire<br>Short-Circuited to PE                           |
| 23  | Grid Loss                          | Grid Failure                                                                   | 24  | Grid Undervoltage                   | Grid Undervoltage                                             |
| 25  | Grid Overvoltage                   | Grid Overvoltage                                                               | 26  | Grid Voltage Imbalance              | Grid Voltage Imbalance                                        |
| 27  | Grid<br>Overfrequency              | Grid<br>Overfrequency                                                          | 28  | Grid Underfrequency                 | Grid Underfrequency                                           |
| 29  | Unstable Grid<br>Frequency         | Unstable Grid<br>Frequency                                                     | 30  | Output Overcurrent                  | Output Overcurrent                                            |
| 31  | Output DC<br>Component<br>Overhigh | Output DC<br>Component<br>Overhigh                                             | 32  | Device Fault                        | Device Fault                                                  |
| 33  | Faulty Power<br>Collector          | Faulty Power<br>Collector                                                      | 34  | Abnormal Battery                    | Abnormal Battery                                              |
| 35  | Faulty Monitoring<br>Unit          | <ul> <li>Monitoring<br/>Unit Faulty</li> <li>Flash Fault</li> </ul>            | 36  | Active Islanding                    | Active Islanding                                              |
| 37  | Passive Islanding                  | Passive Islanding                                                              | 38  | Transient AC<br>Overvoltage         | Transient AC<br>Overvoltage                                   |

# 7.10.6 Setting Extended Ports

# 

Before setting extended ports, ensure that the SmartLogger connects to an analog-to-digital converter (for example, ADAM4117) that supports the Modbus-RTU protocol.

Because of permission restriction, log in as **Special User**. Choose **Settings** > **Extended Port Settings** to access the target page.

Figure 7-60 Setting extended ports

| No.         Port         485Port         485Address         Register Address         Port Specifications           1         A13         0         0         0         0         0         0         0         0         0         0         0         0         0         0         0         0         0         0         0         0         0         0         0         0         0         0         0         0         0         0         0         0         0         0         0         0         0         0         0         0         0         0         0         0         0         0         0         0         0         0         0         0         0         0         0         0         0         0         0         0         0         0         0         0         0         0         0         0         0         0         0         0         0         0         0         0         0         0         0         0         0         0         0         0         0         0         0         0         0         0         0         0         0         0         0                                                                                                    | No.         Port         485Port         485Address         Register Address         Port Specifications           1         A3         0         0         0         0         0         0         0         0         0         0         0         0         0         0         0         0         0         0         0         0         0         0         0         0         0         0         0         0         0         0         0         0         0         0         0         0         0         0         0         0         0         0         0         0         0         0         0         0         0         0         0         0         0         0         0         0         0         0         0         0         0         0         0         0         0         0         0         0         0         0         0         0         0         0         0         0         0         0         0         0         0         0         0         0         0         0         0         0         0         0         0         0         0         0         0                                                                                                    |       | l'expansio | on AI   |                 |          |         |          |         |                    |              |
|----------------------------------------------------------------------------------------------------|----------------------------------------------------------------------------------------------------|-------|------------|---------|-----------------|----------|---------|----------|---------|--------------------|--------------|
| A13       0       0-3.0.Disable)       247       0-247)       5       0-7)       (0-20mA)       V         2       A14       0       0-3.0.Disable)       247       0-247)       5       0-7)       (0-20mA)       V         COMANCE         COMANCE         COMANCE         COMANCE         COMANCE         A01       0       0-3.0.Disable)       247       0-247)       5       0-7)       (0-20mA)       V         A02       0       0-3.0.Disable)       247       0-247)       5       0-7)       (0-20mA)       V         1       A02       0       0-3.0.Disable)       247       0-247)       5       0-7)       (0-20mA)       V         1       A03       0       0-3.0.Disable)       247       0-247)       5       0-7)       (0-20mA)       V         1       A04       0       0-3.0.Disable)       247       0-247)       5       0-7)       (0-20mA)       V         1       A05       0       0-3.0.Disable)       247       0-247)       5       0-7)       (0-20mA)       V                                                                                                    | 1       A13       0       0-3.0.Disable)       247       0-247)       5       0-7)       (0-20mA)       V         2       A14       0       0-3.0.Disable)       247       0-247)       5       0-7)       (0-20mA)       V         AI4       0       0-3.0.Disable)       247       0-247)       5       0-7)       (0-20mA)       V         AD5         AI4       0       0-3.0.Disable)       247       0-247)       5       0-7)       (0-20mA)       V         AO1       0       0-3.0.Disable)       247       0-247)       5       0-7)       (0-20mA)       V         2       AO2       0       0-3.0.Disable)       247       0-247)       5       0-7)       (0-20mA)       V         3       AO3       0       0-3.0.Disable)       247       0-247)       5       0-7)       (0-20mA)       V         4       AO4       0       0-3.0.Disable)       247       0-247)       5       0-7)       (0-20mA)       V         5       AO5       0       0-3.0.Disable)       247       0-247)       5       0-7)       (0-20mA)       V                                                                                                    | No.   | Port       | 485Port |                 | 485Addre | ss      | Register | Address | Port Specification | ons          |
| 2:       A14       0       0-3.0.Disable)       247       0-247)       5       0-7)       (0-20mA)       V         ADE Experimentation of the standard of the standard o | 2         AI4         0         0-3,0.Disable)         247         0-247)         5         0-7)         (0-20mA)         V           ADExperimental ADExperimentation and the standard and the standard and | 1     | AI3        | 0       | (0~3,0:Disable) | 247      | (0~247) | 5        | (0~7)   | (0~20mA)           | ~            |
| No.         Port         485Port         485Address         Port Specifications           1.         AQ1         0         0-3.0.01sable)         247         0-247)         5         0-7)         (0-20mA)         \veedow           2.         AQ2         0         0-3.0.01sable)         247         0-247)         5         0-7)         (0-20mA)         \veedow           3.         AQ2         0         0-3.0.01sable)         247         0-247)         5         0-7)         (0-20mA)         \veedow           4.         AQ3         0         0-3.0.01sable)         247         0-247)         5         0-7)         (0-20mA)         \veedow           4.         AQ4         0         0-3.0.01sable)         247         0-247)         5         0-7)         (0-20mA)         \veedow           5.         0         0         0-3.0.01sable)         247         0-247)         5         0-7)         (0-20mA)         \veedow           6.         AO5         0         0-3.0.01sable)         247         0-247)         5         0-7)         (0-20mA)         \veedow                                                                                                    | AO Exputition         Port         485Port         485Address         Register Address         Port Specifications           1         A01         0         0-3,0:Disable)         247         0-247)         5         0-7)         (0-20mA)         V           2         A02         0         0-3,0:Disable)         247         0-247)         5         0-7)         (0-20mA)         V           3         A03         0         0-3,0:Disable)         247         0-247)         5         0-7)         (0-20mA)         V           4         A04         0         0-3,0:Disable)         247         0-247)         5         0-7)         (0-20mA)         V           5         A05         0         0-3,0:Disable)         247         0-247)         5         0-7)         (0-20mA)         V           5         A05         0         0-3,0:Disable)         247         0-247)         5         0-7)         (0-20mA)         V                                                                                                    | 2     | AI4        | 0       | (0~3,0:Disable) | 247      | (0~247) | 5        | (0~7)   | (0~20mA)           | ~            |
| No.         Port         485Port         485Address         Register Address         Port Specifications           1.         AO1         0         0         0         0         0         0         0         0         0         0         0         0         0         0         0         0         0         0         0         0         0         0         0         0         0         0         0         0         0         0         0         0         0         0         0         0         0         0         0         0         0         0         0         0         0         0         0         0         0         0         0         0         0         0         0         0         0         0         0         0         0         0         0         0         0         0         0         0         0         0         0         0         0         0         0         0         0         0         0         0         0         0         0         0         0         0         0         0         0         0         0         0         0         0         0                                                                                                    | No.         Port         485Port         485Address         Register Address         Port Specifications           1         A01         0         0         0         0         0         0         0         0         0         0         0         0         0         0         0         0         0         0         0         0         0         0         0         0         0         0         0         0         0         0         0         0         0         0         0         0         0         0         0         0         0         0         0         0         0         0         0         0         0         0         0         0         0         0         0         0         0         0         0         0         0         0         0         0         0         0         0         0         0         0         0         0         0         0         0         0         0         0         0         0         0         0         0         0         0         0         0         0         0         0         0         0         0         0         0                                                                                                    | AO Ex | pansion l  | Port    |                 |          |         |          |         |                    |              |
| A01       0       0-3.0.Disable)       247       0-247)       5       0-7)       (0-20mA)       \vee         22       A02       0       0-3.0.Disable)       247       0-247)       5       0-7)       (0-20mA)       \vee         33       A03       0       0-3.0.Disable)       247       0-247)       5       0-7)       (0-20mA)       \vee         44       A04       0       0-3.0.Disable)       247       0-247)       5       0-7)       (0-20mA)       \vee         45       A04       0       0-3.0.Disable)       247       0-247)       5       0-7)       (0-20mA)       \vee         45       A05       0       0-3.0.Disable)       247       0-247)       5       0-7)       (0-20mA)       \vee         45       A05       0       0-3.0.Disable)       247       0-247)       5       0-7)       (0-20mA)       \vee                                                                                                    | 1       AO1       0       0-3.0.Disable)       247       0-247)       5       0-7)       (0-20mA)       V         2       AO2       0       0-3.0.Disable)       247       0-247)       5       0-7)       (0-20mA)       V         3       AO3       0       0-3.0.Disable)       247       0-247)       5       0-7)       (0-20mA)       V         4       AO4       0       0-3.0.Disable)       247       0-247)       5       0-7)       (0-20mA)       V         5       AO3       0       0-3.0.Disable)       247       0-247)       5       0-7)       (0-20mA)       V         5       AO5       0       0-3.0.Disable)       247       0-247)       5       0-7)       (0-20mA)       V         5       AO5       0       0-3.0.Disable)       247       0-247)       5       0-7)       (0-20mA)       V                                                                                                    | No.   | Port       | 485Port |                 | 485Addre | ss      | Register | Address | Port Specification | ons          |
| 22       AO2       0       0-3.0:Disable)       247       0-247)       5       0-7)       (0-20mA)       \vee         33       AO3       0       0-3.0:Disable)       247       0-247)       5       0-7)       (0-20mA)       \vee         41       AO4       0       0-3.0:Disable)       247       0-247)       5       0-7)       (0-20mA)       \vee         13       AO5       0       0-3.0:Disable)       247       0-247)       5       0-7)       (0-20mA)       \vee         14       AO5       0       0-3.0:Disable)       247       0-247)       5       0-7)       (0-20mA)       \vee                                                                                                    | 2       A02       0       0-3,0:Disable)       247       0-247)       5       0-7)       (0-20mA)       V         3       A03       0       0-3,0:Disable)       247       0-247)       5       0-7)       (0-20mA)       V         4       A04       0       0-3,0:Disable)       247       (0-247)       5       0-7)       (0-20mA)       V         5       A05       0       0-3,0:Disable)       247       (0-247)       5       0-7)       (0-20mA)       V         5       A05       0       0-3,0:Disable)       247       (0-247)       5       (0-7)       (0-20mA)       V                                                                                                    | 1     | AO1        | 0       | (0~3,0:Disable) | 247      | (0~247) | 5        | (0~7)   | (0~20mA)           | $\sim$       |
| 8:       A03       0       0-3,0:Disable)       247       0-247)       5       0-7)       (0-20mA)       \vee         4:       A04       0       0-3,0:Disable)       247       (0-247)       5       (0-7)       (0-20mA)       \vee         5:       A05       0       0-3,0:Disable)       247       (0-247)       5       (0-7)       (0-20mA)       \vee                                                                                                    | 3       A03       0       0-3,0:Disable)       247       0-247)       5       0-7)       (0-20mA)       V         4       A04       0       0-3,0:Disable)       247       (0-247)       5       (0-7)       (0-20mA)       V         5       A05       0       0-3,0:Disable)       247       (0-247)       5       (0-7)       (0-20mA)       V                                                                                                    | 2     | AO2        | 0       | (0~3,0:Disable) | 247      | (0~247) | 5        | (0~7)   | (0~20mA)           | $\checkmark$ |
| A O4       0       0-3.0.bisable)       247       (0-247)       5       (0-7)       (0-20mA)       V         5       AO5       0       0-3.0.bisable)       247       (0-247)       5       (0-7)       (0-20mA)       V                                                                                                    | 4       AO4       0       0-3,0:Disable)       247       (0-247)       5       (0-7)       (0-20mA)       V         5       AO5       0       0-3,0:Disable)       247       (0-247)       5       (0-7)       (0-20mA)       V                                                                                                    | 3     | AO3        | 0       | (0~3,0:Disable) | 247      | (0~247) | 5        | (0~7)   | (0~20mA)           | ~            |
| 5 AO5 0 (0-3,0:Disable) 247 (0-247) 5 (0-7) (0-20mA)<br>(0-20mA)<br>Δ                                                                                                    | 5 AO5 0 0~3,0:Disable) 247 0~247) 5 0~7) (0~20mA) V                                                                                                    | 4     | AO4        | 0       | (0~3,0:Disable) | 247      | (0~247) | 5        | (0~7)   | (0~20mA)           | ~            |
|                                                                                                    |                                                                                                    | 5     | AO5        | 0       | (0~3,0:Disable) | 247      | (0~247) | 5        | (0~7)   | (0~20mA)           | $\sim$       |
|                                                                                                    |                                                                                                    |       |            |         |                 |          |         |          |         |                    |              |
|                                                                                                    |                                                                                                    |       |            |         |                 |          |         |          |         |                    |              |
|                                                                                                    |                                                                                                    |       |            |         |                 |          |         |          |         |                    |              |

## 7.10.7 Dry contact remote shutdown

You can remotely shut down dry contacts on the WebUI.

The SmartLogger provides eight DI ports, that is, DI1 (GND1) to DI4 (GND1) and DI1 (GND2) to DI4 (GND2). The OVGR can be connected to any DI port, as shown in Figure 7-61.

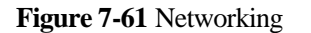

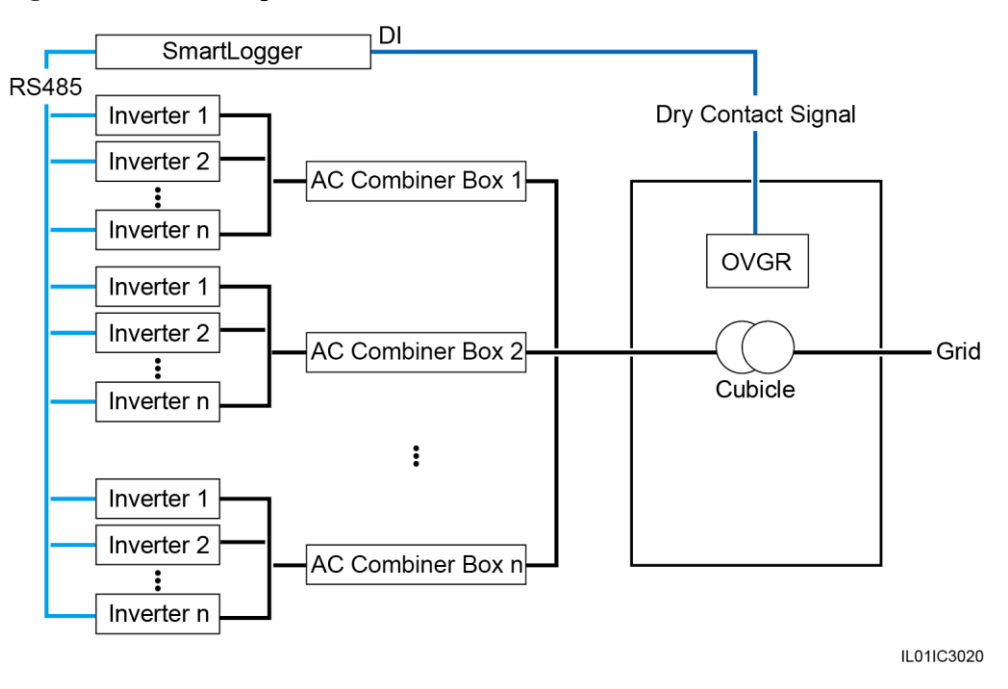

Figure 7-62 shows the DI ports of the SmartLogger.

Figure 7-62 DI ports of the SmartLogger

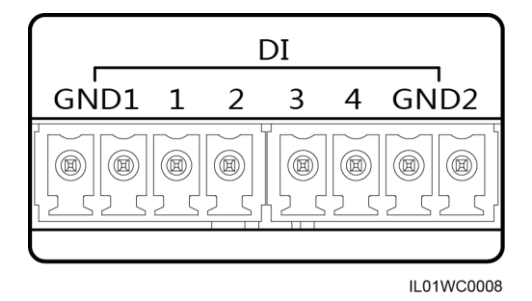

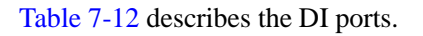

 Table 7-12 DI port description

| Port | Functions                                                                       |
|------|---------------------------------------------------------------------------------|
| GND1 | Dry contact input common terminal 1, used for active power derating for DI1–DI4 |
| 1    | DI_1                                                                            |
| 2    | DI_2                                                                            |
| 3    | DI_3                                                                            |
| 4    | DI_4                                                                            |

| Port | Functions                                                                             |
|------|---------------------------------------------------------------------------------------|
| GND2 | Dry contact input common terminal 2, used for reactive power compensation for DI1–DI4 |

# 

Before setting the function of remote shutdown over dry contacts in the following method, ensure that **Dry contact remote control** is not set in 8 Power Grid Scheduling.

On the **Settings** tab page, select **Dry Contact Remote Shut** and set relevant parameters, as shown in Figure 7-63. Because of permission restriction, log in as **Special User**.

#### Figure 7-63 Dry contact remote shutdown

| Dry Contact Remote Shutdown  |         |          |
|------------------------------|---------|----------|
| connection port              | None    | <b>v</b> |
| Effective dry contact status | Open    | <b>~</b> |
| OVGR Shutdown Setting        | Disable | •        |
| Cubicle alarm enabling       | Disable | •        |
|                              | Submit  |          |
|                              |         |          |
|                              |         |          |

### 

- The OVGR sends dry contact signals and can be connected to any DI port of the SmartLogger. Set related parameters based on the actual connection between the OVGR and the SmartLogger. Otherwise, the dry contact remote shutdown function cannot be implemented.
- Set Connection port based on the actual connection between the OVGR and the SmartLogger.
- Effective dry contact status can be set to Close or Open. If OVGR Shutdown Setting is set to Enable and Effective dry contact status is set to Close, the SmartLogger sends the inverter remote shutdown command only when the DI port specified by connection port is closed.
- **OVGR Shutdown Setting** can be set to **Enable** or **Disable**. Set **OVGR Shutdown Setting** as required.
- **Cubicle alarm enabling** can be set to **Enable** or **Disable**. If **Cubicle alarm enabling** is set to **Enable**, if the dry contact signal is effective and the Cubicle is abnormal, an alarm indicating abnormal Cubicle is generated.

# 7.11 Maintenance

# 7.11.1 Upgrading Firmware

You can upgrade the firmware of the SmartLogger, inverter, PLC module, or PID module over the WebUI.

Because of permission restriction, log in as **Advanced User** or **Special User**. Choose **Maintenance** > **Firmware Upgrade** to access the target page.

Figure 7-64 Firmware upgrade

| Single U | Ipgrade 🔾 I | Batch Upgrade     |                |                   |             |                  |
|----------|-------------|-------------------|----------------|-------------------|-------------|------------------|
|          |             | Select an upgrade | file:          | Browse Upload     |             |                  |
|          | No.         | Device            | Devices Status | Curr. ver.        | Target ver. | Upgrade Progress |
|          | 1           | Logger(Local)     | ٠              | V200R001C30SPC106 | NA          |                  |
|          | 2           | 40KTL(COM3-1)     | ٠              | V200R001C00SPC111 | NA          |                  |
|          | 3           | 40KTL(COM3-2)     | ٠              | V200R001C00SPC111 | NA          |                  |
|          | 4           | 40KTL(COM3-3)     | ٠              | V200R001C00SPC111 | NA          |                  |
|          | 5           | PLC(COM3-249)     | ٠              | V100R001C72SPC108 | NA          |                  |
|          |             |                   |                |                   |             |                  |
| <        |             |                   |                |                   |             | >                |
| Upgrade  | Stop U      | pgrade            |                |                   |             |                  |

#### Single Upgrade

- 1. Click Single Upgrade.
- 2. Select the name of the device that requires a firmware upgrade.

# 

The Single Upgrade mode does not apply to two or more types of devices each time. For example, you cannot select both the inverter and PLC module.

- 3. Select the upgrade file.
- 4. Click Upgrade.

## Batch Upgrade

#### 

- The inverter that can be upgraded in batches on the SmartLogger must be SUN2000 V100R001C11SPC409, SUN2000 V100R001C81SPC101 and its later patch versions, or SUN2000 V200R001C00 and its later patch versions.
- For all types of inverters except 1000 V inverters, each inverter can be upgraded on the **Batch Upgrade** WebUI separately.
- 1. Click Batch Upgrade.
- 2. Select the upgrade file.
- 3. Click Upgrade.

## 7.11.2 Product Information

Choose **Maintenance** > **Product Information** and query SmartLogger information on the displayed page.

#### Figure 7-65 Product information

| Product Information  |  |  |  |
|----------------------|--|--|--|
| SN                   |  |  |  |
| 2102310PQW10EB000368 |  |  |  |
| Device Type          |  |  |  |
| SmartLogger1000      |  |  |  |
| Firmware Version     |  |  |  |
| V100R001C00SPC111    |  |  |  |
|                      |  |  |  |
|                      |  |  |  |
|                      |  |  |  |
|                      |  |  |  |
|                      |  |  |  |
|                      |  |  |  |
|                      |  |  |  |
|                      |  |  |  |
|                      |  |  |  |
|                      |  |  |  |
|                      |  |  |  |
|                      |  |  |  |
|                      |  |  |  |
|                      |  |  |  |
|                      |  |  |  |
|                      |  |  |  |
|                      |  |  |  |

# 7.11.3 Setting Security Parameters

Choose **Maintenance** > **Security Settings** to access the target page.

#### Figure 7-66 Setting security parameters

| Security Settings                                             |                                                                                                 |              |  |  |
|---------------------------------------------------------------|-------------------------------------------------------------------------------------------------|--------------|--|--|
|                                                               |                                                                                                 |              |  |  |
| User Name                                                     | Online Status                                                                                   |              |  |  |
| Advanced User                                                 | Online                                                                                          |              |  |  |
|                                                               | Password Change                                                                                 |              |  |  |
| Automatic logout time                                         |                                                                                                 |              |  |  |
| Automatic logout time                                         | 5 minutes                                                                                       |              |  |  |
|                                                               | Submit                                                                                          |              |  |  |
| Network Security Certificate                                  |                                                                                                 |              |  |  |
| Select a certificate format                                   | CRT format -                                                                                    |              |  |  |
| Please select a security certificate                          | Browse Upload                                                                                   |              |  |  |
| Select the network security certificate key to be<br>uploaded | Browse Upload                                                                                   |              |  |  |
|                                                               | Enable key password                                                                             |              |  |  |
|                                                               | Submit                                                                                          |              |  |  |
| Update Key                                                    |                                                                                                 |              |  |  |
|                                                               | Update                                                                                          |              |  |  |
| WEB TLS1.0 Setting                                            |                                                                                                 |              |  |  |
| TLS1.0 enable                                                 | Enable (The WebUI will restart after the setting is modified. Enabling this item will pose secu | rity risks.) |  |  |
|                                                               | Submit                                                                                          |              |  |  |
|                                                               |                                                                                                 |              |  |  |

#### 

- The initial password is *Changeme* for system users **Common User**, **Advanced User**, and **Special User**.
- After the first login, change the initial password immediately to ensure account security.
- You are advised to change the password at least once every half a year to prevent unauthorized use of your account and impact on system security.
- After **Automatic logout time** is set, a user is automatically logged out if the user does not perform any operation within the specified time period.
- You are advised to use the existing network security certificate and key.

Change the password in compliance with the following rules:

- Containing 6 to 20 characters
- A combination of at least two types of digits, uppercase letters, and lowercase letters
- Different from the old password

## 7.11.4 System Maintenance

Because of the permission restriction, log in as **Advanced User** or **Special User**. Choose **Maintenance** > **System Maint.**
#### Figure 7-67 System maintenance

| Reset System |        |  |  |
|--------------|--------|--|--|
|              | Submit |  |  |
|              |        |  |  |
|              |        |  |  |
|              |        |  |  |
|              |        |  |  |
|              |        |  |  |
|              |        |  |  |
|              |        |  |  |
|              |        |  |  |
|              |        |  |  |
|              |        |  |  |
|              |        |  |  |
|              |        |  |  |
|              |        |  |  |
|              |        |  |  |
|              |        |  |  |
|              |        |  |  |
|              |        |  |  |
|              |        |  |  |
|              |        |  |  |
|              |        |  |  |
|              |        |  |  |
|              |        |  |  |
|              |        |  |  |

# 

The login password is required if you need to send a system maintenance command.

# 7.11.5 Device Log

Because of permission restriction, log in as **Advanced User** or **Special User**. Choose **Maintenance** > **Device Log** to access the target page.

| Device Log |     |                   |                      |                |          |                  |
|------------|-----|-------------------|----------------------|----------------|----------|------------------|
| Select     | No. | Device            | SN                   | Devices Status | Progress | Execution Status |
|            | 1   | Logger(Local)     | 2102311HJB10G5000169 | •              |          |                  |
|            | 2   | PLC(COM0-249)     | PLC002311HJBG5000169 | •              |          |                  |
|            | 3   | 33KTL(COM1-1)     | 21010729676TGC901210 | ٠              |          |                  |
|            | 4   | V2R1-40K(COM1-2)C | 21010725036TF9906250 | ٠              |          |                  |
|            |     |                   |                      |                |          |                  |
|            |     |                   |                      |                |          |                  |
|            |     |                   |                      |                |          |                  |

#### Figure 7-68 Device log

# 7.11.6 Site Test

After a inverter is put into use, it should be inspected periodically to detect any potential risks and problems. The SmartLogger can inspect inverters over the WebUI.

Because of permission restriction, log in as **Advanced User** or **Special User**. Choose **Maintenance** > **Onsite Test** to access the target page.

#### Figure 7-69 Site test

| Ins      | pection                                                            | Spot-check                 |                      |                |          |                  |            |  |  |  |
|----------|--------------------------------------------------------------------|----------------------------|----------------------|----------------|----------|------------------|------------|--|--|--|
| Single   | Single Inspection     Batch Inspection                             |                            |                      |                |          |                  |            |  |  |  |
| Inspecto | Inspected devices: 0 Inspection succeeded: 0 Inspection failure: 0 |                            |                      |                |          |                  |            |  |  |  |
|          | 1                                                                  | 20KTL(COM1-1)              | INV 2000V1R1C00 0001 | Devices Status | Progress | Execution Status | Start time |  |  |  |
|          | 2                                                                  | 40KTL(COM1-2)              | INV 2000V2R1C00_0002 | •              |          |                  |            |  |  |  |
|          | 3                                                                  | 28KTL(COM1-3)              | INV 2000V1R1C81 0003 | •              |          |                  |            |  |  |  |
|          | 4                                                                  | 50KTL(COM1-4)              | INV 2000V2R2C00 0004 | •              |          |                  |            |  |  |  |
|          | 5                                                                  | 40KTL-JP(COM1-5)           | INV 2000V2R2C01 0005 | •              |          |                  |            |  |  |  |
|          | 6                                                                  | 40KTL-US(COM1-6)           | INV_2000V2R2C20_0006 | •              |          |                  |            |  |  |  |
|          | 7                                                                  | 60KTL(COM1-7)              | INV_20HAV1R1C00_0007 | •              |          |                  |            |  |  |  |
|          |                                                                    |                            |                      |                |          |                  |            |  |  |  |
|          |                                                                    |                            |                      |                |          |                  |            |  |  |  |
|          |                                                                    |                            |                      |                |          |                  |            |  |  |  |
|          |                                                                    |                            |                      |                |          |                  |            |  |  |  |
|          |                                                                    |                            |                      |                |          |                  |            |  |  |  |
|          |                                                                    |                            |                      |                |          |                  |            |  |  |  |
|          |                                                                    |                            |                      |                |          |                  |            |  |  |  |
|          |                                                                    |                            |                      |                |          |                  |            |  |  |  |
|          |                                                                    |                            |                      |                |          |                  |            |  |  |  |
| Start I  | inspection                                                         | Stop Inspection Log archiv | ing                  |                |          |                  | ,          |  |  |  |

#### 

- The spot-check function is available only for the inverter for which **Grid Code** is set to **Japan standard**.
- You can click the Select icon in the upper left corner of the page to select an inspection mode.

# 7.11.7 Managing the License

You can view the inverter license information and manage the license on the WebUI.

Because of permission restriction, log in as **Advanced User** or **Special User**. Choose **Maintenance** > **License Management**.

- To view the inverter license information, tap **License information**.
- To apply for a license, tap **License application** and export a license application file, as shown in Figure 7-70.
- To load the obtained license to the inverter, tap **License loading**, as shown in Figure 7-71.
- To revoke the license or export the revocation code file, tap License revocation.

Figure 7-70 Applying for a license

| C Licens  | e informati  | on            | icense revocation |                |                      |                 |
|-----------|--------------|---------------|-------------------|----------------|----------------------|-----------------|
| Total Dev | ice Qty. : 1 |               |                   |                |                      |                 |
|           | No.          | Device        | Device status     | License Status | SN                   | Rated Power(kW) |
|           | 1            | 33KTL(COM3-4) | •                 | Normal         | 2101073021ESEC000075 | 30              |
|           |              |               |                   |                |                      |                 |
|           |              |               |                   |                |                      |                 |
|           |              |               |                   |                |                      |                 |
|           |              |               |                   |                |                      |                 |
|           |              |               |                   |                |                      |                 |
|           |              |               |                   |                |                      |                 |
|           |              |               |                   |                |                      |                 |
|           |              |               |                   |                |                      |                 |
|           |              |               |                   |                |                      |                 |
|           |              |               |                   |                |                      |                 |
|           |              |               |                   |                |                      |                 |
|           |              |               |                   |                |                      |                 |
|           |              |               |                   |                |                      |                 |
|           |              |               |                   |                |                      |                 |
|           |              |               |                   |                |                      |                 |
|           |              |               |                   |                |                      |                 |
|           |              |               |                   |                |                      |                 |
|           |              |               |                   |                |                      |                 |
| Export    | License Ap   | oli File      |                   |                |                      |                 |

For the inverter with no license, you can export the application file and apply for a license on the Electronic Software Delivery Platform (ESDP).

Figure 7-71 Loading a license

| © Licens  | Dicense information O License application @ License loading O License revocation |               |                     |                  |                |             |                  |                |
|-----------|----------------------------------------------------------------------------------|---------------|---------------------|------------------|----------------|-------------|------------------|----------------|
| Total Dev | ice Qty. : 1                                                                     |               | File Status         | To be loaded : 0 | No file: 0     | oaded : 1   |                  |                |
|           | No.                                                                              | Device        |                     | Device status    | License Status | File Status | Loading Progress | License loadin |
|           | 1                                                                                | 33KTL(COM3-4) |                     | •                | Normal         | •           |                  | 2017-06-12     |
|           |                                                                                  |               |                     |                  |                |             |                  | E              |
|           |                                                                                  |               |                     |                  |                |             |                  |                |
|           |                                                                                  |               |                     |                  |                |             |                  |                |
|           |                                                                                  |               |                     |                  |                |             |                  |                |
| -         |                                                                                  |               |                     |                  |                |             |                  |                |
| •         |                                                                                  |               |                     |                  |                |             |                  |                |
| -         |                                                                                  |               |                     |                  |                |             |                  |                |
|           |                                                                                  |               |                     |                  |                |             |                  |                |
|           |                                                                                  |               |                     |                  |                |             |                  |                |
|           |                                                                                  |               |                     |                  |                |             |                  |                |
|           |                                                                                  |               |                     |                  |                |             |                  |                |
|           |                                                                                  |               |                     |                  |                |             |                  |                |
|           |                                                                                  |               |                     |                  |                |             |                  |                |
|           |                                                                                  |               |                     |                  |                |             |                  |                |
|           |                                                                                  |               |                     |                  |                |             |                  |                |
|           |                                                                                  |               |                     |                  |                |             |                  |                |
|           |                                                                                  |               |                     |                  |                |             |                  |                |
| •         |                                                                                  |               |                     |                  |                |             |                  | Þ              |
| Upload    | License                                                                          | Load License  | Stop Loading Licens | ie -             |                |             |                  |                |

To load a license to the inverter, perform the following steps:

- 1. Import the license file.
- 2. Select the inverter whose **File Status** is **To be loaded**.
- 3. Load the license.

#### 

Ensure that the extension of the license file to be imported is .dat or .zip.

# 7.11.8 Device Management

# 7.11.8.1 Connecting Devices

Because of permission restriction, log in as **Advanced User** or **Special User**. Choose **Maintenance** > **Connect Device** to access the target page.

#### Figure 7-72 Connecting devices

| Total [ | Device Qt | y.:8                       |             |                            |                      | 6 🔁 🚱          |
|---------|-----------|----------------------------|-------------|----------------------------|----------------------|----------------|
| Conr    | ect Devic | e                          |             |                            |                      |                |
|         |           | Device disconnection time  | 5           | min(5-30)                  |                      |                |
|         |           |                            |             | Submit                     |                      |                |
|         | No.       | Device                     |             | Port-Comm Addr./IP address | SN                   | Devices Status |
|         | 1         | Meter(COM3-1)              |             | 3-1                        | AM1V20064900hwappyan | •              |
|         | 2         | PID(COM3-2)                |             | 3-2                        | SOUTH_DEVICE_PID_002 | ٠              |
|         | 3         | 28KTL(COM3-3)              |             | 3-3                        | INV_2000V1R1C81_0003 | ٠              |
|         | 4         | 40KTL(COM3-4)              |             | 3-4                        | INV_2000V2R1C00_0004 | ٠              |
|         | 5         | 50KTL(COM3-5)              |             | 3-5                        | INV_2000V2R2C00_0005 | ٠              |
|         | 6         | 40KTL-JP(COM3-6)           |             | 3-6                        | INV_2000V2R2C01_0006 | •              |
|         | 7         | EMI(COM3-7)                |             | 3-7                        | EM1V20064900hwappyan | ٠              |
|         | 8         | PLC(COM3-249)              |             | 3-249                      | SOUTH_DEVICE_PLC_249 | ٠              |
|         |           |                            |             |                            |                      |                |
| Auto    | . Search  | Add Devices Remove Devices | Auto Assign | Address Import Config.     | Export Config        |                |

# 

- Huawei devices can be automatically detected or manually added. The EMI, power meter, slave SmartLogger, and third-party devices cannot be automatically detected. You need to add them manually.
- Before manually adding an EMI connected over the COM port, set RS485 parameters correctly by following the instructions in 7.10.2.2 Setting RS485 Parameters. When adding an EMI, set **Device Type** to EMI. After adding an EMI manually, correctly set the EMI parameters. For details, see 7.10.2.3 Setting EMI Parameters.
- Before manually adding the Modbus or DL/T645 power meter, set RS485 parameters correctly by following the instructions in 7.10.2.2 Setting RS485 Parameters. Before manually adding the Modbus power meter, correctly set the power meter parameters. For details, see 7.10.2.4 Setting Power Meter Parameters. When adding a power meter, set Device Type to Power Meter and Comm.protocal to the protocol supported by the power meter.
- When manually adding a slave SmartLogger, correctly set Modbus TCP parameters. Set Link setting to Enable, and set the client IP address to the IP address for the slave SmartLogger. For details, see 7.10.2.6 Setting Modbus TCP Parameters. When adding a slave SmartLogger, set Device Type to SmartLogger and set IP Address to the IP address of the slave SmartLogger.
- When connecting a third-party device, you need to import a configuration file for the device and then manually add the device.
- An accessed device can be removed manually, and a removed device can be added again.

- Auto Assign Address allows you to adjust device addresses based on serial numbers. If a device cannot access due to address conflict, perform this operation to assign a new device address and then access the device.
- After a device is connected, you can export the configurations for the device. If you need to change the name of the exported file, retain the extension **.cfg**. Otherwise, the file will be unavailable.
- You can click the Start, Stop, or Reset icon to send the corresponding command to all SUN2000s connected to the SmartLogger. The login password is required if you need to send a command.

### 7.11.8.2 Device List

Because of permission restriction, log in as **Advanced User** or **Special User**. Choose **Maintenance** > **Device list** to access the target page.

| Figure | 7-73 | Device | list |
|--------|------|--------|------|
|--------|------|--------|------|

| Total D | evice Qt  | y.:6                 |      |                  |                  |                 |             |                      |               |
|---------|-----------|----------------------|------|------------------|------------------|-----------------|-------------|----------------------|---------------|
|         | No.       | Device               | port | Comm Addre       | ss Logical addr. | Transformer No. | Winding No. | SN                   | Device status |
|         | 1         | EMI(COM0-1)          | 0    | 1                | 20               |                 |             | EM02311HJB01G5000169 | ٠             |
|         | 2         | PLC(COM0-249)        | 0    | 249              | 1                | 0               | 0           | PLC002311HJBG5000169 | ٠             |
|         | 3         | 33KTL(COM1-1)        | 1    | 1                | 18               | 0               | 0           | 21010729676TGC901210 | •             |
|         | 4         | V2R1-40K(COM1-2)C    | 1    | 2                | 3                | 0               | 0           | 21010725036TF9906250 | •             |
|         | 5         | EMI(COM2-1)          | 2    | 1                | 19               |                 |             | EM02311HJB00G5000169 | •             |
|         | 6         | Meter(COM3-1)        | 3    | 1                | 13               |                 |             | AM02311HJB00G5000169 | •             |
| Modi    | fy Device | Info Import Device I | nfo  | Export Device In | fo               |                 |             |                      |               |

#### 

You can modify the device name and address on the WebUI, or export a device information file in CSV format and import the CVS file into the WebUI after modification.

# 7.11.8.3 Exporting Parameters

Because of permission restriction, log in as **Advanced User** or **Special User**. Choose **Maintenance** > **Export Param.** to access the target page.

#### Figure 7-74 Exporting data

| Total D | evice Qt | 1:1           |                      |                |
|---------|----------|---------------|----------------------|----------------|
|         | SUN20    | 00            |                      |                |
|         | No.      | Device        | SN                   | Devices Status |
|         | 1        | 33KTL(COM1-1) | 21010729676TGC901210 | •              |
|         |          |               |                      |                |
|         |          |               |                      |                |
|         |          |               |                      |                |
|         |          |               |                      |                |
|         |          |               |                      |                |
| 1       |          |               |                      |                |
| 1       |          |               |                      |                |
|         |          |               |                      |                |
|         |          |               |                      |                |
|         |          |               |                      |                |
|         |          |               |                      |                |
|         |          |               |                      |                |
|         |          |               |                      |                |
|         |          |               |                      |                |
|         |          |               |                      |                |
|         |          |               |                      |                |
| Evpor   |          | a prohiving   |                      |                |
| Expor   | LO       | ) arcniving   |                      |                |

### 

You can export configuration parameters of multiple inverters to a .csv file. Site engineers can then check whether the inverter configurations are correct in the exported file.

## 7.11.8.4 Resetting Alarms

If you need to reset the active and historical alarms of certain or all devices connecting to the SmartLogger, and re-collect alarm data, reset alarms.

Because of permission restriction, log in as **Advanced User** or **Special User**. Choose **Maintenance** > **Alarm Reset** to access the target page.

Figure 7-75 Resetting alarms

| Total Device Q | ty.:1 |               |                  |                      |                |
|----------------|-------|---------------|------------------|----------------------|----------------|
|                | No.   | Device        | Port-Comm. addr. | SN                   | Devices Status |
|                | 1     | 33KTL(COM1-1) | 1-1              | 21010729676TGC901210 | •              |
|                |       |               |                  |                      |                |
|                |       |               |                  |                      |                |
|                |       |               |                  |                      |                |
|                |       |               |                  |                      |                |
|                |       |               |                  |                      |                |
|                |       |               |                  |                      |                |
|                |       |               |                  |                      |                |
| 1              |       |               |                  |                      |                |
| 1              |       |               |                  |                      |                |
|                |       |               |                  |                      |                |
|                |       |               |                  |                      |                |
|                |       |               |                  |                      |                |
|                |       |               |                  |                      |                |
|                |       |               |                  |                      |                |
|                |       |               |                  |                      |                |
|                |       |               |                  |                      |                |
|                |       |               |                  |                      |                |
|                |       |               |                  |                      |                |
|                |       |               |                  |                      |                |
|                |       |               |                  |                      |                |
|                |       |               | Submit           |                      |                |

# 

- If you reset alarms, all the active and historical alarms of the selected devices will be reset and the SmartLogger will start to collect new alarm data.
- If alarms are cleared on Huawei devices such as the inverter and PID module, **Alarm Reset** must be performed on the SmartLogger and NMS. Otherwise, the SmartLogger cannot collect the alarm information generated by the devices after the alarms are cleared.
- If **Alarm Reset** is performed on the SmartLogger, you have to implement **Alarm Reset** on the NMS. Otherwise, the NMS cannot obtain the alarm information collected by the SmartLogger after alarms are reset.

# 7.11.8.5 Re-collecting Performance Data

You can re-collect previous performance data and energy yield over the WebUI.

Because of permission restriction, log in as **Advanced User** or **Special User**. Choose **Maintenance** > **Collect Perf. Data** to access the target page.

| Figure 7-76 Re-col | ecting performance data |  |
|--------------------|-------------------------|--|
| inguier ronce co.  | counts periornance data |  |

| • Perfor | mance l | Data OE-Daily OI | E-Month OE-Year |                  |             |           |               |          |              |      |
|----------|---------|------------------|-----------------|------------------|-------------|-----------|---------------|----------|--------------|------|
|          |         |                  | C               | ollection period | d: Recent 1 | Day(1-30) |               |          |              |      |
|          | No.     | Device           |                 | SN               | 4           |           | Device status | Progress | Execution St | atus |
|          | 1       | 36KTL(COM0-2)    |                 | 21               | 0107302310G | 3000888   | •             |          |              |      |
|          |         |                  |                 |                  |             |           |               |          |              |      |
|          |         |                  |                 |                  |             |           |               |          |              |      |
|          |         |                  |                 |                  |             |           |               |          |              |      |
|          |         |                  |                 |                  |             |           |               |          |              |      |
|          |         |                  |                 |                  |             |           |               |          |              |      |
|          |         |                  |                 |                  |             |           |               |          |              |      |
|          |         |                  |                 |                  |             |           |               |          |              |      |
| 1        |         |                  |                 |                  |             |           |               |          |              |      |
|          |         |                  |                 |                  |             |           |               |          |              |      |
|          |         |                  |                 |                  |             |           |               |          |              |      |
|          |         |                  |                 |                  |             |           |               |          |              |      |
|          |         |                  |                 |                  |             |           |               |          |              |      |
|          |         |                  |                 |                  |             |           |               |          |              |      |
|          |         |                  |                 |                  |             |           |               |          |              |      |
|          |         |                  |                 |                  |             |           |               |          |              |      |
|          |         |                  |                 |                  |             |           |               |          |              |      |
|          |         |                  |                 |                  |             |           |               |          |              |      |
|          |         |                  |                 |                  |             |           |               |          |              |      |
|          |         |                  |                 |                  |             |           |               |          |              |      |
| Collect  | Data    | Stop Resampling  |                 |                  |             |           |               |          |              |      |

#### 

You can re-collect the performance data of devices on the **Performance Data** page. You can re-collect the energy yields of devices by **E-Daily**, **E-Month**, or **E-Year**. Set **Collection period** before re-collecting them. You can query the re-collection results on the **Monitoring** page.

# 

When the performance data is being re-collected after the software version of the SUN2000-33KTL/40KTL upgrades from SUN2000 V200R001C00SPCXXX to SUN2000 V200R001C90SPCXXX, you cannot query the daily energy yield generated before the upgrade of the software version.

# 7.11.8.6 Correcting the Total Energy Yield

Because of permission restriction, log in as **Advanced User** or **Special User**. Choose **Maintenance** > **Adjust total energy yield** to access the target page.

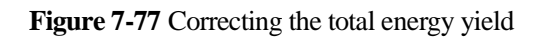

| То | tal De | vice Qt | y.:1          |               |              |                 |                 |
|----|--------|---------|---------------|---------------|--------------|-----------------|-----------------|
|    | AII    | No.     | Device        | Device status | E-Total(kWh) | Adjust total en | ergy yield(kWh) |
|    |        | 1       | 36KTL(COM0-2) | 0             | 2256.10      | 0.00            | (0-42949600)    |
|    |        |         |               |               |              |                 |                 |
|    |        |         |               |               |              |                 |                 |
|    |        |         |               |               |              |                 |                 |
|    |        |         |               |               |              |                 |                 |
|    |        |         |               |               |              |                 |                 |
|    |        |         |               |               |              |                 |                 |
| Ì  |        |         |               |               |              |                 |                 |
|    |        |         |               |               |              |                 |                 |
|    |        |         |               |               |              |                 |                 |
| 1  |        |         |               |               |              |                 |                 |
|    |        |         |               |               |              |                 |                 |
|    |        |         |               |               |              |                 |                 |
|    |        |         |               |               |              |                 |                 |
|    |        |         |               |               |              |                 |                 |
|    |        |         |               |               |              |                 |                 |
|    |        |         |               |               |              |                 |                 |
|    |        |         |               |               |              |                 |                 |
|    |        |         |               |               |              |                 |                 |
|    |        |         |               |               |              |                 |                 |
|    |        |         |               |               |              |                 |                 |
|    |        |         |               |               |              |                 |                 |
|    |        |         |               | Subm          | it           |                 |                 |

# **8** Power Grid Scheduling

# 8.1 Power Adjustment Description

According to standard requirements, the SmartLogger can reliably adjust power for the connected inverters in real time to ensure that the PV plant can respond to requirements of the power grid company in a timely manner.

Two power grid scheduling modes are available: active power control and reactive power control.

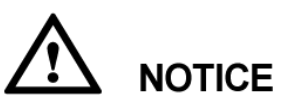

To ensure that the SmartLogger will deliver scheduling commands to the connected inverters, you must enable active or reactive power control before adjusting the active or reactive power for a PV plant. If you disable active or reactive power control, the SmartLogger will not deliver scheduling commands to the connected inverters and the inverters will retain their status after the previous change.

## **Active Power Control**

If the PV plant has requirements of power limitation, the power grid scheduling personnel should limit the active power or disable all the active power for the PV plant, that is, to enable the active power derating mode.

Because of permission restriction, log in as **Special User**. Choose **Settings** > **Active power control** to access the target page.

| Figure 8-1 Active power control |
|---------------------------------|
|---------------------------------|

| Active power control      |                                |
|---------------------------|--------------------------------|
| Active power control      | Enable                         |
| Active power control mode | Disable active power reduction |
|                           |                                |
|                           |                                |
|                           |                                |
|                           |                                |
|                           |                                |
|                           |                                |
|                           |                                |
|                           |                                |
| 4                         |                                |
| /                         |                                |
|                           |                                |
|                           |                                |
|                           |                                |
|                           |                                |
|                           |                                |
|                           |                                |
|                           |                                |
|                           |                                |
|                           |                                |
|                           |                                |
|                           |                                |
|                           |                                |
|                           | Submit                         |

#### **Reactive Power Control**

Large-scale PV plants are required to adjust the voltage at the grid-tied point. Power grid scheduling personnel enable the PV plant to absorb or add the reactive power at the grid-tied point, that is, to enable the reactive power compensation, based on the real-time reactive power transmission status in the power grid.

Because of permission restriction, log in as **Special User**. Choose **Settings** > **Reactive power control** to access the target page.

Figure 8-2 Reactive power control

| Reactive Power Control      |                               | 1 |
|-----------------------------|-------------------------------|---|
| Reactive power control      | Enable                        | 1 |
| Reactive power control mode | Disable reactive power output |   |
|                             |                               |   |
|                             |                               |   |
|                             |                               |   |
|                             |                               |   |
|                             |                               |   |
|                             |                               |   |
|                             |                               |   |
|                             |                               |   |
|                             |                               |   |
|                             |                               |   |
|                             |                               |   |
|                             |                               |   |
|                             |                               |   |
|                             |                               |   |
|                             |                               |   |
|                             |                               |   |
|                             |                               |   |
|                             |                               |   |
|                             |                               |   |
|                             |                               |   |
|                             |                               |   |
|                             |                               |   |
|                             |                               |   |
|                             |                               |   |

# 8.2 Active Power Adjustment

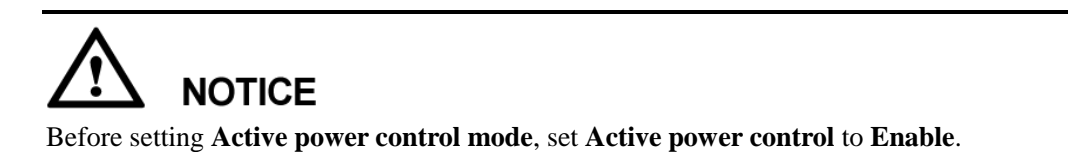

# 8.2.1 Disabling Active Power Derating

If the inverter is required to run full load, set **Active power control mode** to **Disable active power reduction**.

| Active power control<br>Active power control mod | l Enable                         | ~     |  |
|--------------------------------------------------|----------------------------------|-------|--|
| Active power control mod                         |                                  | · · · |  |
|                                                  | e Disable active power reduction | ~     |  |
|                                                  |                                  |       |  |
|                                                  |                                  |       |  |
|                                                  |                                  |       |  |
|                                                  |                                  |       |  |
|                                                  |                                  |       |  |
|                                                  |                                  |       |  |
|                                                  |                                  |       |  |
|                                                  |                                  |       |  |
|                                                  |                                  |       |  |
|                                                  |                                  |       |  |
|                                                  |                                  |       |  |
|                                                  |                                  |       |  |
|                                                  |                                  |       |  |
|                                                  |                                  |       |  |
|                                                  |                                  |       |  |
|                                                  |                                  |       |  |
|                                                  |                                  |       |  |
|                                                  |                                  |       |  |
|                                                  |                                  |       |  |
|                                                  |                                  |       |  |
|                                                  |                                  |       |  |
|                                                  |                                  |       |  |
|                                                  |                                  |       |  |
|                                                  |                                  |       |  |
|                                                  |                                  |       |  |
|                                                  |                                  |       |  |

Figure 8-3 Disabling active power derating

# 8.2.2 Dry Contact Remote Control

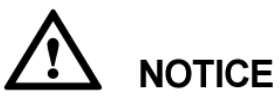

- If ports of DI1–DI4 have been configured in 7.10.7 Dry contact remote shutdown, Dry contact remote control is unavailable.
- Before setting dry contact remote control, ensure that the SmartLogger connects to a correct ripple control receiver. For details, see 4.10 Connecting the SmartLogger to a Ripple Control Receiver.

Set Active power control mode to Dry contact remote control.

#### Active power control Active power control • Enable • Active power control mode Dry contact remote control DI1(GND1) DI2(GND1) DI3(GND1) No. DI4(GND1) Percentage(%) Confirm Cancel (0~100) 1 Add Delete Modify Submit

#### Figure 8-4 Dry contact remote control

#### 

- A maximum of 16 levels are supported for the percentages.
- "\/" indicates a low level. When connecting to GND1, the four DI ports of the SmartLogger are low-level ports. If not connected, the ports are high-level ports.
- The status combination of DI1(GND1)–DI4(GND1) should differ from each other. Otherwise, abnormal command parsing will occur.
- If the actual input DI signal is inconsistent with that configured on the WebUI, the SmartLogger controls the SUN2000 to work at full power and the **Abnormal Active Schedule** alarm is generated.
- If Reactive Power Control is set to AI/DI remote control, Dry contact remote control is unavailable for Active Power Control.

# 8.2.3 Percentage Fix Limitation

The SmartLogger provides simplified active power percentage configuration as well as power control automation, that is, to automatically adjust the active power derating percentage in different periods of the day.

If the maximum power output of the inverter needs to be controlled, set **Active power control mode** to **Percentage fix limitation**.

|     | <b>No.</b><br>1<br>2 | Active power control<br>Active power control mode<br>Start time<br>0000000<br>12:00:00] (HHAMMSS) | Enable<br>Percentage fix | limitation Percentage(%) 100 70          | (0~100) | Confirm Cancel |  |
|-----|----------------------|---------------------------------------------------------------------------------------------------|--------------------------|------------------------------------------|---------|----------------|--|
|     | No.<br>1<br>2        | Active power control mode Start time 00:00:00 12:00:00 (HH:MM:SS)                                 | Percentage fix           | limitation Percentage(%) 100 70          | (0~100) | Confirm Cancel |  |
|     | No.<br>1<br>2        | Start time           00:00:00           12:00:00                                                  |                          | Percentage(%)           100           70 | (0~100) | Confirm Cancel |  |
|     | 1                    | 00:00:00<br>12:00:00 (HH:MM:SS)                                                                   |                          | 100<br>70                                | (0~100) | Confirm Cancel |  |
|     | 2                    | 12:00:00 (HHEMMESS)                                                                               |                          | 70                                       | (0~100) | Confirm Cancel |  |
|     |                      |                                                                                                   |                          |                                          |         |                |  |
|     |                      |                                                                                                   |                          |                                          |         |                |  |
|     |                      |                                                                                                   |                          |                                          |         |                |  |
|     |                      |                                                                                                   |                          |                                          |         |                |  |
| Add | Delete               | Modify                                                                                            |                          |                                          |         |                |  |

#### Figure 8-5 Percentage fix limitation

#### 

- If the inverter needs to run with specified maximum power in certain periods of a day, add setting records based on site requirements.
- When multiple time points are set, the inverter will run with the maximum power specified for the time point that is earlier than and the closest to the system current time point. For example, if you add 00:00:00 and 12:00:00 on the WebUI and the system current time point is 14:30:00, the inverter will run with the maximum power specified for 12:00:00.

# 8.2.4 Remote Scheduling

The NMS or independent power adjustment device sends scheduling commands over the communications port that works with Modbus-TCP or IEC104, without the need of user configuration or operation. The SmartLogger can automatically switch between scheduling modes and send scheduling commands.

When **Active power control mode** is set to **Remote scheduling**, the SmartLogger receives the scheduling commands from the upstream NMS, converts them into valid command data identifiable to the inverters, and then sends the data to all the connected inverters. Based on the principle of preference of remote scheduling, the SmartLogger sets **Active power control mode** to **Remote scheduling** after receiving a scheduling command from the upstream NMS.

| Active power control      | Enable            |                 |
|---------------------------|-------------------|-----------------|
| Active power control mode | Remote scheduling |                 |
| Schedule strategy         | Strategy 1        |                 |
| Adjustment coefficient    | 1.000             | (0.900 ~ 1.100) |
|                           |                   |                 |
|                           |                   |                 |
|                           |                   |                 |
|                           |                   |                 |
|                           |                   |                 |
|                           |                   |                 |
|                           |                   |                 |
|                           |                   |                 |
|                           |                   |                 |
|                           |                   |                 |
|                           |                   |                 |
|                           |                   |                 |
|                           |                   |                 |
|                           |                   |                 |
|                           |                   |                 |
|                           |                   |                 |
|                           |                   |                 |
|                           |                   |                 |
|                           |                   |                 |
|                           |                   |                 |
|                           |                   |                 |
|                           |                   |                 |
|                           |                   |                 |
|                           |                   |                 |
|                           |                   |                 |

#### Figure 8-6 Remote scheduling

#### 

Disable, Strategy 1, and Strategy 2 are available for Schedule strategy.

- **Disable**: The SmartLogger controls the inverter to work at full load and will not receive scheduling commands sent by the NMS.
- **Strategy 1**: Open-loop scheduling policy. That is, the SmartLogger evenly allocates the power value from the scheduling and delivers the average values to each inverter, which then operates with the specific power. The adjustment value delivered by the SmartLogger is constant.
- **Strategy 2**: The customized function is provided for a site.

Adjustment coefficient: The power value will be sent to the inverter after being multiplied by the preset coefficient.

# 8.2.5 AI Remote Control

The remote scheduling command sent by the SmartLogger controls the active power output of the PV plant in analog input mode. Set **Active power control mode** to **AI remote control**.

**NOTICE** Before setting this parameter, ensure that the SmartLogger connects to the telecontrol system.

#### Figure 8-7 AI remote control

| Active power control                 |                   |    |
|--------------------------------------|-------------------|----|
| Active power control                 | Disable           | •  |
| Active power control mode            | AI remote control | •  |
| Derated command input port           | No                | •  |
| Derated command feedback port        | No                | •  |
| Value identification precision       | 1                 | 96 |
| Power station total rated power (Pn) | 6000              | kW |
| Plant overload power (Pmax)          | 6300              | kW |
| Active control parameters            | Setting           |    |
|                                      |                   |    |
|                                      | Submit            |    |

#### 

- Value identification precision identifies the remote scheduling command variation threshold in the case of active power adjustment to prevent frequent control command sending due to the sampling deviation. Its value range is 1% to 100%.
- **Power station total rated power (Pn)** is the maximum power capacity of the PV plant agreed by the PV plant and the power grid company. Confirm this parameter value with the power grid company and set it correctly.
- If Reactive power control is set to Dry contact remote control, AI remote control is unavailable for Active power control.

# 8.2.6 Remote Output Control

# 

Before setting the parameters for remote output control, synchronize the clock source of the server. For details, see 7.10.1.1 Setting the Date and Time.

Figure 8-8 Synchronizing the clock source

| Time Synchronization          |                     |                               |
|-------------------------------|---------------------|-------------------------------|
| Clock source                  | NTP                 |                               |
| Server                        |                     |                               |
| Port                          | 123                 | (1~65535)                     |
| Synchronization time interval | 1440                | min (1~1440)                  |
| Latest synchronization status | Success             |                               |
| Latest synchronization time   | 2000-01-01 00:00:00 |                               |
|                               | Su                  | bmit NTP synchronization test |

- 1. Clock source: Set NTP.
- 2. Server: Set the server IP address or domain name.
- 3. NTP synchronization test: Check the time synchronization status.

#### Set Active power control mode to Remote output control.

#### Figure 8-9 Remote Output Control

| Active power control         | Enable                | -             |
|------------------------------|-----------------------|---------------|
| Active power control mode    | Remote output control | •             |
| Output control duration      | 10                    | min(0%->100%) |
| PV plant ID                  |                       |               |
| Remote output control server |                       |               |
| PV module capacity           | 0.000                 | kW(0~200000)  |
| Latest connection status     | Success               |               |
| Latest connection time       | 2000-01-01 00:00:00   |               |
| Present control percentage   | 0.0 %                 |               |
|                              |                       |               |
|                              |                       |               |

#### 

- **Output control duration**: Set the time required for the SUN2000 to change its output power from 0% to 100% or from 100% to 0%.
- **PV plant ID**: Set the ID assigned by the power company to the SmartLogger.
- Remote output control server: Set the server IP address or domain name.
- If the connection between the SmartLogger and the server is abnormal, obtain the output control file in .data format from the website of the power company and import the file.
- After the SmartLogger connects to the server, you can export the relevant file.

# 8.3 Reactive Power Adjustment

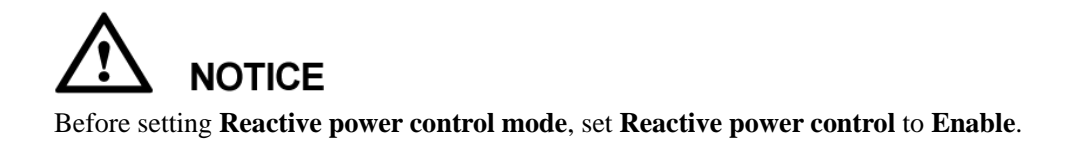

# 8.3.1 Disabling Reactive Power Output

If the PV plant is not required to adjust the voltage at the grid-tied point or perform reactive power compensation, the inverter can run with pure active power output. In this case, set **Reactive power control mode** to **Disable reactive power output**.

#### Figure 8-10 Reactive power control

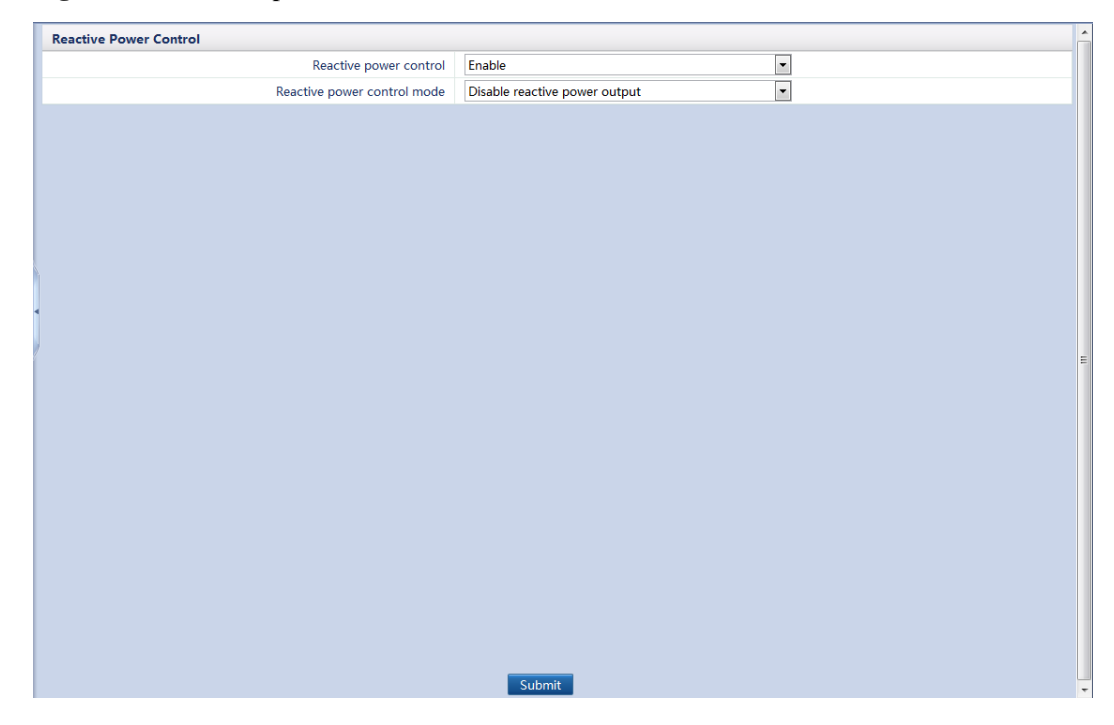

# 8.3.2 Dry Contact Remote Control

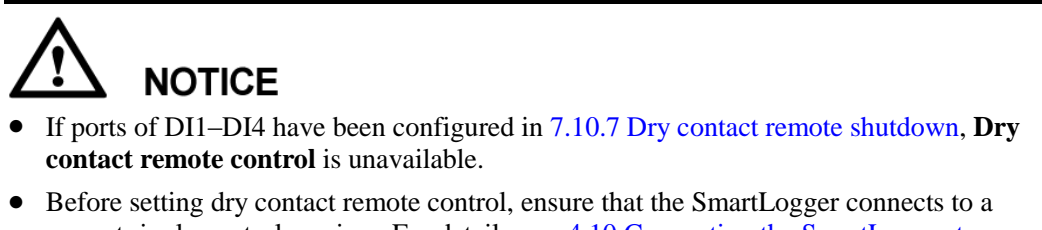

• Before setting dry contact remote control, ensure that the SmartLogger connects to a correct ripple control receiver. For details, see 4.10 Connecting the SmartLogger to a Ripple Control Receiver.

Set Reactive power control mode to Dry contact remote control.

#### Figure 8-11 Dry contact remote control

|   |     |           |           | Reactive powe  | er control | Enable           | •                             |                |
|---|-----|-----------|-----------|----------------|------------|------------------|-------------------------------|----------------|
|   |     |           | Reacti    | ive power cont | rol mode   | Dry contact remo | te control 🔹                  |                |
|   | No. | DI1(GND2) | DI2(GND2) | DI3(GND2)      | DI4(GND2)  | PF               |                               |                |
| 1 | 1   |           |           |                |            |                  | (-1.000~-0.800]U[0.800~1.000] | Confirm Cancel |
|   |     |           |           |                |            |                  |                               |                |
|   |     |           |           |                |            |                  |                               |                |
|   |     |           |           |                |            |                  |                               |                |
|   |     |           |           |                |            |                  |                               |                |
|   |     |           |           |                |            |                  |                               |                |
|   |     |           |           |                |            |                  |                               |                |
|   |     |           |           |                |            |                  |                               |                |
|   |     |           |           |                |            |                  |                               |                |
|   |     |           |           |                |            |                  |                               |                |
|   |     |           |           |                |            |                  |                               |                |
|   |     |           |           |                |            |                  |                               |                |
|   |     |           |           |                |            |                  |                               |                |
|   |     |           |           |                |            |                  |                               |                |
|   |     |           |           |                |            |                  |                               |                |
|   |     |           |           |                |            |                  |                               |                |
|   |     |           |           |                |            |                  |                               |                |
|   |     |           |           |                |            |                  |                               |                |
|   |     |           |           |                |            |                  |                               |                |
|   |     |           |           |                |            |                  |                               |                |
|   |     |           |           |                |            |                  |                               |                |
|   |     |           |           |                |            |                  |                               |                |

#### 

- A maximum of 16 levels are supported for power factors.
- "\/" indicates low level. When connecting to GND2, the four DI ports of the SmartLogger are low-level ports. If not connected, the ports are high-level ports.
- The status combination of DI1(GND2)–DI4(GND2) should differ from each other. Otherwise, abnormal command parsing will occur.
- If the actual input DI signal is inconsistent with that configured on the WebUI, the SmartLogger does not allow the SUN2000 to generate reactive power and the **Abnormal Reactive Schedule** alarm is generated.
- If Active Power Control is set to AI remote control, Dry contact remote control is unavailable for Reactive Power Control.

# 8.3.3 Reactive Power Fix Control

If the PV plant is required to generate at the grid-tied point specified constant reactive power within the power factor range, set **Reactive power control mode** to **Reactive power fix control**.

|     | Reactive power control      | Enable                     | •                |                |
|-----|-----------------------------|----------------------------|------------------|----------------|
|     | Reactive power control mode | Reactive power fix control |                  |                |
| No. | Start time                  | Reactive power(            | kVar)            |                |
| 1   | 00:00:00                    | 0.0                        |                  |                |
| 2   | 12:00:00 (HH:MM:SS)         | 10.0                       | (-1008.0~1008.0) | Confirm Cancel |
|     |                             |                            |                  |                |
|     |                             |                            |                  |                |
|     |                             |                            |                  |                |
|     |                             |                            |                  |                |
|     |                             |                            |                  |                |
|     |                             |                            |                  |                |
|     |                             |                            |                  |                |
|     |                             |                            |                  |                |

#### Figure 8-12 Reactive power fix control

#### 

- If the inverter needs to run with specified maximum power in certain periods of a day, add setting records based on site requirements.
- The range specified for **Reactive Power** is relevant with the grid code and the model.
- When multiple time points are set, the inverter will run with the maximum power specified for the time point that is earlier than and the closest to the system current time point. For example, if you add 00:00:00 and 12:00:00 on the WebUI and the system current time point is 14:30:00, the inverter will run with the maximum power specified for 12:00:00.

# 8.3.4 Power Factor Fix Control

If the PV plant is required to generate a constant power factor at the grid-tied point and the inverter is required to adjust the real-time reactive power based on the preset power factor, set **Reactive power control mode** to **Power factor fix control**.

| Reactive Power Control      |     |                        |                          |                               |                |  |
|-----------------------------|-----|------------------------|--------------------------|-------------------------------|----------------|--|
|                             |     | Reactive power control | Enable                   |                               |                |  |
| Reactive power control mode |     |                        | Power factor fix control |                               |                |  |
|                             | No. | Start time             | PF                       |                               |                |  |
|                             | 1   | 00:00:00               | 1.000                    |                               |                |  |
|                             | 2   | 12:00:00 (HH:MM:SS)    | 0.950                    | (-1.000~-0.800]U[0.800~1.000] | Confirm Cancel |  |
|                             |     |                        |                          |                               |                |  |
|                             |     |                        |                          |                               |                |  |
|                             |     |                        |                          |                               |                |  |
|                             |     |                        |                          |                               |                |  |
|                             |     |                        |                          |                               |                |  |
| _                           |     |                        |                          |                               |                |  |

Figure 8-13 Power factor fix control

### 

- If the inverter is required to run with a specified power factor in certain periods of a day, add setting records based on site requirements.
- When multiple time points are set, the inverter will run with the maximum power specified for the time point that is earlier than and the closest to the system current time point. For example, if you add 00:00:00 and 12:00:00 on the WebUI and the system current time point is 14:30:00, the inverter will run with the maximum power specified for 12:00:00.

# 8.3.5 Q-U Characteristic Curve

If you do not need the SmartLogger to send remote reactive power control commands, you can configure the characteristic curve on the SmartLogger as a substitute. The SmartLogger delivers the values configured for the characteristic curve to the inverter, which then operates in compliance with the configuration. The SmartLogger no longer adjusts the values.

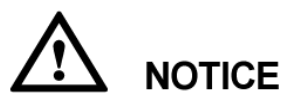

Configure the characteristic curve under instructions from professionals to ensure that the SUN2000 works properly.

The Q-U characteristic curve control mode is to dynamically adjust the ratio Q/S of output reactive power to apparent power in accordance with the ratio U/Un(%) of the actual grid voltage to the rated grid voltage.

Set Reactive power control mode to Q-U characteristic curve.

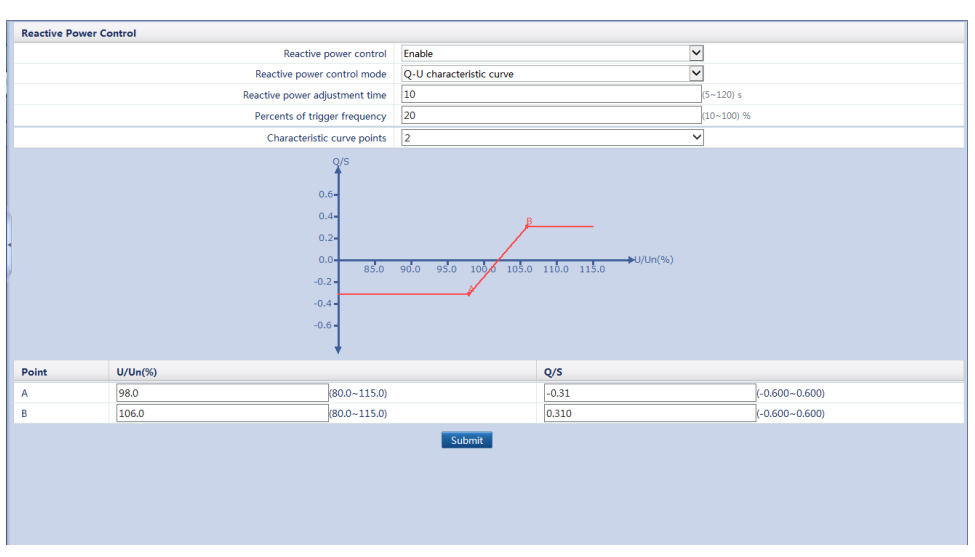

Figure 8-14 Q-U characteristic curve

- When configuring the curve, ensure that the U/Un(%) value of a point is greater than the U/Un(%) value of the previous point. Otherwise, the Invalid input message will be displayed.
- The Q-U characteristic curve supports a maximum of 10 valid points.
- **Reactive power adjustment time** allows you to control the change interval of the reactive power for a grid-tied point.
- Under a specific grid code, after you set **Percents of trigger frequency**, the characteristic curve takes effect only when the actual output active power of the inverter is greater than the preset value.

# 8.3.6 cos(Phi)-P/Pn Characteristic Curve

If you do not need the SmartLogger to send remote reactive power control commands, you can configure the characteristic curve on the SmartLogger as a substitute. The SmartLogger delivers the values configured for the characteristic curve to the inverter, which then operates in compliance with the configuration. The SmartLogger no longer adjusts the values.

# 

Configure the characteristic curve under instructions from professionals to ensure that the SUN2000 works properly.

The cos(Phi)-P/Pn characteristic curve control mode is to dynamically adjust the power factor cos(Phi) in accordance with the P/Pn (%) based on the VDE-4105\BDEW German standard.

Set Reactive power control mode to cos(Phi)-P/Pn characteristic curve.

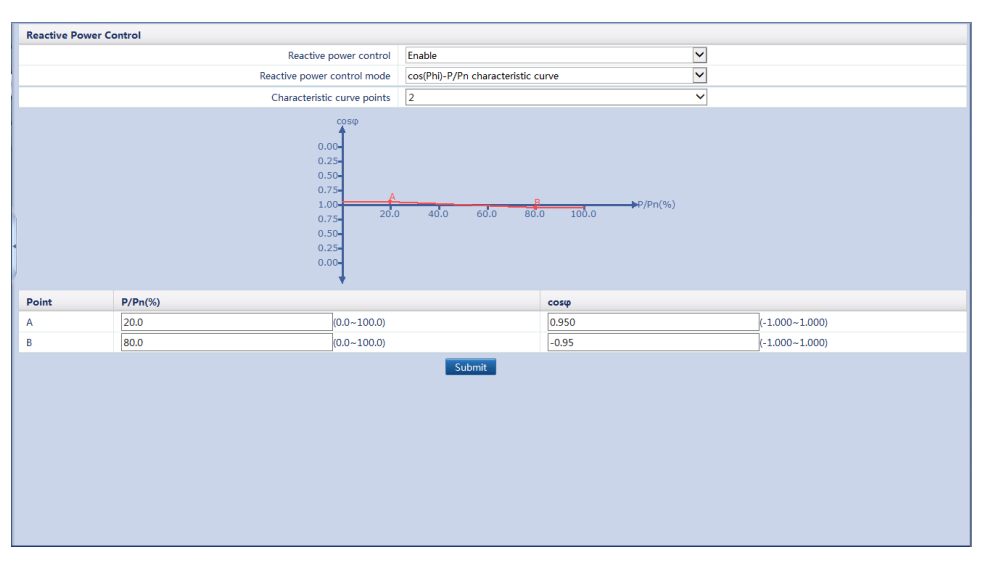

Figure 8-15 cos(Phi)-P/Pn characteristic curve

- When you set the curve, ensure that the P/Pn(%) value of a point is greater than the P/Pn(%) value of the previous point. Otherwise, the Invalid input message will be displayed.
- The cos(Phi)-P/Pn characteristic curve can support a maximum of 10 valid points.

# 8.3.7 Q-U Hysteresis Curve (CEI0-16)

If you do not need the SmartLogger to send remote reactive power control commands, you can configure the characteristic curve on the SmartLogger as a substitute. The SmartLogger delivers the values configured for the characteristic curve to the inverter, which then operates in compliance with the configuration. The SmartLogger no longer adjusts the values.

# 

Configure the characteristic curve under instructions from professionals to ensure that the SUN2000 works properly.

The Q-U hysteresis curve (CEI0-16) control mode is the Italian standard CEI0-16 version of the Q-U characteristic curve. It dynamically adjusts the output reactive power of the inverter in accordance with the ratio of the actual voltage to the rated voltage. The final value should be in the form of Q/S.

Set Reactive power control mode to Q-U hysteresis curve(CEI0-16).

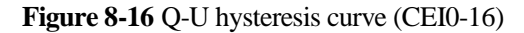

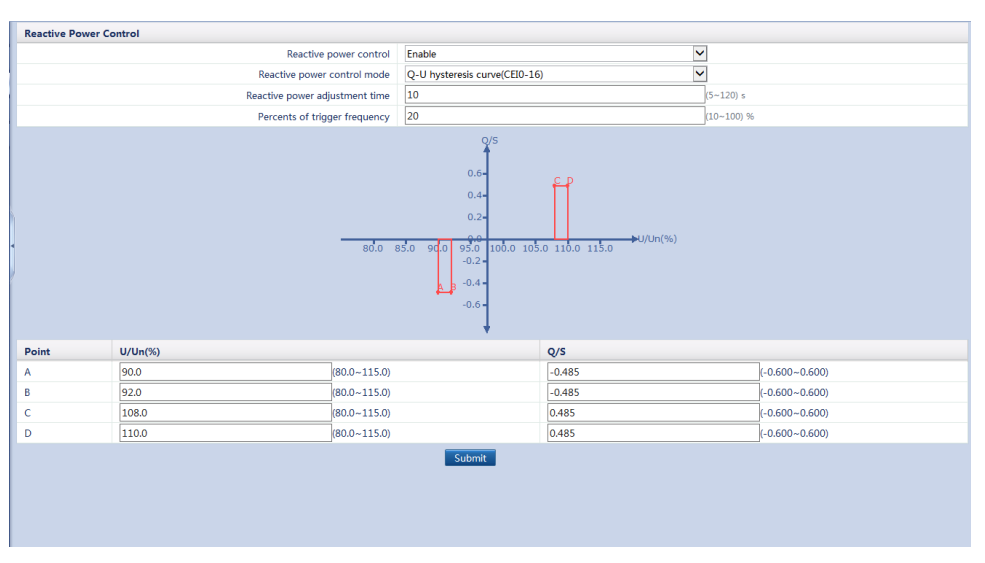

#### 

- When configuring the curve, ensure that the U/Un(%) value of a point is greater than the U/Un(%) value of the previous point. Otherwise, the Invalid input message will be displayed.
- When configuring the curve, ensure that the values of **A** and **B** for **Q/S** are consistent and set in sequence, and that the values of **C** and **D** are consistent and set in sequence. Otherwise, the **Invalid input** message will be displayed.
- Under a specific grid code, after you set **Percents of trigger frequency**, the characteristic curve takes effect only when the actual output active power of the inverter is greater than the preset value.

# 8.3.8 Remote Scheduling

The NMS or independent power adjustment device sends scheduling commands over the communications port that works with Modbus-TCP or IEC104, without the need of user configuration or operation. The SmartLogger can automatically switch between scheduling modes and send scheduling commands.

When **Reactive power control mode** is set to **Remote scheduling**, the SmartLogger receives the scheduling commands from the upstream NMS, converts them into valid command data identifiable to the inverters, and then sends the data to all the connected inverters. Based on the principle of preference of remote scheduling, the SmartLogger sets **Reactive power control mode** to **Remote scheduling** after receiving a scheduling command from the upstream NMS.

#### Figure 8-17 Remote scheduling

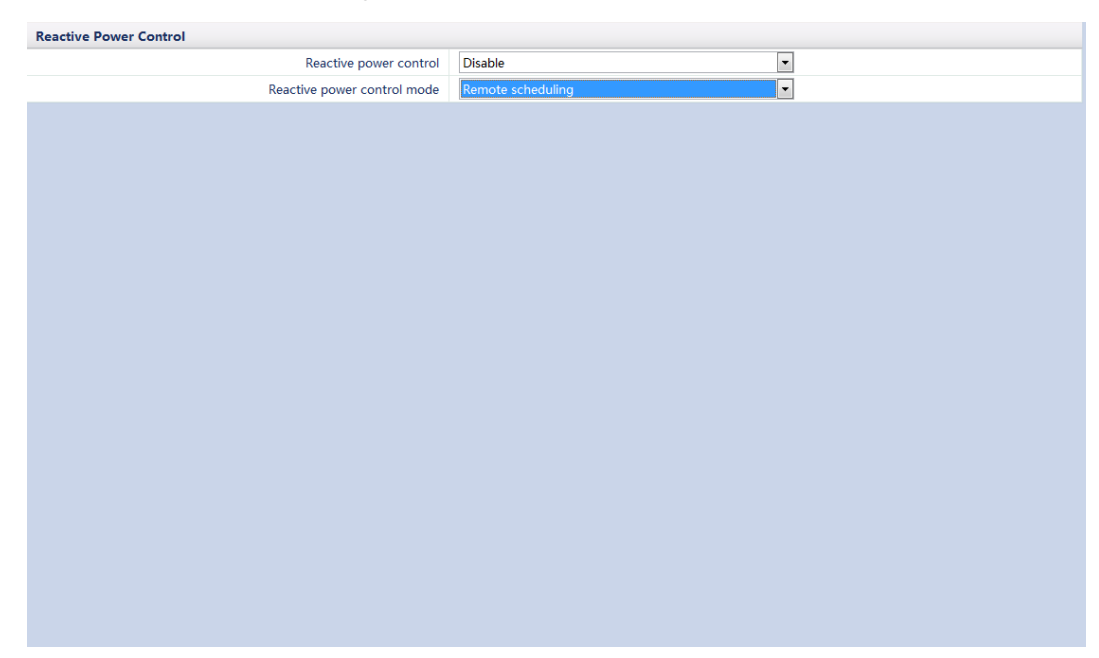

# 8.3.9 AI/DI Remote Control

The remote scheduling command sent by the SmartLogger controls the reactive power output of the PV plant in analog input mode. Set **Reactive power control mode** to **AI/DI remote control**.

Before setting this parameter, ensure that the SmartLogger connects to the telecontrol system.

#### Figure 8-18 AI/DI remote control

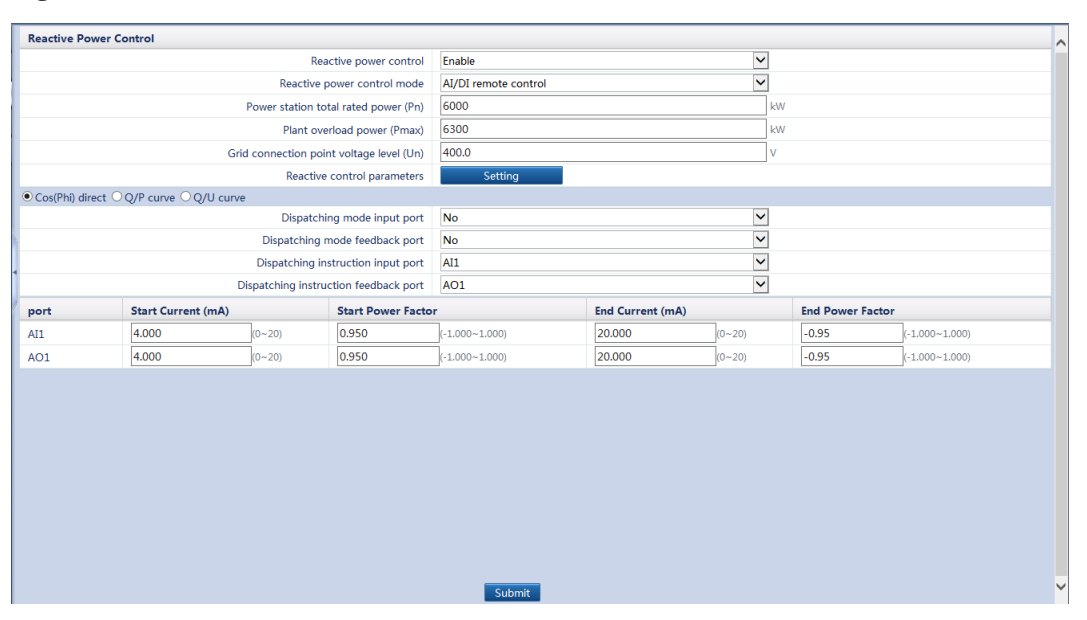

#### 

- **Power station total rated power (Pn)** is the maximum power capacity of the PV plant agreed by the PV plant and the power grid company. Confirm this parameter value with the power grid company and set it correctly.
- **Grid connection point voltage level** is the voltage level at the connection point between the PV plant and the power grid. Set this parameter based on the power grid status.
- If Active power control is set to Dry contact remote control, AI/DI remote control is unavailable for Reactive power control.

# 8.3.10 Power Factor Closed-Loop Control

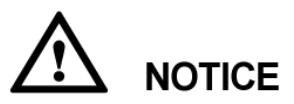

Before setting the parameters for power factor closed-loop control, ensure that the power meter is connected to the SmartLogger. For details, see 4.6 Connecting the SmartLogger to a Power Meter.

Set Reactive power control mode to Pwr factor closed-loop control.

| Reactive power control      | Enable                         |               |
|-----------------------------|--------------------------------|---------------|
| Reactive power control mode | Pwr factor closed-loop control |               |
| Target power factor         | 0.900                          | (0.900~1.000) |
| Adjustment interval         | 2.0                            | (1.0~10.0) s  |
| Adjustment deadband         | 0.005                          | (0.000~1.000) |
|                             |                                |               |

Figure 8-19 Power factor closed-loop control

- **Target power factor**: indicates the target value for the adjustment power factor of the power meter.
- Adjustment interval: indicates the interval for sending adjustment commands by the SmartLogger.
- Adjustment deadband: indicates the adjustment power factor precision.

The specified value of **Adjustment deadband** takes effect only if the power factor for the power meter exceeds 0.9.

# 9 Maintenance

This topic describes how to perform daily maintenance and troubleshooting to ensure long-term proper operation of the SmartLogger.

# 9.1 Routine Maintenance

- Check that the SmartLogger is free from strong electromagnetic interference.
- Check that the SmartLogger is free from heat sources.
- Check that the heat dissipation holes are not blocked.
- Clean up the dirt and dust for the SmartLogger periodically.
- Check that the cables are secured periodically.

# 9.2 Troubleshooting

This topic describes the common faults in the SmartLogger and the troubleshooting measures.

Table 9-1 describes the common faults and the troubleshooting measures.

Table 9-1 Common fault list

| No. | Symptom                                        | Possible Cause                                                                                                    | Measures                                                                                                    |
|-----|------------------------------------------------|----------------------------------------------------------------------------------------------------|----------------------------------------------------------------------------------------------------|
| 1   | The<br>SmartLogger<br>cannot be<br>powered on. | <ol> <li>The DC output terminal of the power<br/>adapter does not connect to the <b>Power</b><br/>port of the SmartLogger.</li> <li>The AC input terminal of the power<br/>adapter does not connect to the AC<br/>power port.</li> <li>Power adapter is faulty.</li> <li>The SmartLogger is faulty.</li> </ol> | <ol> <li>Connect the DC output of the power<br/>adapter to the <b>Power</b> port of the<br/>SmartLogger.</li> <li>Connect the AC input of the power<br/>adapter to the AC power port.</li> <li>Replace the power adapter.</li> <li>Contact the supplier or Huawei<br/>Customer Service Dept.</li> </ol> |
| 2   | The LCD is off.                                | <ol> <li>The LCD is faulty.</li> <li>The SmartLogger is faulty.</li> </ol>                                                                                                    | Contact the supplier or Huawei Customer<br>Service Dept.                                                                                                    |

| No. | Symptom                                                           | Possible Cause                                                                                                    | Measures                                                                                                    |
|-----|-------------------------------------------------------------------|----------------------------------------------------------------------------------------------------|----------------------------------------------------------------------------------------------------|
| 3   | The LCD<br>does not<br>respond<br>when a<br>button is<br>pressed. | <ol> <li>The button is faulty.</li> <li>The SmartLogger is faulty.</li> </ol>                                                                                                    | Contact the supplier or Huawei Customer<br>Service Dept.                                                                                                    |
| 4   | Devices<br>cannot be<br>searched.                                 | <ol> <li>The COM ports are not connected to<br/>devices, or the cables are loose,<br/>disconnected, or reversely connected.</li> <li>The communications parameters for<br/>the RS485 port are incorrect.</li> <li>No EMI is manually added.</li> <li>The communications parameters for<br/>the EMI are incorrect.</li> <li>The address for the inverter is not<br/>within the search address segment set<br/>for the SmartLogger.</li> </ol> | <ol> <li>Check the RS485 communications<br/>cable connection. If any cable is loose,<br/>drops off, or is reversely connected,<br/>rectify the connection.</li> <li>Correctly set the RS485<br/>communications parameters, and<br/>ensure that the baud rate and the<br/>communications address are correctly<br/>set.</li> <li>Add the EMI manually.</li> <li>Correctly set the EMI parameters</li> <li>Set the address of the inverter to be<br/>within the search address segment set<br/>for the SmartLogger.</li> </ol> |
| 5   | Devices<br>Status is<br>Disconnectio<br>n on the<br>SmartLogger.  | <ol> <li>The cable between the device and the<br/>SmartLogger is loose or disconnected.</li> <li>The device is powered off.</li> <li>The baud rate or RS485 address of the<br/>device is changed.</li> <li>The device is replaced.</li> <li>The device is no longer connected.</li> </ol>                                                                                                    | <ol> <li>Verify that the cable between the<br/>device and the SmartLogger is<br/>properly connected and tightened.</li> <li>Power on the device.</li> <li>Verify the baud rate and RS485<br/>address of the device.</li> <li>If a device is replaced, search for or<br/>manually add the device.</li> <li>If the device is removed, remove the<br/>device on the SmartLogger.</li> </ol>                                                                                                    |
| 6   | The EMI<br>cannot be<br>added.                                    | <ol> <li>The RS485 communications cable<br/>between the EMI and the<br/>SmartLogger is not properly<br/>connected, or the RS485<br/>communications cable is loose or<br/>disconnected.</li> <li>The EMI is powered off.</li> <li>The baud rate of the EMI is<br/>inconsistent with that of the<br/>SmartLogger.</li> <li>Parameter settings of the EMI are<br/>incorrect.</li> </ol>                                                         | <ol> <li>Verify that the RS485<br/>communications cable is properly<br/>connected and tightened.</li> <li>Power on the EMI.</li> <li>Verify the baud rate of the EMI.</li> <li>Log in to the WebUI and verify the<br/>parameter settings of the EMI.</li> </ol>                                                                                                    |

| No. | Symptom                                                                         | Possible Cause                                                                                                    | Measures                                                                                                    |
|-----|---------------------------------------------------------------------------------|----------------------------------------------------------------------------------------------------|----------------------------------------------------------------------------------------------------|
| 7   | The<br>SmartLogger<br>cannot<br>communicate<br>with the<br>NetEco in the<br>PC. | <ol> <li>The SmartLogger is not connected to<br/>the PC, or the cable between the<br/>SmartLogger and the PC is loose or<br/>disconnected.</li> <li>Ethernet parameters are not properly<br/>set.</li> <li>NetEco parameters are not properly<br/>set.</li> </ol> | <ol> <li>Connect the Ethernet network port of<br/>the SmartLogger to the PC or router.</li> <li>Check that the Ethernet parameters are<br/>correctly set.</li> <li>Check that the NetEco parameters are<br/>correctly set.</li> </ol> |
| 8   | Emails<br>cannot be<br>received.                                                | <ol> <li>The SmartLogger cannot<br/>communicate with the email server.</li> <li>Ethernet parameters are not properly<br/>set.</li> <li>Email parameters are not properly set.</li> </ol>                                                                          | <ol> <li>Connect the Ethernet network port of<br/>the SmartLogger to the PC or router.</li> <li>Check that the Ethernet parameters are<br/>correctly set.</li> <li>Check that the Email parameters are<br/>correctly set.</li> </ol>  |

# 9.3 Alarms

This topic describes the common faults in the SmartLogger and the troubleshooting measures. Table 9-2 describes the common faults and the troubleshooting measures.

Table 9-2 Alarms

| Alar<br>m ID | Alarm                 | Alarm<br>Severity | Alarm<br>Sub-ID | Causes                                                                                 | Measure                                                                                                    |
|--------------|-----------------------|-------------------|-----------------|----------------------------------------------------------------------------------------|----------------------------------------------------------------------------------------------------|
| 1100         | Abnormal<br>P-Control | Major             | 1               | Under the active<br>power <b>AI</b><br>remote control<br>mode, the AI<br>port receives | 1. Check on the ADAM4117 the cable<br>connection of the port corresponding to<br>the AI number. Reconnect and secure<br>the cable if it is loose, disconnected, or<br>reversely connected.                 |
|              |                       |                   |                 | currents beyond<br>the<br>configuration<br>range.                                      | 2. Enter the active power <b>AI remote</b><br><b>control</b> configuration page and check<br>that the start and end current ranges of<br>the AI comply with the requirements of<br>the power grid company. |
|              |                       |                   |                 |                                                                                        | 3. Enter the <b>Extended Port Settings</b> page,<br>check that the current configuration of<br>the AI number is consistent with the<br>current specification of the<br>ADAM4117.                           |
|              |                       |                   |                 |                                                                                        | 4. Contact the power grid company to check whether the command data sent is correct.                                                                                                    |

| Alar<br>m ID | Alarm | Alarm<br>Severity | Alarm<br>Sub-ID | Causes                                                                                                    | Measure                                                                                                    |
|--------------|-------|-------------------|-----------------|----------------------------------------------------------------------------------------------------|----------------------------------------------------------------------------------------------------|
|              |       |                   | 2               | Under the<br>reactive power<br><b>AI remote</b><br><b>control</b> mode,<br>the command<br>data of the AI<br>port cannot be<br>read due to the<br>ADAM fault,<br>power<br>disconnection,<br>or abnormal<br>link.           | <ol> <li>Check whether the communications<br/>cable connection between the<br/>ADAM4117 and the SmartLogger is<br/>correct, whether the RS485 address<br/>conflicts with the addresses of other<br/>devices, whether the baud rate is<br/>consistent with that set for the<br/>corresponding SmartLogger port.</li> <li>Check whether the auxiliary power<br/>supply for the ADAM4117 is normal.</li> </ol>                                                                                 |
|              |       |                   | 3               | Under the active<br>power <b>AI</b><br><b>remote control</b><br>mode, the<br>feedback<br>command data<br>of the AO port<br>cannot be read<br>due to the<br>ADAM fault,<br>power<br>disconnection,<br>or abnormal<br>link. | <ol> <li>Check whether the communications<br/>cable connection between the<br/>ADAM4024 and the SmartLogger is<br/>correct, whether the RS485 address<br/>conflicts with the addresses of other<br/>devices, whether the baud rate is<br/>consistent with that set for the<br/>corresponding SmartLogger port.</li> <li>Check whether the auxiliary power<br/>supply for the ADAM4024 is normal.</li> </ol>                                                                                 |
|              |       |                   | 4               | Under the active<br>power <b>Dry</b><br><b>contact remote</b><br><b>control</b> mode,<br>the four DI<br>ports read<br>commands<br>beyond the<br>configuration.                                                            | <ol> <li>Check whether the cable connections to<br/>the DI ports are correct.</li> <li>Enter the active power Dry contact<br/>remote control configuration page and<br/>check the mapping table of the current<br/>DI signal configuration. Contact the<br/>power grid company to check the<br/>completeness of the combination<br/>configurations in the mapping table and<br/>check whether the configurations<br/>comply with the requirements of the<br/>power grid company.</li> </ol> |

| Alar<br>m ID | Alarm                 | Alarm<br>Severity     | Alarm<br>Sub-ID | Causes                                                                                                    | Measure                                                                                                    |                                                                                                    |
|--------------|-----------------------|-----------------------|-----------------|----------------------------------------------------------------------------------------------------|----------------------------------------------------------------------------------------------------|----------------------------------------------------------------------------------------------------|
| 1101         | Abnormal<br>Q-Control | Abnormal<br>Q-Control | Major           | 1                                                                                                    | Under reactive<br>power AI<br>remote control<br>mode, the AI<br>port receives<br>currents beyond<br>the<br>configuration<br>range.                                                                                                    | <ol> <li>Check on the ADAM4117 the cable<br/>connection of the port corresponding to<br/>the AI number. Reconnect and secure<br/>the cable if it is loose, disconnected, or<br/>reversely connected.</li> <li>Enter reactive power AI remote control<br/>configuration page and check that the<br/>start and end current ranges of the AI<br/>comply with the requirements of the<br/>power grid company.</li> <li>Enter the Extended Port Settings page,<br/>check that the current configuration of<br/>the AI number is consistent with the<br/>current specification of the<br/>ADAM4117.</li> <li>Contact the power grid company to<br/>check whether the command data sent is<br/>correct.</li> </ol> |
|              |                       |                       | 2               | 2                                                                                                    | Under the<br>reactive power<br><b>AI remote</b><br><b>control</b> mode,<br>the command<br>data of the AI<br>port cannot be<br>read due to the<br>ADAM fault,<br>power<br>disconnection,<br>or abnormal<br>link.                                                                                                    | <ol> <li>Check whether the communications<br/>cable connection between the<br/>ADAM4117 and the SmartLogger is<br/>correct, whether the RS485 address<br/>conflicts with the addresses of other<br/>devices, whether the baud rate is<br/>consistent with that set for the<br/>corresponding SmartLogger port.</li> <li>Check whether the auxiliary power<br/>supply for the ADAM4117 is normal.</li> </ol>                                                                                                    |
|              |                       |                       | 3               | Under the<br>reactive power<br><b>AI/DI remote</b><br><b>control</b> mode,<br>the command<br>data of the AO<br>port cannot be<br>read due to the<br>ADAM fault,<br>power<br>disconnection,<br>or abnormal<br>link. | <ol> <li>Check whether the communications<br/>cable connection between the<br/>ADAM4024 and the SmartLogger is<br/>correct, whether the RS485 address<br/>conflicts with the addresses of other<br/>devices, whether the baud rate is<br/>consistent with that set for the<br/>corresponding SmartLogger port.</li> <li>Check whether the auxiliary power<br/>supply for the ADAM4024 is normal.</li> </ol> |                                                                                                    |

| Alar<br>m ID | Alarm                     | Alarm<br>Severity | Alarm<br>Sub-ID | Causes                                                                                                    | Measure                                                                                                    |
|--------------|---------------------------|-------------------|-----------------|----------------------------------------------------------------------------------------------------|----------------------------------------------------------------------------------------------------|
|              |                           |                   | 4               | Under the<br>reactive power<br><b>Dry contact</b><br><b>remote control</b><br>mode, the four<br>DI ports read<br>commands<br>beyond the<br>configuration.                               | <ol> <li>Check whether the cable connections to<br/>the DI ports are correct.</li> <li>Enter the reactive power Dry contact<br/>remote control configuration page and<br/>check the mapping table of the current<br/>DI signal configuration. Contact the<br/>power grid company to check the<br/>completeness of the combination<br/>configurations in the mapping table and<br/>check whether the configurations<br/>comply with the requirements of the<br/>power grid company.</li> </ol> |
| 1102         | Abnormal<br>Meter<br>Data | Major             | 1               | The power<br>meter cannot<br>properly send<br>feedback signals<br>to a third-party<br>scheduling<br>device due to<br>the ADAM<br>fault, power<br>disconnection,<br>or abnormal<br>link. | <ol> <li>Check whether the communications<br/>cable connection between the<br/>ADAM4024 and the SmartLogger is<br/>correct, whether the RS485 address<br/>conflicts with the addresses of other<br/>devices, whether the baud rate is<br/>consistent with that set for the<br/>corresponding SmartLogger port.</li> <li>Check whether the auxiliary power<br/>supply for the ADAM4024 is normal.</li> </ol>                                                                                   |
| 1103         | Breaker<br>Disconnect     | Major             | 1               | The general AC<br>circuit breaker<br>at the grid-tied<br>point is OFF.                                                                                                    | Check whether the disconnection of the circuit breaker is a normal operation.<br>Otherwise, contact the service engineer to restore the connection.                                                                                                    |

# **10** Disposing of the SmartLogger

This topic describes how to dispose the SmartLogger.

If the service life of the SmartLogger expires, dispose of the SmartLogger according to the local disposal act for waste electric appliances.
# **11** Technical Specifications

This topic describes the SmartLogger technical specifications.

### **Device management**

| Specifications                     | SmartLogger1000                |
|------------------------------------|--------------------------------|
| Number of managed devices          | 80                             |
| Communications mode                | Three RS485 ports              |
| The maximum communication distance | RS485: 1000 m; Ethernet: 100 m |

### Display

| Specifications | SmartLogger1000      |
|----------------|----------------------|
| LCD            | 3.5-inch LCD         |
| LED            | Three LED indicators |
| WEB            | Embedded             |

### **Common parameters**

| Specifications         | SmartLogger1000                                               |
|------------------------|---------------------------------------------------------------|
| Power supply           | 100 V AC to 240 V AC, 50 Hz or 60 Hz                          |
| Power consumption      | Normal: 3 W; maximum: 7 W                                     |
| Storage capacity       | Stores historical inverter performance data of the last month |
| Language               | English, Chinese, German, Italian, Japanese, French           |
| Dimensions (W x H x D) | 225 mm x 140 mm x 50 mm                                       |

| Specifications                        | SmartLogger1000                                   |
|---------------------------------------|---------------------------------------------------|
| Weight                                | 500 g                                             |
| Operating temperature                 | -20 °C to +60 °C                                  |
| Relative humidity<br>(non-condensing) | 5%-95%                                            |
| Protection level                      | IP20                                              |
| Installation mode                     | Installed on a wall, desk, or along a guide rail. |

## Port

| Specifications          | SmartLogger1000     |
|-------------------------|---------------------|
| Ethernet                | 10/100M, Modbus-TCP |
| RS485                   | Modbus-RTU          |
| USB                     | Supported           |
| Digital parameter input | 4                   |
| Analog input            | 2                   |
| Relay output            | 3                   |

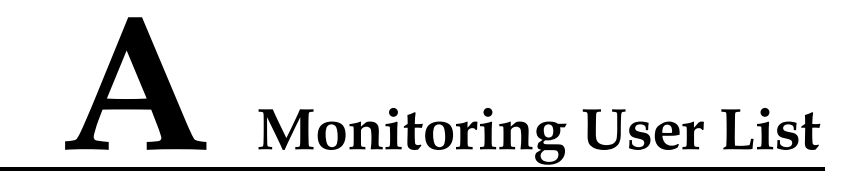

#### Table A-1 Monitoring User List

| Login Mode | User Name     | Initial Password |
|------------|---------------|------------------|
| LCD        | Common User   | 000001           |
|            | Advanced User | 000001           |
|            | Special User  | 000001           |
| WEB        | Common User   | Changeme         |
|            | Advanced User | Changeme         |
|            | Special User  | Changeme         |
| SSH        | root          | Changeme         |
| NetEco     | emscomm       | /EzFp+2%r6@IxSCv |

# **B** Acronyms and Abbreviations

| Α   |                                     |
|-----|-------------------------------------|
| AC  | Alternating Current                 |
| AI  | Analog Input                        |
| AO  | Analog Output                       |
| APP | Application                         |
|     |                                     |
| C   |                                     |
| ССО | Central Coordinator                 |
| СОМ | Communication                       |
|     |                                     |
| D   |                                     |
| DI  | Digital Input                       |
| DO  | Digital Output                      |
|     |                                     |
| Ε   |                                     |
| EMI | Environmental Monitoring Instrument |
| ETH | Ethernet                            |
|     |                                     |
| L   |                                     |
| LED | Light-emitting Diode                |
|     |                                     |
| P   |                                     |
| PLC | Power Line Communication            |
|     |                                     |

| R<br>RSTP | Rapid Spanning Tree Protocol              |
|-----------|-------------------------------------------|
| S         |                                           |
| SFP       | Small Form-factor Pluggable               |
| SPD       | Surge Protective Device                   |
| STA       | Station                                   |
| STP       | Spanning Tree Protocol                    |
|           |                                           |
| W         |                                           |
| WEEE      | Waste Electrical and Electronic Equipment |